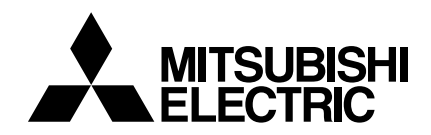

AIR CONDITIONERS CITY MULTI

Models PQRY-P200YMF-B, P250YMF-B CMB-P104, P105, P106, P108, P1010, P1013, P1016V-E

Service Handbook

# **CITY MULTI**

# Contents

| 1           | PRECAUTIONS FOR DEVICES THAT USE R407C REFRIGERANT.                       | 1        |
|-------------|---------------------------------------------------------------------------|----------|
|             | [2] Piping Machining                                                      | 3        |
|             | [3] Necessary Apparatus and Materials and Notes on Their Handling         | g4       |
|             | [4] Brazing                                                               | 5        |
|             | [5] Airtightness Test                                                     | 6        |
|             | [6] Vacuuming                                                             | 6        |
|             | [7] Charging of Refrigerant                                               | 7        |
|             | [8] Dryer                                                                 | /        |
| 2           | COMPONENT OF EQUIPMENT                                                    | 8        |
|             | [1] Appearance of Components                                              | 8        |
|             | [2] Refrigerant Circuit Diagram and Thermal Sensor                        | 15       |
|             | [3] Equipment Composition                                                 | 17<br>19 |
|             | [4] Electrical Winny Diagram                                              | 10       |
|             | [6] Function of Dip SW and Rotary SW                                      | 29       |
|             | [7] External Input/Output Specifications                                  | 32       |
| 3           | TEST BUN                                                                  | 33       |
|             | [1] Before Test Run                                                       | 33       |
|             | [2] Address setting                                                       | 38       |
|             | [3] Test Run Method                                                       | 43       |
| 4           | GROUPING REGISTRATION OF INDOOR UNITS WITH REMOTE                         | 11       |
| _           |                                                                           | 44       |
| 5           | CONTROL                                                                   | 50       |
|             | [1] Control of Heat Source Unit                                           | 50       |
|             | [2] Control of BC Controller                                              | 54       |
|             | [4] Operation Flow Chart                                                  | 56       |
|             | [5] List of Major Component Functions                                     | 62       |
|             | [6] Resistance of Temperature Sensor                                      | 65       |
| 6           | REFRIGERANT AMOUNT ADJUSTMENT                                             | 66       |
|             | [1] Refrigerant Amount and Operating Characteristics                      | 66       |
|             | [2] Adjustment and Judgement of Refrigerant Amount                        | 66       |
| 7           | TROUBLESHOOTING                                                           | 75       |
|             | [1] Principal Parts                                                       | 75       |
|             | [2] BC Controller Disassembly Procedure                                   | . 103    |
|             | [3] Self-diagnosis and Countermeasures Depending on the                   |          |
|             | Check Code Displayed                                                      | 109      |
|             | [4] LED Monitor Display                                                   | . 131    |
| 8           | PREPARATION, REPAIRS AND REFRIGERANT REFILLING                            |          |
|             | WHEN REPAIRING LEAKS                                                      | 141      |
|             | [1] Location of leaks: Extension piping or indoor units (when cooling)    | . 141    |
|             | [2] Location of leaks: Heat Source Unit (Cooling mode)                    | 141      |
|             | [3] Location of Leaks. Extension Piping of Indoor Onits<br>(Heating mode) | 1/10     |
|             | [4] Location of Leaks: Heat Source Unit (when Heating)                    | 142      |
|             |                                                                           | 140      |
| 9           |                                                                           | 143      |
| 10          | DIFFERENCES BETWEEN THE PREVIOUS REFRIGERANT                              | 4 4 -    |
|             | AND THE NEW KEFKIGEKANT                                                   | 145      |
|             | [1] Chances in Composition                                                | 1/5      |
|             | [3] Pressure Characteristics                                              | 140      |
| <b>1</b> 27 |                                                                           | 4 4 7    |
| [11]        | 11 Refrigerator Oil with HEC Resed Refrigerants                           | 14/      |
|             | [2] Influence of Contaminants                                             | 147      |
|             | · · · · · · · · · · · · · · · · · · ·                                     |          |

# Safety precautions

# Before installation and electric work

- Before installing the unit, make sure you read all the "Safety precautions".
- The "Safety precautions" provide very important points regarding safety. Make sure you follow them.
- This equipment may not be applicable to EN61000-3-2: 1995 and EN61000-3-3: 1995.
- This equipment may have an adverse effect on equipment on the same electrical supply system. Please report to or take consent by the supply
- authority before connection to the system.

# Symbols used in the text

#### Warning:

Describes precautions that should be observed to prevent danger of injury or death to the user.

#### ∕!\Caution:

Describes precautions that should be observed to prevent damage to the unit.

# Symbols used in the illustrations

Indicates an action that must be avoided.

- Indicates that important instructions must be followed.
- Indicates a part which must be grounded.
- $\overbrace{\texttt{A}}$  : Indicates that caution should be taken with rotating parts. (This symbol is displayed on the main unit label.) <Color: Yellow>

Indicates that the main switch must be turned off before servicing. (This symbol is displayed on the main unit label.) <Color: Blue>

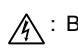

A: Beware of electric shock (This symbol is displayed on the main unit label.) <Color: Yellow>

- : Beware of hot surface (This symbol is displayed on the main unit label.) <Color: Yellow>
- ELV : Please pay attention to electric shock fully because this is not Safety Extra Low-Voltage (SELV) circuit. And at servicing, please shut down the power supply for both of Indoor Unit and Heat Source Unit.

#### 🗥 Warning:

#### Carefully read the labels affixed to the main unit.

#### A Warning:

- Ask the dealer or an authorized technician to install the air conditioner.
- Improper installation by the user may result in water leakage, electric shock, or fire.
- Install the air unit at a place that can withstand its weight.
- Inadequate strength may cause the unit to fall down, resulting in injuries.

- · Use the specified cables for wiring. Make the connections securely so that the outside force of the cable is not applied to the terminals.
  - Inadequate connection and fastening may generate heat and cause a fire.
- Prepare for typhoons and other strong winds and earthquakes and install the unit at the specified place.
- Improper installation may cause the unit to topple and result in injury.
- Always use an air cleaner, humidifier, electric heater, and other accessories specified by Mitsubishi Electric.
- Ask an authorized technician to install the accessories. Improper installation by the user may result in water leakage. electric shock, or fire.
- Never repair the unit. If the air conditioner must be repaired, consult the dealer.
  - If the unit is repaired improperly, water leakage, electric shock, or fire may result.
- Do not touch the heat exchanger fins. Improper handling may result in injury.
- If refrigerant gas leaks during installation work, ventilate the room.
  - If the refrigerant gas comes into contact with a flame, poisonous gases will be released.
- Install the air conditioner according to this Installation Manual.
- If the unit is installed improperly, water leakage, electric shock, or fire may result.
- Have all electric work done by a licensed electrician according to "Electric Facility Engineering Standard" and "Interior Wire Regulations" and the instructions given in this manual and always use a special circuit.
- If the power source capacity is inadequate or electric work is performed improperly, electric shock and fire may result.
- Securely install the cover of control box and the panel. - If the cover and panel are not installed properly, dust or water may enter the heat source unit and fire or electric shock may result.
- · When installing and moving the air conditioner to another site, do not charge the it with a refrigerant different from the refrigerant (R407C) specified on the unit.
  - If a different refrigerant or air is mixed with the original refrigerant, the refrigerant cycle may malfunction and the unit may be damaged.
- · If the air conditioner is installed in a small room, measures must be taken to prevent the refrigerant concentration from exceeding the safety limit even if the refrigerant should leak.
  - Consult the dealer regarding the appropriate measures to prevent the safety limit from being exceeded. Should the refrigerant leak and cause the safety limit to be exceeded, hazards due to lack of oxygen in the room could result.
- When moving and reinstalling the air conditioner, consult the dealer or an authorized technician.
  - If the air conditioner is installed improperly, water leakage, electric shock, or fire may result.
- · After completing installation work, make sure that refrigerant gas is not leaking.
- If the refrigerant gas leaks and is exposed to a fan heater, stove, oven, or other heat source, it may generate noxious dases.
- Do not reconstruct or change the settings of the protection devices.
- If the pressure switch, thermal switch, or other protection device is shorted and operated forcibly, or parts other than those specified by Mitsubishi Electric are used, fire or explosion may result.
- To dispose of this product, consult your dealer.
- The installer and system specialist shall secure safety against leakage according to local regulation or standards.
  - Following standards may be applicable if local regulation are not available.
- Pay a special attention to the place, such as a basement, etc. where refrigeration gas can stay, since refrigerant is heavier than the air.

# **1** PRECAUTIONS FOR DEVICES THAT USE R407C REFRIGERANT

#### ▲ Caution

#### Do not use the existing refrigerant piping.

 The old refrigerant and refrigerator oil in the existing piping contains a large amount of chlorine which may cause the refrigerator oil of the new unit to deteriorate.

Use refrigerant piping made of \*\*C1220T phosphorus deoxidized copper as specified in the \*JIS H3300 "Copper and copper alloy seamless pipes and tubes". In addition, be sure that the inner and outer surfaces of the pipes are clean and free of hazardous sulphur, oxides, dust/dirt, shaving particles, oils, moisture, or any other contaminant.

• Contaminants on the inside of the refrigerant piping may cause the refrigerant residual oil to deteriorate.

\*JIS: Japanese Industrial Standard

\*\*: Comparable to CU-DHP (CUPROCLIMA), Cu-bl (AFNOR), C12200 (ASTN), SF-Cu (DIN)

Store the piping to be used during installation indoors and keep both ends of the piping sealed until just before brazing. (Store elbows and other joints in a plastic bag.)

• If dust, dirt, or water enters the refrigerant cycle, deterioration of the oil and compressor trouble may result.

Use ester oil, ether oil or alkylbenzene (small amount) as the refrigerator oil to coat flares and flange connections.

• The refrigerator oil will degrade if it is mixed with a large amount of mineral oil.

#### Use liquid refrigerant to seal the system.

• If gas refrigerant is used to seal the system, the composition of the refrigerant in the cylinder will change and performance may drop.

#### Do not use a refrigerant other than R407C.

• If another refrigerant (R22, etc.) is used, the chlorine in the refrigerant may cause the refrigerator oil to deteriorate.

#### Use a vacuum pump with a reverse flow check valve.

• The vacuum pump oil may flow back into the refrigerant cycle and cause the refrigerator oil to deteriorate.

Do not use the following tools that have been used with conventional refrigerants. (Gauge manifold, charge hose, gas leak detector, re-

verse flow check valve, refrigerant charge base, vacuum gauge, refrigerant recovery equipment.)

- If the conventional refrigerant and refrigerator oil are mixed in the R407C, the refrigerant may deteriorated.
- If water is mixed in the R407C, the refrigerator oil may deteriorate.
- Since R407C does not contain any chlorine, gas leak detectors for conventional refrigerants will not react to it.

#### Do not use a charging cylinder.

• Using a charging cylinder may cause the refrigerant to deteriorate.

#### Be especially careful when managing the tools.

• If dust, dirt, or water gets in the refrigerant cycle, the refrigerant may deteriorate.

If the refrigerant leaks, recover the refrigerant in the refrigerant cycle, then recharge the cycle with the specified amount of the liquid refrigerant indicated on the air conditioner.

• Since R407C is a nonazeotropic refrigerant, if additionally charged when the refrigerant leaked, the composition of the refrigerant in the refrigerant cycle will change and result in a drop in performance or abnormal stopping.

# [1] Storage of Piping Material

(1) Storage location

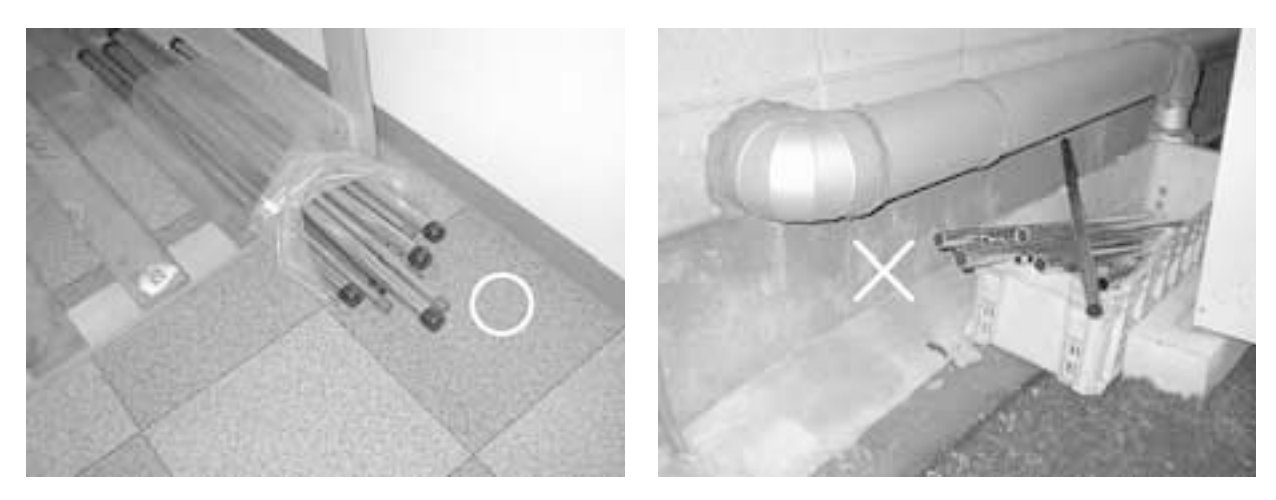

Store the pipes to be used indoors. (Warehouse at site or owner's warehouse) Storing them outdoors may cause dirt, waste, or water to infiltrate.

#### (2) Pipe sealing before storage

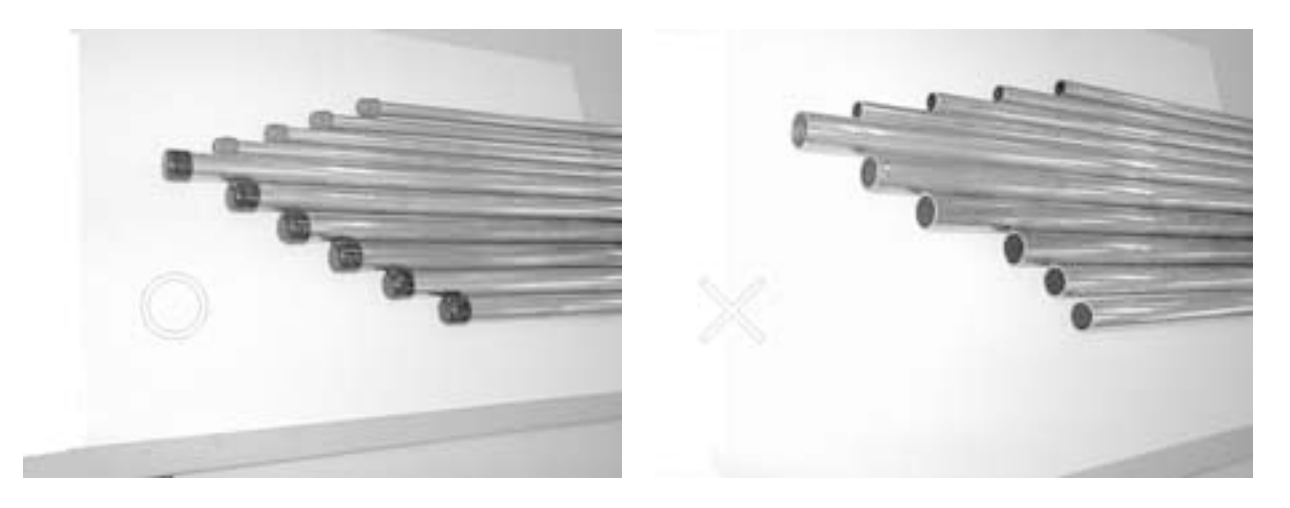

Both ends of the pipes should be sealed until immediately before brazing. Wrap elbows and T's in plastic bags for storage.

\* The new refrigerator oil is 10 times more hygroscopic than the conventional refrigerator oil (such as Suniso). Water infiltration in the refrigerant circuit may deteriorate the oil or cause a compressor failure. Piping materials must be stored with more care than with the conventional refrigerant pipes.

# [2] Piping Machining

Use ester oil, ether oil or alkylbenzene (small amount) as the refrigerator oil to coat flares and flange connections.

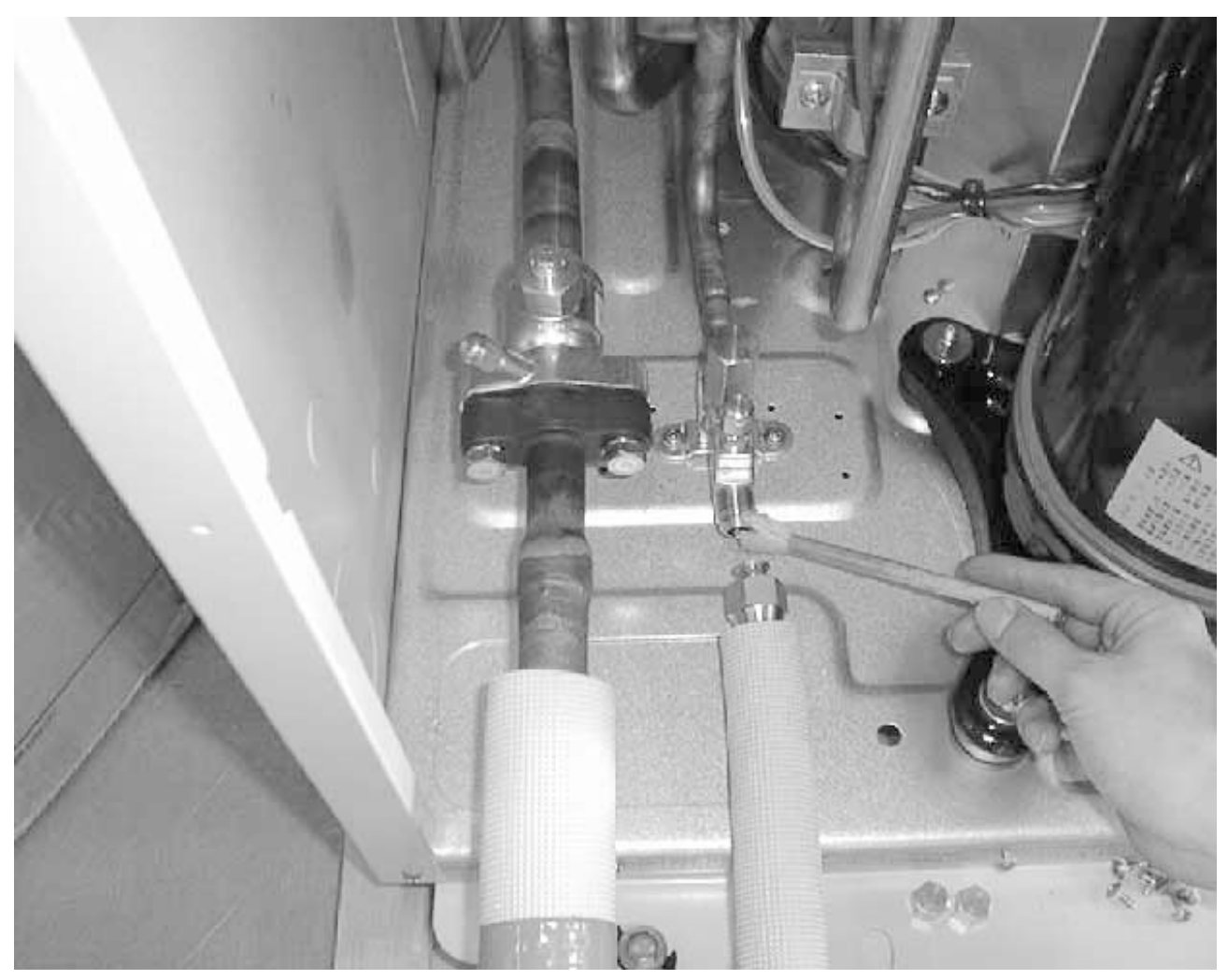

Use only the necessary minimum quantity of oil !

#### Reason :

1. The refrigerator oil used for the equipment is highly hygroscopic and may introduce water inside.

Notes :

- Introducing a great quantity of mineral oil into the refrigerant circuit may also cause a compressor failure.
- Do not use oils other than ester oil, ether oil or alkylbenzene.

# [3] Necessary Apparatus and Materials and Notes on Their Handling

The following tools should be marked as dedicated tools for R407C.

| Apparatus Used                 | Use                             | R22             | R407C                                                                                                    |
|--------------------------------|---------------------------------|-----------------|----------------------------------------------------------------------------------------------------|
| Gauge manifold                 | Evacuating, refrigerant filling | Current product | 0                                                                                                    |
| Charging hose                  | Operation check                 | Current product | 0                                                                                                    |
| Charging cylinder              | Refrigerant charging            | Current product | O Do not use.                                                                                                    |
| Gas leakage detector           | Gas leakage check               | Current product | Shared with R134a                                                                                                    |
| Refrigerant collector          | Refrigerant collection          | R22             | ◎ For R407C use only                                                                                                    |
| Refrigerant cylinder           | Refrigerant filling             | R22             | <ul> <li>Identification of dedi-<br/>cated use for R407C</li> <li>Record refrigerant<br/>name and put brown<br/>belt on upper part of<br/>cylinder.</li> </ul> |
| Vacuum pump                    | Vacuum drying                   | Current product | $\bigtriangleup$ Can be used by<br>attaching an adapter<br>with a check valve.                                                                                 |
| Vacuum pump with a check valve |                                 | Current product | $\triangle$                                                                                                    |
| Flare tool                     | Flaring of pipes                | Current product | Δ                                                                                                    |
| Bender                         | Bending of pipes                | Current product | Δ                                                                                                    |
| Application oil                | Applied to flared parts         | Current product | <ul> <li>Ester oil or Ether oil or<br/>Alkybenzene (Small<br/>amount)</li> </ul>                                                                               |
| Torque wrench                  | Tightening of flare nuts        | Current product | $\triangle$                                                                                                    |
| Pipe cutter                    | Cutting of pipes                | Current product | $\triangle$                                                                                                    |
| Welder and nitrogen cylinder   | Welding of pipes                | Current product | $\triangle$                                                                                                    |
| Refrigerant charging meter     | Refrigerant charging            | Current product | $\triangle$                                                                                                    |
| Vacuum gauge                   | Checking the vacuum degree      | Current product | $\bigtriangleup$                                                                                                    |

<<Comparison of apparatus and materials used for R407C and for R22>>

Symbols :  $\odot$  To be used for R407C only.

riangle Can also be used for conventional refrigerants.

Tools for R407C must be handled with more care than those for conventional refrigerants. They must not come into contact with any water or dirt.

# [4] Brazing

No changes from the conventional method, but special care is required so that foreign matter (ie. oxide scale, water, dirt, etc.) does not enter the refrigerant circuit.

Example : Inner state of brazed section

When non-oxide brazing was not used

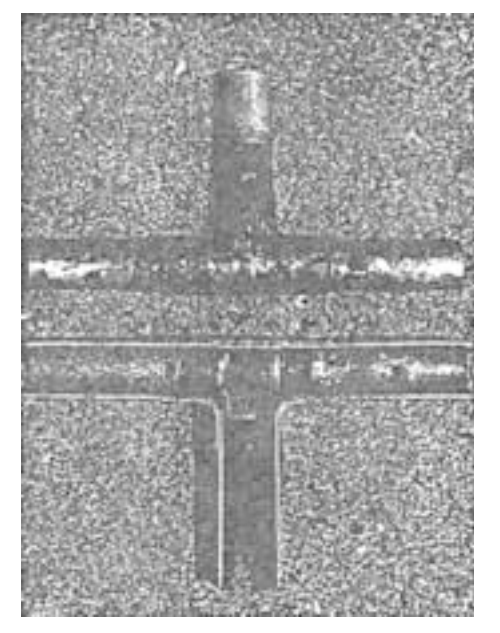

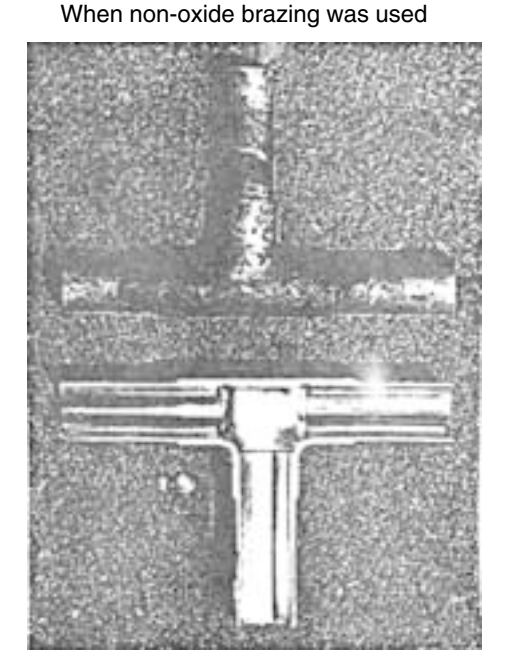

#### Items to be strictly observed :

- 1. Do not conduct refrigerant piping work outdoors on a rainy day.
- 2. Apply non-oxide brazing.
- 3. Use a brazing material (Bcup-3) which requires no flux when brazing between copper pipes or between a copper pipe and copper coupling.
- 4. If installed refrigerant pipes are not immediately connected to the equipment, then braze and seal both ends of them.

#### **Reasons:**

- 1. The new refrigerant oil is 10 times more hygroscopic than the conventional oil. The probability of a machine failure if water infiltrates is higher than with conventional refrigerant oil.
- 2. A flux generally contains chlorine. A residual flux in the refrigerant circuit may generate sludge.

#### Note :

• Commercially available antioxidants may have adverse effects on the equipment due to its residue, etc. When applying non-oxide brazing, use nitrogen.

# [5] Airtightness Test

No changes from the conventional method. Note that a refrigerant leakage detector for R22 cannot detect R407C leakage.

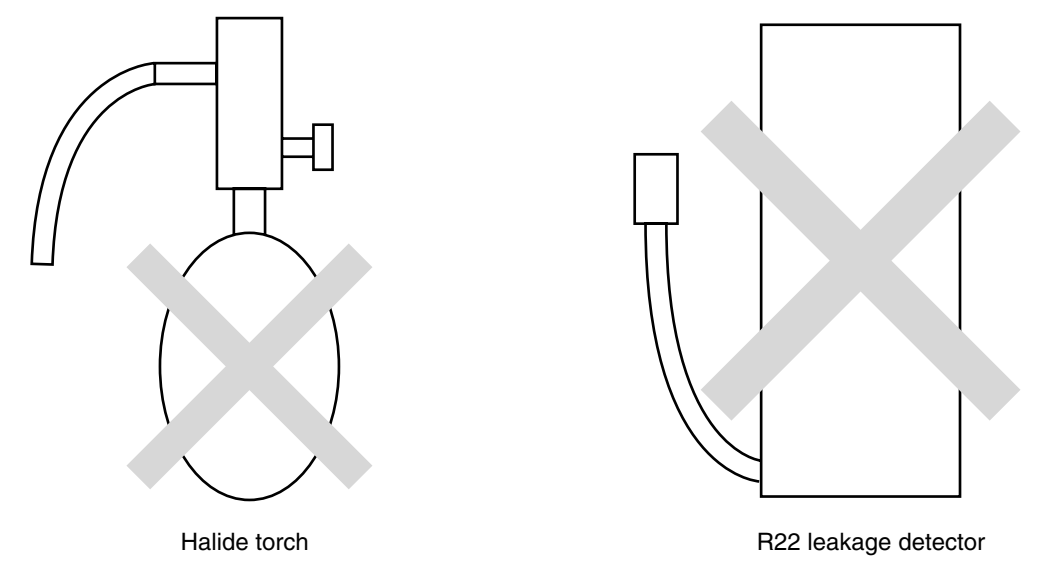

#### Items to be strictly observed :

- 1. Pressurize the equipment with nitrogen up to the design pressure and then judge the equipment's airtightness, taking temperature variations into account.
- 2. When investigating leakage locations using a refrigerant, be sure to use R407C.
- 3. Ensure that R407C is in a liquid state when charging.

#### **Reasons:**

- 1. Use of oxygen as the pressurized gas may cause an explosion.
- 2. Charging with R407C gas will lead the composition of the remaining refrigerant in the cylinder to change and this refrigerant can then not be used.

#### Note :

• A leakage detector for R407C is sold commercially and it should be purchased.

#### [6] Vacuuming

1. Vacuum pump with check valve

A vacuum pump with a check valve is required to prevent the vacuum pump oil from flowing back into the refrigerant circuit when the vacuum pump power is turned off (power failure).

It is also possible to attach a check valve to the actual vacuum pump afterwards.

2. Standard degree of vacuum for the vacuum pump

Use a pump which reaches 0.5 Torr (500 MICRON) or below after 5 minutes of operation. In addition, be sure to use a vacuum pump that has been properly maintained and oiled using the specified oil. If the vacuum pump is not properly maintained, the degree of vacuum may be too low.

- Required accuracy of the vacuum gauge Use a vacuum gauge that can measure up to 5 Torr. Do not use a general gauge manifold since it cannot measure a vacuum of 5 Torr.
- 4. Evacuating time
- Evacuate the equipment for 1 hour after -755 mmHg (5 Torr) has been reached.
- After envacuating, leave the equipment for 1 hour and make sure the that vacuum is not lost.
- 5. Operating procedure when the vacuum pump is stopped In order to prevent a backflow of the vacuum pump oil, open the relief valve on the vacuum pump side or loosen the charge hose to drawn in air before stopping operation. The same operating procedure should be used when using a vacuum pump with a check valve.

# [7] Charging of Refrigerant

R407C must be in a liquid state when charging, because it is a non-azeotropic refrigerant.

For a cylinder with a syphon attached

Cylinder

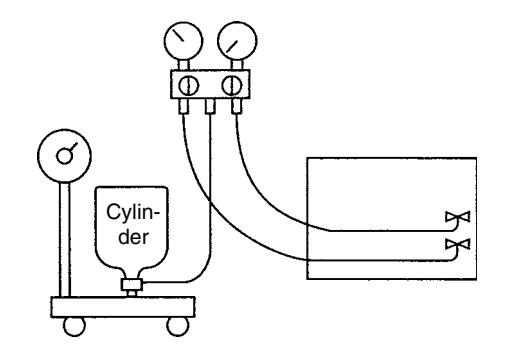

Cylinder color identification

R407C-brown

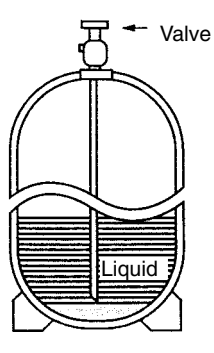

Charged with liquid refrigerant

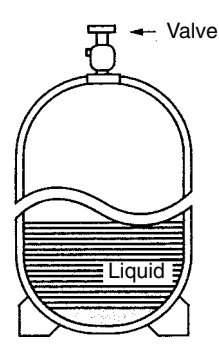

#### **Reasons:**

1. R407C is a mixture of 3 refrigerants, each with a different evaporation temperature. Therefore, if the equipment is charged with R407C gas, then the refrigerant whose evaporation temperature is closest to the outside temperature is charged first while the rest of refrigerants remain in the cylinder.

#### Note :

• In the case of a cylinder with a syphon, liquid R407C is charged without turning the cylinder up side down. Check the type of cylinder before charging.

#### [8] Dryer

1. Replace the dryer when the refrigerant circuit is opened (Ex. Change the compressor, full gas leakage). Be sure to replace the dryer with a CITY MULTI Series WR2 (PQRY) (For use with R407C).

If any other product is used, the unit will be damaged.

2. Opening the refrigerant circuit after changing to a new dryer is less than 1 hour. The replacement of the dryer should be the last operation performed.

For a cylinder without a syphon attached

# **2** COMPONENT OF EQUIPMENT

# [1] Appearance of Components

Heat source unit

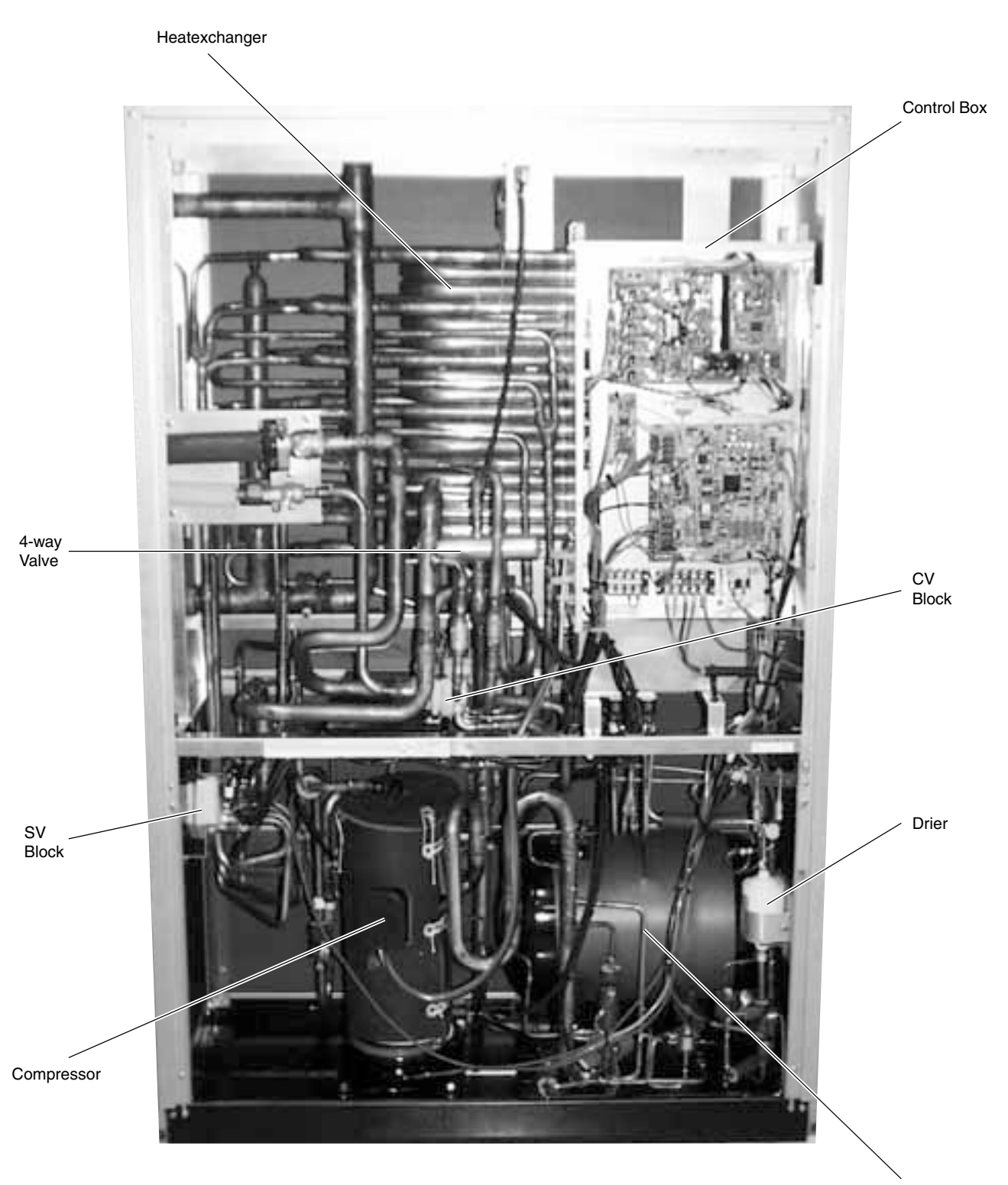

Accumulator

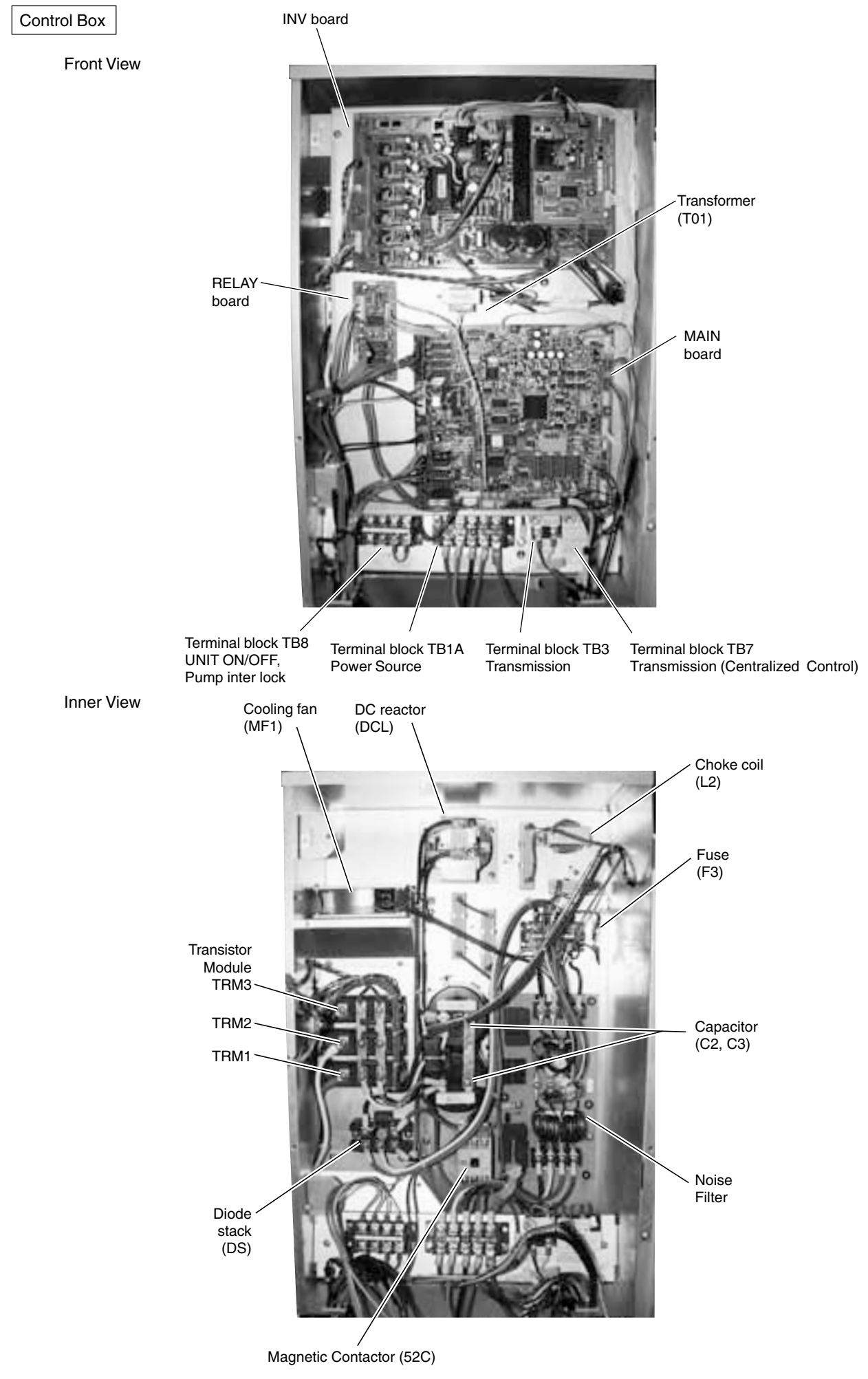

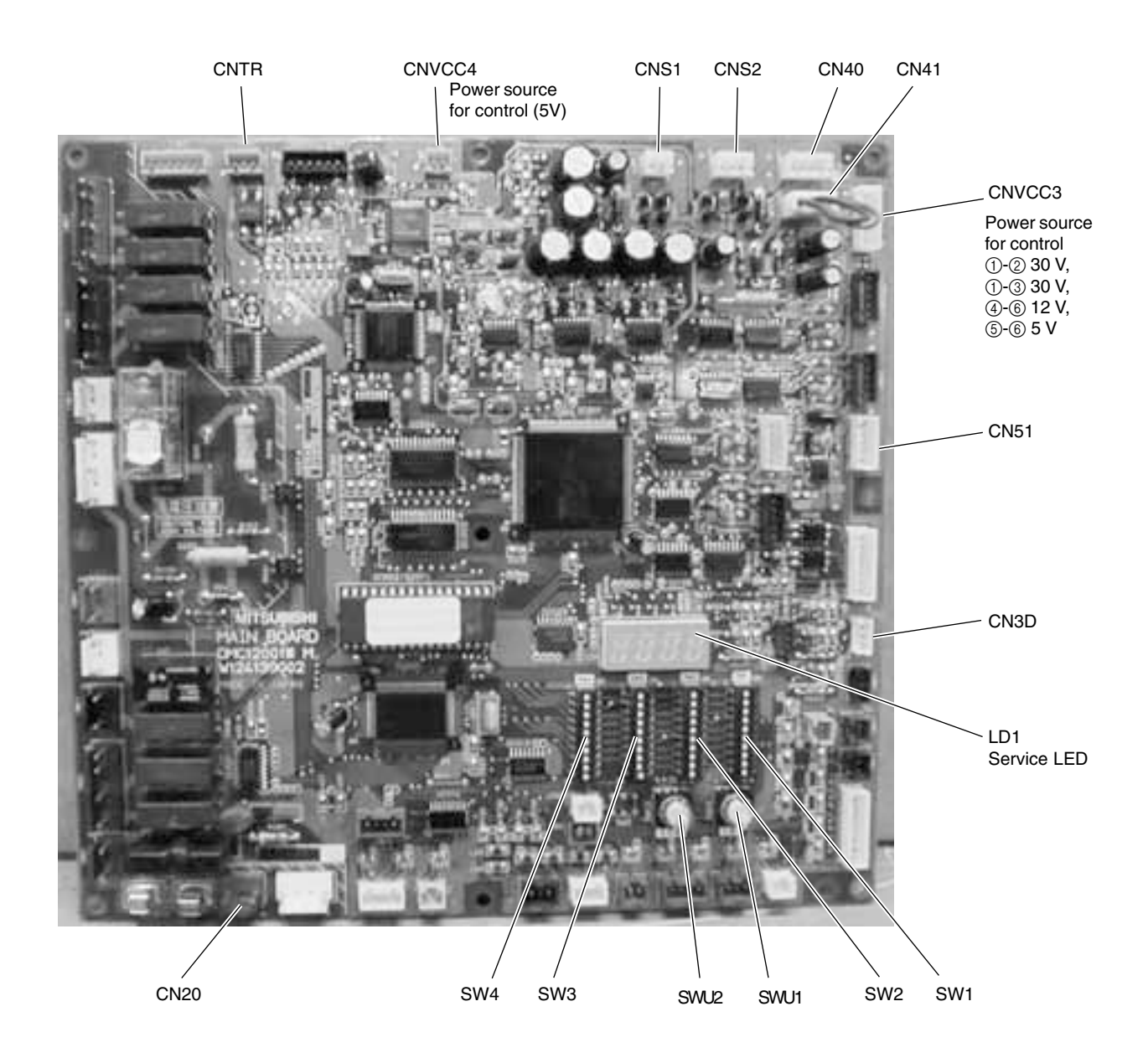

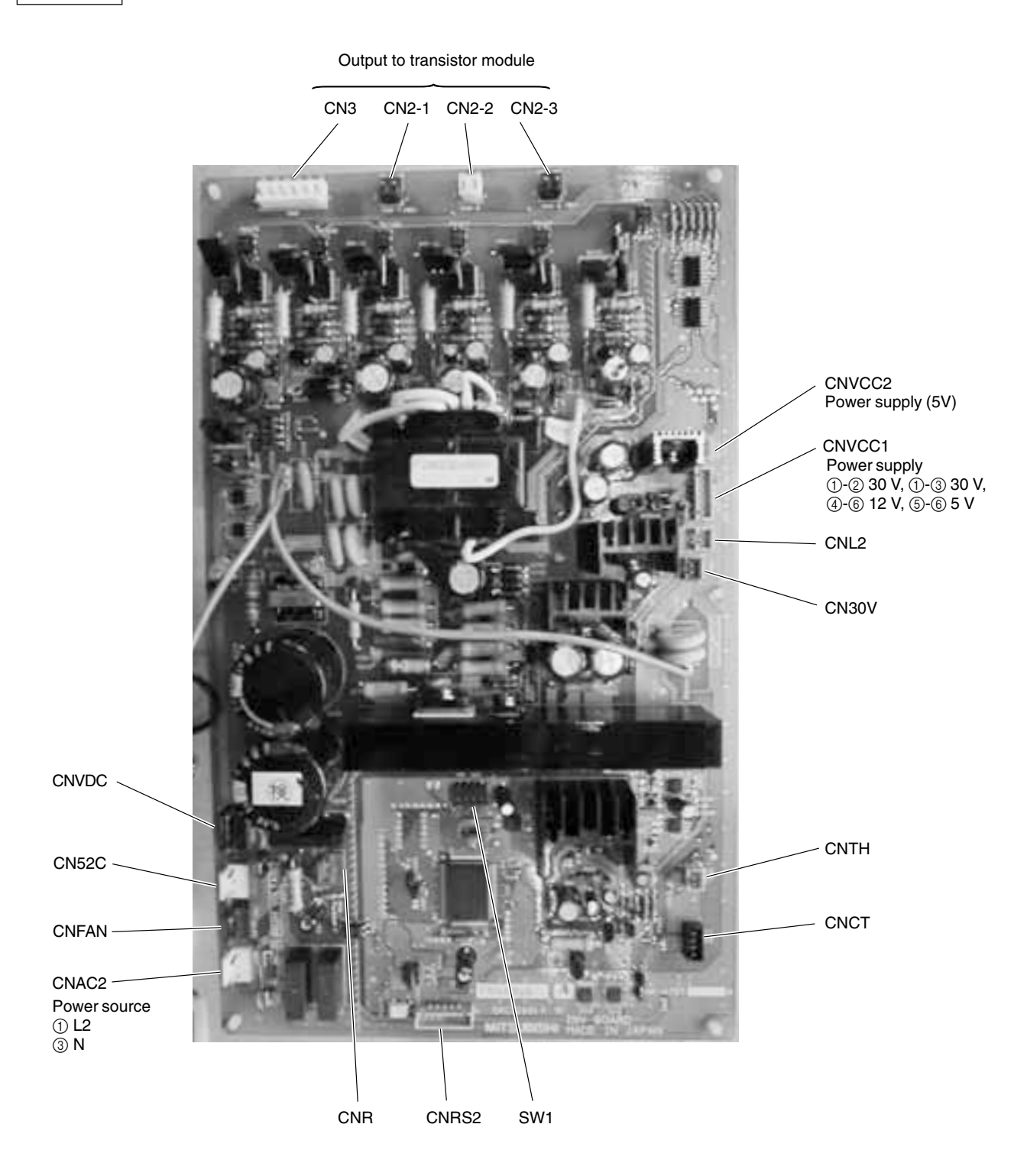

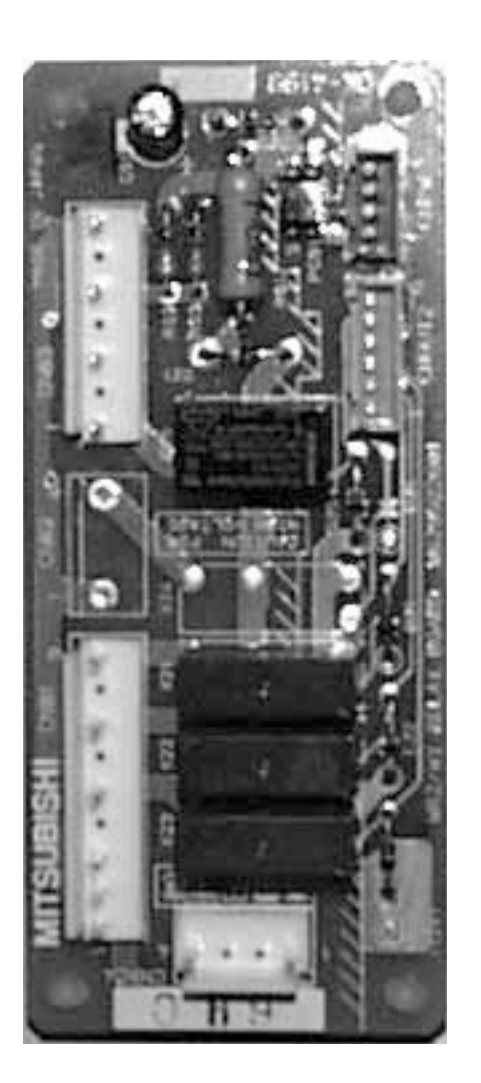

#### BC controller

BC board

CNTR CN12 Power supply ① EARTH ③ N ⑤ L CN02 M-NET transmission CN03 SW4 SW2 SW1

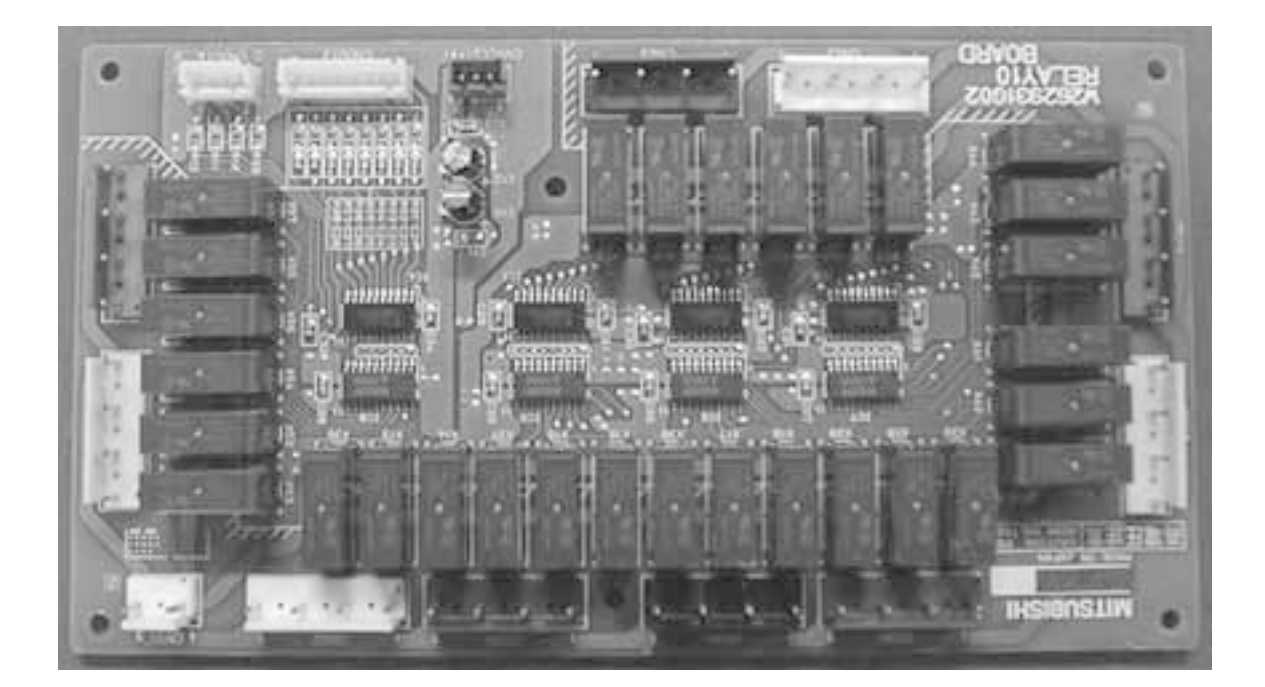

RELAY 4 board

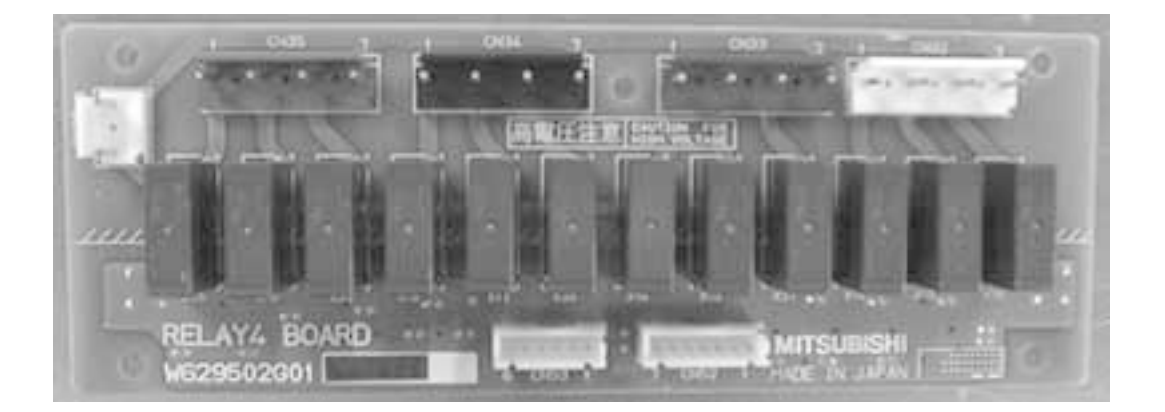

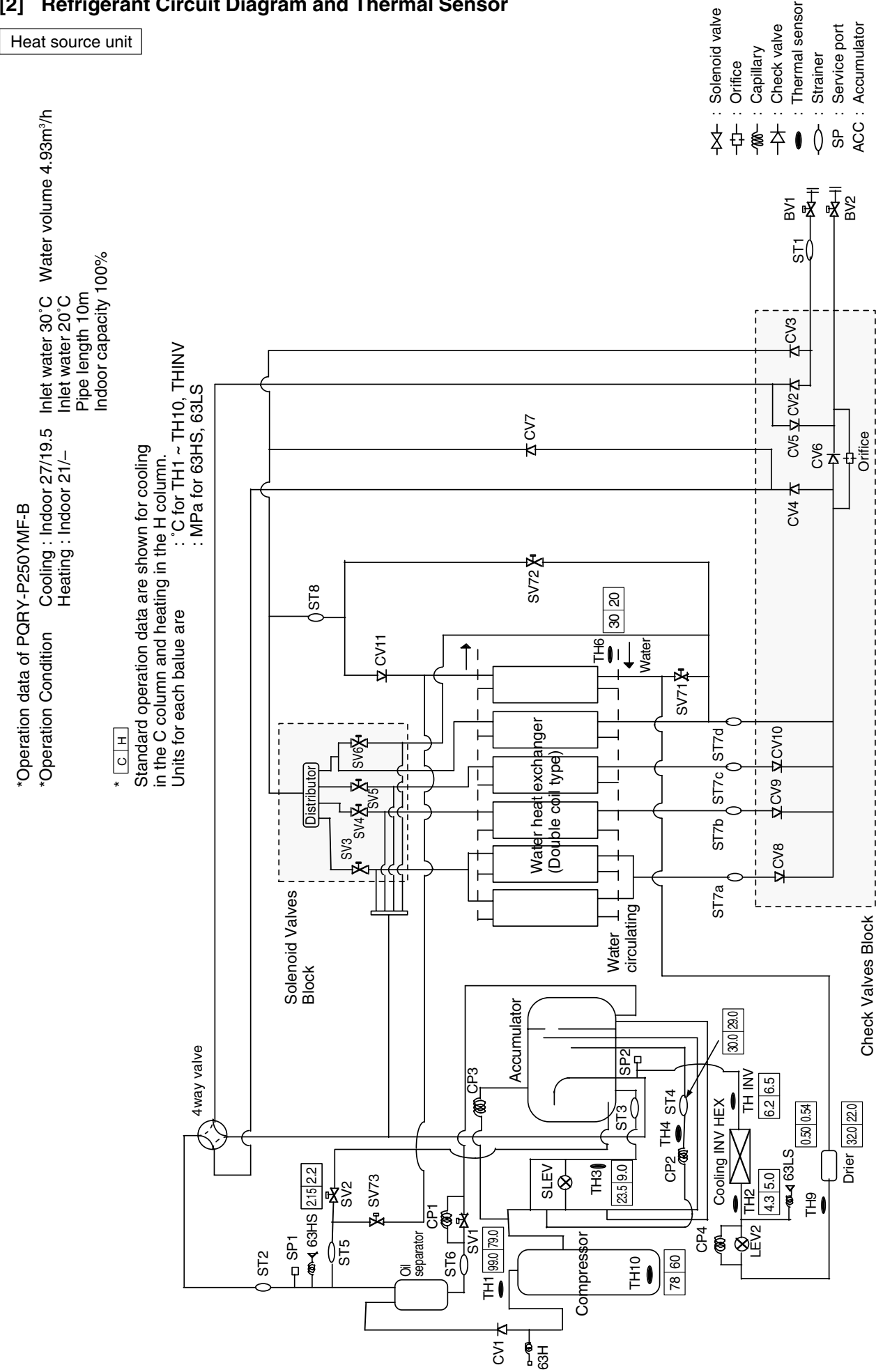

### [2] Refrigerant Circuit Diagram and Thermal Sensor

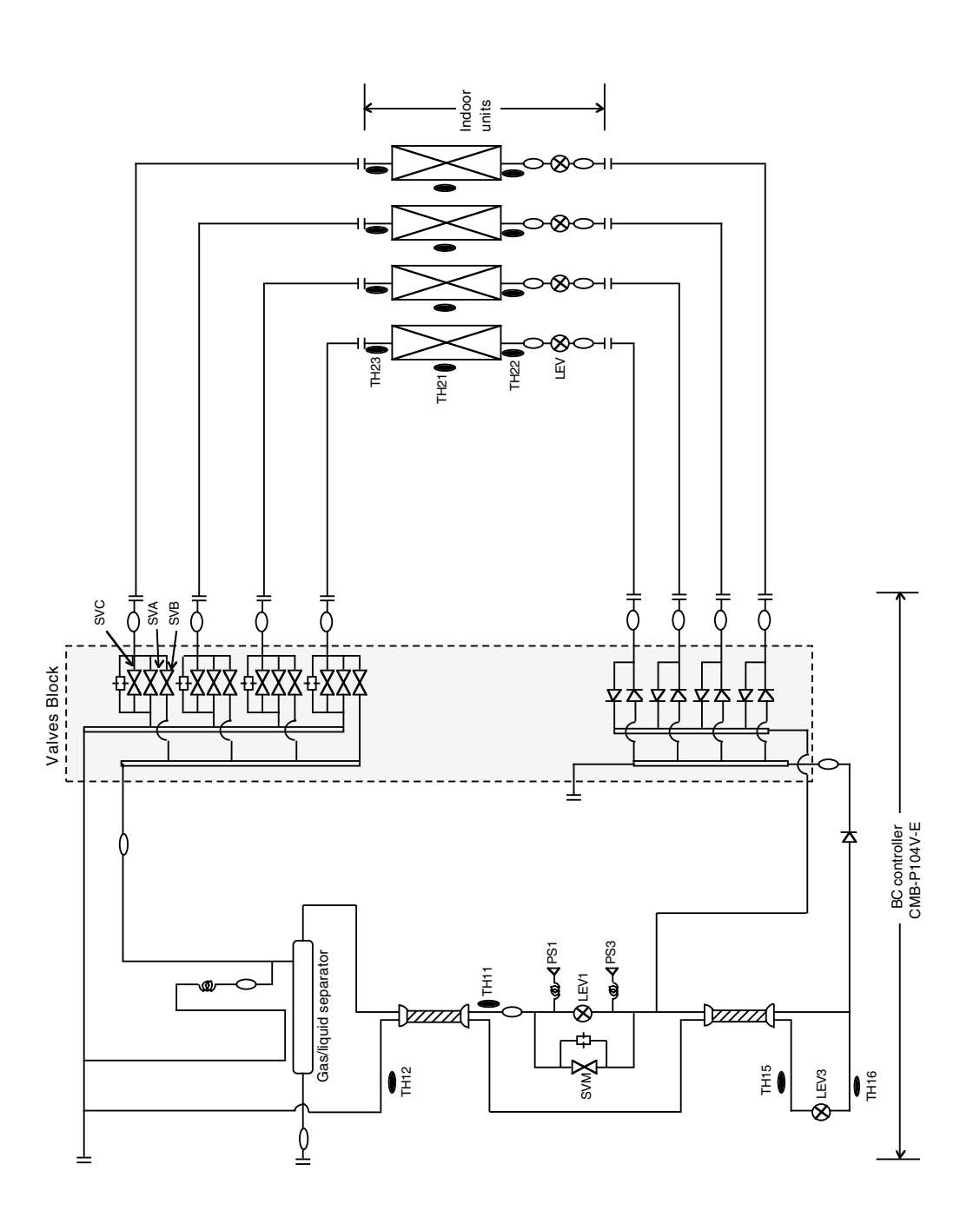

-16-

# [3] Equipment Composition

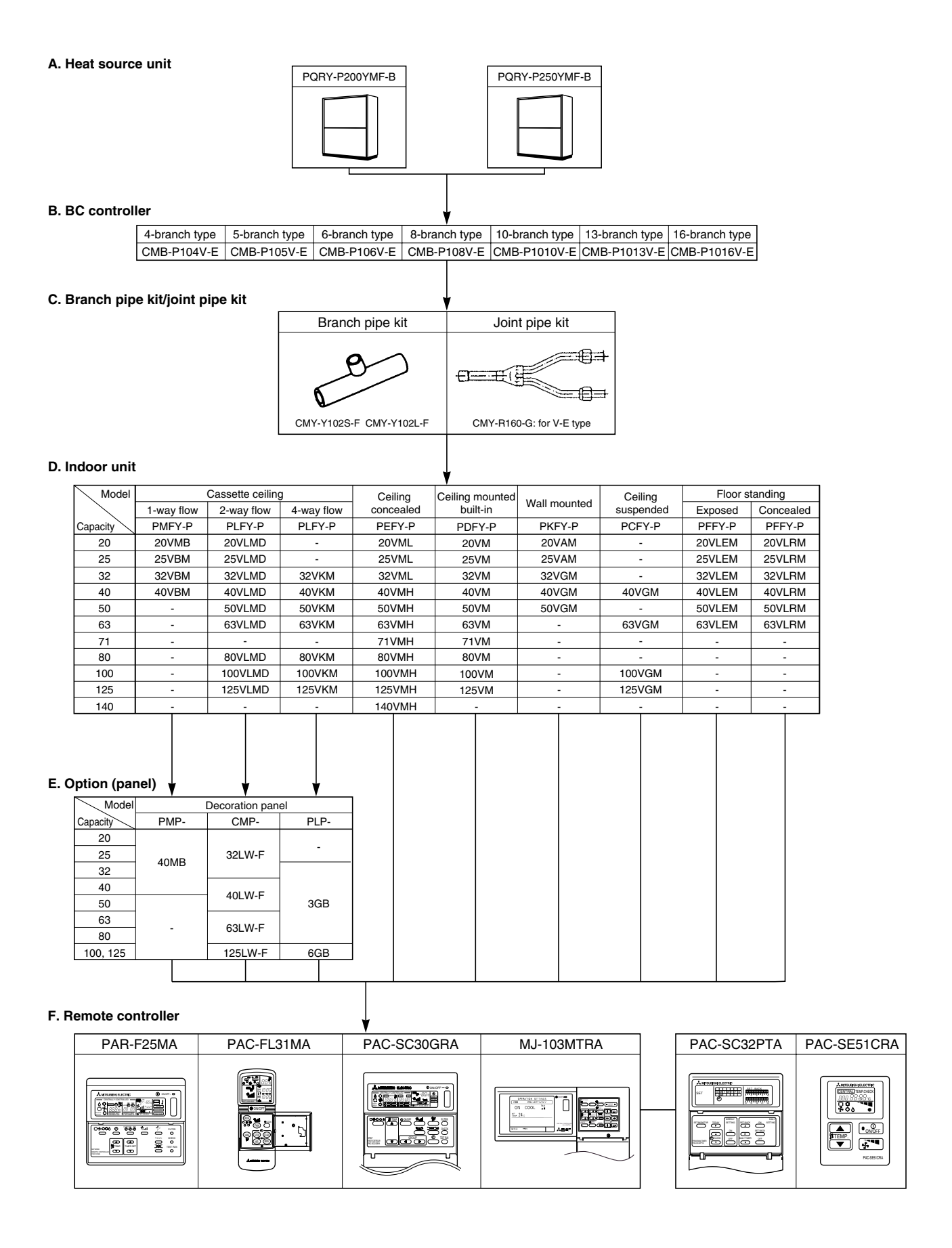

# [4] Electrical Wiring Diagram

• PQRY-P200-250YMF-B

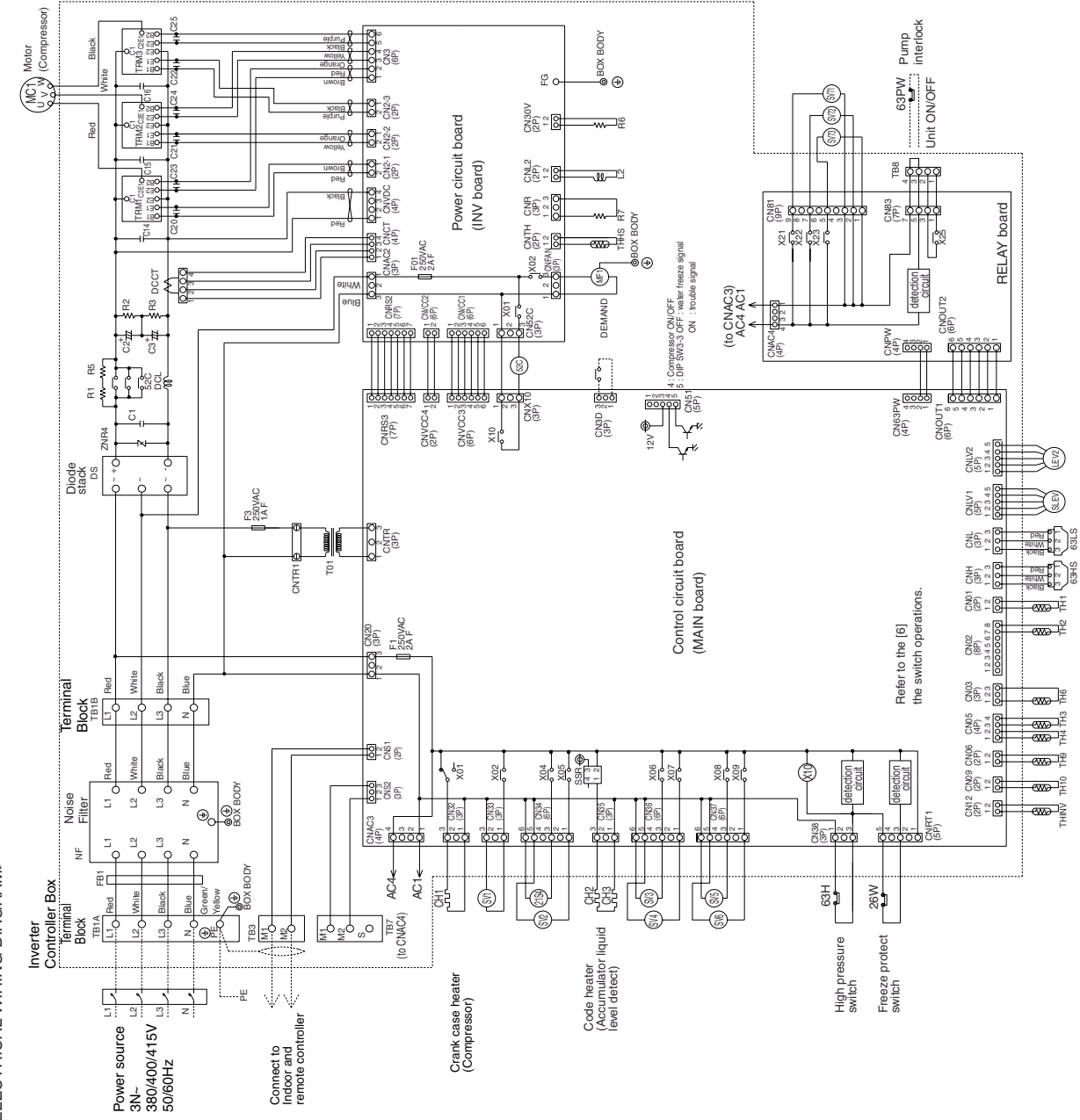

<ELECTRICAL WIRING DIAGRAM>

# PQRY-P200.250YMF-B

<Operation of self-diagnosis switch (SW1) and LED display>

|                                               |                                       |                             |                     | lichtine /    | √~~islaile   | O officiants     | AIA Concerti |       |                    |                                         |                                  |
|-----------------------------------------------|---------------------------------------|-----------------------------|---------------------|---------------|--------------|------------------|--------------|-------|--------------------|-----------------------------------------|----------------------------------|
|                                               | Display                               | nist                        | olay at LEL         | 1) BUILLIG (1 | DIINKING) H  | emarks 5V        | v I operati  | uo    |                    |                                         |                                  |
|                                               |                                       | FLAG1                       | FLAG2               | FLAG3         | FLAG4        | FLAG5            | FLAG6        | FLAG7 | FLAG8              |                                         | <led< td=""></led<>              |
| ON:1                                          | Relay output<br>display<br>(Lighting) | During<br>compressor<br>run | Crankcase<br>heater | 21S4          | SV1          | SV2              | SV3          | SV4   | Always<br>lighting | FLAG8 always lights<br>at microcomputer |                                  |
| 1 2 3 4 5 6 7 8 9 10<br>(at factory shipment) | Check display1<br>(Blinking)          | Dis                         | play the ac         | ddress and    | l error code | e by turns<br>02 |              |       |                    |                                         | FLAG1<br>FLAG2<br>FLAG3<br>FLAG4 |
| ON:1 ON:1 ON:1 ON:1 ON:1 ON:1 ON:1 ON:1       |                                       | SV5                         | SV6                 | SV71          | SV72         | SV73             |              | SSR   |                    |                                         |                                  |
| * please r                                    | efer to the service                   | handbook                    | < about oth         | her switch s  | settings of  | LED displa       | ay.          |       |                    |                                         |                                  |

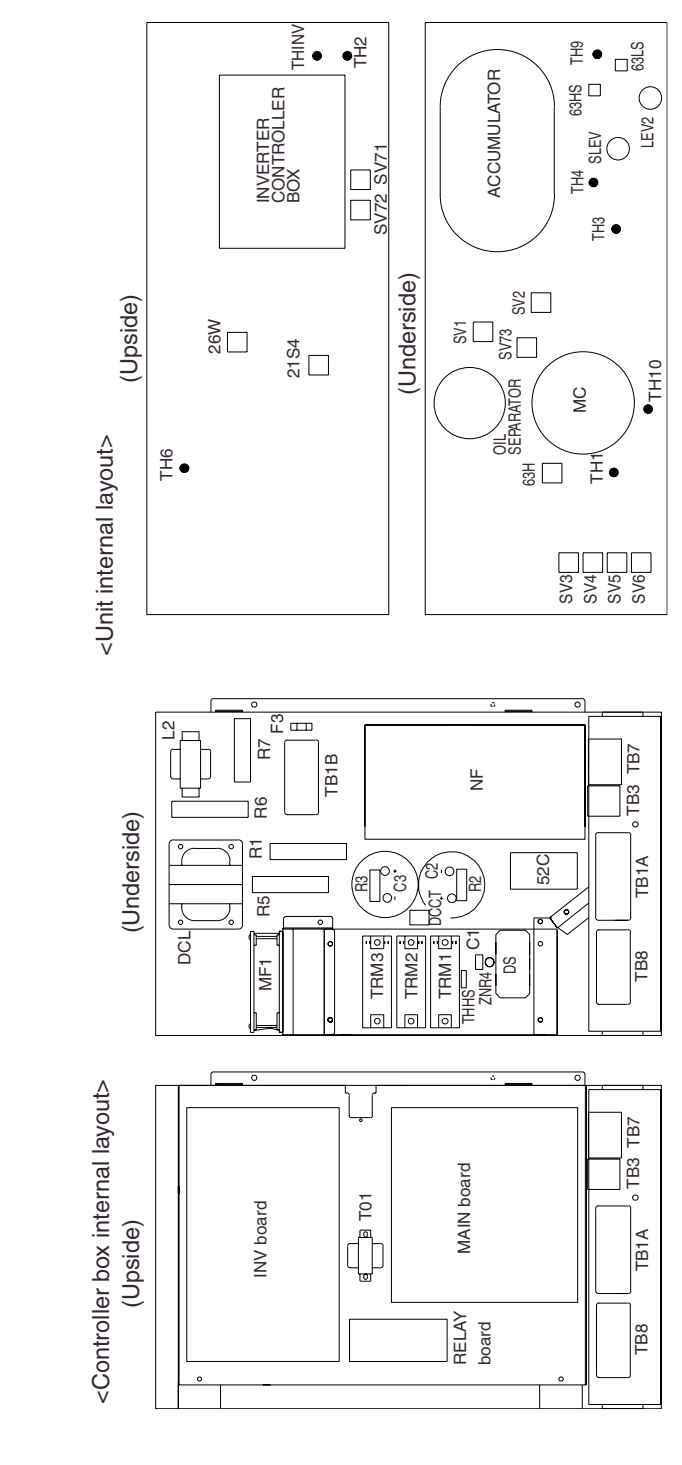

| explanation>                       |  |
|------------------------------------|--|
| <symbol< td=""><td></td></symbol<> |  |

ELAG8

display>

CMB-P104V-E

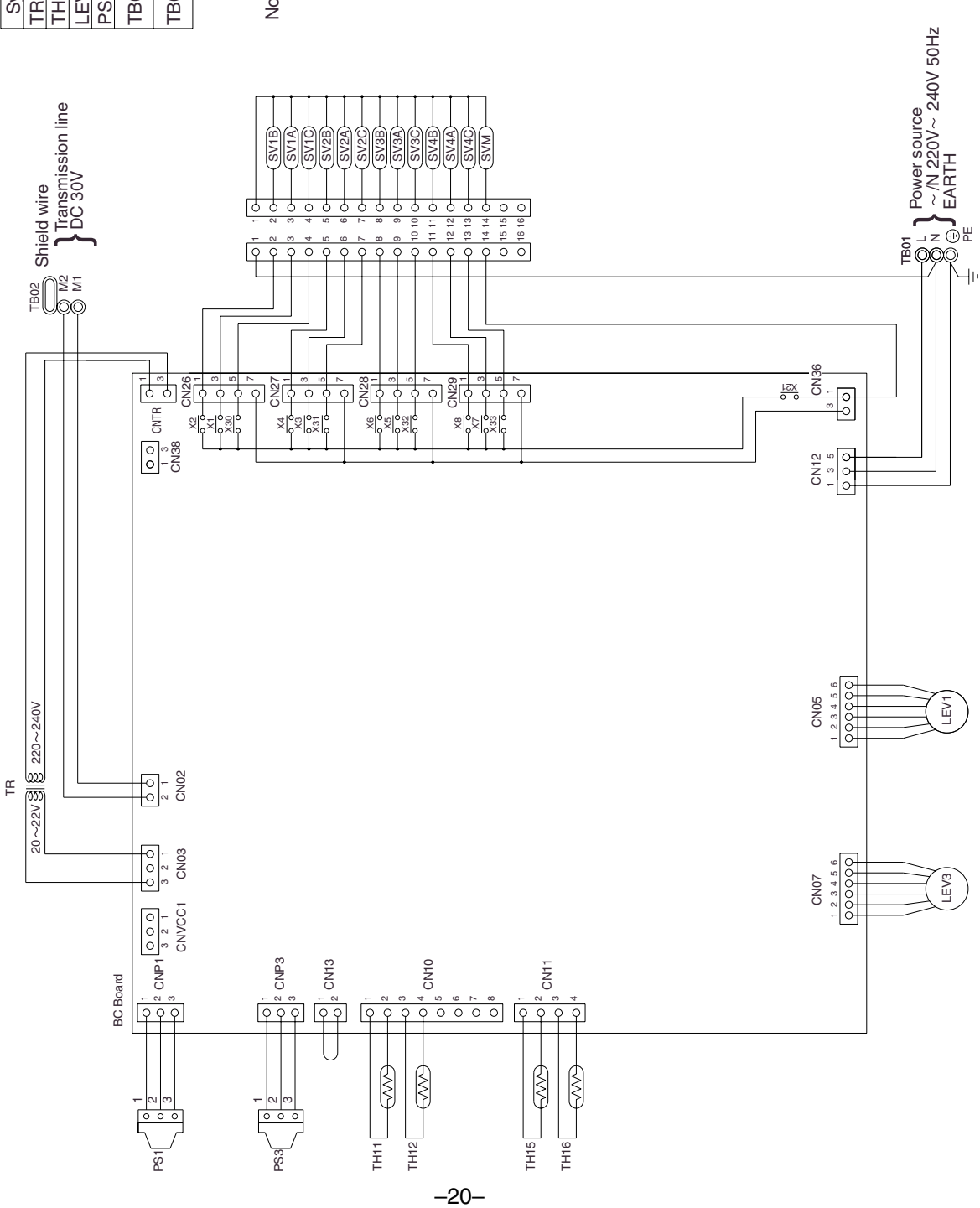

Symbol explanation

| Symbol        | Name                                 | Symbol        | Name           |
|---------------|--------------------------------------|---------------|----------------|
| н             | Transformer                          | $SV1 \sim 4A$ | Solenoid valve |
| $H11 \sim 16$ | Thermister sensor                    | $SV1 \sim 4B$ | Solenoid valve |
| EV1,3         | Expansion valve                      | $SV1 \sim 4C$ | Solenoid valve |
| S1,3          | Pressure sensor                      | SVM           | Solenoid valve |
| B01           | Terminal block<br>(for power source) |               |                |
| B02           | Terminal block<br>(for Transmission) |               |                |

Note:TB02 is terminal block for transmission. Never connect power line to it.

CMB-P105V-E

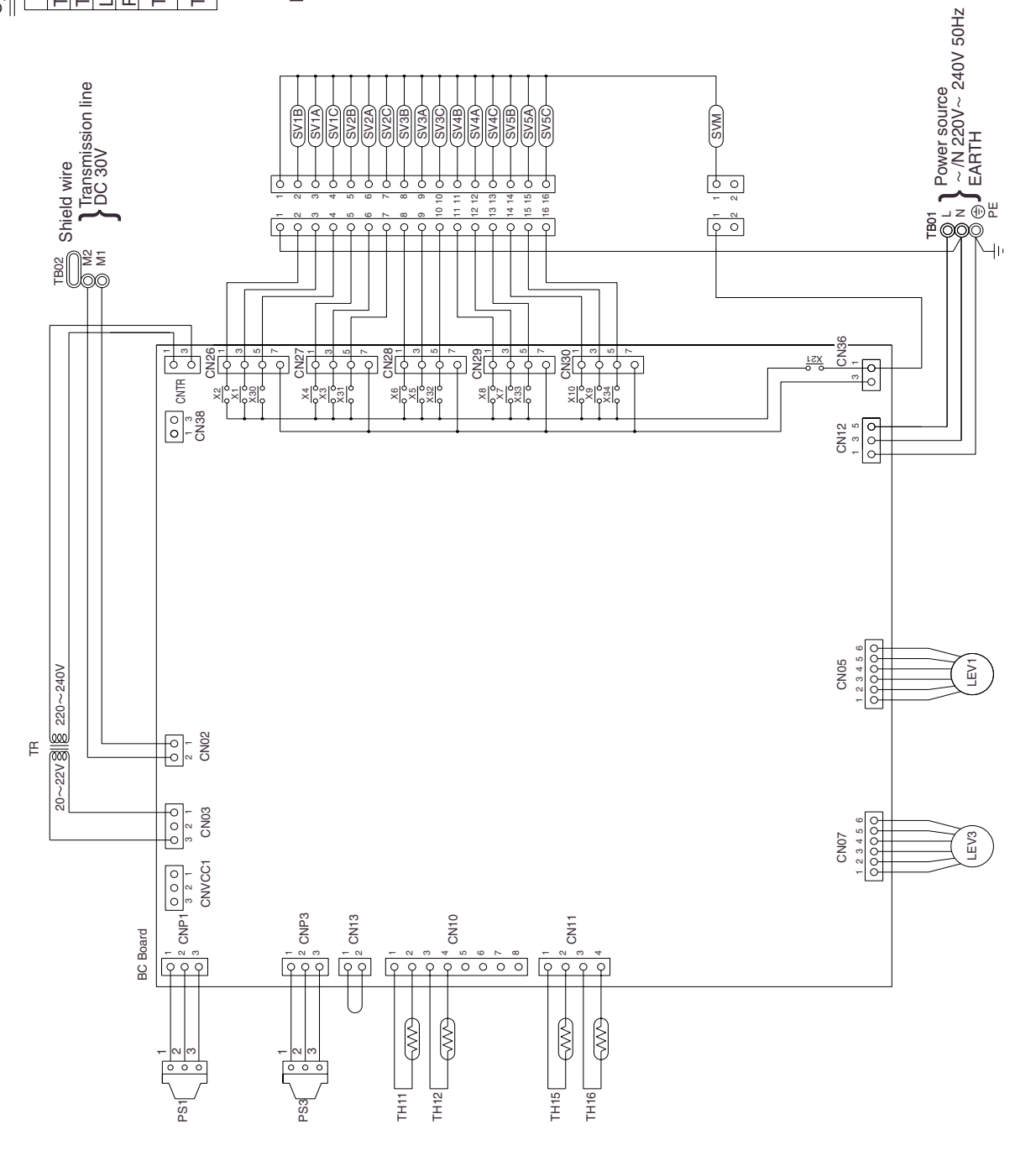

Symbol explanation

| Symbol  | Name                                 | Symbol        | Name           |  |
|---------|--------------------------------------|---------------|----------------|--|
| TR      | Transformer                          | $SV1 \sim 5A$ | Solenoid valve |  |
| TH11~16 | Thermister sensor                    | $SV1 \sim 5B$ | Solenoid valve |  |
| LEV1,3  | Expansion valve                      | $SV1 \sim 5C$ | Solenoid valve |  |
| PS1,3   | Pressure sensor                      | SVM           | Solenoid valve |  |
| TB01    | Terminal block<br>(for power source) |               |                |  |
| TB02    | Terminal block<br>(for Transmission) |               |                |  |

Note:TB02 is terminal block for transmission. Never connect power line to it.

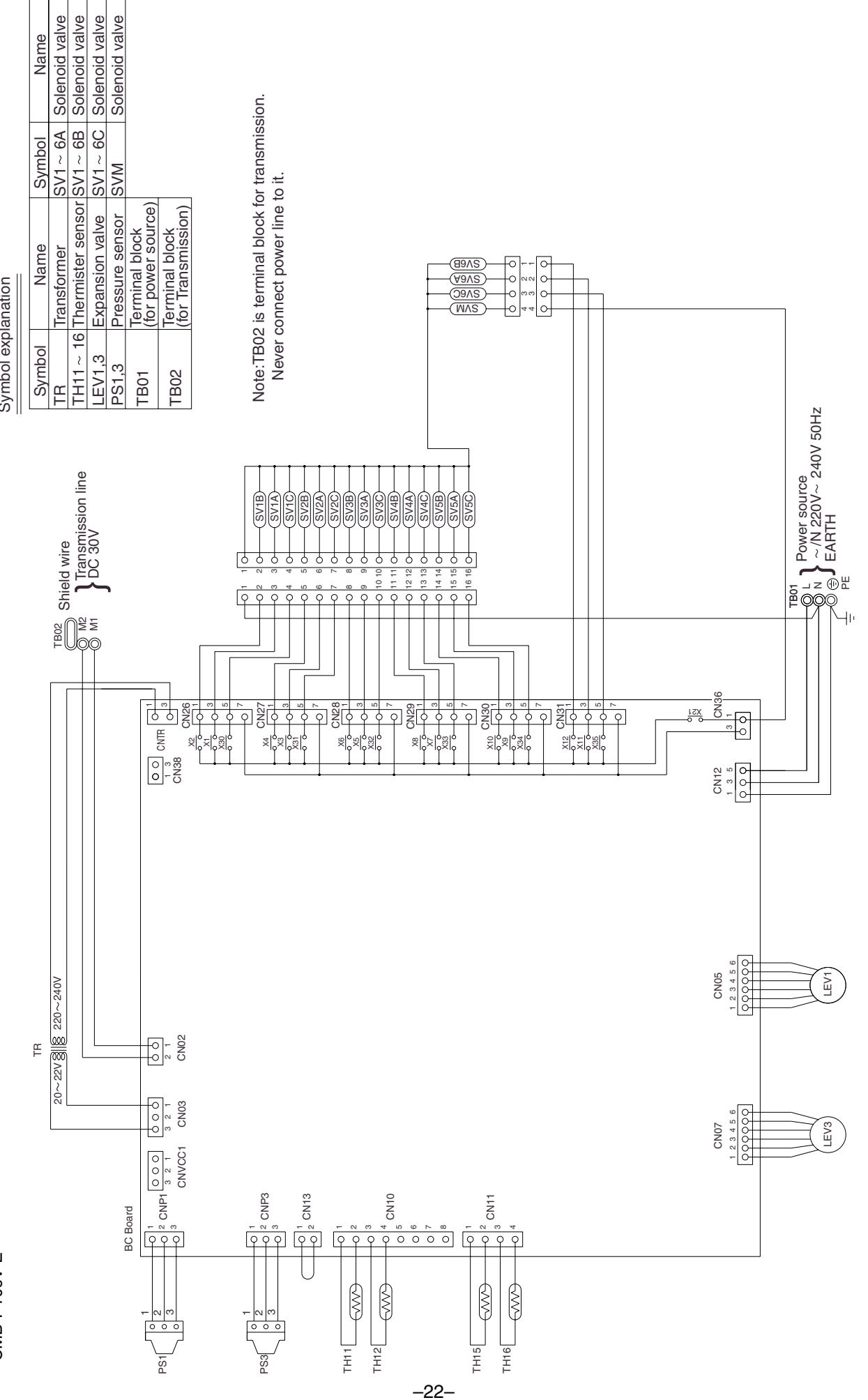

Symbol explanation

CMB-P106V-E

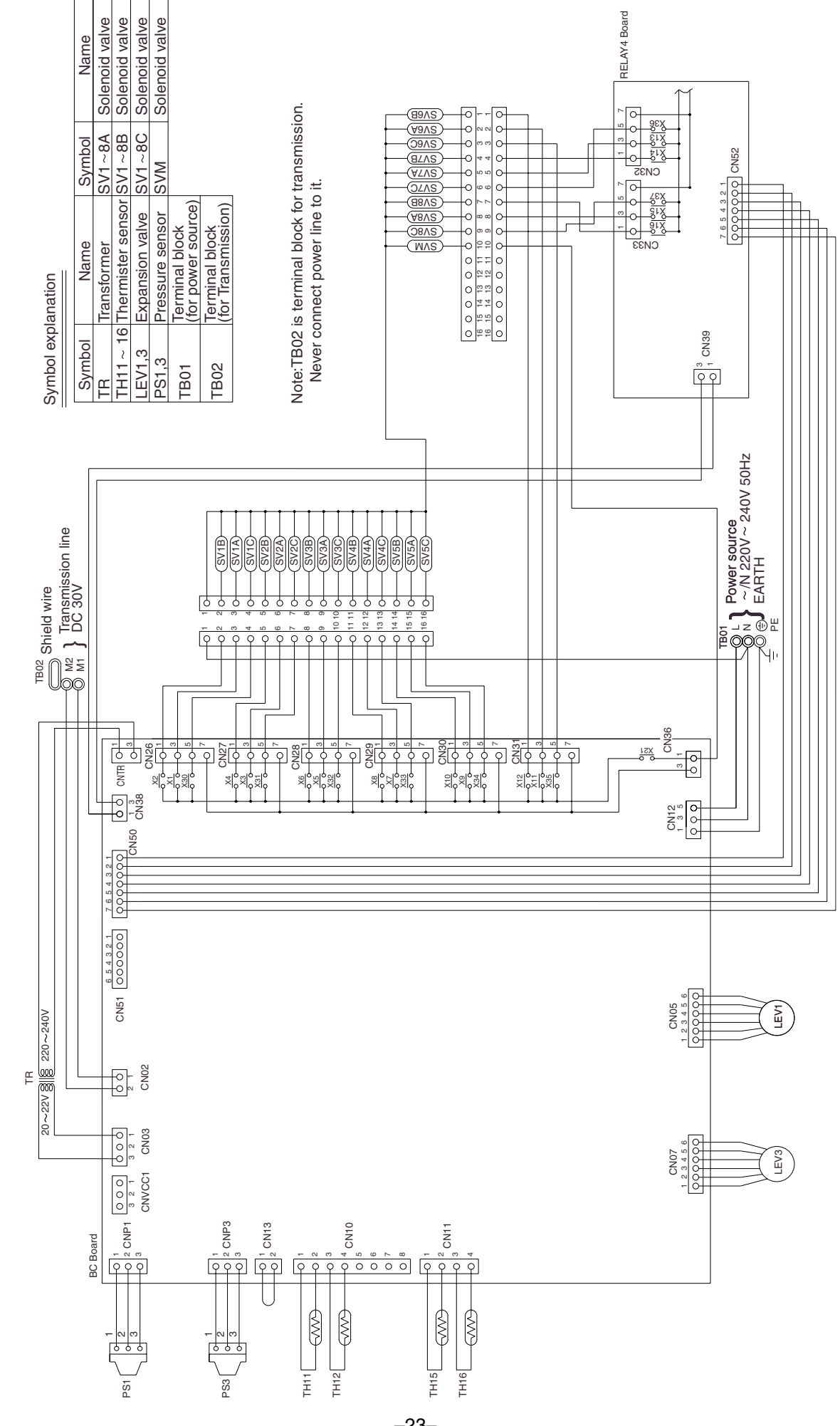

CMB-P108V-E

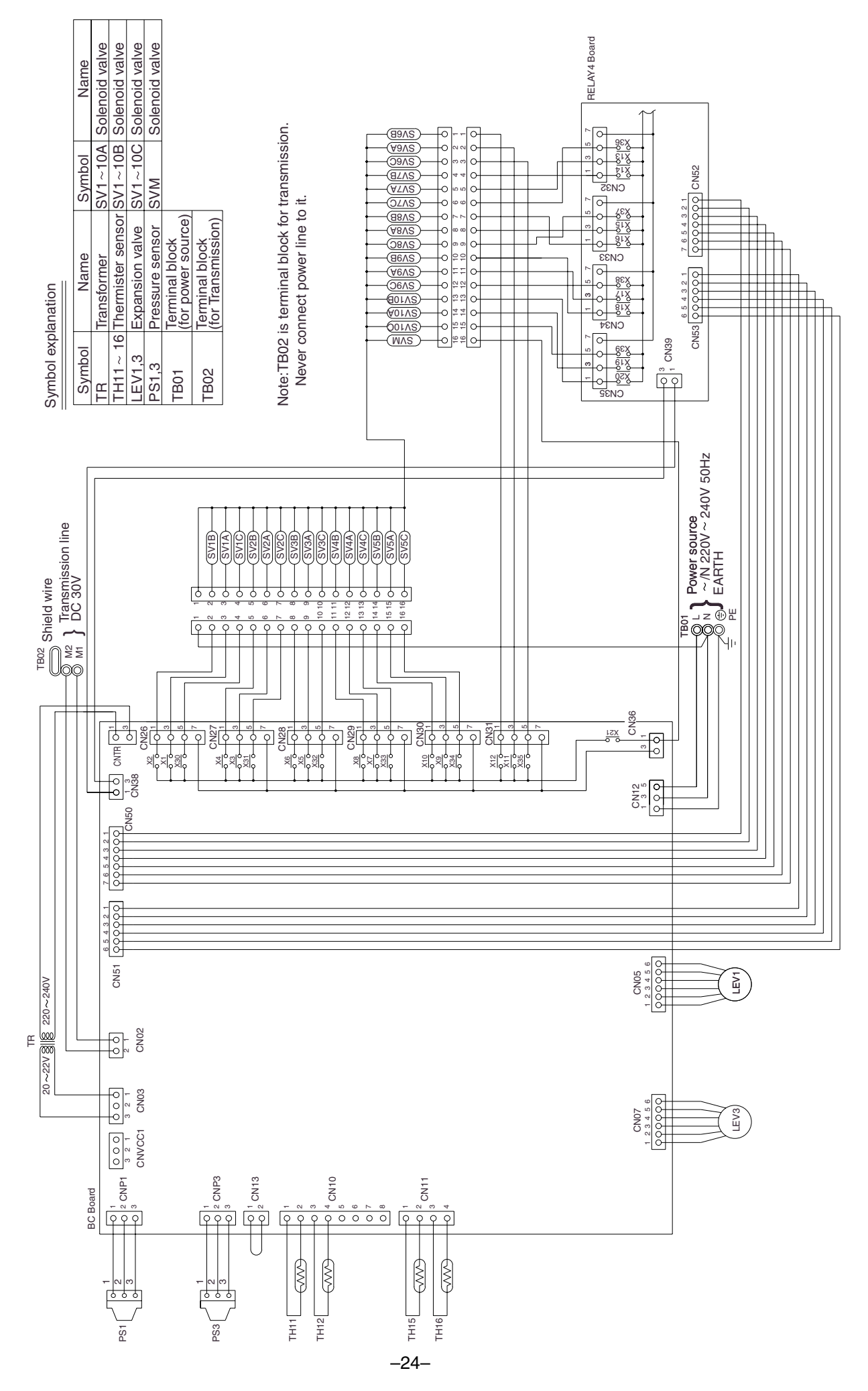

CMB-P1010V-E

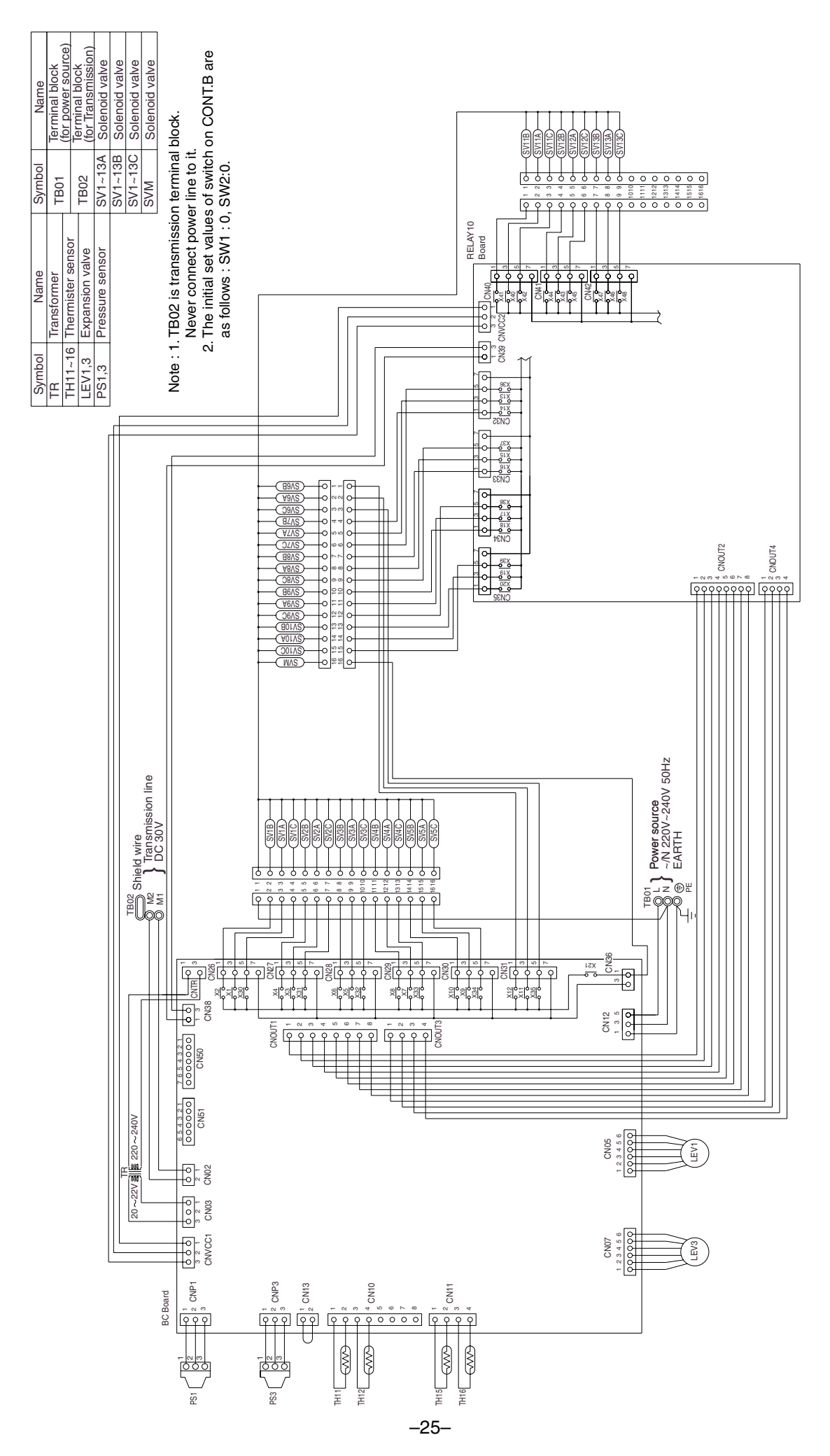

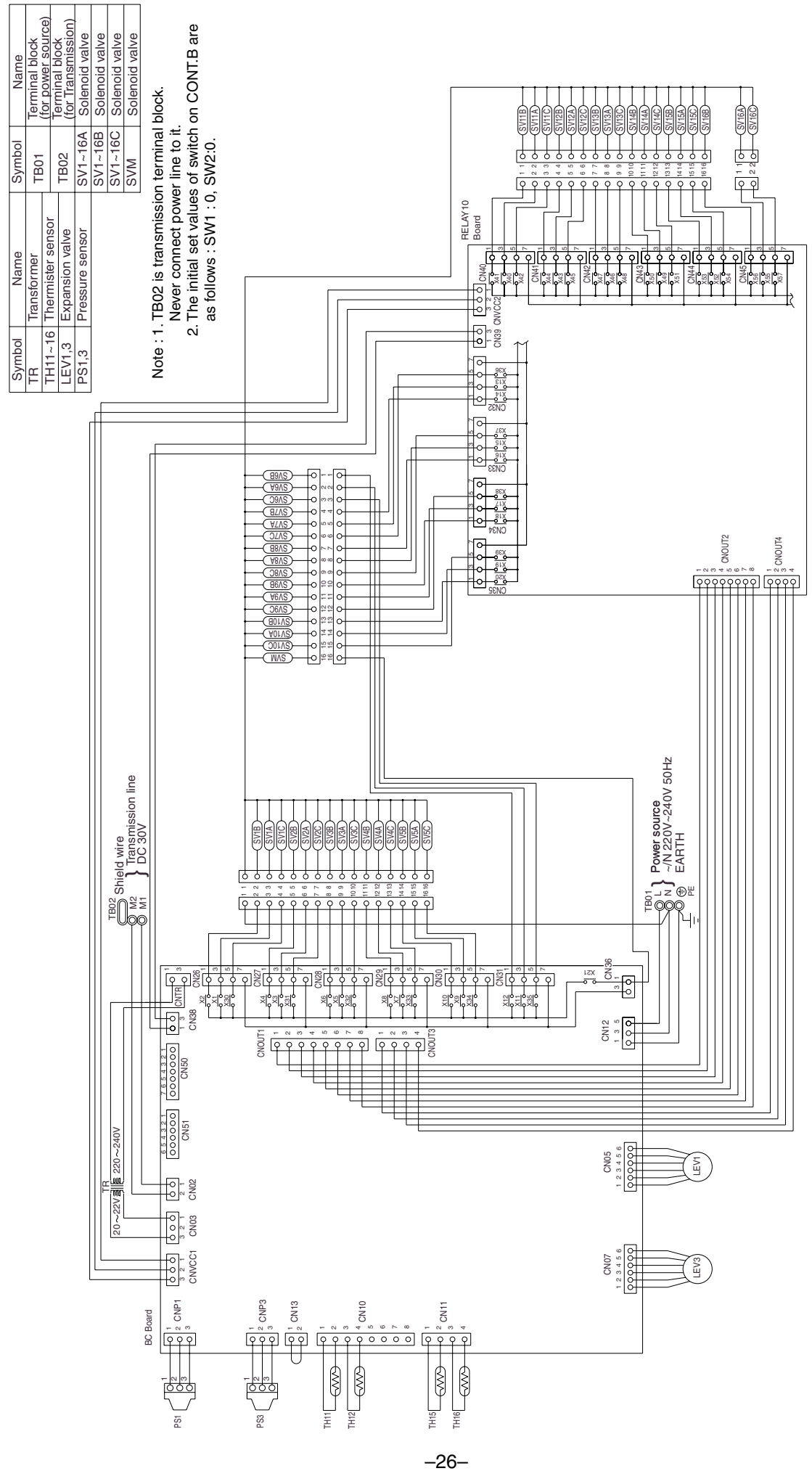

CMB-P1016V-E

# [5] Standard Operation Data

#### 1 Cooling operation

| Ite      | ms                              |                   | Heat so          | ource unit           | Р                         | QRY-P2       | 00YMF-           | В               | Р   | QRY-P2                   | 50YMF-         | В   |
|----------|---------------------------------|-------------------|------------------|----------------------|---------------------------|--------------|------------------|-----------------|-----|--------------------------|----------------|-----|
|          | Power sou                       | urce              |                  | V/Hz                 |                           | 380-41       | 5V/50Hz          | 2               |     | 380-415                  | V/50Hz         |     |
|          | Ambient te                      | emp. Indoor       |                  | DB/WB                |                           | 27.0         | )/19.5           |                 |     | 27.0/                    | 19.5           |     |
|          | Circulated                      | water temp. (Ir   | ntet)            | °C                   |                           | (            | 30               |                 |     | 3                        | 0              |     |
|          |                                 | Quant             | ity              | 0.4                  |                           |              | 4                |                 |     | 4                        | Ļ              |     |
|          | Indoor uni                      | t Quant           | ity in operation | QTY                  |                           |              | 4                |                 |     | 4                        | Ļ              |     |
| Б        |                                 | Model             |                  | -                    | 63                        | 63           | 50               | 25              | 125 | 40                       | 63             | 25  |
| nditio   |                                 | Main p            | oipe             |                      |                           |              | 5                |                 |     | 5                        | 5              |     |
| ပိ       | Piping                          | Branc             | n pipe           | m                    | 5                         | 5            | 5                | 5               | 5   | 5                        | 5              | 5   |
|          |                                 | Total p           | iping length     |                      |                           | 2            | 25               |                 |     | 2                        | 5              |     |
|          | Indoor uni                      | it fan notch      |                  | -                    | Hi                        | Hi           | Hi               | Hi              | Hi  | Hi                       | Hi             | Hi  |
|          | Refrigerar                      | nt volume         |                  | kg                   |                           | 1            | 1.4              |                 |     | 12                       | .2             |     |
|          | Compros                         | orvolto / Eroqu   | 0001             | V                    | 38                        | 30           | 4                | 15              | 38  | 30                       | 41             | 5   |
|          | Compress                        | sor voits / Frequ | lency            | V/Hz                 | 270                       | /77          | 270              | )/77            | 340 | /98                      | 340            | /98 |
|          | Heat sour                       | ce unit           |                  | A                    | 14                        | .0           | 12               | 2.8             | 18  | .8                       | 17             | .2  |
| jing     | Indoor uni                      | it                |                  |                      | 330                       | 460          | 430              | 300             | 410 | 330                      | 460            | 300 |
| LEV open | BC contro                       | ller (1, 3)       |                  | Pulse                | 200                       | 00           | 24               | 40              | 20  | 00                       | 26             | 60  |
|          | Oil return                      |                   |                  |                      |                           | 1            | 80               |                 |     | 33                       | 30             |     |
| sure     | High pressure/Low pressure      |                   |                  | ka/cm <sup>2</sup> G |                           | 22.<br>(2.20 | 0/5.3<br>)/0.52) |                 |     | 21.5<br>(2.15/           | /5.0<br>(0.50) |     |
| Pres     | BC controller liquid/Intermedia |                   | nediate          | (MPa)                | IPa) 20.9/20<br>(2.09/2.0 |              |                  | /20.9<br>/2.09) |     | 20.4/20.4<br>(2.04/2.04) |                |     |
|          | Discharge (TH1)                 |                   |                  |                      | 101                       |              |                  | 99.0            |     |                          |                |     |
|          |                                 |                   | Inlet            |                      | 7                         |              |                  | 7               |     |                          |                |     |
|          |                                 | Accumulator       | Outlet           |                      |                           | -            | 10               |                 | 10  |                          |                |     |
| rature   | Heat                            | Suction (Com      | p)               |                      |                           | -            | 12               |                 |     | 1:                       | 2              |     |
| mpe      | unit                            | CS circuit (TH    | 2)               | °C                   |                           | 4            | l.9              |                 |     | 4.                       | 3              |     |
| nal te   |                                 |                   | Upper (TH4)      |                      |                           | :            | 30               |                 |     | 3                        | 0              |     |
| ectio    |                                 | Liquid level      | Lower (TH3)      |                      |                           | 2            | 3.5              |                 |     | 23                       | .5             |     |
| S S      |                                 | Shell bottom (    | Comp)            |                      |                           | 7            | 70               |                 |     | 7                        | 8              |     |
|          | Indoor                          | LEV inlet         |                  |                      |                           | 2            | 26               |                 |     | 3                        | 0              |     |
|          | unit                            | Heat exchang      | er outlet        |                      |                           |              | 15               |                 |     | 1                        | 5              |     |
|          | αΟC                             |                   |                  |                      |                           | 0            | .23              |                 |     | 0.2                      | 23             |     |

#### ② Heating operation

| Ite     | ms              |                               | Heat so           | ource unit | Ρ                        | QRY-P2       | 00YMF-           | В                        | Р   | QRY-P2         | 50YMF-         | В   |
|---------|-----------------|-------------------------------|-------------------|------------|--------------------------|--------------|------------------|--------------------------|-----|----------------|----------------|-----|
|         | Power sou       | urce                          |                   | V/Hz       |                          | 380-41       | 5V/50Hz          | <u>:</u>                 |     | 380-415        | V/50Hz         |     |
|         | Ambient te      | emp. Indoo                    | r                 | DB/WB      |                          | 21           | .0/—             |                          |     | 21.            | 0/—            |     |
|         | Circulated      | l water temp.                 |                   | °C         |                          | 2            | 20               |                          |     | 2              | 0              |     |
|         |                 | Quan                          | lity              | O'tu       |                          |              | 4                |                          |     | 2              | ŀ              |     |
|         | Indoor uni      | it Quan                       | tity in operation | Qiy        |                          |              | 4                |                          |     | 2              | ŀ              |     |
| ц       |                 | Mode                          | l                 | _          | 63                       | 63           | 50               | 25                       | 125 | 40             | 63             | 25  |
| onditio |                 | Main                          | oipe              |            |                          |              | 5                |                          |     | 5              | 5              |     |
| Ŭ       | Piping          | Branc                         | h pipe            | m          | 5                        | 5            | 5                | 5                        | 5   | 5              | 5              | 5   |
|         |                 | Total                         | piping length     |            |                          | 2            | 25               |                          |     | 2              | 5              |     |
|         | Indoor uni      | it fan notch                  |                   | _          | Hi                       | Hi           | Hi               | Hi                       | Hi  | Hi             | Hi             | Hi  |
|         | Refrigerar      | nt volume                     |                   | kg         |                          | 1            | 1.4              |                          |     | 12             | .2             |     |
|         | Comprose        | or volte/Eroqui               | 2004              | V          | 38                       | 30           | 4                | 15                       | 38  | 30             | 41             | 5   |
|         | Compress        |                               | ency              | V/Hz       | 250                      | /69          | 250              | )/69                     | 330 | /88            | 330            | /88 |
|         | Heat sour       | ce unit total cu              | rrent             | А          | 13                       | 5.1          | 12               | 2.0                      | 16  | 5.1            | 14             | .8  |
| ning    | Indoor uni      | it                            |                   |            | 600                      | 950          | 750              | 400                      | 750 | 600            | 950            | 400 |
| V oper  | BC contro       | oller (1, 3)                  |                   | Pulse      | 6                        | 0            | 60               | 00                       | 6   | 0              | 85             | 50  |
| ГШ      | Oil return      |                               |                   |            |                          | 1            | 15               |                          |     | 11             | 5              |     |
| sure    | High pres       | High pressure/Low pressure    |                   |            |                          | 22.<br>(2.20 | 0/5.6<br>)/0.56) |                          |     | 22.0<br>(2.20/ | /5.4<br>(0.54) |     |
| Pres    | BC contro       | ontroller liquid/Intermediate |                   |            | 21.0/18.0<br>(2.10/1.80) |              |                  | 21.0/18.0<br>(2.10/1.80) |     |                |                |     |
|         | Discharge (TH1) |                               |                   |            | 75                       |              |                  | 79                       |     |                |                |     |
|         |                 | Accumulator                   | Inlet             |            | -1                       |              |                  | -1                       |     |                |                |     |
| υ       |                 | Accumulator                   | Outlet            |            |                          | -            | -4               |                          | -2  |                |                |     |
| ratur   | Heat            | Suction (Corr                 | ip)               |            |                          | -            | -1               |                          |     | -              | 1              |     |
| empe    | unit            | CS circuit                    | (TH2)             | °C         |                          |              | 7                |                          |     | 5              | 5              |     |
| nal te  |                 | Liquid level                  | Upper (TH4)       |            |                          | 2            | 28               |                          |     | 2              | 9              |     |
| Sectio  |                 |                               | Lower (TH3)       |            |                          |              | 5                |                          |     | ç              | )              |     |
|         |                 | Shell bottom                  | (Comp)            |            |                          | Ę            | 55               |                          |     | 6              | 0              |     |
|         | Indoor          | LEV inlet                     |                   |            |                          | (            | 38               |                          |     | 4              | 0              |     |
|         | unit            | Heat exchang                  | ger outlet        |            |                          | 8            | 30               |                          |     | 8              | 5              |     |
|         | αΟΟ             |                               |                   |            |                          | 0            | .28              |                          |     | 0.2            | 28             |     |

# [6] Function of Dip SW and Rotary SW

#### (1) Heat source unit

|       |      |                                            | Function according                                                | to switch operation                                      | Switch set timing                                                   |     |
|-------|------|--------------------------------------------|-------------------------------------------------------------------|----------------------------------------------------------|---------------------------------------------------------------------|-----|
| Swite | ch   | Function                                   | When off                                                          | When on                                                  | When off When on                                                    | 1   |
| SWU   | 1~2  | Unit address setting                       | Set on 51~100 w                                                   | vith the dial switch.                                    | Before power is turned on.                                          |     |
| SW1   | 1~8  | For self diagnosis/                        | LED monit                                                         | ering display                                            | During normal operation when po                                     | wer |
|       |      | operation monitoring                       |                                                                   |                                                          | is on.                                                              |     |
|       | 9~10 | -                                          | _                                                                 | _                                                        | Should be set on OFF.                                               |     |
| SW2   | 1    | Centralized control switch                 | Centralized control not                                           | Centralized control                                      | Before power is turned on.                                          |     |
|       |      |                                            | connected.                                                        | connected.                                               |                                                                     |     |
|       | 2    | Deletion of connection                     | Storing of refrigeration                                          | Deletion of refrigeration                                | Before power is turned on.                                          |     |
|       |      | information.                               | system connection                                                 | system connection                                        |                                                                     |     |
|       |      |                                            | information.                                                      | information.                                             |                                                                     |     |
|       | 3    | Deletion of error history.                 | -                                                                 | Deletion                                                 | During normal operation when po                                     | wer |
|       | 4    | Adjustment of refrigerant                  | Ordinary control                                                  | Refrigerant volume                                       | During normal Invalid 2 hours                                       | s   |
|       |      | Volume                                     | ,                                                                 | adjustment operation.                                    | operation when after compres                                        | sor |
|       |      |                                            |                                                                   |                                                          | power is on. starts.                                                |     |
|       | 5    | -                                          | _                                                                 | -                                                        | _                                                                   |     |
|       | 6    | -                                          | _                                                                 | _                                                        | -                                                                   |     |
|       | 7    | Operation ON signal                        | The relay closes during                                           | The relay closes during                                  | At all times                                                        |     |
|       |      | output switching                           | compressor operation.                                             | reception of the cooling or                              |                                                                     |     |
|       |      | Relay contact output                       |                                                                   | the heating operation                                    |                                                                     |     |
|       |      | TB8-1,2                                    |                                                                   | signal from the controller.                              |                                                                     |     |
|       |      |                                            |                                                                   | (Note: It is output even if                              |                                                                     |     |
|       |      |                                            |                                                                   | the thermostat is OFF                                    |                                                                     |     |
|       |      |                                            |                                                                   | (when the compressor is                                  |                                                                     |     |
|       |      |                                            |                                                                   | stopped).)                                               |                                                                     |     |
|       | 8    | Disregard pump interlock trouble.          | Normal                                                            | Disregard trouble                                        | At all times                                                        |     |
|       | 9    | -                                          | _                                                                 | _                                                        | _                                                                   |     |
|       | 10   | _                                          | _                                                                 | _                                                        | -                                                                   |     |
| SW3   | 1    | SW3-2 Function valid/<br>invalid           | SW3-2 Function invalid                                            | SW3-2 Function valid                                     | During normal operation when po                                     | wer |
|       | 2    | Indoor unit test operation                 | Stop all indoor units.                                            | All indoor units test                                    | IS ON.<br>When SW3-1 is ON after power is                           |     |
|       |      |                                            |                                                                   | operation ON.                                            | turned on.                                                          |     |
|       | 3    | CN51-3,5 Output switching                  | Water heat exchanger                                              | Heat source unit abnormal                                | At all times                                                        |     |
|       |      |                                            | freeze prevention signal                                          | output                                                   |                                                                     |     |
|       | 4    | Freeze prevention operation                | Normal                                                            | Freeze prevention operation*                             | At all times                                                        |     |
|       | 5    | Target Te ( $\alpha$ ) at cooling-<br>only | -2°C                                                              | –5°C                                                     | At all times                                                        |     |
|       | 6    | Pump down operation                        | Invalid                                                           | Valid                                                    | During Comp stop (only when por changes from $OEE \rightarrow ON$ ) | wer |
|       | 7    | Target Tc (High pressure)                  | 50°C                                                              | 53°C                                                     | During normal operation when po                                     | wer |
|       |      | at heating                                 |                                                                   |                                                          | is on                                                               |     |
|       | 8    |                                            | _                                                                 | _                                                        | _                                                                   |     |
|       | 9    | _                                          | -                                                                 | -                                                        | _                                                                   |     |
|       | 10   | Models                                     | Model P200                                                        | Model P250                                               | When switching on the power.                                        |     |
| SW4   | 1    | SW4-2 function valid/                      | Invalid                                                           | Valid                                                    | During normal operation when po                                     | wer |
|       |      | Invalid                                    |                                                                   |                                                          | is on.                                                              |     |
|       | 2    | Configuration compensa-                    | Changes as shown below                                            | by on $\rightarrow$ off change                           | When SW4-1 in ON.                                                   |     |
|       |      | tion value                                 | $0\% \rightarrow 3\% \rightarrow 6\% \rightarrow 9\% \rightarrow$ | $12\% \rightarrow -6\% \rightarrow -3\% \rightarrow 0\%$ |                                                                     |     |
|       | 3    | -                                          | -                                                                 | -                                                        | _                                                                   |     |

#### Note:

• SWU1~2=00 when shipped from the factory. Other factory settings are indicated by shaded portions.

• If the address is set from 01 to 50, it automatically becomes 100.

\* Freeze prevention operation

When the water temp. (TH6) below less 5°C during compressor is stopping, the compressor starts to run with cooling mode to prevent the water freeze.

#### (2) Indoor unit

DIP SW1, 3

| 0    |     | CIW norma                                                                   | Operatio              | on by SW                   | Switch se            | et timing       | Bomorko                                                                        |
|------|-----|-----------------------------------------------------------------------------|-----------------------|----------------------------|----------------------|-----------------|--------------------------------------------------------------------------------|
| Swii | icn | Svv name                                                                    | OFF                   | ON                         | OFF                  | ON              | nemarks                                                                        |
|      | 1   | Room temp. sensor position                                                  | Indoor unit inlet     | Built in remote controller |                      |                 |                                                                                |
|      | 2   | Clogged filter detect.                                                      | None                  | Provided                   |                      |                 |                                                                                |
|      | 3   | Filter duration                                                             | 100h                  | 2500h                      |                      |                 |                                                                                |
|      | 4   | OA intake                                                                   | Ineffective           | Effective                  |                      |                 | Always ineffective for PKFY-P.VAM                                              |
| SW/1 | 5   | Remote display select.                                                      | Fan output display    | Thermo. ON signal display  |                      |                 |                                                                                |
| 3001 | 6   | Humidifier control                                                          | At stationary heating | Always at heat             |                      |                 |                                                                                |
|      | 7   | Heating thermo. OFF airflow                                                 | Very low speed        | Low speed                  |                      |                 |                                                                                |
|      | 8   | Heating thermo. OFF airflow                                                 | SW1-7 setting         | Set airflow                |                      |                 |                                                                                |
|      | 9   | Power failure automatic return                                              | Ineffective           | Effective                  |                      |                 |                                                                                |
|      | 10  | Power source start/stop                                                     | Ineffective           | Effective                  | At unit s<br>(at rei | topping<br>mote |                                                                                |
|      | 1   | Model selection                                                             | Heat pump             | Cool.only                  | controlle            | er OFF)         |                                                                                |
|      | 2   | Louver Cooling capacity saving<br>for PKFY-P. VAM,<br>effective/ineffective | None                  | Provided                   |                      |                 |                                                                                |
|      | 3   | Vane                                                                        | None                  | Provided                   |                      |                 |                                                                                |
| SW3  | 4   | Vane swing function                                                         | None                  | Provided                   |                      |                 | Not provided for PKFY-P.VAM<br>Provided for PLFY-P.VGM (ON) setting            |
|      | 5   | Vane horizontal angle                                                       | 1st setting           | 2nd setting                |                      |                 |                                                                                |
|      | 6   | Vane angle set for cooling                                                  | Down blow B, C        | Horizontal                 |                      |                 | Always down blow B,C for PKFY-P.VAM<br>Horizontal (ON) setting for PLFY-P.VLMD |
|      | 7   | _                                                                           | -                     | -                          |                      |                 |                                                                                |
|      | 8   | Heating 4deg up                                                             | Effective             | Ineffective                |                      |                 | Ineffective (ON) setting for floor standing                                    |

# Note 1: The shaded part indicates the setting at factory shipment. (For the SW not being shaded, refer to the table below.)

|        | /lodel |     | PLFY-P |     | PEF | =Y-P | PDFY-P | PFFY-P     | PCFY-P | PKF | -Y-P |
|--------|--------|-----|--------|-----|-----|------|--------|------------|--------|-----|------|
| Switch |        | VBM | VLMD   | VKM | VML | VMH  | VM     | VLRM, VLEM | VGM    | VAM | VGM  |
|        | 3      | OFF | 0      | N   | OFF | ON   | ON     | OFF        | ON     | OI  | =F   |
| SW1    | 6      | OFF |        |     |     | ON   |        |            |        | OFF |      |
|        | 7      |     | OFF    |     | 0   | N    |        |            | OFF    |     |      |
|        | 3      |     | ON     |     |     | OFF  |        |            | ON     |     |      |
| 014/0  | 4      | ON  | OFF    | ON  |     |      | OFF    |            | ON     | OFF | ON   |
| 5003   | 6      | OFF | ON     |     |     |      |        | OFF        |        |     |      |
|        | 8      |     |        | OFF |     |      |        | ON         |        | OFF |      |

Note 2: The Dip SW setting is only effective during unit stopping (remote controller OFF) for SW1, 2, 3 and 4 commonly and the power source is not required to reset.)

3: When both SW1-7 and SW1-8 are being set to ON, the fan stops at the heating thermostat of OFF.

Setting of DIP SW2

| Model                      | P20 | P25 | P32 | P40 | P50 | P63 |
|----------------------------|-----|-----|-----|-----|-----|-----|
| Capacity (model name) code | 4   | 5   | 6   | 8   | 10  | 13  |
| SW2 setting                |     |     |     |     |     |     |

| Model                      | P71 | P80 | P100 | P125 | P140 |
|----------------------------|-----|-----|------|------|------|
| Capacity (model name) code | 14  | 16  | 20   | 25   | 28   |
| SW2 setting                |     |     |      |      |      |

#### Setting of DIP SW4

# Setting of DIP SW5

| Model               | Circuit board used | SW4 |     |     |     |
|---------------------|--------------------|-----|-----|-----|-----|
| WOUEI               | Circuit board used | 1   | 2   | 3   | 4   |
| PMFY-P-DBM          |                    | ON  | OFF | ON  | OFF |
| PLFY-P-VLMD         |                    | -   | -   | -   | -   |
| PDFY-P20 ~ 80VM     |                    | ON  | OFF | ON  | OFF |
| PLFY-P40 ~ 63VKM    | Phase control      | OFF | OFF | OFF | ON  |
| PLFY-P80 ~ 125VKM   |                    | ON  | OFF | OFF | ON  |
| PCFY-P-VGM          |                    | OFF | ON  | OFF | ON  |
| PKFY-P-VGM          |                    | OFF | OFF | ON  | ON  |
| PKFY-P-VAM          |                    | -   | -   | -   | -   |
| PFFY-P-VLEM, P-VLRM |                    | OFF | OFF | OFF | _   |
| PEFY-P20 ~ 32VML    |                    | ON  | ON  | ON  | -   |
| PEFY-P40 ~ 140VMH   | Helay selection    | OFF | OFF | OFF | _   |
| PDFY-P100-125VM     |                    | OFF | OFF | ON  | _   |
|                     |                    |     |     |     |     |

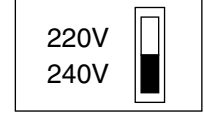

| Sw  | itch | Function                      | Operation by switch                                                                                                    | Switch set timing     |
|-----|------|-------------------------------|----------------------------------------------------------------------------------------------------|-----------------------|
| SWA | 1~3  | Ceiling height setting        | (PLFY-P-VKM)     (PCFY-P-VGM)     (PDFY-P-VM)       * The ceiling<br>height is<br>changed by<br>SWB setting.     3<br>2<br>2<br>2<br>3     3<br>3     3<br>3     3<br>3     3<br>2<br>2     3<br>2     3<br>2       1     2     2.8m     1     2     1                                                                                                    | Always after powering |
| SWA | 1~3  | For options                   | (PLFY-P-VLMD)<br><sup>3</sup> 2<br><sup>1</sup> *As this switch is used by interlocking with SWC,<br>refer to the item of SWC for detail.                                                                                                    | Always after powering |
| SWB | 1~3  | Setting of air outlet opening | (PLFY-P-VKM)<br>2-way<br>3-way<br>4-way<br>4-way<br>2-way<br>3.5m<br>3.8m<br>3.8m | Always after powering |
| SWC | 1~2  | Airflow control               | (PLFY-P-VKM, PCFY-P-VGM, PKFY-P-VGM)<br>option<br>Standard  * Set to the option to install the high efficiency<br>filter (PLFY-P-VLMD)<br>Option<br>Standard Standard                                                                                                    | Always after powering |

#### (3) BC controller unit

#### DIP SW4

| Switch |     | Function | Function according to switch operation |          |  |
|--------|-----|----------|----------------------------------------|----------|--|
|        |     | Function | When off                               | When on  |  |
| SW4    | 1   | Models   | V-E type                               | V-D type |  |
|        | 2~8 | _        | _                                      | -        |  |

\*If the EPROM for the BC controller is WF30334, the controller is exclusively V-D type.

# [7] External Input/Output Specifications

#### (1) Output

① Operation ON signal

| Terminal No. | TB8-1, 2                                                                                              |  |  |
|--------------|----------------------------------------------------------------------------------------------------|--|--|
| Output       | Relay contacts output Rated voltage: L1 - N: 220 ~ 240 V                                              |  |  |
|              | Rated load: 1 A                                                                                       |  |  |
| Operation    | When DIP switch 2-7 is OFF                                                                            |  |  |
|              | The relay closes during compressor operation.                                                         |  |  |
|              | When DIP switch 2-7 is ON                                                                             |  |  |
|              | The relay closes during reception of the cooling or the heating operation signal from the controller. |  |  |
|              | (Note: It is output even if the thermostat is OFF (when the compressor is stopped).)                  |  |  |

#### ② COMP ON/OFF signal

| Connector No. | CN51-3, 4       | Connector : B5B-XH-A (JST)      |
|---------------|-----------------|---------------------------------|
| Output        | DC 12 V         |                                 |
| Operation     | DC 12 V is outp | ut during compressor operation. |

#### ③ Water freeze / trouble signal

| Connector No. | CN51-3, 5                           | Connector : B5B-XH-A (JST)                                                   |  |
|---------------|-------------------------------------|------------------------------------------------------------------------------|--|
| Output        | DC 12 V                             |                                                                              |  |
| Operation     | When DIP switch 3-3 is OFF          |                                                                              |  |
|               | If the water temp                   | erature (TH 6) drops below 5°C while the unit is stopped, DC 12 V is output. |  |
|               | <ul> <li>When DIP switch</li> </ul> | n 3-3 is ON                                                                  |  |
|               | DC 12 V is outpu                    | It when the heat source unit is stopped abnormally.                          |  |

#### (2) Input

① Pump Interlock

| Terminal No. | TB8-3, 4                                                                            |
|--------------|-------------------------------------------------------------------------------------|
| Input        | Level signal                                                                        |
| Operation    | If the circuit between TB8-3 and TB8-4 is open, compressor operation is prohibited. |

#### ② Demand

| Connector No. | CN3D-1, 3            | Connector : B3B-EH (JST)                                             |
|---------------|----------------------|----------------------------------------------------------------------|
| Input         | Level signal         |                                                                      |
| Operation     | If the circuit betwe | een CN3D-1 and CN3D-3 is opened, compressor operation is prohibited. |

# 3 TEST RUN

# [1] Before Test Run

#### (1) Check points before test run

| 1 | Neither refrigerant leak nor loose power source/ transmission lines should be found.                                                                                                    |
|---|----------------------------------------------------------------------------------------------------|
| 2 | Confirm that the resistance between the power source terminal block and the ground exceeds $2M\Omega$ by measuring it with a DC500V megger. Do not run if it is lower than $2M\Omega$ .<br>Note) Never apply the megger to the MAIN board. If applied, the MAIN board will be broken. |
| 3 | Confirm that the Ball valve at both gas and liquid sides is being fully opened.<br>Note) Certainly close the cap.                                                                                                    |
| 4 | Be sure that the crankcase heater has been powered by turning the main power source on at least 12 hours before starting the test run. The shorter powering time causes compressor trouble.                                                                                           |

#### (2) Caution at inverter check

Because the inverter power portion in heat source unit electrical part box have a lot of high voltage portion, be sure to follow the instructions shown below.

| 1 | During energizing power source, never touch inverter power portion because high voltage (approx. 580V) is applied to inverter power portion. |                                                                                                    |  |  |
|---|----------------------------------------------------------------------------------------------------|----------------------------------------------------------------------------------------------------|--|--|
|   | When checking,                                                                                                    |                                                                                                    |  |  |
|   |                                                                                                    | Shut off main power source, and check it with tester, etc.                                                           |  |  |
| 2 | 2                                                                                                    | Allow 10 minutes after shutting off main power source.                                                               |  |  |
|   | 3                                                                                                    | Open the MAIN board mounting panel, and check whether voltage of both ends of electrolytic capacitor is 20V or less. |  |  |
# (3) Check points for test run when mounting options

| Built-in optional parts                    |                     | Content of test run                                                        | Check point                                                                | Result |
|--------------------------------------------|---------------------|----------------------------------------------------------------------------|----------------------------------------------------------------------------|--------|
| Mounting of drain<br>water lifting-up      | T F                 | Release connector of pump circuit,<br>check error detection by pouring     | Local remote controller displays code No. "2503", and the mechanism stops. |        |
| meenamon                                   |                     | water into drain part water intet.                                         | No overflow from drain pan.                                                |        |
|                                            |                     | After that, connect connector of<br>circuit.                               | Drain water comes out by operations of drain pump.                         |        |
|                                            | 3 C<br>a            | Check pump operations and drain-<br>age status in cooling (test run) mode. | Sound of pump operations is heard, and drain water comes out.              |        |
| Mounting of perme-<br>able film humidifier | Check I<br>supply s | humidifier operations and water status in heating (test run) mode.         | No water leak from connecting portions of each water piping.               |        |
|                                            |                     |                                                                            | Water is supplied to water supply tank, and float switch is operating.     |        |

# (4) Attention for mounting drain water lifting-up mechanism

| Work                                  | Content of test run                                                                | Check point                                                               | Result |
|---------------------------------------|------------------------------------------------------------------------------------|---------------------------------------------------------------------------|--------|
| Disassembling and assembling of drain | Lead wire from control box not damaged.                                            |                                                                           |        |
| mechanism                             | Rubber cap properly inserted to drain water outlet of drain pan?                   | Insulation pipe                                                           |        |
|                                       | 3 Insulation pipe of gas and liquid pipes dealt with as shown in the right figure? |                                                                           |        |
|                                       | Drain pan and piping cover mounted without gap?                                    | ∠ No gap                                                                  |        |
|                                       | 5 Drain pan hooked on cut projection of the mechanism?                             |                                                                           |        |
| Mounting of float                     | Float switch installed without contacting with drain pan?                          | 1 Float switch moves smoothly.                                            |        |
| Switch                                |                                                                                    | Float switch is mounted on mounting board straightly without deformation. |        |
|                                       |                                                                                    | Float switch does not contact with copper pipe.                           |        |
| Electric wiring                       | No mistakes in wiring?                                                             | Wiring procedure is exactly followed.                                     |        |
|                                       | Connectors connected surely and tightly?                                           | Connector portion is tightly hooked.                                      |        |
|                                       | No tension on lead wire when sliding control box?                                  |                                                                           |        |

# (5) Check points for system structure

ex. PQRY-P200YMF-B

Check points from installation work to test run.

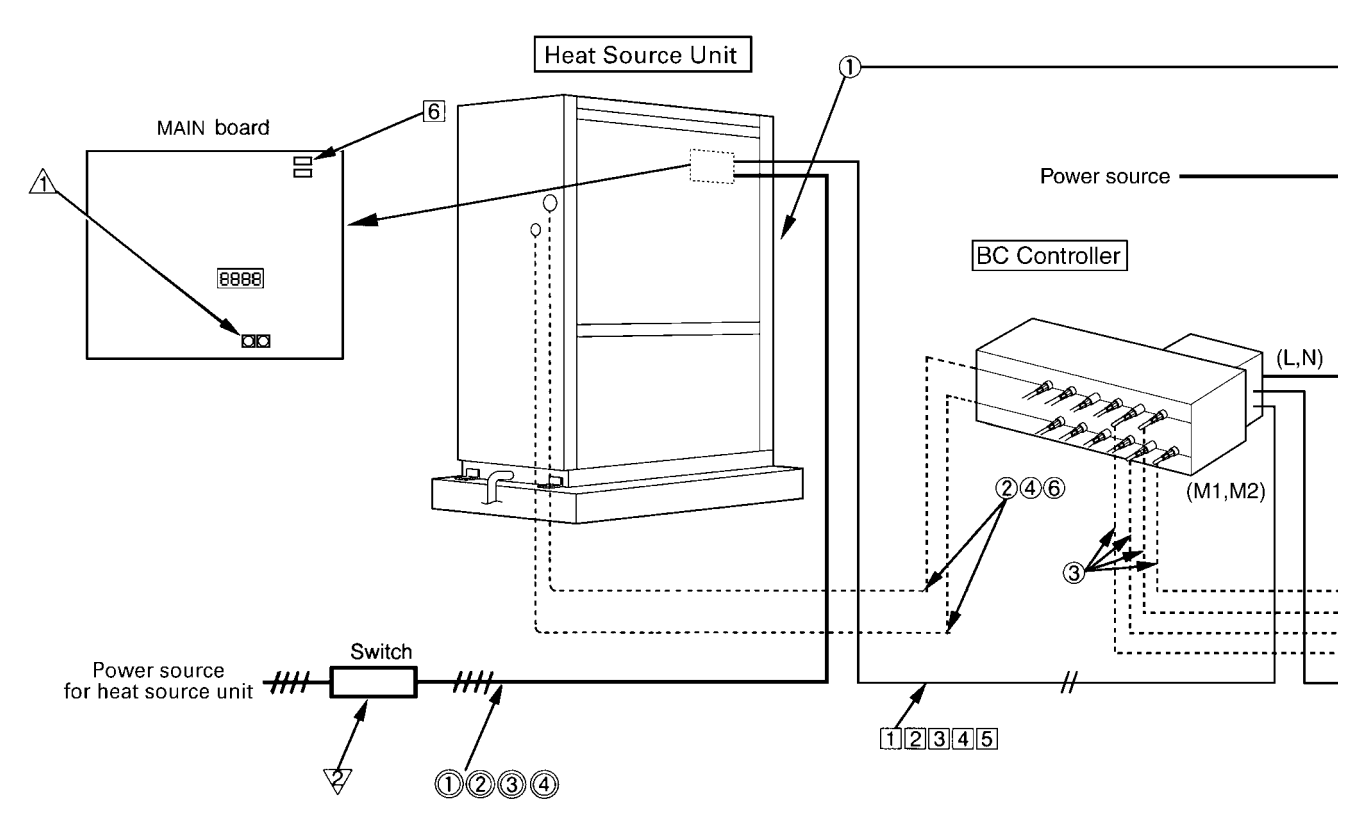

| Classification          | Portion                                     | Check item                                                                                                    | Trouble                                        |  |
|-------------------------|---------------------------------------------|----------------------------------------------------------------------------------------------------|------------------------------------------------|--|
| Installation and piping | 1                                           | Instruction for selecting combination of heat source<br>unit, and indoor unit followed? (Maximum number of<br>indoor units which can be connected, connecting model<br>name, and total capacity.) | Not operate.                                   |  |
|                         | 2                                           | Not cool (at cooling).                                                                                                    |                                                |  |
|                         | 3                                           | Connecting piping size of branch piping correct?                                                                                                    | Not heat (at heating).                         |  |
|                         | ④ Refrigerant piping diameter correct?      |                                                                                                    |                                                |  |
|                         | S Refrigerant leak generated at connection? |                                                                                                    | Not cool, not heat, error stop.                |  |
|                         | Insulation work for piping properly done?   |                                                                                                    | Condensation drip in piping.                   |  |
|                         | 7                                           | Specified amount of refrigerant replenished?                                                                                                    | Not cool, not heat, error stop.                |  |
|                         | 8                                           | Pitch and insulation work for drain piping properly done?                                                                                                    | Water leak, condensation drip in drain piping. |  |
| Power source wiring     | 1                                           | Specified switch capacity and wiring diameter of main power source used?                                                                                                    | Error stop, not operate.                       |  |
|                         | 2                                           | Proper grounding work done on heat source unit?                                                                                                    | Electric shock.                                |  |
|                         | 3                                           | The phases of the L line (L1, L2, L3) correct?                                                                                                    | Error stop, not operate.                       |  |
|                         | 4                                           | L line and N line connected correct?                                                                                                    | The some electric pars should be damaged.      |  |

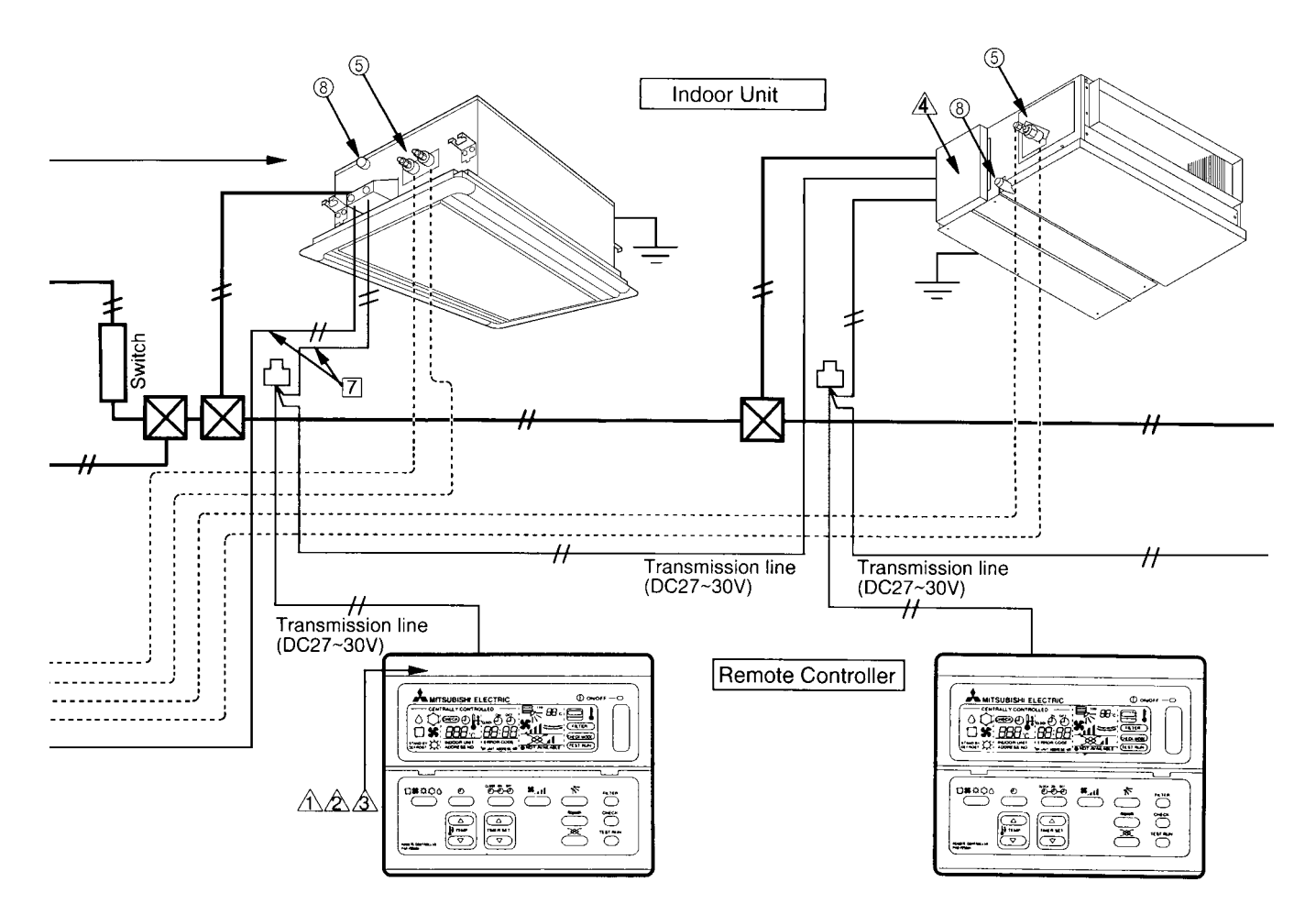

| Classification Portion Check item |   | Trouble                                                                                                    |                                                                                         |
|-----------------------------------|---|----------------------------------------------------------------------------------------------------|-----------------------------------------------------------------------------------------|
| Transmission 1                    |   | Limitation of transmission line length followed? For example, 200m or less (total length : 500m) at the farthest.                                                                | Erroneous operation, error stop.                                                        |
|                                   | 2 | 1.25mm <sup>2</sup> or more transmission line used?<br>(Remote controller 10m or less 0.75mm <sup>2</sup> )                                                                      | Erroneous operation, error stop.                                                        |
|                                   | 3 | 2-core cable used for transmission line?                                                                                                    | Error stop in case multiple-core cable is used.                                         |
|                                   | 4 | Transmission line apart from power source line by 5cm or more?                                                                                                    | Erroneous operation, error stop.                                                        |
|                                   | 5 | One refrigerant system per transmission line?                                                                                                    | Not operate.                                                                            |
|                                   | 6 | The short circuit connector is changed form CN41 to CN40<br>on the MAIN board when the system is centralized control?<br>(Just one heat source unit. Not all heat source units.) | Not operate.                                                                            |
|                                   | 7 | No connection trouble in transmission line?                                                                                                    | Error stop or not operate.                                                              |
| System set                        |   | Address setting properly done? (Remote controller, indoor unit and heat source unit.)                                                                                            | Error stop or not operate.                                                              |
|                                   | 2 | Setting of address No. done when shutting off power source?                                                                                                    | Can not be properly set with power source turned on.                                    |
|                                   | 3 | Address numbers not duplicated?                                                                                                    | Not operate.                                                                            |
|                                   | 4 | Turned on SW3-8 on indoor unit circuit board when mounting room thermistor sensor?                                                                                               | Set temperature not obtained at<br>heating operations (Thermostat<br>stop is difficult) |
| Before starting                   |   | Refrigerant piping ball valve (Liquid pressure pipe, gas pressure pipe) opened?                                                                                                  | Error stop.                                                                             |
|                                   | 2 | Turn on power source 12 hours before starting opera-<br>tions?                                                                                                    | Error stop, compressor trouble.                                                         |

# [2] Address setting

#### (1) Switch operation

In order to constitute CITY MULTI in a complete system, switch operation for setting the unit address No. and connection No. is required.

#### ① Unit address No. group No. and connection No.

The unit address No. is determined by the address setting switch of the heat source unit, indoor unit and remote controller.

#### ② Caution for switch operations

| Rotary switch                                                                       |                                                          |  |  |  |  |  |
|-------------------------------------------------------------------------------------|----------------------------------------------------------|--|--|--|--|--|
| Connection<br>No. setting Unit address No. setting                                  |                                                          |  |  |  |  |  |
| 440<br>1703459<br>400<br>400<br>400<br>400<br>400<br>400<br>400<br>400<br>400<br>40 | $ \begin{array}{c}                                     $ |  |  |  |  |  |

| 1 | Be sure to shut off power source before switch setting. If operated with power source on, switch can not operate properly. |                  |                              |              |  |  |  |  |
|---|----------------------------------------------------------------------------------------------------|------------------|------------------------------|--------------|--|--|--|--|
| 2 | Address switch shall follow decimal system with 2 digits. Set 000 ~ 250                                                    |                  |                              |              |  |  |  |  |
|   | Heat source unit                                                                                                    | Remotecontroller | Indoor unit                  | 01~50        |  |  |  |  |
|   | Indoor unit                                                                                                    |                  | Heat source unit             | 51~99,100    |  |  |  |  |
|   |                                                                                                    |                  | BC controller                | 51~99,100    |  |  |  |  |
|   |                                                                                                    |                  | Remote controller (Main)     | 101~150      |  |  |  |  |
|   |                                                                                                    |                  | Pair remote controller (Sub) | 151~199, 200 |  |  |  |  |
|   |                                                                                                    | 10 1             | MJ-103                       | 000, 201~250 |  |  |  |  |
| - |                                                                                                    |                  |                              |              |  |  |  |  |
| 3 | No units with identical unit address shall exist in one system. If set erroneously, system can not                         |                  |                              |              |  |  |  |  |
|   | operate.                                                                                                    |                  |                              |              |  |  |  |  |

### (2) Address setting and switch operations

In case of system with a single system

(In case higher rank controller such as remote controller for centralized control is not connected)

|                  | Unit                        | Address setting | Example                                                                                                    | Note                                                                                                    |
|------------------|-----------------------------|-----------------|----------------------------------------------------------------------------------------------------|----------------------------------------------------------------------------------------------------|
| Indoor unit      |                             | 01~50           | $10 \qquad \qquad 1 \qquad \qquad \qquad \qquad \qquad \qquad \qquad \qquad \qquad \qquad \qquad \qquad \qquad \qquad \qquad \qquad$                                                                                                    |                                                                                                    |
| Heat source unit |                             | 51~99, 100      | $ \begin{array}{c}                                     $                                                                                                    | The smallest address of indoor unit in same refrigerant<br>system + 50<br>*If the address is to be 100, use "50."                                                                                                    |
| BC controller    |                             | 51~99, 100      | $ \begin{array}{c}                                     $                                                                                                    | The address of Heat source unit + 1<br>*If the address is to be 100, use "50."                                                                                                    |
| oller            | Remote controller<br>(Main) | 101~150         | $1_{Fixed}  \begin{array}{c} & & & \\ & & & \\ $ | The smallest address of indoor unit in the group + 100<br>*The place of "100" is fixed to "1"                                                                                                    |
| note contro      | Remote controller<br>(Sub)  | 151~199, 200    | $1_{Fixed} \qquad \underbrace{\begin{bmatrix} 0 & 0 & 0 \\ 0 & 0 & 0 \\ 0 & 0 \\ 0 & 0 \\ 0 & 0 \\ 0 & 0 \\ 0 & 0 \\ 0 & 0 \\ 0 & 0 \\ 0 & 0 \\ 0 & 0 \\ 0 & 0 \\ 0 & 0 \\ 0 & 0 \\ 0 & 0 \\ 0 & 0 \\ 0 & 0 \\ 0 & 0 \\ 0 & 0 \\ 0 & 0 \\ 0 & 0 \\ 0 & 0 \\ 0 & 0 \\ 0 & 0 \\ 0 & 0 \\ $                                                                                                    | The address of main remote controller + 50<br>*The address automatically becomes "200" if it is set as<br>"00"                                                                                                    |
| Rer              | MJ-103                      | 000, 201~250    | $\begin{bmatrix} 0 & 0 & 0 \\ 0 & 0 & 0 \\ 0 & 0 & 0 \\ 0 & 0 &$                                                                                                    |                                                                                                    |
| Fresh Master     |                             | 1~50            | $ \begin{array}{c}                                     $                                                                                                    | <ul> <li>The Fresh Master system allows you to select operations using the remote controller or using the indoor unit. Use the dip switch (SW3-1) to make this selection. See the section "Fresh Master operation/Remote controller switching" for settings.</li> <li>For operations using the remote controller, use the same setting method as for the indoor unit.</li> <li>For operations using the indoor unit, settings should be within the range 01 – 50, without respect to the group.</li> </ul> |
| Lossnay unit     |                             | 1~50            | $ \begin{array}{c}                                     $                                                                                                    | Set within the range 01 – 50 with no duplications.                                                                                                    |

#### ② Branch number switch (Indoor Units and Fresh Master)

Match the indoor unit's refrigerant pipe with the BC controller's end connection number.

When combining branches, choose the smallest connection number in the series.

The indoor unit capacity limit for connecting to a branch is 80. Max. 3sets for 1 connection.

When selecting connection number 16, choose 0 as the setting for the branch number switch.

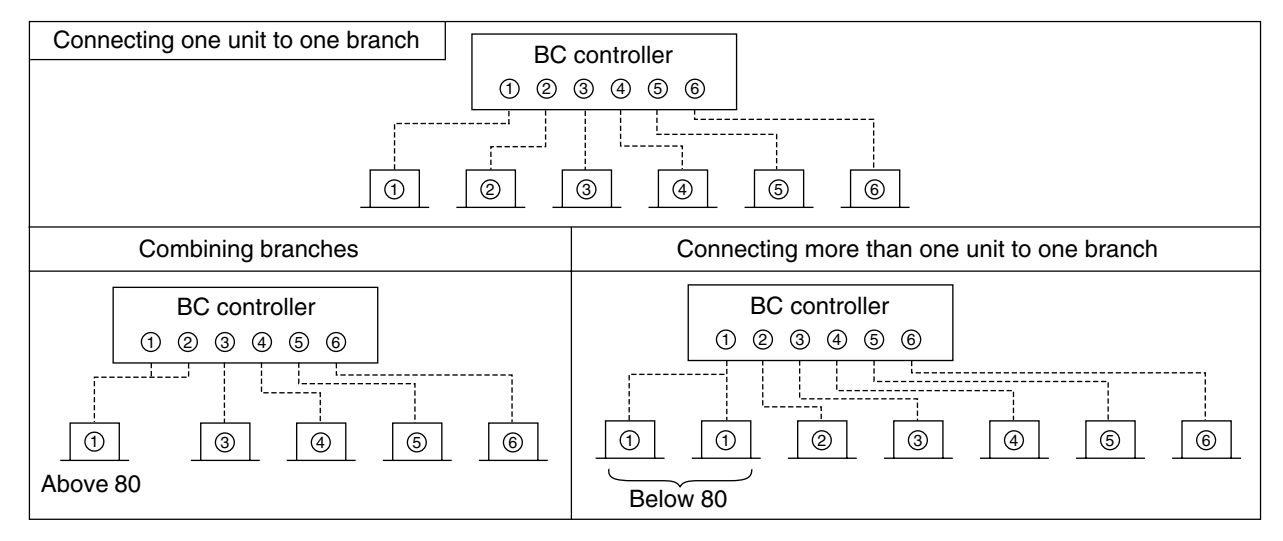

③ In the case of group operations of indoor units of different refrigerant system

(Including the case of connecting with higher rank controller such as remote controller for centralized controller). Group setting shall be done with remote controller. (When the centralized remote controller is connected, the setting should be done with the centralized remote controller.) Address setting can be done on each unit freely. Regarding transmission wiring, provide 2-wire jumper system (Centralized system transmission line) to outdoor units to be connected to indoor unit in the same group, and mount short circuit connector on CN41 to CN40 for replacement for one of the outdoor units. (However, when the higher rank controller like that for centralized controller is connected, do not replace the short circuit connector to CN40.)

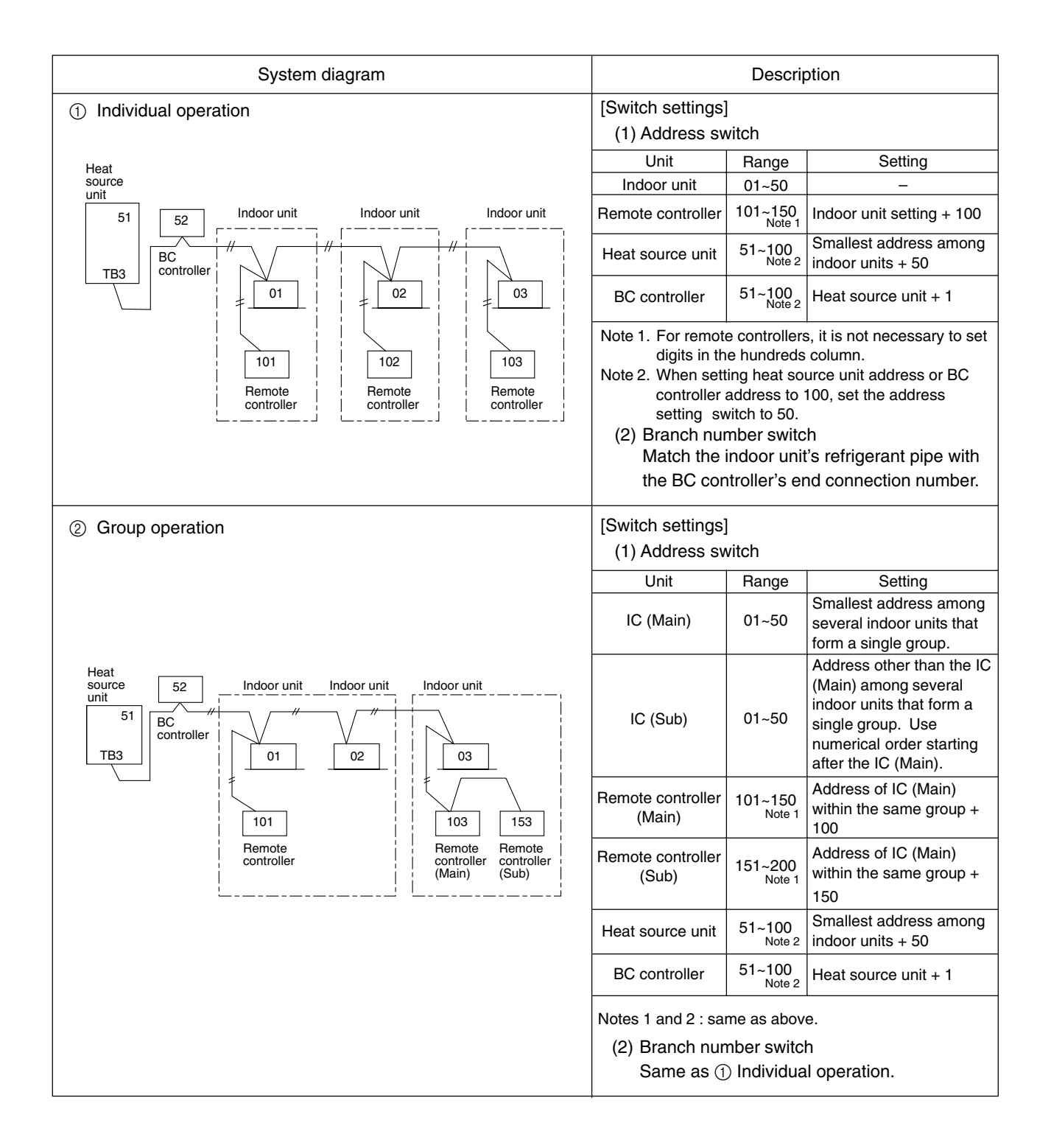

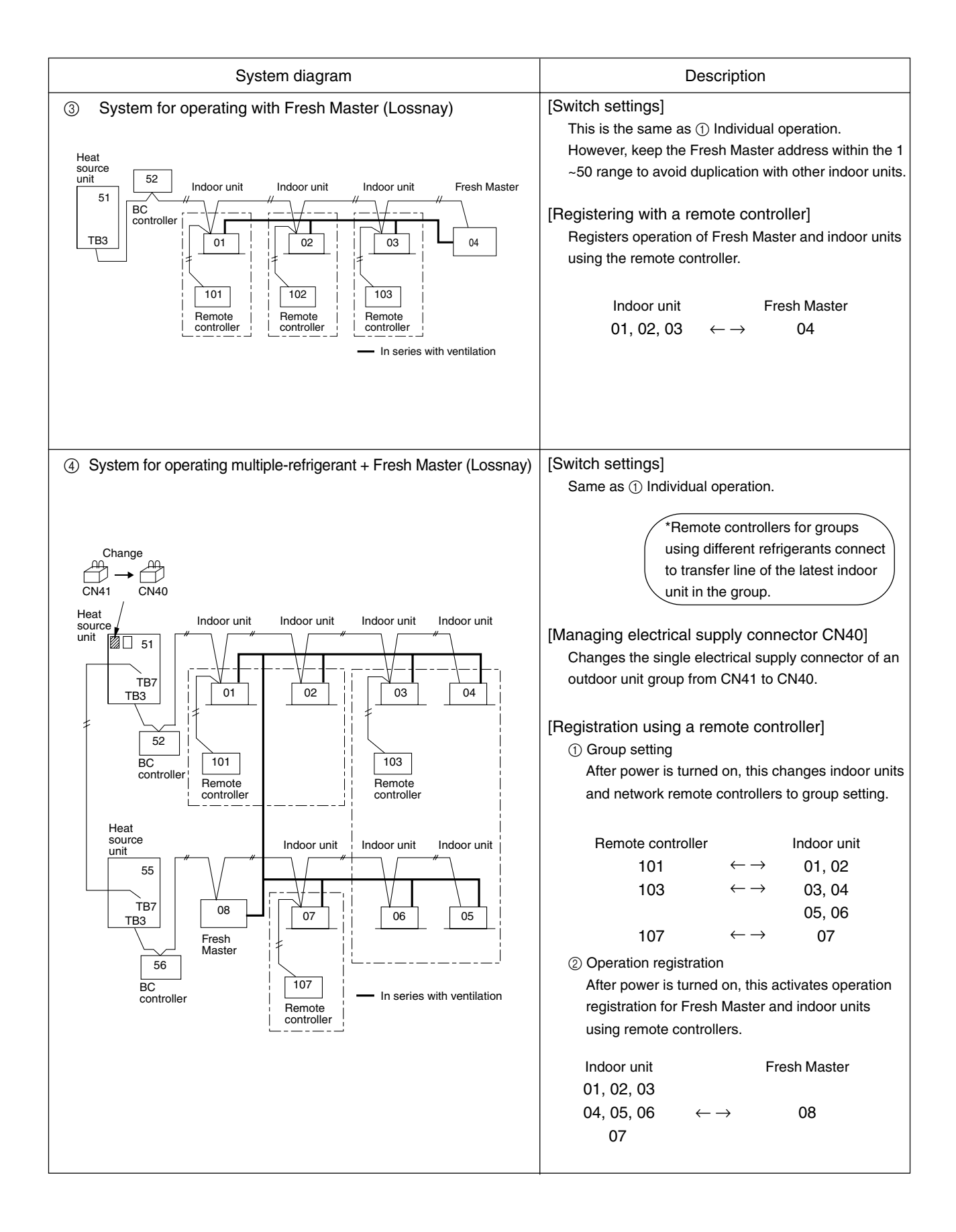

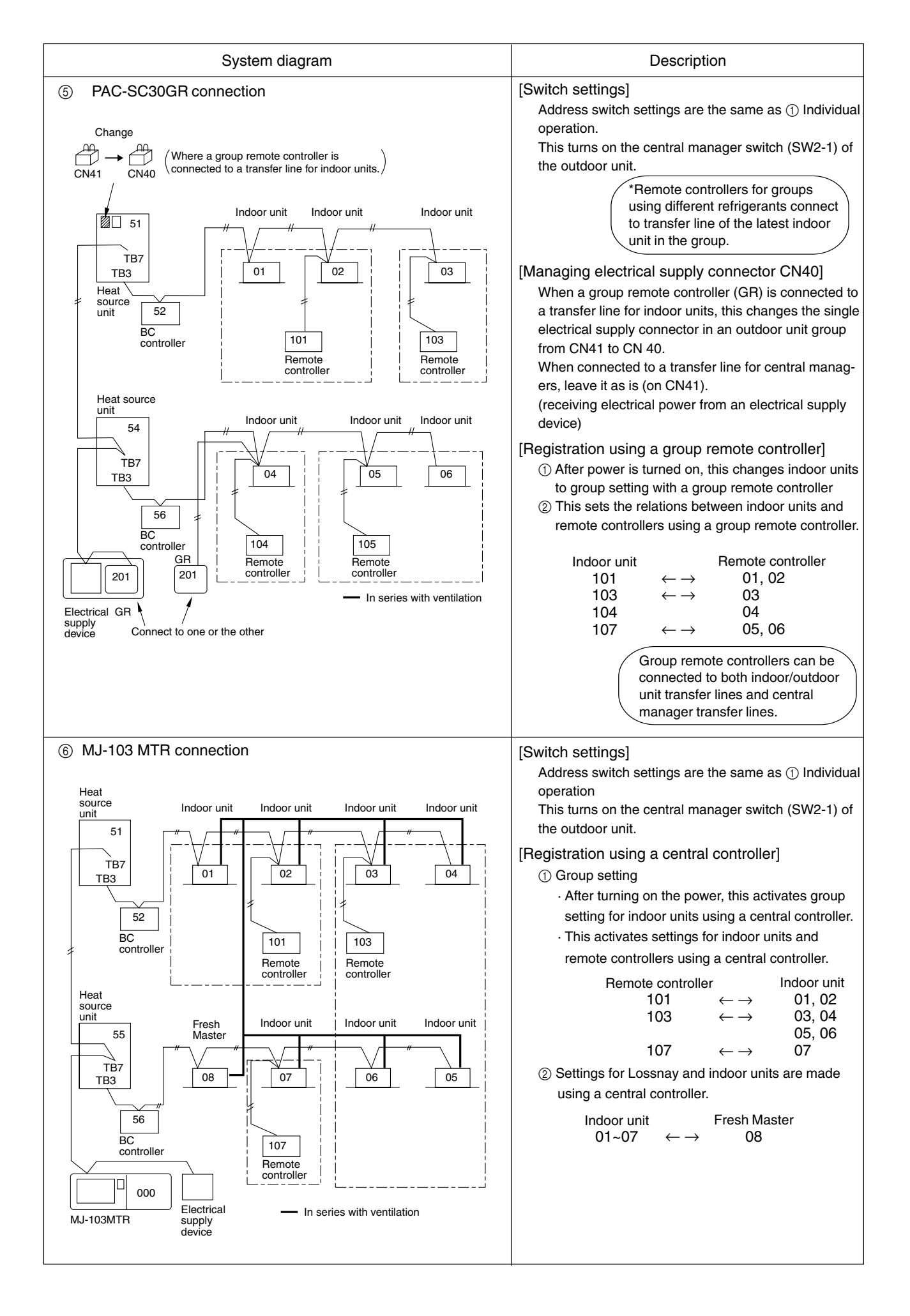

# [3] Test Run Method

|     | Operation procedure                                                                                                    |
|-----|----------------------------------------------------------------------------------------------------|
| 1   | Turn on universal power supply at least 12 hours before getting started $\rightarrow$ Displaying "HO" on display panel for about two minutes                                                                                                    |
| 2   | Press TEST RUN button twice $\rightarrow$ Displaying "TEST RUN" on display panel                                                                                                    |
| 3   | Press $[] $                                                                                                    |
| 4   | Press $\square \clubsuit \diamondsuit \diamondsuit $ select button to change from cooling to heating operation, and vice versa $\rightarrow$ Make sure that warm or cold air is blowing out                                                                                                    |
| 5   | Press S adjust button $\rightarrow$ Make sure that air blow is changed                                                                                                    |
| 6   | Press ${ \!\!\!\!\!\!\!\!\!\!\!\!\!\!\!\!\!\!\!\!\!\!\!\!\!\!\!\!\!\!\!\!\!\!\!$                                                                                                    |
| 7   | Make sure that indoor unit fans operate normally                                                                                                    |
| 8   | Make sure that interlocking devices such as ventilator operate normally if any                                                                                                    |
| 9   | Press $ON/OFF$ button to cancel test run $\rightarrow$ Stop operation                                                                                                    |
| Not | <ol> <li>If check code is displayed on remote controller or remote controller does not operate normally.</li> <li>Test run automatically stops operating after two hours by activation of timer set to two hours.</li> <li>During test run, test run remaining time is displayed on time display section.</li> <li>During test run, temperature of liquid pipe in indoor unit is displayed on remote controller room temperature display section.</li> <li>When pressing adjust button, depending on the model, "NOT AVAILABLE" may be displayed on remote controller. However, it is not a malfunction.</li> <li>When pressing button, depending on the model, "NOT AVAILABLE" may be displayed on</li> </ol> |

remote controller. However, it is not a malfunction.

# **GROUPING REGISTRATION OF INDOOR UNITS WITH REMOTE CONTROLLER**

### (1) Switch function

• The switch operation to register with the remote controller is shown below:

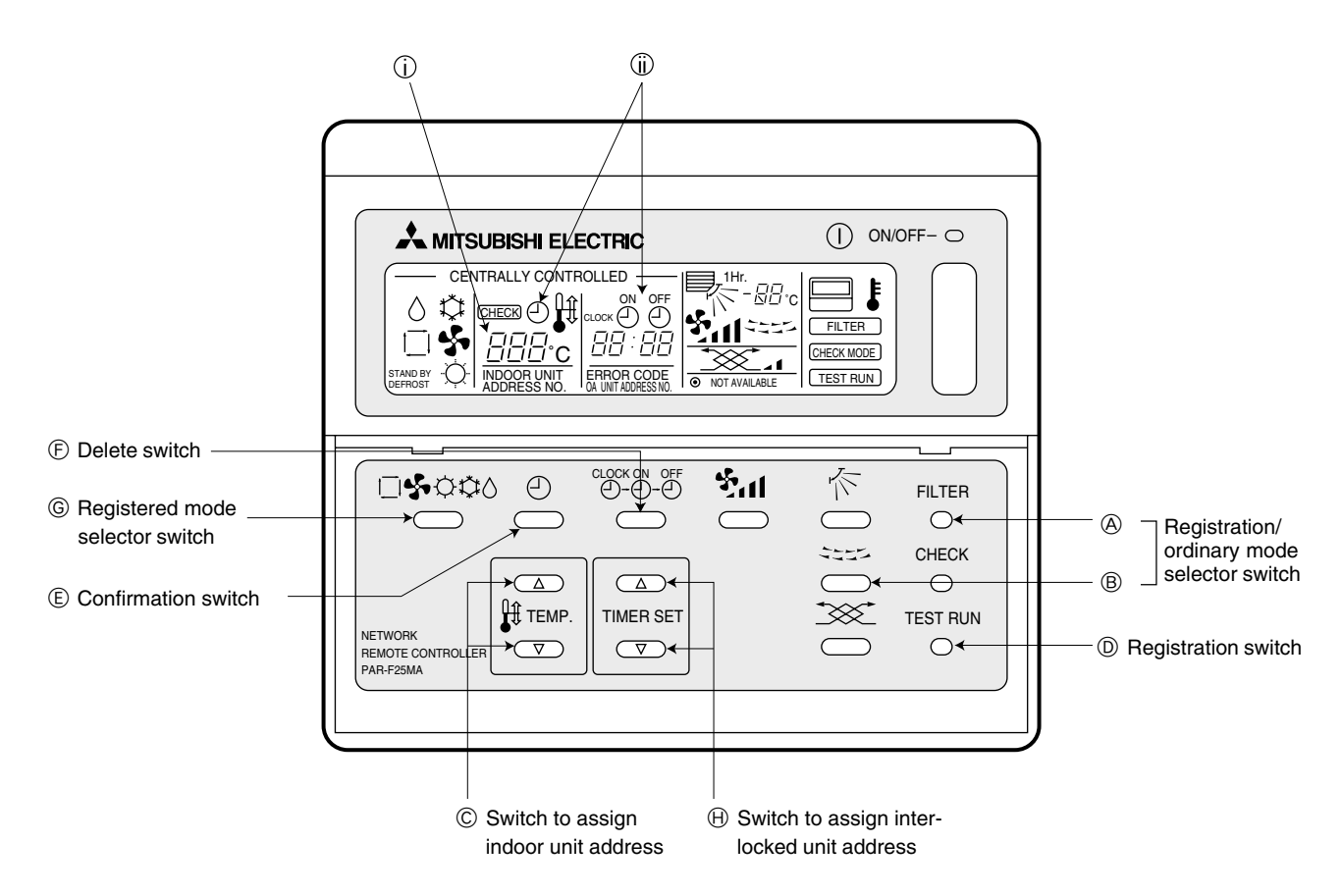

| Name                                           | Symbol<br>of switch | Name of actual switch | Description                                                                                                    |  |  |
|------------------------------------------------|---------------------|-----------------------|----------------------------------------------------------------------------------------------------|--|--|
| Registration/ordinary<br>mode selection switch | A + B               | (FILTER) +            | <ul> <li>This switch selects the ordinary mode or registered mode (ordinary mode represents that to operate indoor units).</li> <li>* To select the registered mode, press the (FILTER) + Select switch continuously for over 2 seconds under stopping state.</li> <li>[Note] The registered mode can not be obtained for a while after powering.</li> <li>Pressing the (FILTER) + Select switch displays "CENTRALLY CONTROLLED".</li> </ul> |  |  |
| Switch to assign indoor unit address           | ©                   | ▲ ♥ of TEMP           | This switch assigns the unit address for "INDOOR UNIT ADDRESS NO."                                                                                                    |  |  |
| Registration switch                            | D                   | (TEST RUN)            | This switch is used for group/interlocked registration.                                                                                                    |  |  |
| Confirmation switch                            | E                   | $\bigcirc$            | This switch is used to retrieve/identify the content of group and inter-<br>locked (connection information) registered.                                                                                                    |  |  |
| Delete switch                                  | Ē                   | CLOCK ON OFF          | This switch is used to retrieve/identify the content of group and inter-<br>locked (connection information) registered.                                                                                                    |  |  |
| Registered mode<br>selector switch             | ©                   | □∳¢¢≬                 | This switch selects the case to register indoor units as group (group setting mode) or that as interlocked (interlocked setting mode).<br>*The unit address is shown at one spot (j) for the group setting mode while at two spots (j) for the interlocked setting mode.                                                                                                    |  |  |
| Switch to assign interlocked unit address      | θ                   | ▲ ♥ of TIMER SET      | This switch assigns the unit address of "OA UNIT ADDRESS NO."                                                                                                    |  |  |

#### (2) Attribute display of unit

• At the group registration and the confirmation/deletion of registration/connection information, the type (attribute) of the unit is displayed with two English characters.

| Display | Type (Attribute) of unit/controller          |
|---------|----------------------------------------------|
| 1[      | Indoor unit connectable to remote controller |
| 00      | Heat source unit                             |
| RE      | Local remote controller                      |
| 55      | System controller (MJ)                       |

#### [Description of registration/deletion/retrieval]

- The items of operation to be performed by the remote controller are given below. Please see the relating paragraph for detail.
- 1 Group registration of indoor unit
  - The group of the indoor units and operating remote controller is registered.
  - It is usually used for the group operation of indoor units with different refrigerant system.

2 Retrieval/identification of group registration information of indoor units

- The address of the registered indoor units in group is retrieved (identified).
- 3 Retrieval/identification of registration information
  - The connection information of any unit (indoor/heat source units, remote controller or the like) is retrieved (identified).
- 4 Deletion of group registration information of indoor units
  - The registration of the indoor units under group registration is released (deleted).
- 5 Deletion of the address not existing
  - This operation is to be conducted when "6607" error (No ACK error) is displayed on the remote controller caused by the miss setting at test run, or due to the old memory remained at the alteration/modification of the group composition.

#### **⚠** Caution:

When MELANS (MJ-103MTRA for example) is being connected, do not conduct the group/pair registration using the remote controller. The group/pair registration should be conducted by MELANS. (For detail, refer to the instruction exclusively prepared for MELANS.)

### (3) Group registration of indoor unit

1) Registration method

Group registration of indoor unit ......
 The indoor unit to be controlled by a remote controller is registered on the remote controller.

#### [Registration procedure]

- With the remote controller under stopping or at the display of "HO", continuously press the FILTER + Switch (A + B) at the same time for 2 seconds to change to the registration mode. (See the figure below.)
- ② Assign the indoor unit address to "INDOOR UNIT ADDRESS NO." by operating the ▲ ▼ (Room temperature adjustment) (©).

Then press the  $\overline{(\text{TEST RUN})}$  switch  $(\overline{\mathbb{O}})$  to register. In the figure below, the "INDOOR UNIT ADDRESS NO." is being set to 001.

③ After completing the registration, press the (FILTER) + Similar switch (A + B) at the same time for 2 seconds to change to the original ordinary mode (with the remote controller under stopping).

Ordinary mode

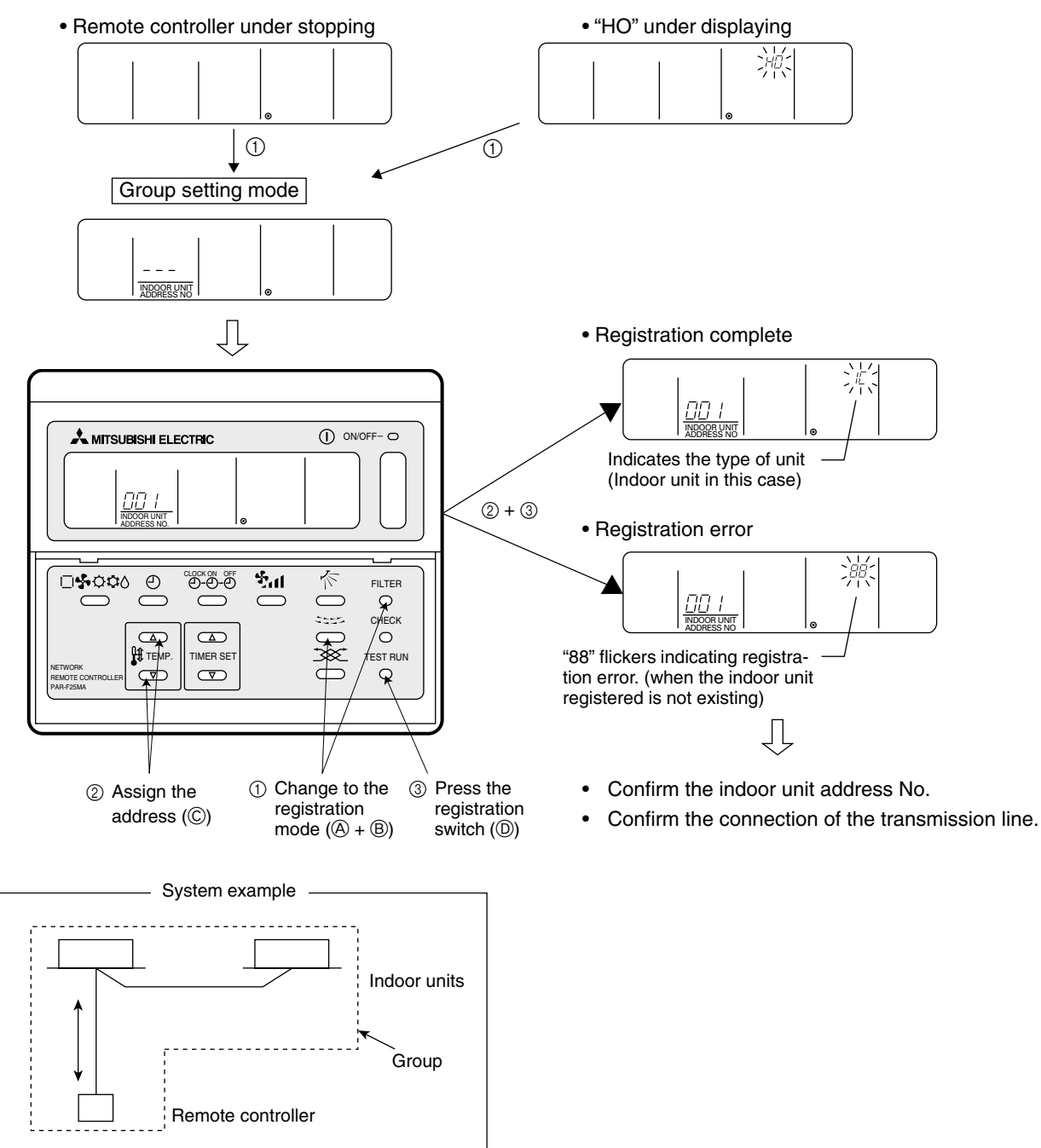

- 2) Method of retrieval/confirmation
  - Retrieval/confirmation of group registration information on indoor unit...... 2 The address of the indoor unit being registered on the remote controller is displayed.

#### [Operation procedure]

- (1) With the remote controller under stopping or at the display of "HO", continuously press the  $\overline{(FILTER)} + 2 \leq \leq \leq$  switch (A + B) at the same time for 2 seconds to change to the registration mode.
- ② In order to confirm the indoor unit address already registered, press → switch (€). (See figure below.) When the group of plural sets is registered, the addresses will be displayed in order at each pressing of → switch (€).
- ③ After completing the registration, continuously press the (FILTER) + Similar switch (A + B) at the same time for 2 seconds to change to the original ordinary mode (with the remote controller under stopping).

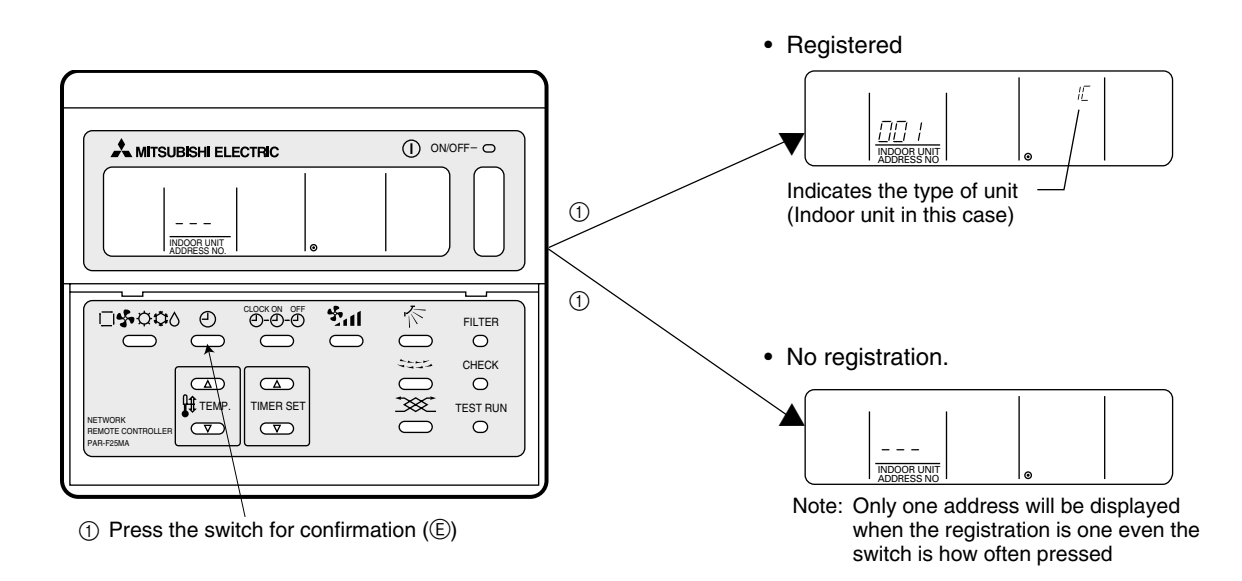

### [Operation procedure]

- (1) With the remote controller under stopping or at the display of "HO", continuously press the  $\overline{FILTER}$  +  $\overline{FILTER}$  +  $\overline{B}$  switch (A) + (B) at the same time for 2 seconds to change to the registration mode.
- (2) Operate  $|a| \leq a \leq b$  switch ((6)) for the interlocked setting mode. (See figure below.)
- ③ Assign the unit address of which registration information is desired to confirm with the ▲ ▼ (TIMER SET) switch (⊕). Then press the → switch (€) to display it on the remote controller. (See figure below.)
   Each pressing of → switch (€) changes the display of registered content. (See figure below.)
- ④ After completing the retrieval/confirmation, continuously press the (FILTER) + Seconds to change to the original ordinary mode (with the remote controller under stopping).

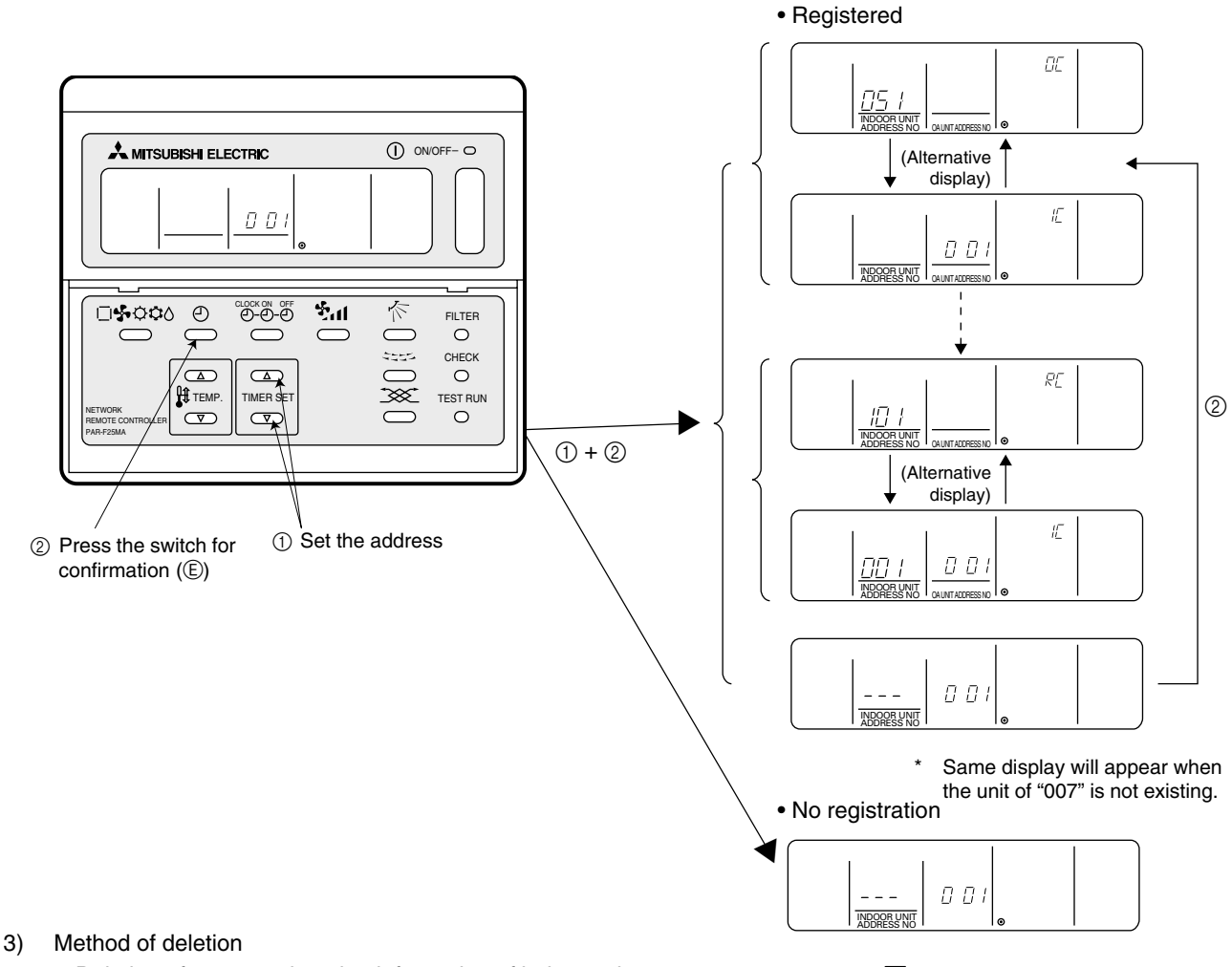

### [Operation procedure]

- (1) With the remote controller under stopping or at the display of "HO", continuously press the (FILTER) + Second stopping or at the registration mode.
- (2) Press the (-) switch ((E)) to display the indoor unit address registered. (As same as (2))
- ③ In order to delete the registered indoor unit being displayed on the remote controller, press the <sup>→</sup> <sup>→</sup> <sup>→</sup> <sup>→</sup> <sup>⊕</sup> (E) switch two times continuously. At completion of the deletion, the attribute display section will be shown as " - ". (See figure below.)

Note: Completing the deletion of all indoor units registered on the remote controller returns to "HO" display.

④ After completing the registration, continuously press the (FILTER) + ► switch (△ + ④) at the same time for 2 seconds to change to the original ordinary mode (with the remote controller under stopping).

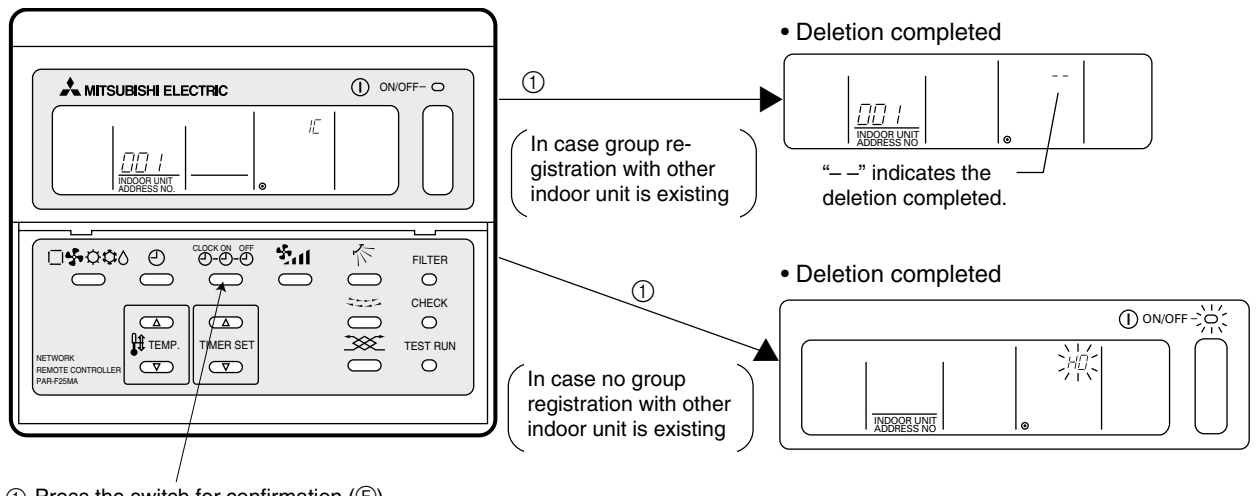

 Press the switch for confirmation (E) twice continuously.

- 4) Deletion of information on address not existing
  - - Note: The connection information (connection between indoor unit and heat source unit) on the refrigerant system can not be deleted.

An example to delete the system controller of "250" from the indoor unit of "007" is shown below.

#### [Operation procedure]

- (1) With the remote controller under stopping or at the display of "HO", continuously press the (FILTER) + S = S switch (A) + (B) at the same time for 2 seconds to change to the registration mode.
- ③ Assign the unit address existing to "OA UNIT ADDRESS No." with the (Room temperature control) switch (C), and press switch (E) to call the address to be deleted. (See the figure below.) As the error display on the remote controller is usually transmitted from the indoor unit, "OA UNIT ADDRESS No." is used as the address of the indoor unit.
   ④ Press the () (E) (E) twice. (See the figure below.)
- (5) After completing the deletion, continuously press the (FILTER) + Similar switch (A + B) at the same time for 2 seconds to return to the original ordinary mode (with the remote controller under stopping).

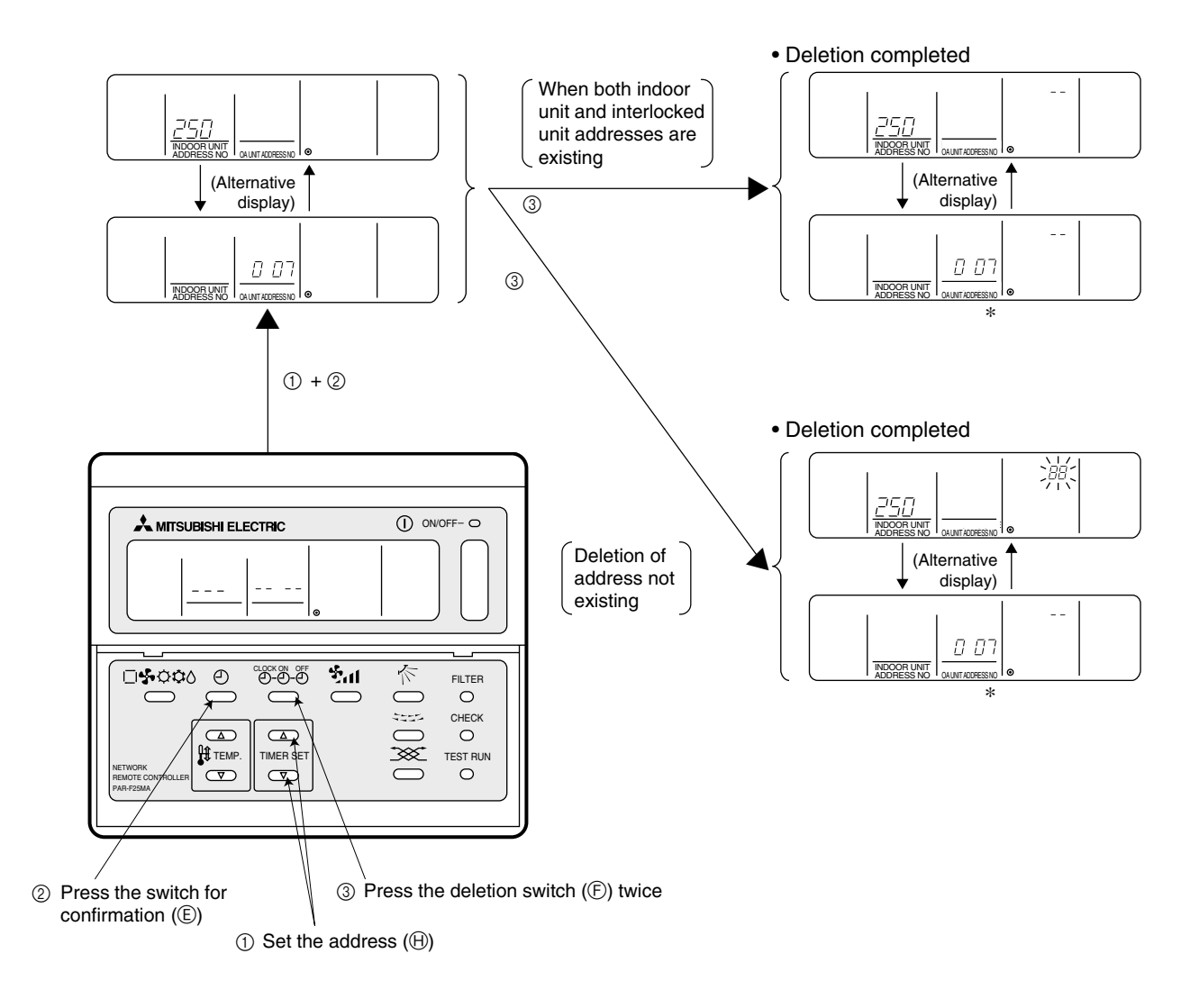

# 5 CONTROL

# [1] Control of Heat Source Unit

### (1) Initial processing

- When turning on power source, initial processing of microcomputer is given top priority.
- During initial processing, control processing corresponding to operation signal is suspended. The control processing is resumed after initial processing is completed. (Initial processing : Data processing in microcomputer and initial setting of each LEV opening, requiring approx. 2 minutes at the maximum.)

#### (2) Control at staring

• In case unit is started within 2 hours after turning on power source at low ambient temperature (+5°C or less), the unit does not start operating for 30 minutes at the maximum.

#### (3) Bypass, capacity control

- Solenoid valve consists of bypass solenoid valve (SV1, SV2) bypassing between high pressure side and low pressure sider. The following operation will be provided.
- 1) Bypass solenoid valves SV1 and SV2 (both "open" when turned on)

|                                                                                                    | S                              | V1                                                                     | SV2                                                              |                                                                             |  |
|----------------------------------------------------------------------------------------------------|--------------------------------|------------------------------------------------------------------------|------------------------------------------------------------------|-----------------------------------------------------------------------------|--|
| Item                                                                                                    | ON (Open)                      | OFF (Close)                                                            | ON (Open)                                                        | OFF (Close)                                                                 |  |
| When starting compressor                                                                                                    | Turned on for 4 minute         | es                                                                     | -                                                                | _                                                                           |  |
| After thermost "ON is returned and after 3 minutes restart                                                                       | Turned on for 4 minutes        |                                                                        | -                                                                |                                                                             |  |
| When compressor stops in cooling or heating mode                                                                                 | in cooling or Always turned on |                                                                        | _                                                                |                                                                             |  |
| After operation stops                                                                                                    | Turned on for 3 minute         | es                                                                     | _                                                                |                                                                             |  |
| During oil recovery operations                                                                                                   | Always turned on.              |                                                                        | Always turned on.                                                |                                                                             |  |
| During 20Hz operations, at fall in low pressure                                                                                  | -                              |                                                                        | When Ps is 1.5kg/<br>cm²G (0.15MPa) or<br>less                   | When Ps is 2.5kg/<br>cm <sup>2</sup> G (0.25MPa) or<br>more                 |  |
| When high pressure rises (Pd)When Pd reaches<br>27.5kg/cm2G<br>(2.70MPa)When Pd is under<br>24kg/cm2G (2.35MPa<br>and 30 seconds |                                | When Pd is under<br>24kg/cm <sup>2</sup> G (2.35MPa)<br>and 30 seconds | When Pd reaches<br>26.5kg/cm <sup>2</sup> G<br>(2.60MPa)         | When Pd is under<br>23.5kg/cm <sup>2</sup> G<br>(2.30MPa) and 30<br>seconds |  |
| When high pressure (Pd) rises during                                                                                             |                                | _                                                                      | Turned on when high<br>pressure (Pd) ex-<br>ceeds pressure limit | When high pressure<br>(Pd) is 20kg/cm <sup>2</sup> G<br>(1.96MPa) or less   |  |
| When discharge temperature rises (3 minutes after starting)                                                                      |                                |                                                                        | When temp. exceeds 130°C                                         | When discharge temp. is 115°C                                               |  |

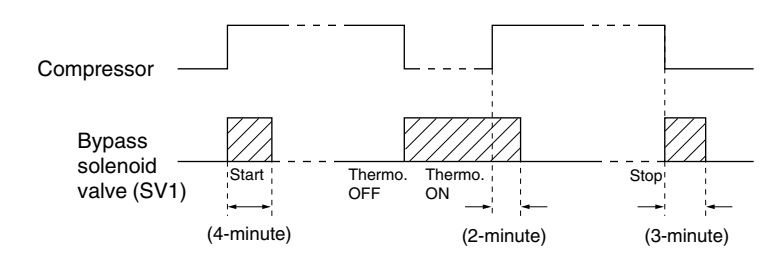

#### (4) Frequency control

- Depending on capacity required, capacity control change and frequency change are performed to keep constant evaporation temperature in cooling operations, and high pressure saturation temperature in heating operation.
- Frequency change is perfprmed at the rate of 2Hz/second across 20 ~ 105Hz range.

#### 1) Frequency control starting

- 60Hz is the upper limit for 3 minutes after starting.
- 75Hz is the upper limit within 30 minutes at the first starting compressor after turning on power source.

#### 2) Pressure limit

The upper limit of high pressure (Pd) is set for each frequency. When the limit is exceeded, frequency is reduced every 10 seconds. (Frequency decrease rate (Hz) : 22% of the present value)

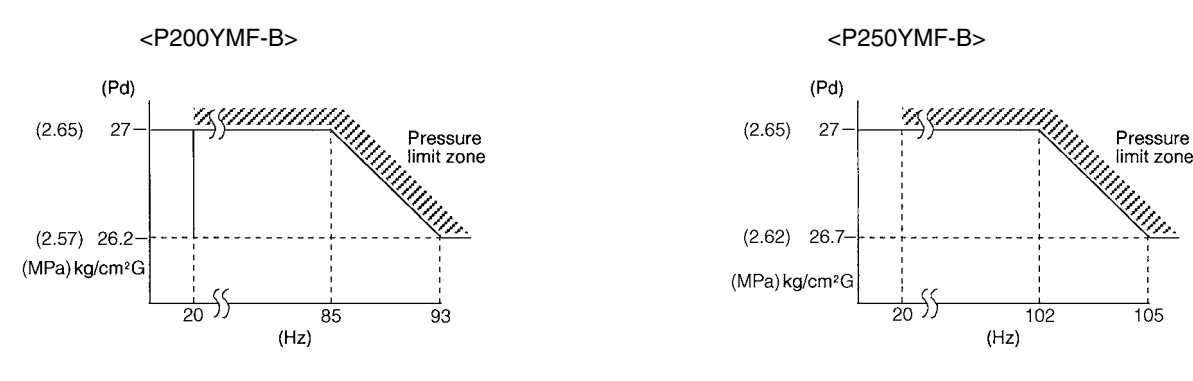

3) Discharge temperature limit

Discharge temperature (Td) of compressor is detected during operation. If the upper limit is exceeded, the frequency is reduced. (Change rate : 5% of the present value)

- 30 seconds after starting compressor, control is performed every minute.
- Operation temperature is 130°C.
- 4) Periodical frequency control

Frequency controll is periodically performed except for the frequency controls at operation start, status change, and protection.

① Cycle of periodical frequency control

Periodical frequency control is performed every minute after the time specified below has passed.

- 20 sec after starting compressor
- 20 sec after frequency control by discharge temperature or pressure limit
- ② Amount of frequency change

The amount of frequency change is controlled corresponding to evaporation temperature and high pressure saturation temperature.

- ③ Back up of frequency control by bypass valve
  - During 20Hz operations, frequency is backed up by turning on (opening) bypass valve (SV2).
  - · Cooling

During 20Hz operations 3 minutes after starting compressor, bypass valve is turned on when,

- Ps is 1.5kg/cm<sup>2</sup>G (0.15MPa) or less and turned off when Ps is 2.5kg/cm<sup>2</sup>G (0.25MPa) or more.
- Heating

During 20Hz operations 3 minutes after starting compressor, SV2 turned on when high pressure (Pd) exceeds pressure limit and turned off when Pd falls to 20kg/cm<sup>2</sup>G (1.96MPa) or less.

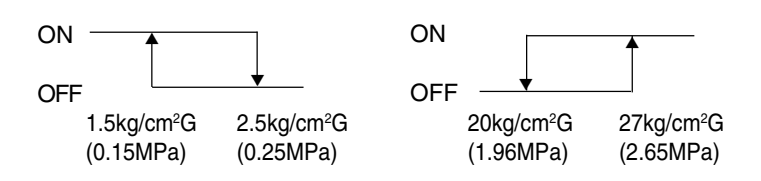

#### (5) Oil return control (Electronic expansion valve <SLEV>)

- Oil return LEV (SLEV) opening is dependent on compressor frequency and ambient temperature.
- SLEV is closed (0) when compressor stops, and SLEV is set (50) for 10 minutes after starting compressor.

#### (6) Control of liquid level detecting heater

Detect refrigerant liquid level in accumulator, and heat refrigerant with liquid level heater for judging refrigerant amount. 6 steps of duty control is applied to liquid level heater depending on frequency and outdoor air temperature, 1 minute after starting compressor.

#### (7) Judgement and control of refrigerant amount

Judge refrigerant amount by detecting refrigerant liquid surface accumulator.

1) Judgement of accumulator liquid level

Return refrigerant from accumulator liquid level detecting circuit to compressor inlet pipe, detect piping temperature, and judge liquid level.

When heated with heater, liquid refrigerant temperature is almost equal to low pressure saturation temperature, and gas refrigerant temperature is a little higher than low pressure saturation temperature. By comparing these temperatures with low pressure saturation temperature Te in accumulator inlet portion, refrigerant liquid level can be judged. Accumulator liquid level is judged in 3 steps as shown in the figure, from low pressure saturation temperature Te and liquid level detecting temperatures (TH3, TH4). After deciding refrigerant status (Liquid : TH3 and TH4 are TH2+9°C or less, Gas : TH3 and TH4 are TH2 +9°C or more), judge liquid level by comparing TH3 and TH4.

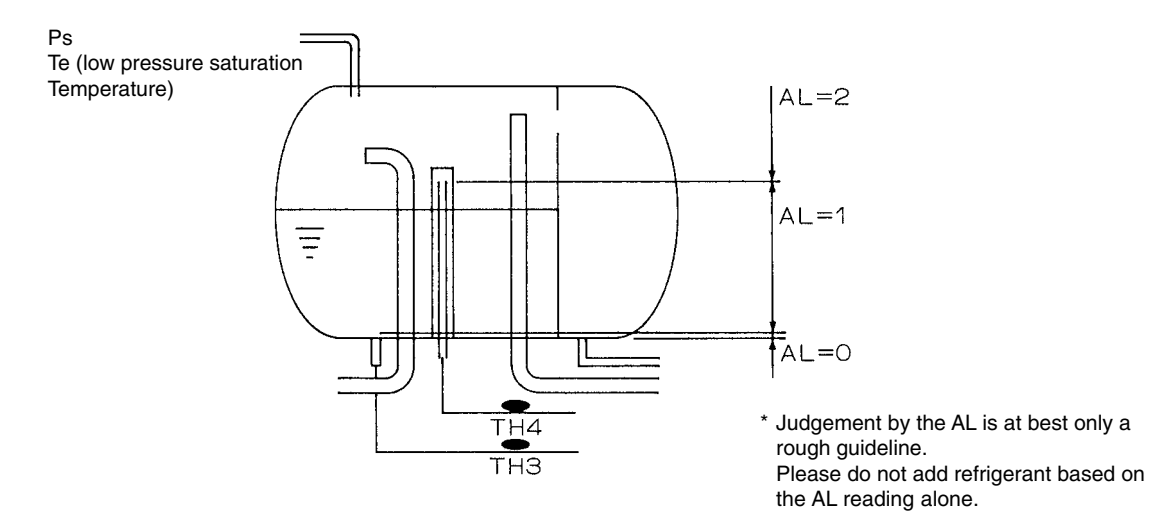

#### 2) Control of refrigerant amount

#### Cooling

(a) Prohibition of liquid level detection

- Liquid level is detected in normal conditions except for the following:
  - For 6 minutes after starting unit, and during unit stopping.
- (b) In case AL=2 and Td-Tc ≤ 20 is detected for 3 consecutive minutes during liquid level detection (control at excessive refrigerant replenishment and trouble mode)
  - Changed to intermittent fault check mode preceded by 3 minutes restart prevention. Error stop is observed when trouble is detected again in the same intermittent fault check mode (for 30 minutes after unit stops for intermittent fault check).
  - When turning on liquid level trouble ignore switch (SW2-6), error stop is not observed, and 3 minutes restart prevention by intermittent fault check mode is repeated. However, LED displays overflow.
     (Turning SW2-6 on makes the error of TH6 < outdoor air sensor > ineffective.)
- (c) When operation mode shows "Stop", excessive or insufficient refrigerant display and excessive or insufficient refrigerant ignore display are extinguished.

#### Heating

- (a) Prohibition of liquid level detection
  - Liquid level is detected in normal conditions except for the following.
- · For 6 minutes after starting unit, and during unit stopping (including restart after overflow ignored).
- During defrosting operations and for 6 minutes after defrosting.

- (b) In case AL=2 and Td-Tc ≤ 20 deg is detected for 3 consecutive minutes during liquid level detection (control at excessive refrigerant replenishment and trouble mode)
- Changed to intermittent fault check mode preceded by 3 minutes restart prohibition. Error stop is observed when trouble is detected again in the same intermittent fault check mode (for 30 minutes after unit stops for intermittent fault check).
- When turning on liquid level trouble ignore switch (SW2-6), error stop is not observed, and 3 minutes restart prevention by intermittent fault check mode is repeated. However, LED displays overflow. (Turning SW2-6 on makes the error of TH6 < outdoor air sensor > ineffective.)

#### (8) Control of heat source unit fan and heat source unit heat exchanger capacity

#### 1) Control system

Depending on capacity required, control SV3~6, SV71~73, for maintaining evaporation temperature (0°C) in cooling operations, and high pressure saturated temperature (52°C) in heating operations.

| Maria        | Heat Exchanger Switching |     |     |     |      | Demonstra |      |            |
|--------------|--------------------------|-----|-----|-----|------|-----------|------|------------|
| Mode         | SV3                      | SV4 | SV5 | SV6 | SV71 | SV72      | SV73 | Remarks    |
| Cooling-only | 0                        | 0   | 0   | ×   | 0    | ×         | ×    |            |
|              | 0                        | 0   | 0   | ×   | ×    | ×         | ×    |            |
|              | 0                        | 0   | ×   | ×   | ×    | ×         | ×    |            |
|              | 0                        | ×   | ×   | ×   | ×    | ×         | ×    |            |
|              | 0                        | ×   | ×   | ×   | ×    | 0         | ×    | 8 HP only  |
|              | ×                        | 0   | ×   | ×   | ×    | ×         | ×    | 10 HP only |
|              | ×                        | 0   | ×   | ×   | ×    | 0         | ×    | 10 HP only |
|              | ×                        | ×   | ×   | ×   | ×    | ×         | ×    |            |
| Cooling-main | 0                        | 0   | 0   | ×   | 0    | ×         | ×    |            |
|              | 0                        | 0   | 0   | ×   | 0    | 0         | ×    |            |
|              | 0                        | 0   | 0   | ×   | ×    | 0         | ×    |            |
|              | 0                        | 0   | ×   | ×   | ×    | ×         | ×    | 8 HP only  |
|              | 0                        | 0   | ×   | ×   | ×    | 0         | ×    |            |
|              | 0                        | ×   | ×   | ×   | ×    | ×         | ×    |            |
|              | 0                        | ×   | ×   | ×   | ×    | 0         | ×    |            |
|              | 0                        | ×   | ×   | 0   | ×    | ×         | ×    | 8 HP only  |
|              | ×                        | 0   | ×   | ×   | ×    | ×         | ×    | 10 HP only |
|              | ×                        | 0   | ×   | ×   | ×    | 0         | ×    | 10 HP only |
|              | ×                        | 0   | ×   | 0   | ×    | ×         | ×    | 10 HP only |
|              | ×                        | ×   | ×   | ×   | ×    | ×         | ×    |            |
|              | ×                        | ×   | ×   | ×   | ×    | 0         | ×    |            |
|              | ×                        | ×   | ×   | 0   | ×    | ×         | ×    |            |
|              | ×                        | ×   | ×   | 0   | ×    | 0         | ×    |            |
| Heating-only | 0                        | 0   | 0   | ×   | ×    | ×         | 0    |            |
|              | 0                        | 0   | ×   | ×   | ×    | ×         | 0    | 10 HP only |
|              | 0                        | 0   | 0   | ×   | ×    | 0         | 0    |            |
|              | 0                        | 0   | ×   | ×   | ×    | 0         | 0    |            |
|              | 0                        | 0   | 0   | 0   | ×    | 0         | 0    |            |
|              | 0                        | ×   | ×   | 0   | ×    | 0         | 0    |            |
|              | ×                        | ×   | ×   | 0   | ×    | 0         | 0    |            |
| Heating-main | 0                        | 0   | 0   | ×   | ×    | ×         | 0    |            |
|              | 0                        | 0   | ×   | ×   | ×    | ×         | 0    | 10 HP only |
|              | 0                        | 0   | 0   | ×   | ×    | 0         | 0    |            |
|              | 0                        | 0   | ×   | ×   | ×    | 0         | 0    |            |
|              | 0                        | 0   | 0   | 0   | ×    | 0         | 0    |            |
|              | 0                        | ×   | ×   | 0   | ×    | 0         | 0    |            |
|              | ×                        | ×   | ×   | 0   | ×    | 0         | 0    |            |

#### 2) Heat exchanger pattern

# [2] Control box cooling system

In PQRY, in order to cool the parts in the control box which emit heat, a refrigerant evaporator has been placed in the bottom of the control box (unit frame side). (See the figure.)

The control box is also mounted in the frame and when the inverter operates, it operates the control box internal cooling fan as well as supplying refrigerant to the evaporator, thus creating air passages in the direction shown by the arrows.

#### (1) Cooling fan control

- (a) If the temperature of fin is over 80°C when the inverter is just turned on, run the fan until the temperature drops below 80°C.
   During this operation, turning on the inverter is prohibited.
- (b) When the inverter is operating Always ON
- (c) Once the fan goes on, it forcibly remains ON for 5 minutes.
   Note: By mounting the control box in the frame, a structure is created where air passages are formed, so when mounting the control box, be sure to push it in to the back.
   Also, at that time, be careful of tearing of the seal material affixed to the frame.

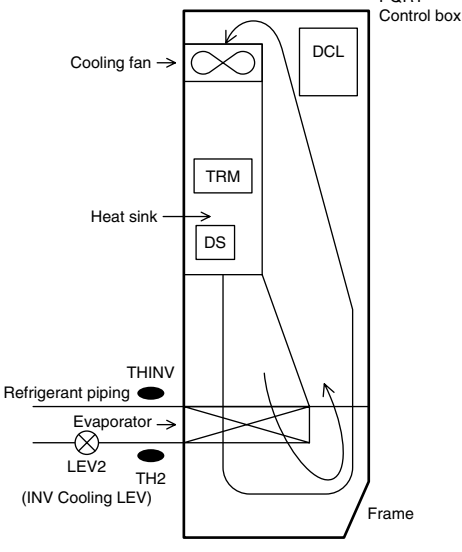

PORY

# (2) LEV 2 control

(a) LEV2 control range.  $0 \leq \text{LEV } 2 \leq 150 \text{ pulses}$ 

PQRY Control Box Layout Diagram (Internal air passages)

| SHB=THINV-TH2 | THHS      | TH10    | LEV2 |
|---------------|-----------|---------|------|
| 6≦SHB         | _         | _       | UP   |
| SHB<6         | THHS≧55°C | _       | UP   |
|               | THHS<55°C | TH10>80 | UP   |
|               |           | TH10≦80 | DOWN |

(b) LEV2 Control method

# [3] Control of BC Controller

# (1) Control of SVA, SVB and SVC

SVA, SVB and SVC are turned on and off depending on connection mode.

| Connection | Cooling | Heating | Stop | Defrost |
|------------|---------|---------|------|---------|
| SVA        | ON      | OFF     | OFF  | OFF     |
| SVB        | OFF     | ON      | OFF  | OFF     |
| SVC        | ON      | OFF     | OFF  | OFF     |

### (2) Control of SVM

SVM is turned on and off corresponding to operation mode.

| Operation mode | Cooling-only | Cooling-main | Heating-only | Heating-main | Stop |
|----------------|--------------|--------------|--------------|--------------|------|
| SVM            | ON           | OFF          | OFF          | OFF          | OFF  |

#### (3) Control of LEV

LEV opening (sj) is controlled corresponding to operation mode as follows:

(Number of pulse)

| Operation mode | Cooling-only            | Heating-only                           | Cooling-main                                           | Heating-main                           | Stop |
|----------------|-------------------------|----------------------------------------|--------------------------------------------------------|----------------------------------------|------|
| LEV1           | 2000                    | 60                                     | Liquid level                                           | 60                                     | 1000 |
| LEV3           | Superheat<br>control *1 | Differential<br>Pressure control<br>*2 | control *3<br>• Differential<br>pressure control<br>*2 | Differential<br>pressure control<br>*2 | 60   |

| *1 | Superheat control             | Control every minute so that superheat amount detected by bypass inlet and oulet temperatures (TH12, TH15) stay in the specified range. |
|----|-------------------------------|----------------------------------------------------------------------------------------------------|
| *2 | Differential pressure control | Control every minute so that detected differential pressure (PS1, PS3) stay in the specified range.                                     |
| *3 | _                             | 60 or more pulses are sometimes detected because of rise in liquid side pressure (PS1).                                                 |

\* Please confirm that the above parts of BC controllers are being color-corded and shown with the name plate inside the BC controller unit.

# [4] Operation Flow Chart

#### (1) Heat source unit

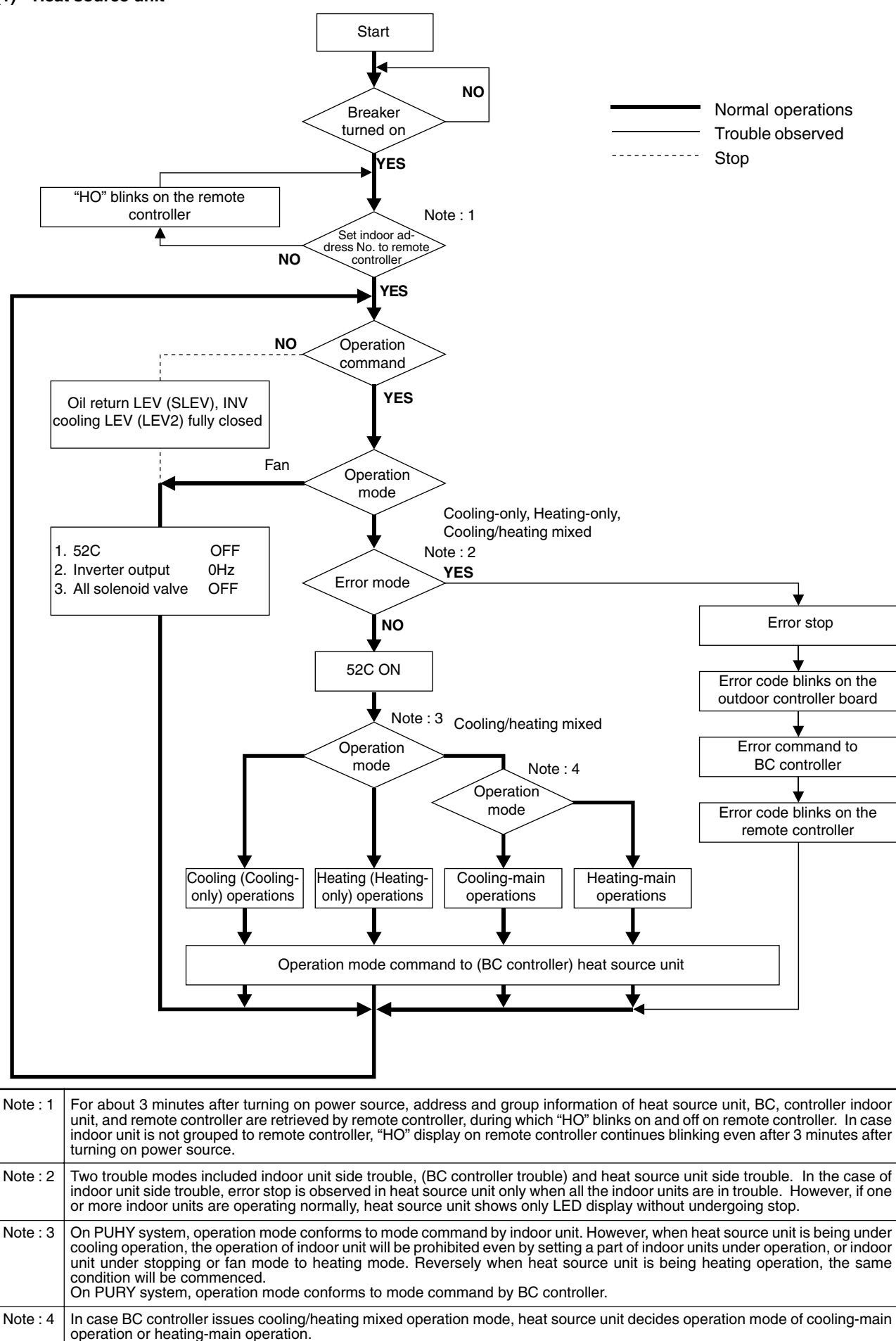

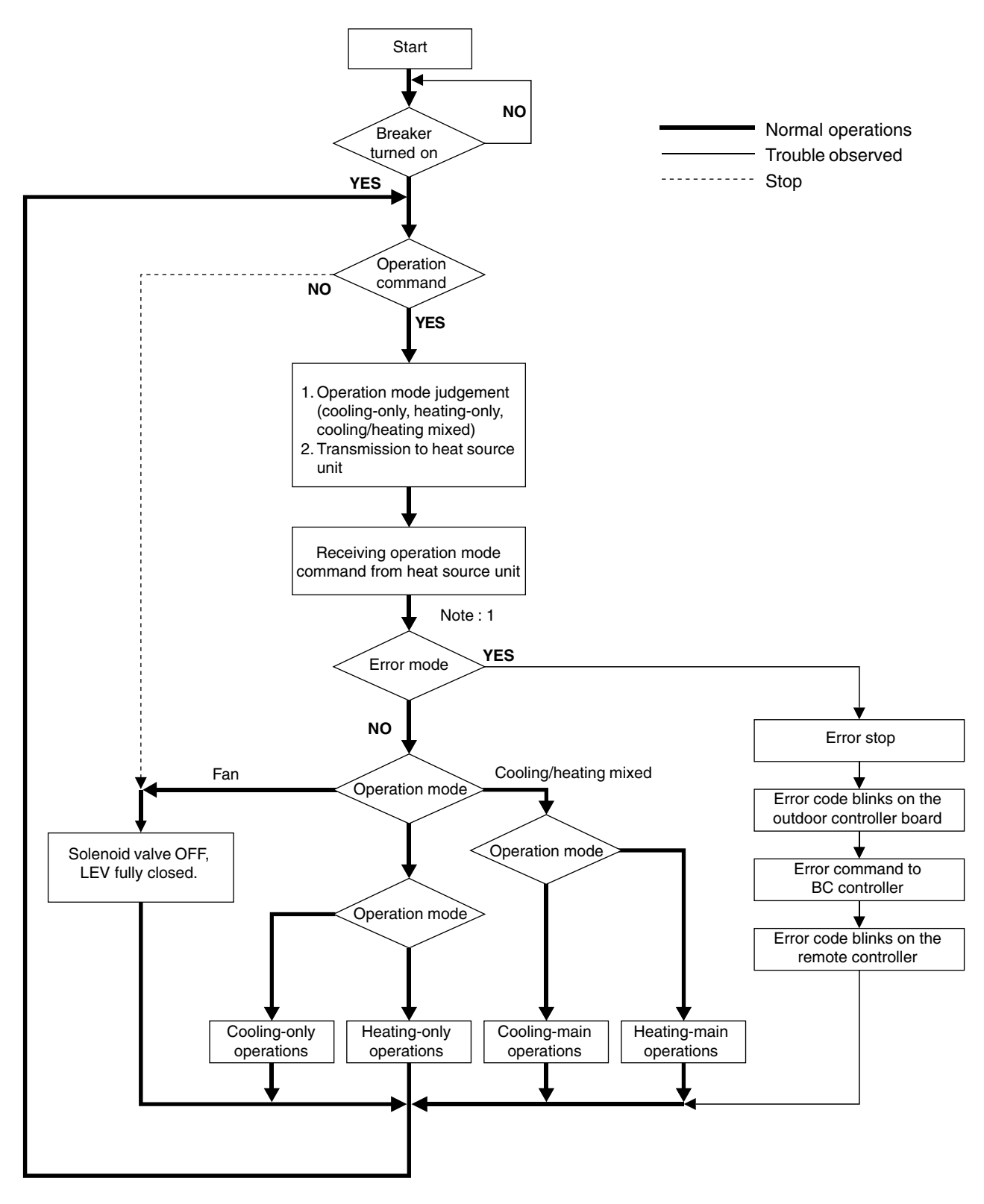

| Note : 1 | Two error modes include indoor unit side trouble, BC controller trouble, and heat source unit side trouble. In the case of     |
|----------|----------------------------------------------------------------------------------------------------|
|          | indoor unit side trouble, error stop is observed in the concerned indoor unit only, and in the cases of BC controller and heat |
|          | source unit side troubles, error stop is observed in all the indoor units, BC controller, and heat source unit.                |

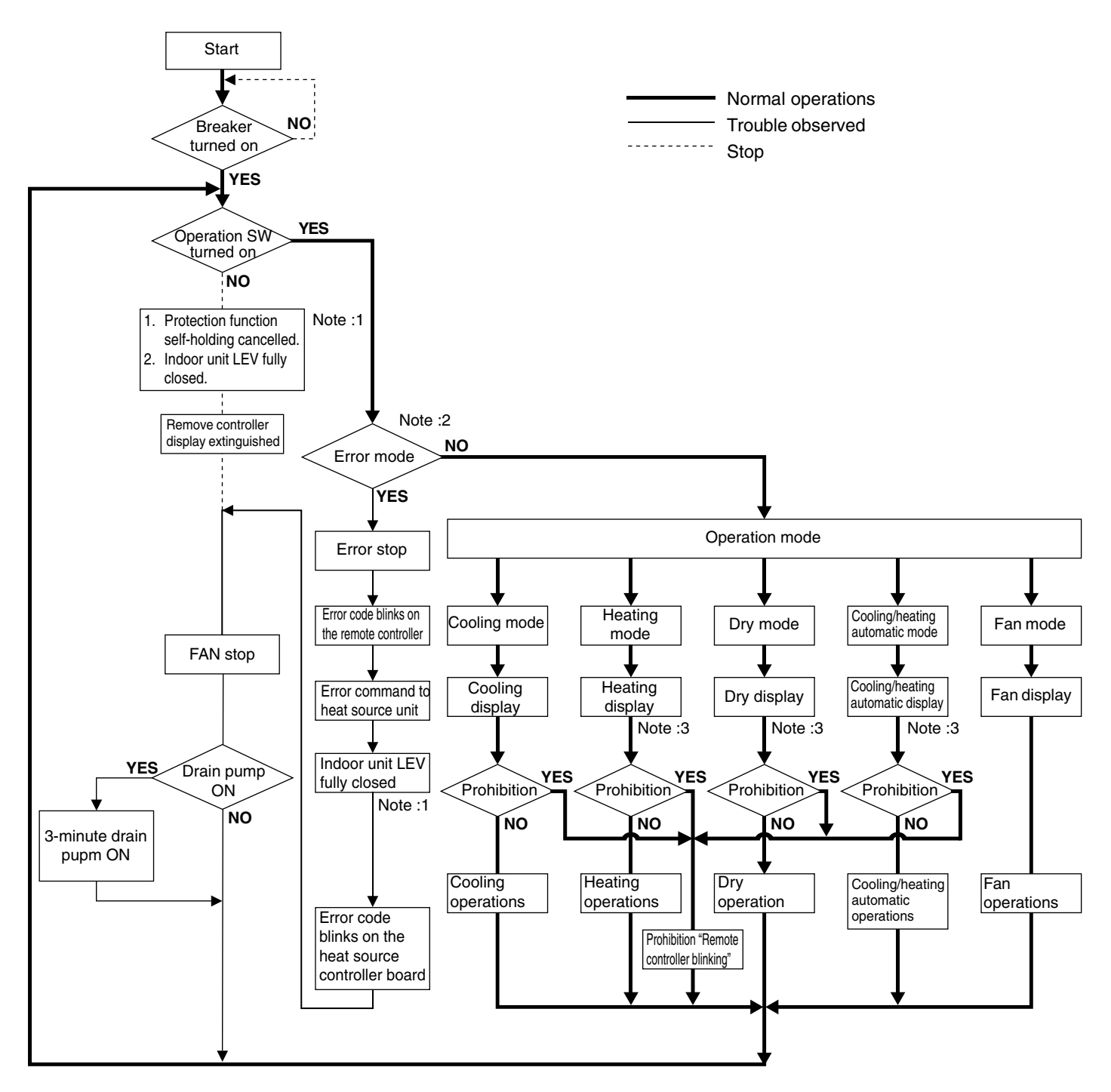

| Note : 1 | Indoor unit LEV fully closed : Opening 60                                                                                                    |
|----------|----------------------------------------------------------------------------------------------------|
| Note : 2 | Two error modes include indoor unit trouble, (BC controller trouble) and heat source unit side trouble. In the case of indoor unit trouble, error stop is observed in the concerned indoor unit only, and in the cases of (BC controller and) heat source unit side troubles, error stop is observed in all the indoor units connected. |
| Note : 3 | "Prohibition" status is observed (when several indoor units are connected to one connection, of BC controller and) when connection mode is different from indoor unit operation mode. (Operation mode display on the remote controller blinks on and off, fan stops, and indoor unit LEV is fully closed.)                              |

### (4) Cooling operation

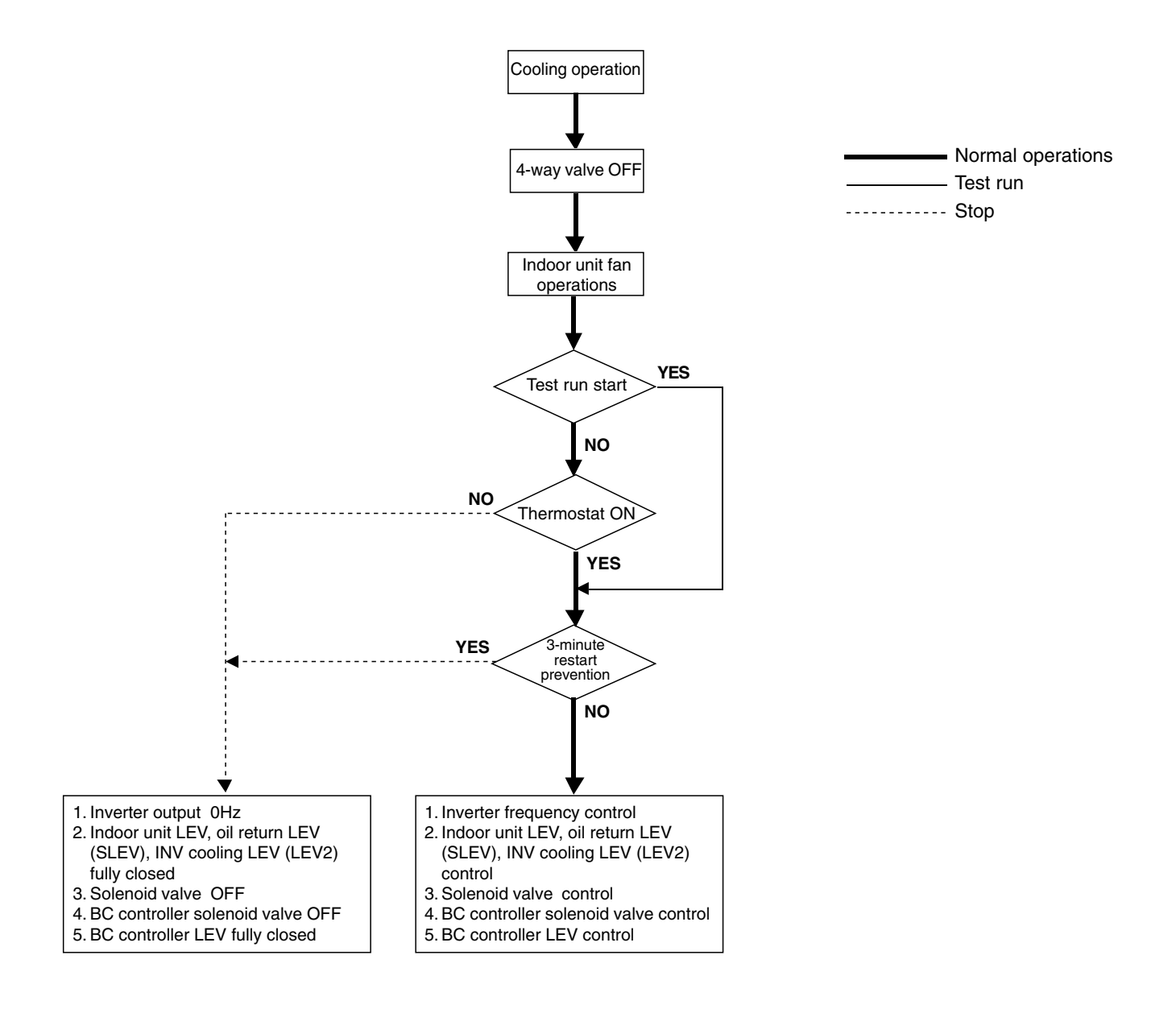

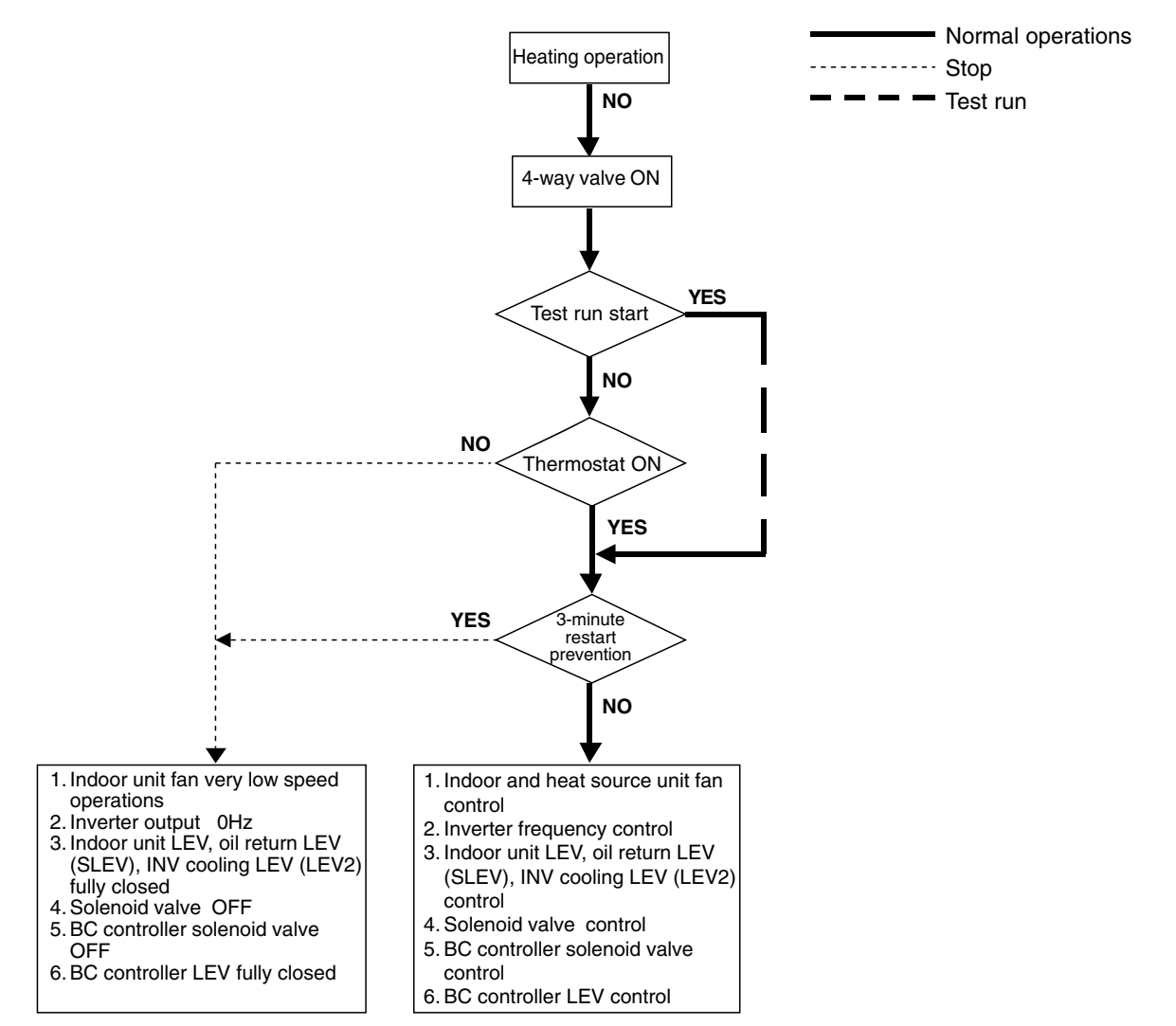

#### (6) Dry operation

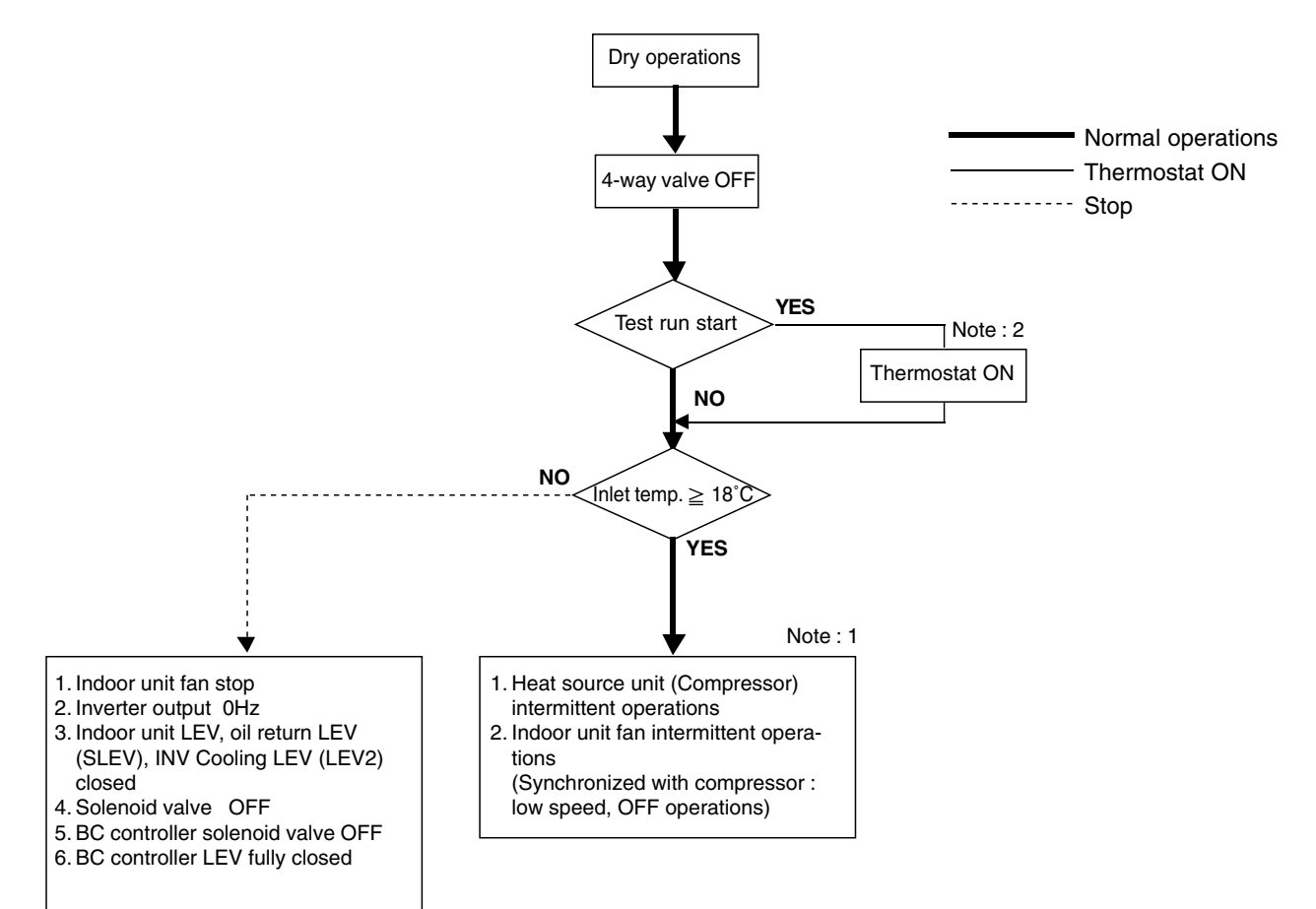

| Note : 1 | When indoor unit inlet temperature exceeds 18°C, heat source unit (compressor) and indoor unit fan start intermittent operations synchronously. Operations of heat source unit, BC controller, indoor unit LEV and solenoid valve accompanying compressor are the same as those in cooling operations. |
|----------|----------------------------------------------------------------------------------------------------|
| Note : 2 | Thermostat is always kept on in test run, and indoor and heat source unit intermittent operation (ON) time is a little longer than normal operations.                                                                                                    |

# [5] List of Major Component Functions

|                  | Name                                                                                  | Symbol (function)                                  | Application                                                                                                    | Specification                                                                                                    | Check method              |
|------------------|---------------------------------------------------------------------------------------|----------------------------------------------------|----------------------------------------------------------------------------------------------------|----------------------------------------------------------------------------------------------------|---------------------------|
|                  | Compressor                                                                            | мС                                                 | Adjust refrigerant circulation by control-<br>ling operating frequency and capacity<br>control valve with operating pressure.                                                                                                    | Low pressure shell scroll type with capacity control mechanism Winding resistance:<br>Each phase $0.388\Omega$ (20°C)                                                                                                    |                           |
|                  | High pressure<br>sensor                                                               | 63HS                                               | <ol> <li>High press. detection.</li> <li>Frequency control and high pressure<br/>protection</li> </ol>                                                                                                    | 63HS<br>1 2 3<br>Con-<br>nector                                                                                                    |                           |
|                  | Low pressure<br>sensor                                                                | 63LS                                               | <ol> <li>Detects low pressure</li> <li>Calculates the refrigerant circulation<br/>configuration.</li> <li>Protects the low pressure</li> </ol>                                                                                            | 63LS<br>1 2 3<br>Con-<br>nector                                                                                                    |                           |
|                  | Pressure<br>switch                                                                    | 63H                                                | <ol> <li>High pressure detection</li> <li>High pressure protection</li> </ol>                                                                                                    | Setting 30kg/cm <sup>2</sup> G (2.94MPa)<br>OFF                                                                                                    | Continuity check          |
|                  | Thermistor                                                                            | TH1<br>(discharge)                                 | <ol> <li>Discharge temperature detection</li> <li>High pressure protection</li> </ol>                                                                                                    | R120=7.465kΩ<br>B25/120=4057                                                                                                    | Resistance value<br>check |
| Heat source unit | TH2<br>(low pressure<br>saturation<br>temperature)<br>TH3 TH4 (liqu<br>level detectio |                                                    | $\begin{array}{rrrrrrrrrrrrrrrrrrrrrrrrrrrrrrrrrrrr$                                                                                                    | $Rt = 7.465 exp \\ \{4057(\frac{1}{273+t} - \frac{1}{273+120})\}$                                                                                                    |                           |
|                  |                                                                                       | TH2<br>(low pressure<br>saturation<br>temperature) | <ol> <li>Detects the saturated vapor temperature.</li> <li>Calculates the refrigerant circulation configuration.</li> <li>Controls the compressor frequency.</li> <li>Controls the valves for heat exchanger capacity control.</li> </ol> | $\begin{array}{l} Ro=33k\Omega \\ B0/100=3965 \\ Rt = \\ 33exp\{3965(\frac{1}{273+t}-\frac{1}{273+0})\} \\ -20^{\circ}C  : \ 92k\Omega \\ -10^{\circ}C  : \ 55k\Omega \\ 0^{\circ}C  : \ 33k\Omega \\ 10^{\circ}C  : \ 20k\Omega \\ 20^{\circ}C  : \ 13k\Omega \\ 30^{\circ}C  : \ 8.2k\Omega \end{array}$ | Resistance value<br>check |
|                  |                                                                                       | TH3 TH4 (liquid<br>level detection)                | Detection of refrigerant liquid level inside<br>accumulator by temperature difference of<br>TH2, TH3 and TH4                                                                                                    | R0=15kΩ<br>B0/100=3460<br>Rt = $\frac{1}{15}$ - $\frac{1}{1}$ - $\frac{1}{1}$                                                                                                    |                           |
|                  |                                                                                       | TH6 (Inlet water air temperature)                  | <ol> <li>Inlet water temperature detection</li> <li>Liquid level heater, and opening<br/>setting for oil return</li> </ol>                                                                                                    | 0°C : 15kΩ<br>10°C : 9.7kΩ                                                                                                    |                           |
|                  |                                                                                       | ТН9                                                | <ol> <li>Detects the CS circuit fluid tempera-<br/>ture.</li> <li>Calculates the refrigerant circulation<br/>configuration.</li> </ol>                                                                                                    | 20°C : 6.4KΩ<br>25°C : 5.3KΩ<br>30°C : 4.3kΩ<br>40°C : 3.1kΩ                                                                                                    |                           |
|                  |                                                                                       | THINV                                              | <ol> <li>Detects the temperature at the<br/>inverter cooler's heat exchanger<br/>outlet.</li> <li>Controls the LEV2 opening angle.</li> </ol>                                                                                             |                                                                                                    |                           |

|            | Name                                | Symbol (function)                                      | Application                                                                                                    | Specification                                                                                                    | Check method                                                                             |
|------------|-------------------------------------|--------------------------------------------------------|----------------------------------------------------------------------------------------------------|----------------------------------------------------------------------------------------------------|------------------------------------------------------------------------------------------|
| ource unit | Thermistor                          | TH10                                                   | <ol> <li>Detects the compressor shell<br/>temperature.</li> <li>Provides compressor shell overheat-<br/>ing protection.</li> </ol>                                          | $\begin{array}{l} R_{120}{=}7.465 \mathrm{k}\Omega \\ B_{25/120}{=}4057 \\ R_{1}{=} \\ R_{1}{=} \\ R_{273+1} - \frac{1}{273{+}120} \\ R_{20}{}^\circ\mathrm{C}_{1} : 250 \mathrm{k}\Omega & 70^\circ\mathrm{C}_{1} : 34 \mathrm{k}\Omega \\ 30^\circ\mathrm{C}_{1} : 160 \mathrm{k}\Omega & 80^\circ\mathrm{C}_{1} : 24 \mathrm{k}\Omega \\ 40^\circ\mathrm{C}_{1} : 104 \mathrm{k}\Omega & 90^\circ\mathrm{C}_{1} : 17.5 \mathrm{k}\Omega \\ 50^\circ\mathrm{C}_{1} : 70 \mathrm{k}\Omega & 100^\circ\mathrm{C}_{1} : 13.0 \mathrm{k}\Omega \\ 60^\circ\mathrm{C}_{1} : 48 \mathrm{k}\Omega & 110^\circ\mathrm{C}_{1} : 9.8 \mathrm{k}\Omega \end{array}$ |                                                                                          |
|            |                                     | THHS                                                   | <ol> <li>Detects the inverter cooling fin<br/>temperature.</li> <li>Provides inverter overheating<br/>protection.</li> <li>Controls the control box cooling fan.</li> </ol> | $\begin{array}{l} R_{50} = 17 k \Omega \\ B_{25/50} = 4170 \\ Rt = \\ 17 exp \{ 4170 (\frac{1}{273 + t} - \frac{1}{273 + 50}) \} \\ -20^{\circ}C : 605.0 k \Omega  50^{\circ}C : 17.0 k \Omega \\ -10^{\circ}C : 323.3 k \Omega  60^{\circ}C : 11.5 k \Omega \\ 0^{\circ}C : 180.9 k \Omega  70^{\circ}C : 8.0 k \Omega \\ 10^{\circ}C : 105.4 k \Omega  80^{\circ}C : 5.7 k \Omega \\ 20^{\circ}C : 63.8 k \Omega  90^{\circ}C : 4.1 k \Omega \\ 30^{\circ}C : 39.9 k \Omega  100^{\circ}C : 3.0 k \Omega \\ 40^{\circ}C : 25.7 k \Omega \end{array}$                                                                                                    |                                                                                          |
| Heat s     | Solenoid<br>valve                   | SV1<br>(discharge -<br>suction bypass)                 | <ol> <li>High/low press. bypass at starting/<br/>stopping and capacity control at low<br/>load</li> <li>Discharge press. rise suppression</li> </ol>                        | AC 220~240V<br>Open at energizing and<br>close at deenergizing                                                                                                    | <ul> <li>Continuity check by tester</li> <li>Temperature of inlet and outlet.</li> </ul> |
|            |                                     | SV2<br>(discharge -<br>suction bypass)                 | Capacity control and high press. rise<br>suppression (backup for frequency<br>control)                                                                                      |                                                                                                    |                                                                                          |
|            |                                     | SV3 ~ 6<br>SV71~73                                     | Control of heat exchanger capacity.                                                                                                    |                                                                                                    |                                                                                          |
|            | Linear<br>expansion<br>valve        | SLEV                                                   | Adjustment of liquid refrigerant (oil)<br>return foam accumulator                                                                                                    | DC12V stepping motor drive<br>Valve opening 0~450 pulse<br>(SLEV) 0~150 pulse (LEV2)                                                                                                    |                                                                                          |
|            |                                     | LEV2                                                   | Controls the volume of refrigerant flowing to the inverter cooler's heat exchanger.                                                                                         |                                                                                                    |                                                                                          |
|            | Liquid level<br>detection<br>heater | CH2, CH3<br>(accumulator<br>liquid level<br>detection) | Heating of refrigerant in accumulator<br>liquid level detection circuit                                                                                                    | Cord heater : 2kΩ<br>(1kΩ + 1kΩ)<br>AC220~240V<br>20W (10W + 10W)                                                                                                    | Resistance value<br>check                                                                |
|            | Linear<br>expansion<br>valve        | LEV                                                    | <ol> <li>Adjust superheat of heat source unit<br/>heat exchanger outlet at cooling.</li> <li>Adjust subcool of indoor unit heat<br/>exchanger at heating.</li> </ol>        | DC12V<br>Opening of stepping motor<br>driving valve<br>60~2,000 pulses                                                                                                    | Continuity check with<br>tester for white-red-<br>orange<br>yellow-brown-blue            |
| unit       | Thermistor                          | TH21<br>(inlet air tempera-<br>ture)                   | Indoor unit control (thermostat)                                                                                                    | $R_0 = 15k\Omega$<br>B0/100 = 3460                                                                                                    | Resistance value<br>check                                                                |
| Indoor L   |                                     | TH22<br>(piping tempera-<br>ture)                      | <ol> <li>Indoor unit control (freeze prevention,<br/>hot adjust, etc.)</li> <li>LEV control in heating operation<br/>(Subcool detection)</li> </ol>                         | Rt =<br>15exp {3460 $\left(\frac{1}{273+t} - \frac{1}{273+0}\right)$ }<br>0°C : 15kΩ<br>10°C : 9 7kΩ                                                                                                    |                                                                                          |
|            |                                     | TH23<br>(gas side piping<br>temperature)               | LEV control in cooling operation<br>(Superheat detector)                                                                                                    | $\begin{array}{c} 20^{\circ}\text{C} : 6.4 \text{k}\Omega \\ 25^{\circ}\text{C} : 5.3 \text{k}\Omega \\ 30^{\circ}\text{C} : 4.3 \text{k}\Omega \\ 40^{\circ}\text{C} : 3.1 \text{k}\Omega \end{array}$                                                                                                    |                                                                                          |

|            | Name                    | Symbol (function)                                                                      | Application                                                                       | Specification                                                                                                    | Check method                |
|------------|-------------------------|----------------------------------------------------------------------------------------|-----------------------------------------------------------------------------------|----------------------------------------------------------------------------------------------------|-----------------------------|
| controller | Pressure PS1<br>sensor  | <ol> <li>Liquid pressure (high-pressure)<br/>detection</li> <li>LEV control</li> </ol> | PS1/PS3<br>Pressure<br>0~30 kg/cm <sup>2</sup> G<br>(0~2.94MPa)<br>Vout 0.5~3.5 V |                                                                                                    |                             |
|            |                         | PS3                                                                                    | <ol> <li>Intermediate pressure detection</li> <li>LEV control</li> </ol>          | Gnd (black)<br>2<br>3<br>Vout (white)<br>Vc (DC5V) (red)                                                                                                    |                             |
|            | Thermistor              | TH11<br>(liquid inlet<br>temperature)                                                  | LEV control (liquid refrigerant control)                                          | $\begin{array}{l} R_{0} = 15 k\Omega \\ B_{0/100} = 3460 \\ Rt = \\ 15 exp \{ 3460 (\frac{1}{273 + t} - \frac{1}{273 + 0}) \} \\ 0^{\circ}C & : 15 k\Omega \\ 10^{\circ}C & : 9.7 k\Omega \\ -20^{\circ}C & : 6.4 k\Omega \\ 25^{\circ}C & : 5.3 k\Omega \\ 30^{\circ}C & : 4.3 k\Omega \\ 40^{\circ}C & : 3.1 k\Omega \end{array}$ |                             |
|            |                         | TH12<br>(bypass outlet<br>pressure)                                                    | LEV control (superheat control)                                                   |                                                                                                    |                             |
|            |                         | TH15<br>(bypass outlet<br>temperature)                                                 | LEV control (superheat control)                                                   |                                                                                                    |                             |
| BC         |                         | TH16<br>(bypass inlet<br>temperature)                                                  | LEV control (subcool control)                                                     |                                                                                                    |                             |
|            | Solenoid<br>valve       | SVM                                                                                    | Opens for cooling-only, defrosting.                                               | AC 220~240V<br>Open when energized<br>Closed when de-energized                                                                                                    | Continuity check by a       |
|            |                         | SVA                                                                                    | Supplies refrigerant to cooling indoor unit.                                      |                                                                                                    | lester                      |
| -          |                         | SVB                                                                                    | Supplies refrigerant to heating indoor unit.                                      |                                                                                                    |                             |
|            |                         | SVC                                                                                    | Supplies refrigerant to cooling indoor unit.                                      |                                                                                                    |                             |
|            | Electronic<br>expansion | LEV1                                                                                   | Liquid level control<br>Pressure control                                          | 12V DC stepping motor drive<br>0 to 2000 valve opening pulse                                                                                                    | Same as LEV of indoor unit. |
|            | valve                   | LEV3                                                                                   | Liquid level control<br>Pressure control                                          | 1                                                                                                    |                             |

[6] Resistance of Temperature Sensor

Thermistor for low temperature

-30

-10

Temperature (°C)

Resistance (k $\Omega$ )

 $\begin{array}{l} \mbox{Thermistor Ro= } 15 k\Omega \pm 3\% \mbox{ (TH3 } \sim 9, \mbox{THINV}) \\ \mbox{Rt= } 15 exp \end{tabular} \left\{ 3460 \mbox{ (} \frac{1}{273 + t} \mbox{ - } \frac{1}{273 + 0} \mbox{ )} \right\} \end{array}$ 

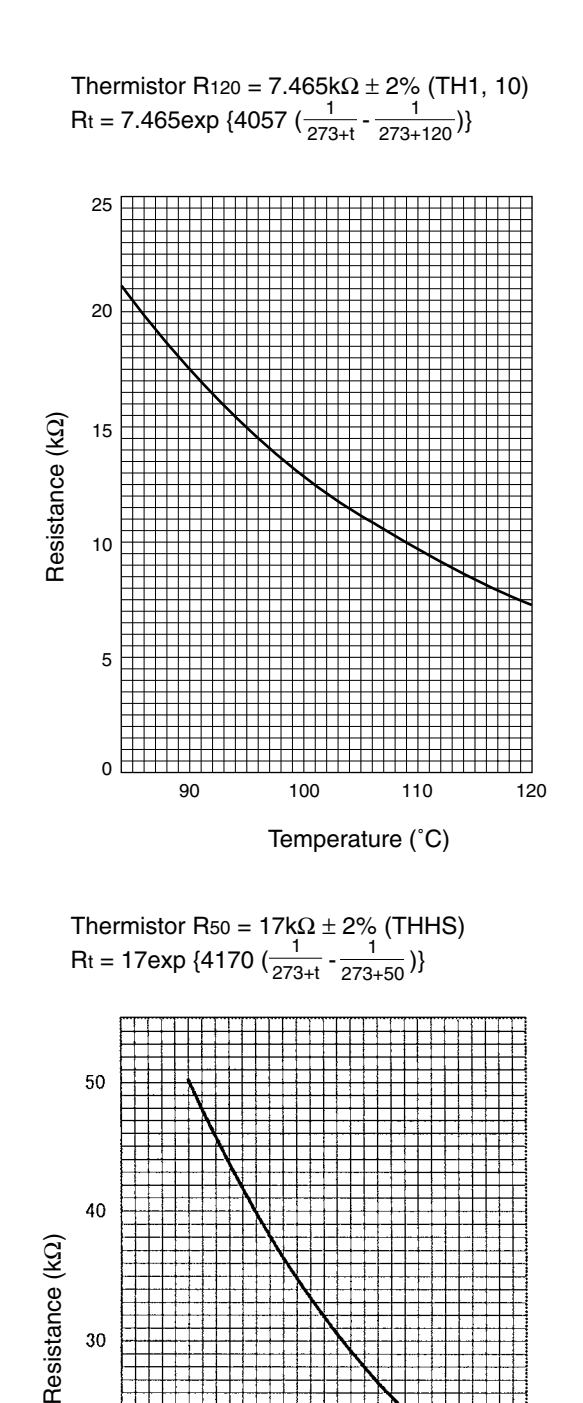

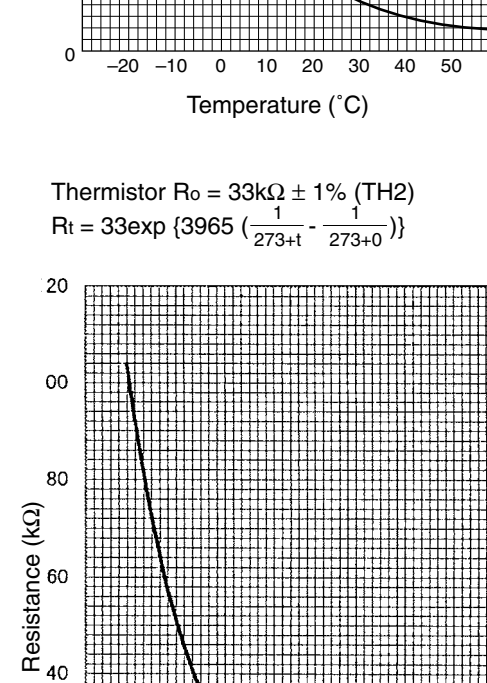

Temperature (°C)

# **6** REFRIGERANT AMOUNT ADJUSTMENT

Clarify relationship between the refrigerant amount and operating characteristics of CITY MULTI, and perform service activities such as decision and adjustment of refrigerant amount on the market.

### [1] Refrigerant Amount and Operating Characteristics

The followings are refrigerant amount and operating characteristics which draw special attention.

| 1 | During cooling operations, required refrigerant amount tends to increase (refrigerant in accumulator decreases) in proportion to increase in the number of operating indoor units. However, the change of increase rate is small.                                             |                                                                                                    |                                     |  |  |  |
|---|----------------------------------------------------------------------------------------------------|----------------------------------------------------------------------------------------------------|-------------------------------------|--|--|--|
| 2 | During heatir                                                                                                    | ng operations, liquid level of accumulator is the highest when all the inde                                               | por units are operating.            |  |  |  |
| 3 | Discharge temperature hardly changes when increasing or decreasing refrigerant amount with accumulator filled with refrigerant.                                                                                                    |                                                                                                    |                                     |  |  |  |
| 4 | Tendency of<br>discharge<br>temperature                                                                                                    | During cooling operations, discharge temperature tends to rise at overload than low temperature.                          |                                     |  |  |  |
|   |                                                                                                    | During heating operations, discharge temperature tends to rise at low temperature than overload.                          | Comparison including control system |  |  |  |
|   |                                                                                                    | The lower operating frequency is, the higher discharge temperature tends to become of deteriorated compressor efficiency. |                                     |  |  |  |
| 5 | Compressor shell temperature is 20~70 degrees higher than low pressure saturation temperature (Te) when refrigerant amount is appropriate.<br>→ Judged as over replenishment when temperature difference from low pressure saturation temperature (Te) is 10 degrees or less. |                                                                                                    |                                     |  |  |  |

# [2] Adjustment and Judgement of Refrigerant Amount

#### (1) Symptom

The symptoms shown in the table below are the signs of excess or lack of refrigerant amount. Be sure to adjust refrigerant amount in refrigerant amount adjustment mode, by checking operation status, judging refrigerant amount, and performing selfdiagnosis with LED, for overall judgement of excess or lack of refrigerant amount.

| 1 | Emergency stop at 1500 remote controller display (excessive refrigerant replenishment)       | Excessive refrigerant replenishment    |
|---|----------------------------------------------------------------------------------------------|----------------------------------------|
| 2 | Operating frequency does not fully increase, thus resulting in insufficient capacity         | Insufficient refrigerant replanishment |
| 3 | Emergency stop at 1102 remote controller display (discharge temperature trouble)             | insuncient reingerant replenisinnent   |
| 4 | Emergency stop occurs when the remote control display is at 1501. (insufficient refrigerant) | Insufficient refrigerant               |

### (2) Refrigerant amount

#### ① Checking the operating condition

Operate all the indoor units on cooling or on heating, checking the discharge temperature, sub-cooling (BC controller), low pressure saturation temperature, inlet temperature, shell bottom temperature, liquid level, liquid step, etc. and rendering an overall judgment.

### Note :

Depending on the operating state, AL = 0 has the meaning does not mean that there is insufficient refrigerant.

|   | Condition                                                                                                    | Judgement                                     |  |
|---|----------------------------------------------------------------------------------------------------|-----------------------------------------------|--|
| 1 | Outlet temperature is high. (110°C or higher)                                                                        |                                               |  |
| 2 | Low pressure saturation temperature is extremely low.                                                                |                                               |  |
| 3 | Inlet superheating is high (if normal, SH = 20 deg or lower).                                                        | Retrigerant volume tends toward insufficient. |  |
| 4 | Shell bottom temperature is high (the difference with the low pressure saturation temperature is 70 deg. or greater) |                                               |  |
| 5 | Shell temperature is low (the difference with the low pressure saturation temperature is 10 deg. or lower).          | Rifrigerant volume tends toward               |  |
| 6 | Liquid level AL = 2                                                                                                  | overcnarge.                                   |  |

#### ② Cautions when judging the liquid level

If you are judging the liquid level, be sure to use it only after making sure the liquid level sensor function (sensor and heater) is operating normally.

|   | Check Items                                                                | Judgment                                           |  |
|---|----------------------------------------------------------------------------|----------------------------------------------------|--|
| 1 | Liquid Heater Disconnection Check                                          | Normal if the resistance is 2 k $\Omega \pm 5\%$ . |  |
| 2 | Liquid Heater Output Check                                                 | Normal if AC 198~264 V is output                   |  |
|   | Turn 1 ON on the self-diagnosis switch (SW1) ON                            | together with the LED lighting.                    |  |
|   | signal for the heater relay to LED 7, then check the voltage of the heater |                                                    |  |
|   | terminal (AC 198~264 V) (leave the heater connections as they are).        |                                                    |  |
| 3 | Inlet superheating is high (if normal, SH = 20 deg or lower).              |                                                    |  |

③ Check the refrigerant volume by self-diagnosis using the LED.

Set the self-diagnosis switch (SW1) as shown below and check the past information (history) concerning the refrigerant volume.

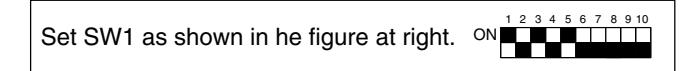

If LD8 lights up, it indicates the refrigerant charge abnormal delay state just before emergency stop due to refrigerant overcharge (1500).

④ Additional refrigerant charge volume

At the time of shipping from the factory, the heat source unit is charged with the amount of coolant shown in the following table, but since no extension piping is included, please carry out additional charging on-site.

| Heat source unit model name | PQRY-P200YMF-B | PQRY-P250YMF-B |
|-----------------------------|----------------|----------------|
| Refrigerant charge volume   | 7.5kg          | 8.5 kg         |

#### Calculation formula

Calculate the additional refrigerant volume by calculating the size of the extension liquid piping and its length (units: m).

Additional refrigerant volume (kg) =  $(0.12 \times L_1) + (0.06 \times L_2) + (0.024 \times L_3) + \alpha$ 

- L1: Length of ø12.7 liquid pipe (m)
- L2: Length of ø9.52 liquid pipe (m)
- L3: Length of Ø6.35 liquid pipe (m)
- $\alpha$ : refer to the calculation table.

In the calculation results, round up fractions smaller than 0.01 kg. (Example: 18.54 kg  $\rightarrow$  18.6 kg)

( $\alpha$  Calculation Table)

| Total ca  |         |     |
|-----------|---------|-----|
| Connected | α       |     |
| P200      | P250    |     |
| 100~160   | 125~160 | 1.5 |
| 161~300   | 161~375 | 2.0 |

#### ▲ Caution :

When charging with refrigerant, be sure to charge from the liquid side. If charging from the gas side, it will cause the refrigerant composition to change inside the unit and the composition of the refrigerant remaining in the canister will also change.

#### (3) Refrigerant amount adjustment mode operations

### 1) Procedure

Follow the procedure shown below when needs to additionally replenish or discharge refrigerant arises depending on operation status.

When turning on function select switch (SW2-4) on heat source unit control circuit board, mode is changed to refrigerant amount adjustment mode followed by the operations shown in the table below.

| Operations | 1 | During cooling-only operations only, LEV3 of BC controller is set at fixed opening, with heat source unit heat exchanger fully operated (SV3-5, SV71 open, SV6, SV72, SV73 close). |
|------------|---|----------------------------------------------------------------------------------------------------|
| Operations | 2 | During heating-only operations (or cooling/heating mixed operations), normal operation is observed.                                                                                |

In addition when setting selfdiagnosis switch (SW1) on control circuit board of heat source unit to

When LED1 lights up  $\rightarrow$  AL = 0 (No liquid in accumulator) When LED2 lights up  $\rightarrow$  AL = 1 (Liquid in accumulator) When LED3 lights up  $\rightarrow$  AL = 2 (Overcharge)

- Note 1: Though AL=1 is shown for a while after starting operations in refrigerant amount adjustment mode, it sometimes changes to AL=0 as time goes by (when refrigerant system becomes stable).
  - 1 In the case of genuine AL=1

In case AL=1, subcool of BC controller is 5 degrees or more, and SH of all indoor units are within 5-9 degrees.

- ② In case the present AL=1 status will possibly change to AL=0
   In case subcool of BC controller is 5 degrees or less, or SH of at least one indoor units 5 degrees or less.
- 2: Refrigerant amount adjustment in cooling mode can not be performed when high pressure is 14kg/cm<sup>2</sup>G (1.37MPa) or more. In this case, perform the adjustment in heating mode.

|                | A | In the case of cooling-only operations in refrigerant amount adjustment mode, if the above ② is applicable, judge accumulator level (AL) after subcool of BC controller reaches 5 deg or more, and SH of all indoor units becomes 5~7 degrees.                                                                                                    |  |
|----------------|---|----------------------------------------------------------------------------------------------------|--|
| Countermeasure | в | Monitor subcool of BC controller at LED light-up position, by turning on selfdiagnosis switch of heat source unit (SW1-1, 2, 4, 8)                                                                                                    |  |
|                | с | Monitor SH of indoor unit at LED light-up position, by turning on No. 1 unit SW1 -5, 6, 8<br>No. 2 unit SW1 -1, 5, 6, 7 and No. 3 unit SW1 -2, 5, 6, 8 No. 4 Unit SW1 -1, 2, 5, 6, 8<br>No. 5 unit SW1 -3, 5, 6, 8 No. 6 unit SW1 -1, 3, 5, 6, 8, No. 7 unit SW1 -1, 2, 3, 5, 6, 8,<br>No. 8 unit SW1 -4, 5, 6, 8 No. 9 unit SW1 -1, 4, 5, 6, 8, No. 10 unit SW1 -2, 4, 5, 6, and 8. |  |
- 2) Refrigerant adjustment in cooling season
- 1 Flow chart

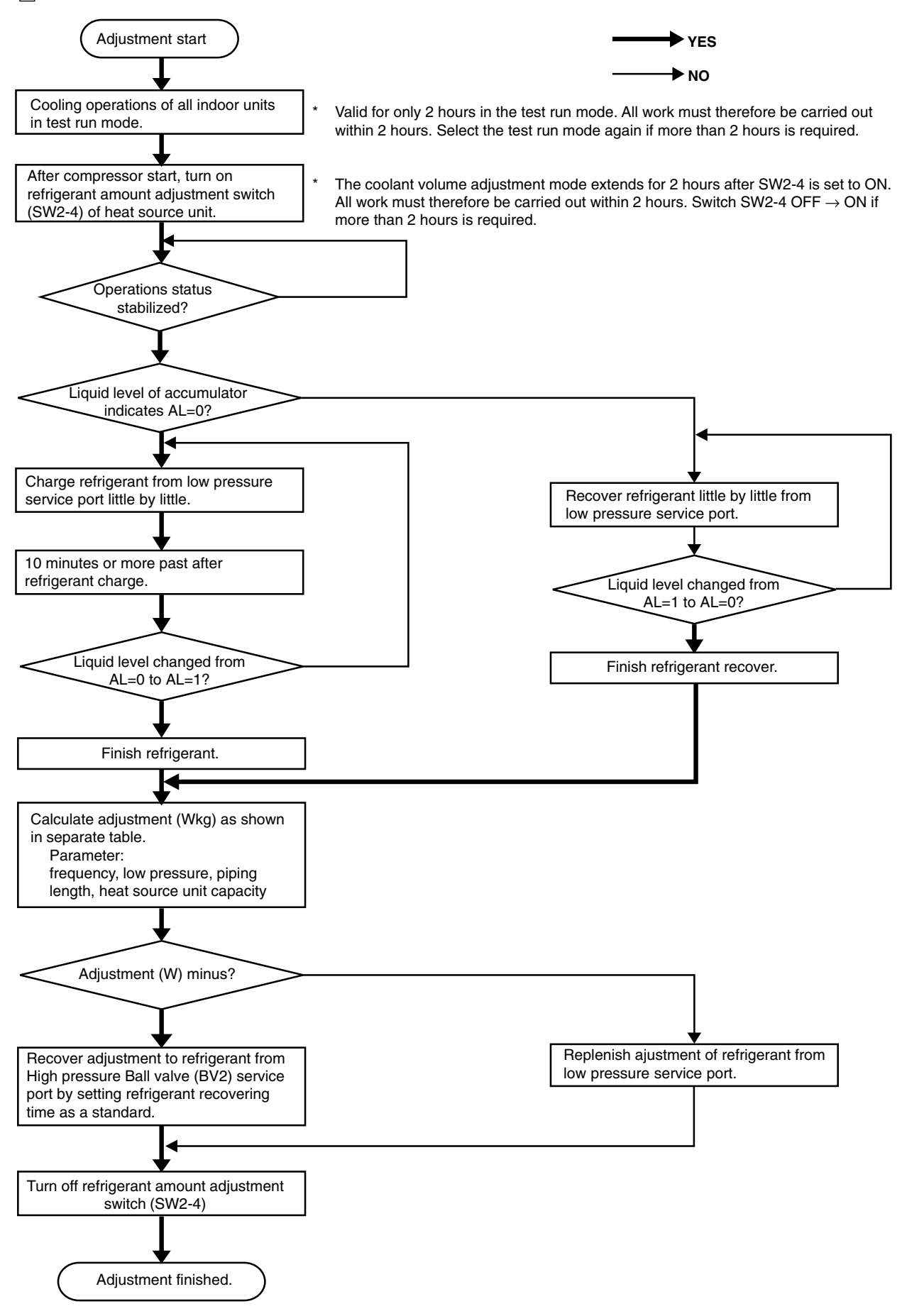

#### 2 Additional replenishment amount and discharge amount of refrigerant

#### Table-1 PQRY-P250YMF-B (In case total capacity code is 40 or more and displayed compressor frequency is 97Hz or less)

| Compressor freque | mpressor frequency (Hz) 63~69 |    | 70~76 | 77~83 | 84~98 |
|-------------------|-------------------------------|----|-------|-------|-------|
| Adjustment        | W(kg)                         | +9 | +8    | +7    | +6    |

#### Table-2 PQRY-P250YMF-B (In case total capacity code is 40 or more and displayed compressor frequency is 98Hz)

| Low pressure (kg/cm <sup>2</sup> G) (MPa) 3.8~4.5 |    | 4.5~5.0     | 5.0~5.5     | 5.5 or more |
|---------------------------------------------------|----|-------------|-------------|-------------|
| (0.37~0.44)                                       |    | (0.44~0.49) | (0.49~0.54) | (0.54)      |
| Adjustment W(kg)                                  | +6 | +5          | +4          | +3          |

#### Table-3 PQRY-P250YMF-B (In case total capacity code is 40 or less and displayed frequency is 97Hz or less)

| Compressor<br>frequency (Hz)<br>Extended piping<br>length (m) (ø19.05) | 42~48 | 49~55 | 56~62 | 63~69 | 70~76 | 77~83 | 84~97 |
|------------------------------------------------------------------------|-------|-------|-------|-------|-------|-------|-------|
| 10m or less                                                            |       |       |       |       |       | +4    | +4    |
| 10~50m                                                                 | +13   | +11   | +9    | +7    | +5    | +3    | +2    |
| 50m or more                                                            |       |       |       |       |       | +3    | 0     |

Table-4 PQRY-P250YMF-B (In case total capacity code is 40 or less and displayed compressor frequency is 95Hz)

| Low pressure<br>(kg/cm <sup>2</sup> G) (MPa)<br>Extended piping<br>length (m) (ø19.05) | 3.8~4.5<br>(0.37~0.44) | 4.5 or more<br>(0.44) |
|----------------------------------------------------------------------------------------|------------------------|-----------------------|
| 10m or less                                                                            | +4                     | +4                    |
| 10~50m                                                                                 | +1                     | +1                    |
| 50m or more                                                                            | -5                     | -7                    |

Table-5 PQRY-P200YMF-B (In case total capacity code is 40 or more and displayed compressor frequency is 74Hz or less)

| Compressor freque | ency (Hz) | 55~60 | 61~66 | 67~74 |
|-------------------|-----------|-------|-------|-------|
| Adjustment        | W(kg)     | +13   | +11   | +9    |

Table-6 PQRY-P200YMF-B (In case total capacity code is 40 or more and displayed compressor frequency is 75Hz or more)

| Low pressure (kg/o | cm²G) (MPa) | 3.8~4.5     | 4.5~5.0     | 5.0~5.5     | 5.5~6.0     | 6.0 or more |
|--------------------|-------------|-------------|-------------|-------------|-------------|-------------|
|                    |             | (0.37~0.44) | (0.44~0.49) | (0.49~0.54) | (0.54~0.59) | (0.59)      |
| Adjustment         | W(kg)       | +7          | +5          | +3          | +2          | +1          |

Table-7 PQRY-P200YMF-B (In case total capacity code is 40 or less and displayed compressor frequency is 74Hz or less)

| Compressor frequency (Hz) | 39~43 | 44~49 | 50~54 | 55~60 | 61~66 | 67~74 |
|---------------------------|-------|-------|-------|-------|-------|-------|
| Adjustment W(kg)          | +13   | +12   | +11   | +10   | +9    | +8    |

Table-8 PQRY-P200YMF-B (In case total capacity code is 40 or less and displayed compressor frequency is 75Hz)

| Low pressure (kg/cm | n²G) (MPa) | 3.8~4.5<br>(0.37~0.44) | 4.5~5.0<br>(0.44~0.49) | 5.0~5.5<br>(0.49~0.54) | 5.5 or more<br>(0.54) |
|---------------------|------------|------------------------|------------------------|------------------------|-----------------------|
| Adjustment          | W(kg)      | +6                     | +5                     | +3                     | +2                    |

Note: Check displayed frequency with LED by setting selfdiagnosis switch (SW1) to on the setting selfdiagnosis switch (SW1) to on the setting selfdiagnosis

| Low pressure<br>(kg/cm <sup>2</sup> G) (MPa) | 3.5~4.5     | 4.5~5.5     | 5.5 ~ 7.5   |
|----------------------------------------------|-------------|-------------|-------------|
| Refrigerant amount<br>to be drawn out (kg)   | (0.34~0.44) | (0.44~0.54) | (0.54~0.74) |
| 1                                            | 4.0         | 3.5         | 3.5         |
| 2                                            | 8.0         | 7.0         | 6.5         |
| 3                                            | 12.0        | 10.5        | 10.0        |
| 4                                            | 16.0        | 14.0        | 13.0        |
| 5                                            | 20.0        | 18.0        | 16.5        |
| 6                                            | 24.0        | 21.5        | 19.5        |
| 7                                            | 28.0        | 25.0        | 23.0        |
| 8                                            | 32.0        | 28.5        | 26.0        |
| 9                                            | 36.0        | 32.0        | 29.5        |
| 10                                           | 40.0        | 35.5        | 32.5        |
| 11                                           | 44.0        | 39.0        | 36.0        |

3 Time required for recovering refrigerant from low pressure service port (minute)

Additional evacuation, refrigerant replacement, and refrigerant replacement WR2 series has unique refrigerant circuit structure which makes possible 2-pipe cooling-heating simultaneous operations. Therefore, in the case of total replacement or replenishment of refrigerant in this system, the following evacuation and refrigerant replenishment procedures are required.

① Perform evacuation by connecting to system analyzer joint of service port of high pressure ball valve and high pressure charge plug, and joint of service port of low pressure ball valve and low pressure charge plug.

Perform refrigerant charge from low pressure circuit only, after finishing evacuation, closing vacuum pump valve, shutting off high pressure circuit of system analyzer, and opening valve of refrigerant cylinder.
 (In case service port of ball valve and charge plug can not be jointed as shown in the figure, use two vacuum pumps and evacuate high pressure side and low pressure side circuits separately.)

- Note 1: Though refrigerant gas itself is harmless, airtight room should be opened before gas release for preventing oxygen shortage.
  - 2: When releasing gas, use blotting paper, etc. so that oil spouted with the gas does not spread out.

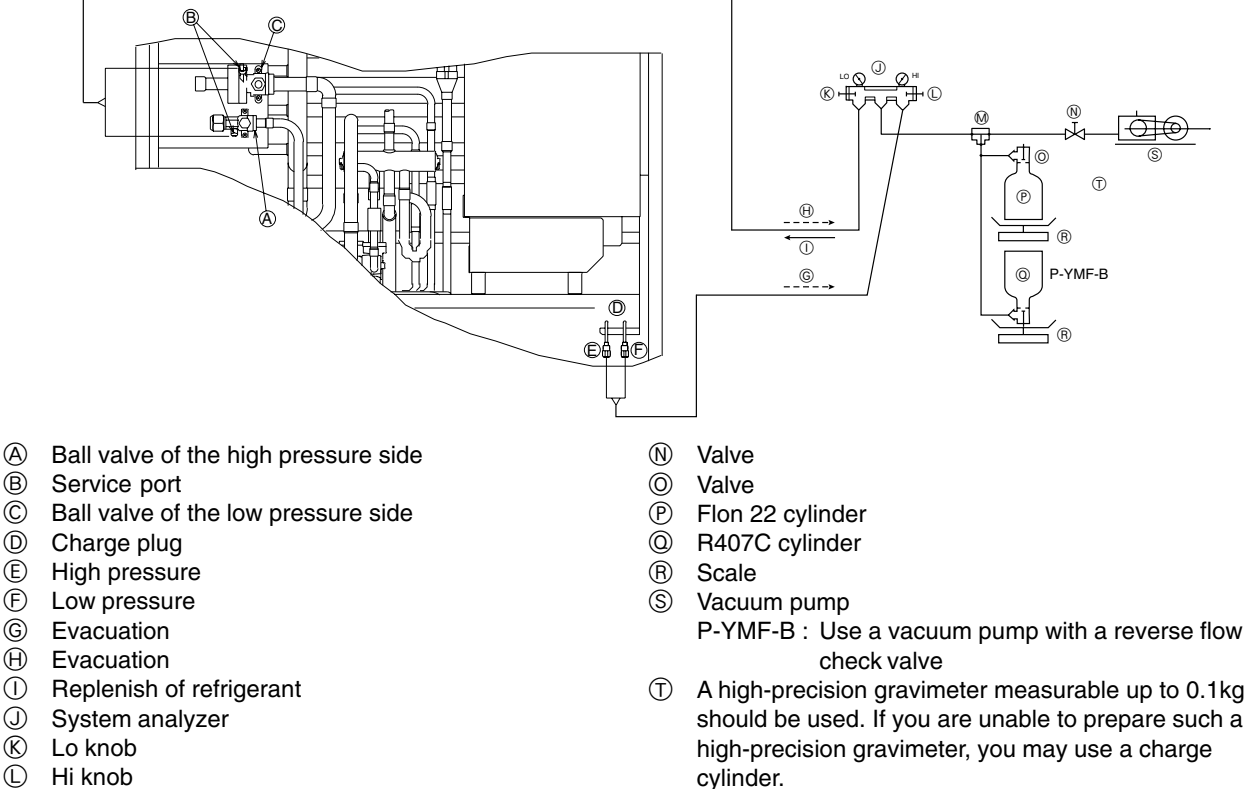

M 3-way joint

- 3) Refrigerant adjustment in heating season
- 1 Flow chart

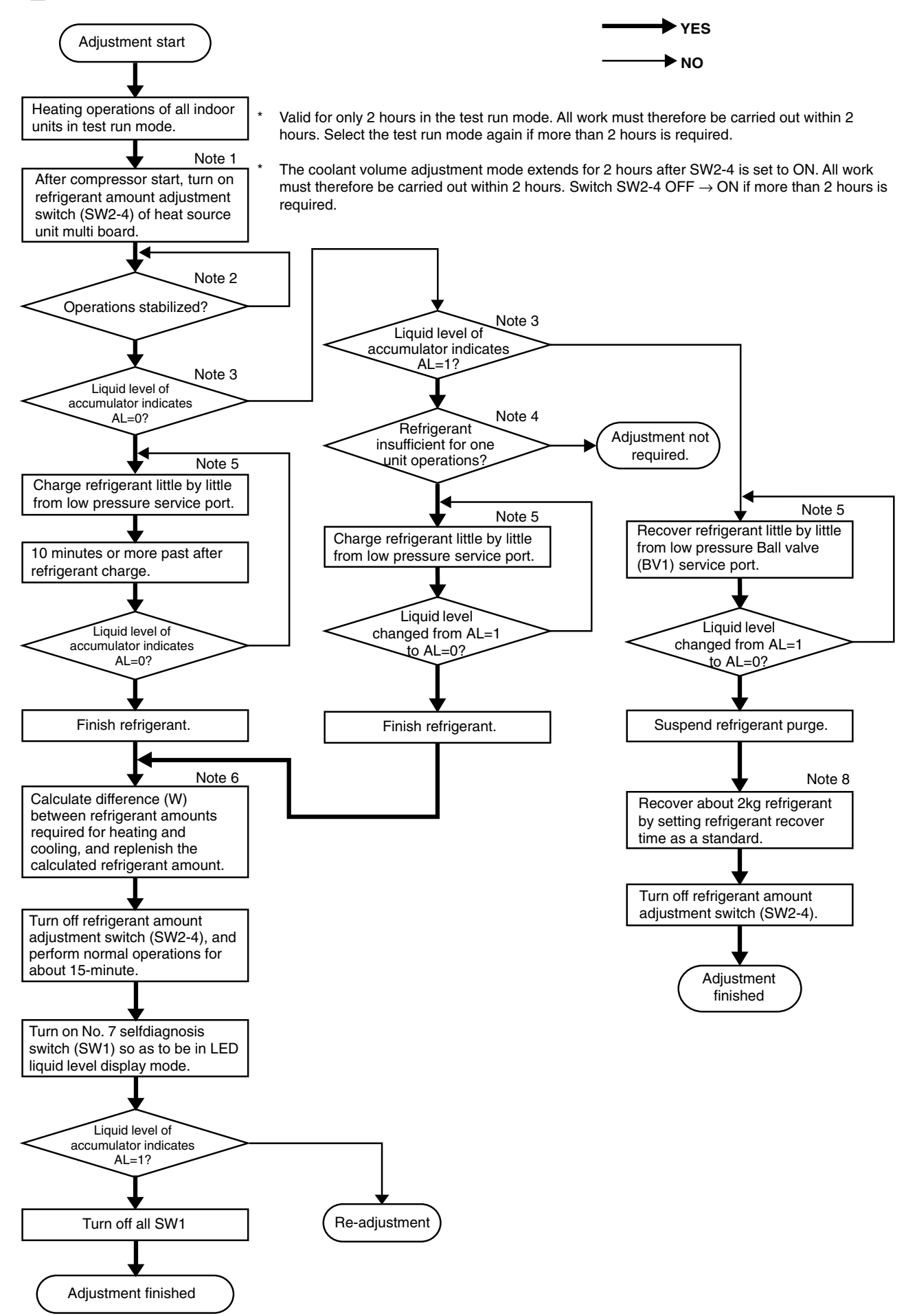

Note :

- 1. Be sure to operate all indoor units because refrigerant is accumulated in stopped unit. Change mode to test run mode for preventing stabilized operations from being disturbed by turning thermostat.
- 2. Judge operation status as "stable" when high pressure is stabilized.
- Judge "stable" or "unstable" 3 minutes after starting compressor.
- 3. When turning on SW1 to ON 1 2 3 4 5 6 7 8 910 , LED displays liquid level as follows.

| When LED 1 lights up | $\rightarrow$ | AL=0 |
|----------------------|---------------|------|
| When LED 2 lights up | $\rightarrow$ | AL=1 |
| When LED 3 lights up | $\rightarrow$ | AL=2 |

- In the case of AL=1, adjustment is not required in principle. However, if liquid level is on the lower side, adjustment
  is required for fear of refrigerant shortage because refrigerant is accumulated in stopped unit at the time on oneunit operations.
- 5. Calculate difference of required refrigerant amounts between cooling and heating operations.
  - ① In case refrigerant piping length is roughly known

Replenish refrigerant observing the table below.

The total. length is that converted to ø19.05 liquid pipe size.

| High pressure<br>(kg/cm <sup>2</sup> G) (MPa)<br>Piping length (m) | 15 or less<br>(1.47) | 15~17<br>(1.47~1.67) | 17 or more<br>(1.67) |
|--------------------------------------------------------------------|----------------------|----------------------|----------------------|
| 60m or less                                                        | 10kg                 | 5kg                  | 2kg                  |
| 60~90m                                                             | 11kg                 | 6kg                  | 3kg                  |
| 90m or more                                                        | 12kg                 | 7kg                  | 4kg                  |

| Liquid pipe size | ø12.7 | $\rightarrow$ | Actual length $\times 0.75$  |
|------------------|-------|---------------|------------------------------|
| Liquid pipe size | ø9.52 | $\rightarrow$ | Actual length $\times 0.375$ |
| Liquid pipe size | ø6.35 | $\rightarrow$ | Actual length $\times 0.15$  |

- In case refrigerant piping length is not known Additionally charge 10kg refrigerant.
- 6. When turning on SW, LED shows liquid level displayed mode.

| When LED 1 lights up | $\rightarrow$ | AL=0 |
|----------------------|---------------|------|
| When LED 2 lights up | $\rightarrow$ | AL=1 |
| When LED 3 lights up | $\rightarrow$ | AL=2 |

7. When ⑦~⑫ adjustments has been done without fail, AL=2 is not indicated even though maximum amount of refrigerant is charged at ③. Therefore, when AL=2 is displayed, excessive replenishment at ⑦ and ⑨, or calculation mistaken in ③ are judged as the cause.

## 7 TROUBLESHOOTING

## [1] Principal Parts

## Pressure sensor

## (1) Judging failure

1) Check for failure by comparing the sensing pressure according to the high pressure/low pressure pressure sensor and the pressure gauge pressure.

Turn on switches 1, 3, 5, 6 (High) and 2, 4, 5, 6 (Low) of the digital display select switch (SW1) as shown below, and the sensor pressure of the high pressure/low pressure sensors is displayed digitally by the light emitting diode LD1.

High pressure

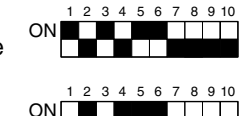

Low pressure

- 1 In the stopped condition, compare the pressure readings from the gauge and from the LD1 display.
  - (a) If the gauge pressure is 0~1 kg/cm<sup>2</sup>G (0.098MPa), the internal pressure is dropping due to gas leakage.
  - (b) If the pressure according to the LD1 display is 0~1 kg/cm<sup>2</sup>G (0.098MPa), there is faulty contact at the connector, or it is disconnected. Proceed to 4.
  - (c) If the pressure according to the LD1 display is 32 kg/cm<sup>2</sup>G (3.14MPa) or higher, proceed to 3.
  - (d) If other than (a), (b) or (c), compare the pressure readings during operation. Proceed to 2.
- 2 Compare the pressure readings from the gauge and from the LD1 display while in the running condition.
  - (a) If the difference between the two pressures is within 1 kg/cm<sup>2</sup>G (0.098MPa), both the affected pressure sensor and the main MAIN board are normal.
  - (b) If the difference between the two pressures exceeds 1 kg/cm<sup>2</sup>G (0.098MPa), the affected pressure sensor is faulty (deteriorating performance).
  - (c) If the pressure reading in the LD1 display does not change, the affected pressure sensor is faulty.
- 3 Disconnect the pressure sensor from the MAIN board and check the pressure according to the LD1 display.
  - (a) If the pressure is  $0 \sim 1 \text{ kg/cm}^2 \text{G}$  (0.098MPa) on the LD1 display, the affected pressure sensor is faulty.
  - (b) If the pressure is 32 kg/cm<sup>2</sup>G (3.14MPa) (in the case of the low pressure sensor, 10 kg/cm<sup>2</sup>G (0.98MPa)) or higher, the MAIN board is faulty.
- 4 Disconnect the pressure sensor from the MAIN board and short out the No. 2 and No. 3 pins of the connector (63HS, 63LS), then check the pressure by the LD1 display.
  - (a) If the pressure according to the LD1 display is 32 kg/cm<sup>2</sup>G (3.14MPa) (in the case of the low pressure sensor, 10 kg/cm<sup>2</sup>G (0.98MPa)) or higher, the affected pressure sensor is faulty.
  - (b) If other than (a), the MAIN board is faulty.
- 2) Pressure sensor configuration.

The pressure sensors are configured in the circuit shown in the figure at right. If DC 5 V is applied between the red and black wires, a voltage corresponding to the voltage between the white and black wires is output and this voltage is picked up by the microcomputer. Output voltages are as shown below.

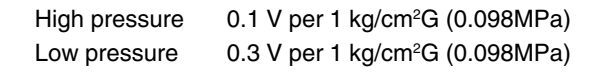

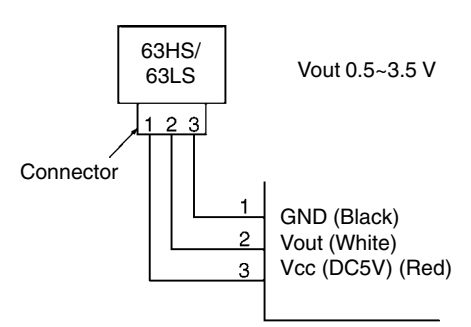

\* Connector connection specifications on the pressure sensor body side.

The connector's pin numbers on the pressure sensor body side differ from the pin numbers on the main circuit board side.

|      | Sensor body side | MAIN board side |
|------|------------------|-----------------|
| Vcc  | Pin 1            | Pin 3           |
| Vout | Pin 2            | Pin 2           |
| GND  | Pin 3            | Pin 1           |

#### Solenoid valve (SV1~6, SV71~73)

Check if the control board's output signals and the operation of the solenoid valves match.

Setting the self-diagnosis switch (SW1) as shown in the figure below causes the ON signal of each relay to be output to the LED's.

Each LED shows whether the relays for the following parts are ON or OFF. When a LED lights up, it indicates that the relay is ON.

| 014/4                      | LED |     |      |      |      |     |     |   |
|----------------------------|-----|-----|------|------|------|-----|-----|---|
| SWI                        | 1   | 2   | 3    | 4    | 5    | 6   | 7   | 8 |
| 0N                         |     |     |      | SV1  | SV2  | SV3 | SV4 |   |
| 1 2 3 4 5 6 7 8 9 10<br>ON | SV5 | SV6 | SV71 | SV72 | SV73 |     |     |   |

- 1) In the case of SV1 (Bypass Valve)
  - (a) When the compressor starts, SV1 is ON for 4 minutes, so check operation by whether the solenoid valve is emitting an operating noise.
  - (b) Changes in the operating condition by solenoid valve operation can be confirmed by the temperature of the bypass circuit and the sound of the refrigerant.
- 2) In the case of SV2 (Bypass)
  - (a) SV2 goes ON in accordance with the rise in the high pressure in the cooling mode and heating mode, so check its operation by the LED display and the operating noise emitted by the solenoid valve.
     (Conditions during operation: See Control of Heat Source Unit.)
  - (b) Changes in the operating condition by solenoid valve operation can be confirmed by the temperature of the bypass circuit and the sound of the refrigerant.
- 3) SV3~6, SV71~73 (Control of heat exchanger capacity)
  - (a) Operations can be confirmed by LED display and operating sound of solenoid valve, because one or more of SV3~5, SV71 are turned on depending on conditions during cooling-only operations.
  - (b) Operation can be confirmed by LED display and operating sound of solenoid valve, because all of SV3~5, SV73 are turned on during heating-only operations.
  - (c) Operations can be confirmed by LED display and operating sound of solenoid valve, because one or more of SV3~6, SV71~73 are turned on depending on conditions during cooling-principal and heating-principal operations.

(d) The refrigerant flow is as following figure. Hot gas (high pressured) flows in cooling mode and cool gas/liquid (low pressured) flows in heating mode. Please refer to the Refrigerant Circuit Diagram.

And, ON/OFF of Solenoid valve is depends on the amount of running indoor units, ambient temperature and so on. So please check by LED Monitor Display.

The SV coil is taken off, then it is possible to open caps and check plungers. But the special tool which is on the Service Parts List is needed.

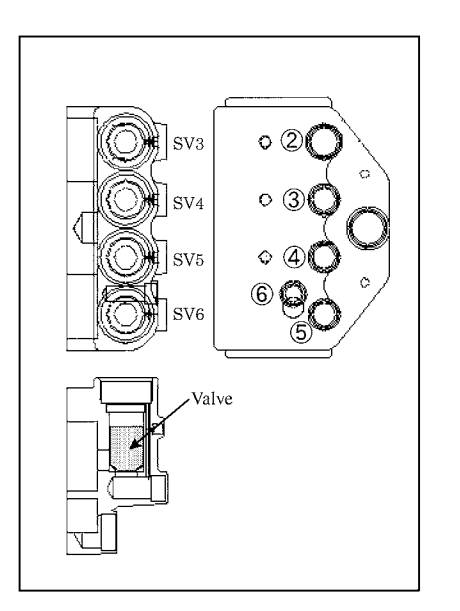

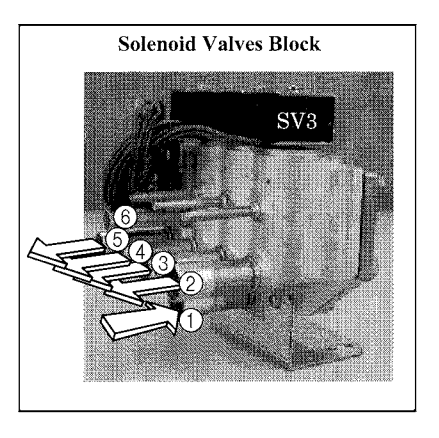

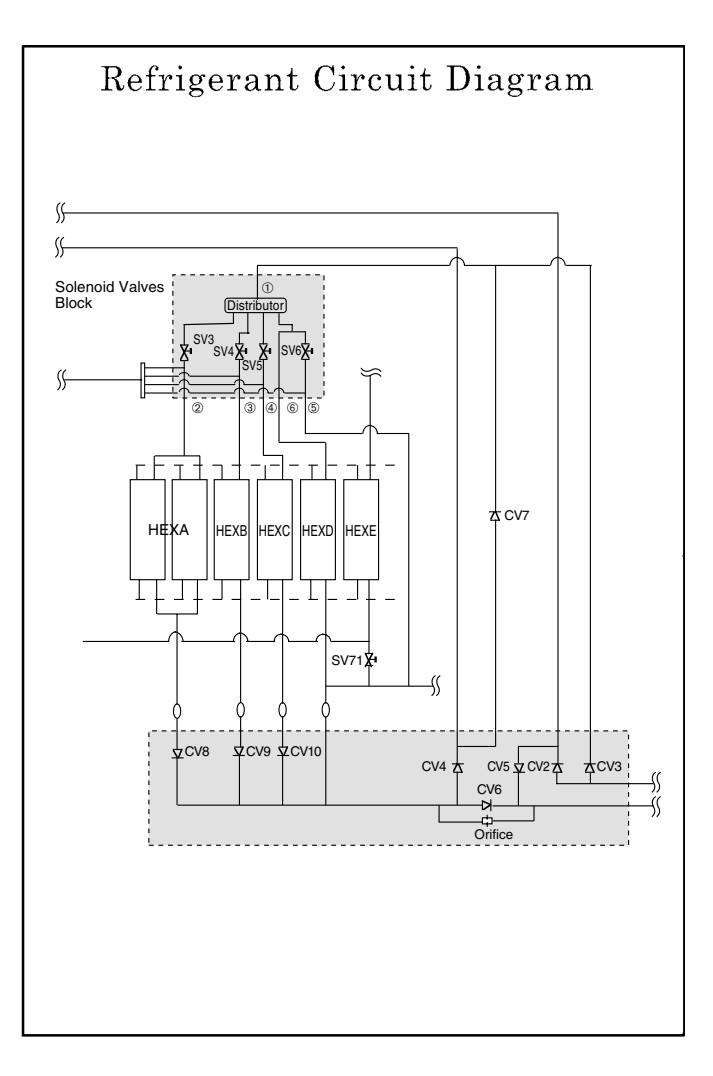

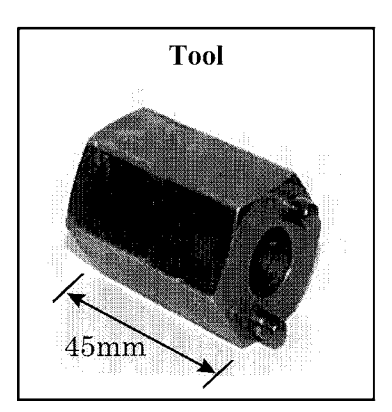

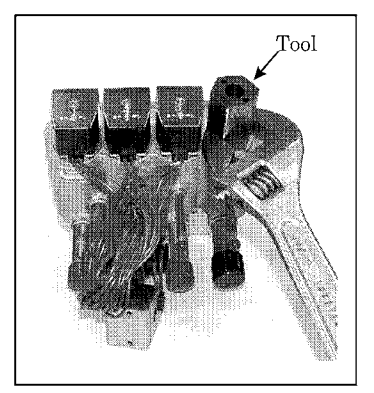

\* Closed torque : 13kg·m (1.3N·m)

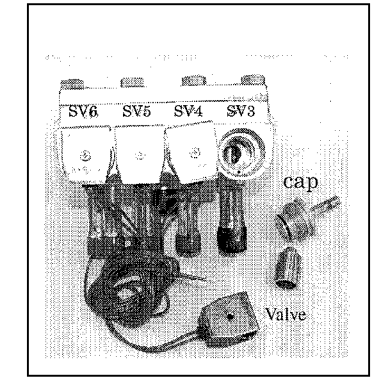

#### LEV for heat source unit

The valve opening angle changes in proportion to the number of pulses. (Connections between the heat source unit's MAIN board and SLEV, LEV2)

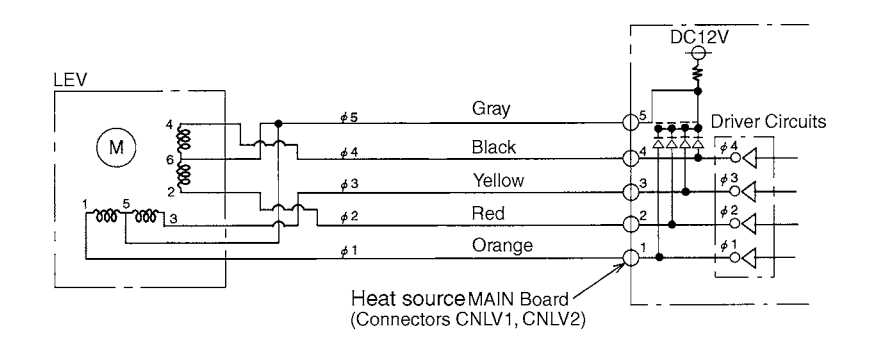

#### Pulse signal output and valve operation

|  | Output (phase) | Output states |     |     |     |     |     |     |     |
|--|----------------|---------------|-----|-----|-----|-----|-----|-----|-----|
|  |                | 1             | 2   | 3   | 4   | 5   | 6   | 7   | 8   |
|  | ø1             | ON            | OFF | OFF | OFF | OFF | OFF | ON  | ON  |
|  | ø2             | ON            | ON  | ON  | OFF | OFF | OFF | OFF | OFF |
|  | ø3             | OFF           | OFF | ON  | ON  | ON  | OFF | OFF | OFF |
|  | ø4             | OFF           | OFF | OFF | OFF | ON  | ON  | ON  | OFF |

#### LEV valve closing and valve opening operations

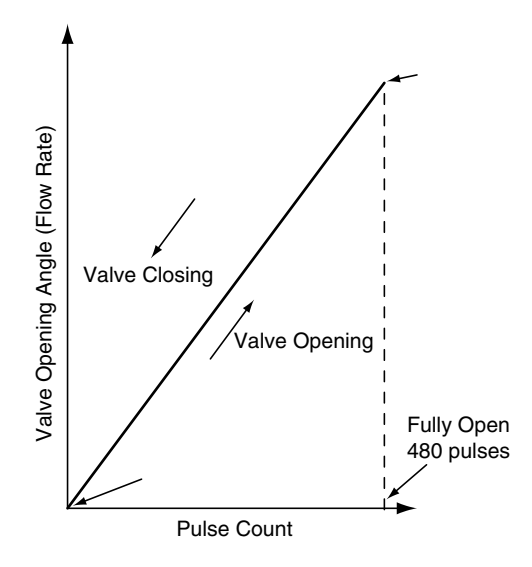

- \*1. When the LEV opening angle does not change, all the output phases are off.
- 2. When the output is out of phase or remains ON continuously, the motor cannot run smoothly, but move jerkily and vibrates.
- \* When the power is switched ON, a 520 pulse valve opening signal is output to make sure the valve's position, so that it is definitely at point A. (The pulse signal is output for approximately 17 seconds.)
- \* When the valve operates smoothly, there is no sound from the LEV and no vibration occurs, but when the valve is locked, it emits a noise.
- \* Whether a sound is being emitted or not can be determined by holding a screwdriver, etc. against it, then placing your ear against the handle.
- \* If there is liquid refrigerant inside the LEV, the sound may become lower.

#### LEV for BC controller and indoor unit

(1) LEV receives pulse signal from microcomputer, and operates valve with stepping motor.

(2) Valve opening changes in proportion to the number of pulses.

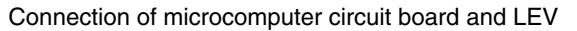

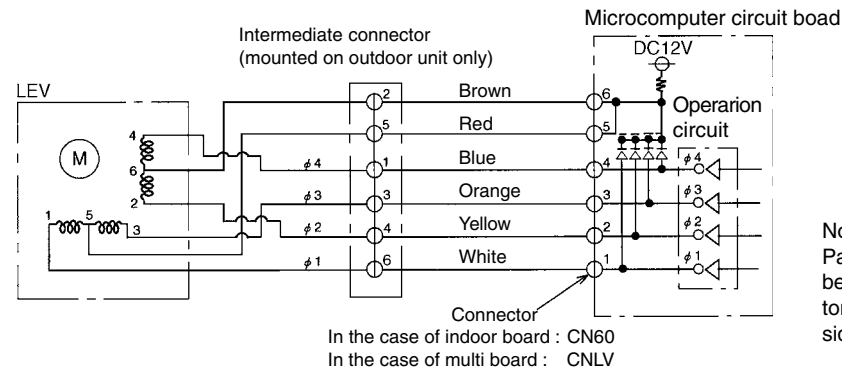

#### Note:

Pay attention to colors of lead wires because numbers of intermediate connectors are different from those of circuit board side connectors.

#### Pulse signal output and valve operations

| Output (phase) | Output states |     |     |     |  |
|----------------|---------------|-----|-----|-----|--|
| No.            | 1             | 2   | 3   | 4   |  |
| ø1             | ON            | OFF | OFF | ON  |  |
| ø2             | ON            | ON  | OFF | OFF |  |
| ø3             | OFF           | ON  | ON  | OFF |  |
| <i>ø</i> 4     | OFF           | OFF | ON  | ON  |  |

- (1) Valve open : Output pulse changes in order of  $1 \rightarrow 2 \rightarrow 3 \rightarrow 4 \rightarrow 1$ .
- Valve close : Output pulse changes in order of  $4 \rightarrow 3 \rightarrow 2 \rightarrow 1 \rightarrow 4$ .
- 2 All output phases are turned OFF when LEV opening does not change.
- ③ In case output phase is lacking or kept "ON," motor can not rotate smoothly, generating ticking sound and vibration.

#### Closing and opening operations of valve

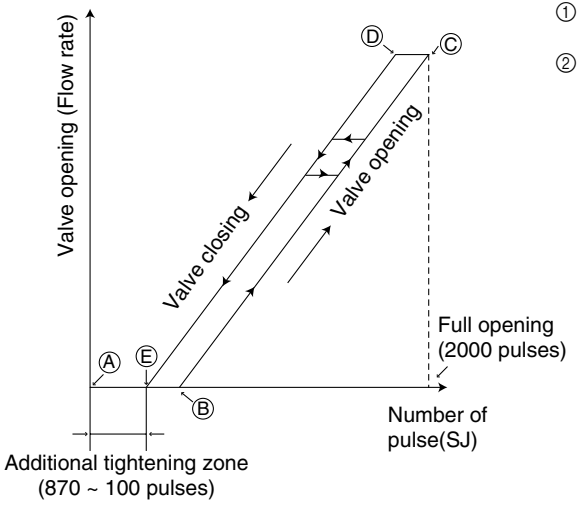

(1) When turning on power source, issue valve closing signal of 2,200 pulses, so that valve opening is located at point A

2 When valve runs smoothly, no sound or vibration is generated from LEV. However, big sound is observed when valve opening changes from point (E) to (A) or valve is locked.

(Sound generation can be identified from the bundle of screwdriver attached to the valve.)

#### Judgment methods and likely failure mode

#### Caution:

The specifications of the heat source unit (heat source LEV) and indoor unit (indoor LEV) differ. For this reason, there are cases where the treatment contents differ, so follow the treatment specified for the appropriate LEV as indicated in the right column.

| Failure Mode                                                         | Judgment Method                                                                                                    | Treatment                                                               | Affected LEV                           |
|----------------------------------------------------------------------|----------------------------------------------------------------------------------------------------|-------------------------------------------------------------------------|----------------------------------------|
| Microcomputer<br>driver circuit<br>failure                           | (1) Disconnect the control board connector and connect<br>the check LED as shown in the figure below.<br>Indoor, BC controller<br>$\bigcirc 6$<br>$\bigcirc 5$<br>$\bigcirc 4$<br>$\bigcirc 3$<br>$\bigcirc 2$<br>$\bigcirc 1$<br>1 kn LED<br>When the base power supply is turned on, the indoor LEV<br>outputs pulse signals for 10 seconds, the heat source LEV<br>outputs pulse signals for 17 seconds, and BC controller<br>outputs pulse signals for 10-20 seconds.<br>If the LED does not light up, or lights up and remains on,<br>the driver circuit is abnormal.                                                                                                    | In the case of driver circuit<br>failure, replace the control<br>board. | Indoor<br>BC controller<br>Heat source |
| LEV mechanism<br>is locked.                                          | <ol> <li>If the LEV is locked up, the drive motor turns with no<br/>load and a small clicking sound is generated.<br/>Generation of this sound when the LEV is fully closed<br/>or fully open is abnormal.</li> </ol>                                                                                                    | Replace the LEV.                                                        | Indoor<br>BC controller<br>Heat source |
| The LEV motor<br>coils have a<br>disconnected wire<br>or is shorted. | Measure the resistance between the coils (red - white, red - orange, brown - yellow, brown - blue) using a tester. They are normal if the resistance is within $150\Omega \pm 10\%$ .                                                                                                    | Replace the LEV coils.                                                  | Indoor<br>BC controller                |
|                                                                      | Measure the resistance between the coils (gray - orange, gray - red, gray - yellow, gray - black) using a tester. They are normal if the resistance is within $46\Omega \pm 3\%$ .                                                                                                    | Replace the LEV coils.                                                  | Heat source                            |
| Fully closed<br>failure (valve<br>leaks)                             | <ul> <li>If you are checking the indoor unit's LEV, operate the indoor unit's blower and the other indoor units in the cooling mode, then check the piping temperatures (liquid pipe temperatures) of the indoor units by the operation monitor through the heat source unit's control board. When the fan is running, the linear expansion valve is fully closed, so if there is leakage, the temperature sensed by the thermistor (liquid pipe temperature sensed by the thermistor (liquid pipe temperature sensor) will become low. If the temperature is considerably low compared to the remote control's intake temperature display, it can be judged that there is a fully closed failure. In the case of minimal leakage, it is not necessary to replace the LEV if there are no other effects.</li> </ul> | If there is a large amount of<br>leakage, replace the LEV.              | Indoor<br>BC controller                |
| Faulty wire<br>connections in<br>the connector or<br>faulty contact. | <ol> <li>Check for pins not fully inserted on the connector and<br/>check the colors of the lead wires visually.</li> <li>Disconnect the control board's connector and conduct<br/>a continuity check using a tester.</li> </ol>                                                                                                    | Check the continuity at the places where trouble is found.              | Indoor<br>BC controller<br>Heat source |

#### Heat source LEV (SLEV) coil removal procedure (configuration)

As shown in the figure, the heat source LEV is made in such a way that the coils and the body can be separated.

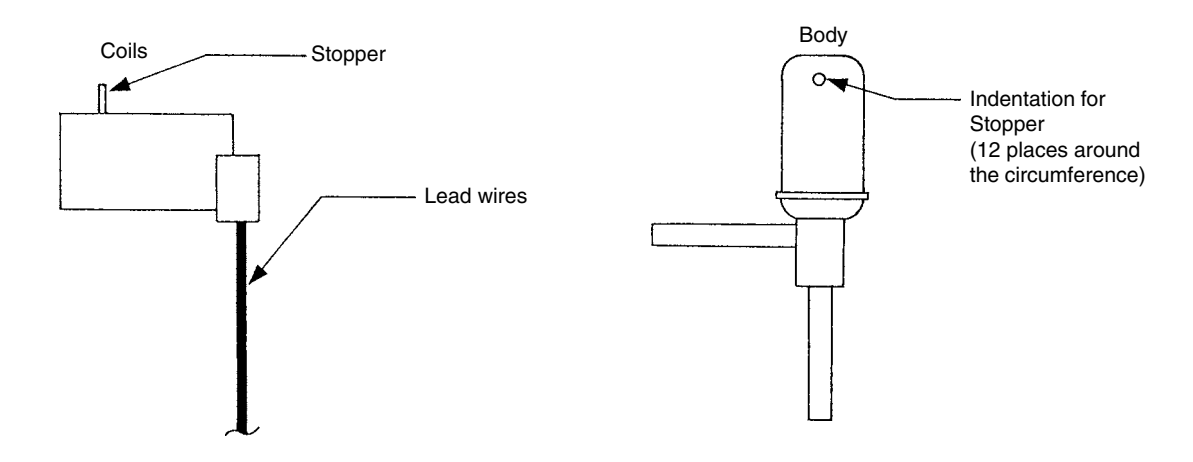

#### <Removing the coils>

Fasten the body tightly at the bottom (Part A in the figure) so that the body will not move, then pull out the coils toward the top. If they catch on the stopper and are difficult to take out, turn the coils left and right until the stoppers are free from the stopper indentations, then pull the coils out.

If you take out the coils only without gripping the body, undue force will be applied to the piping and the pipe may be bent over, so be sure to fasten the body in such a way that it will not move.

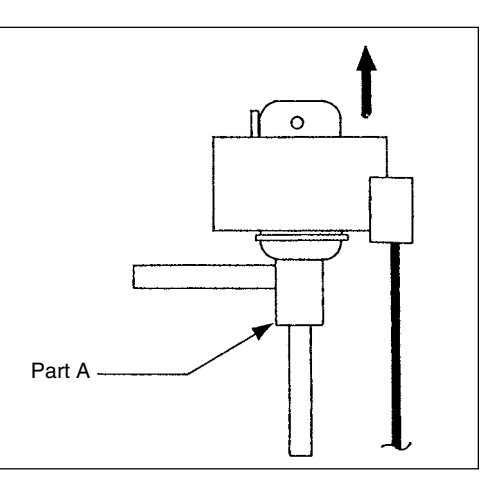

#### <Installing the coils>

Fasten the body tightly at the bottom (Part A in the figure) so that the body will not move, then insert the coils from the top, inserting the coils' stopper securely in one of the indentations on the body. (There are four indentations for the stopper on the body around its circumference, and it doesn't matter which indentation is used. However, be careful not to apply undue force to the lead wires or twist them around inside the body.) If the coils are inserted without gripping the body, it may exert undue force on the piping, causing it to become bent, so be sure to hold the body firmly so that it won't move when installing the coils.

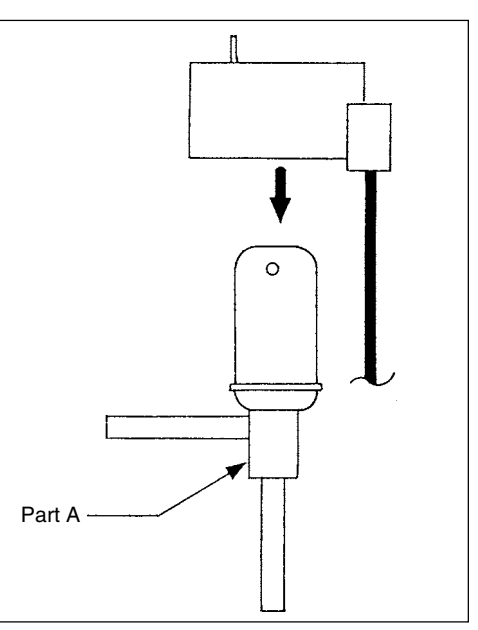

## Check valves block (PURY-P200-250YMF-B)

The refrigerant flow in the pipe (6), (7), (8) and (9) are depend on ON/OFF of the SV3, 4, 5 and 6. Please confirm by LED monitor display.

You can open the cap of valve A, B and C, but 3 types of hexagon socket screw keys. The size is as follows.

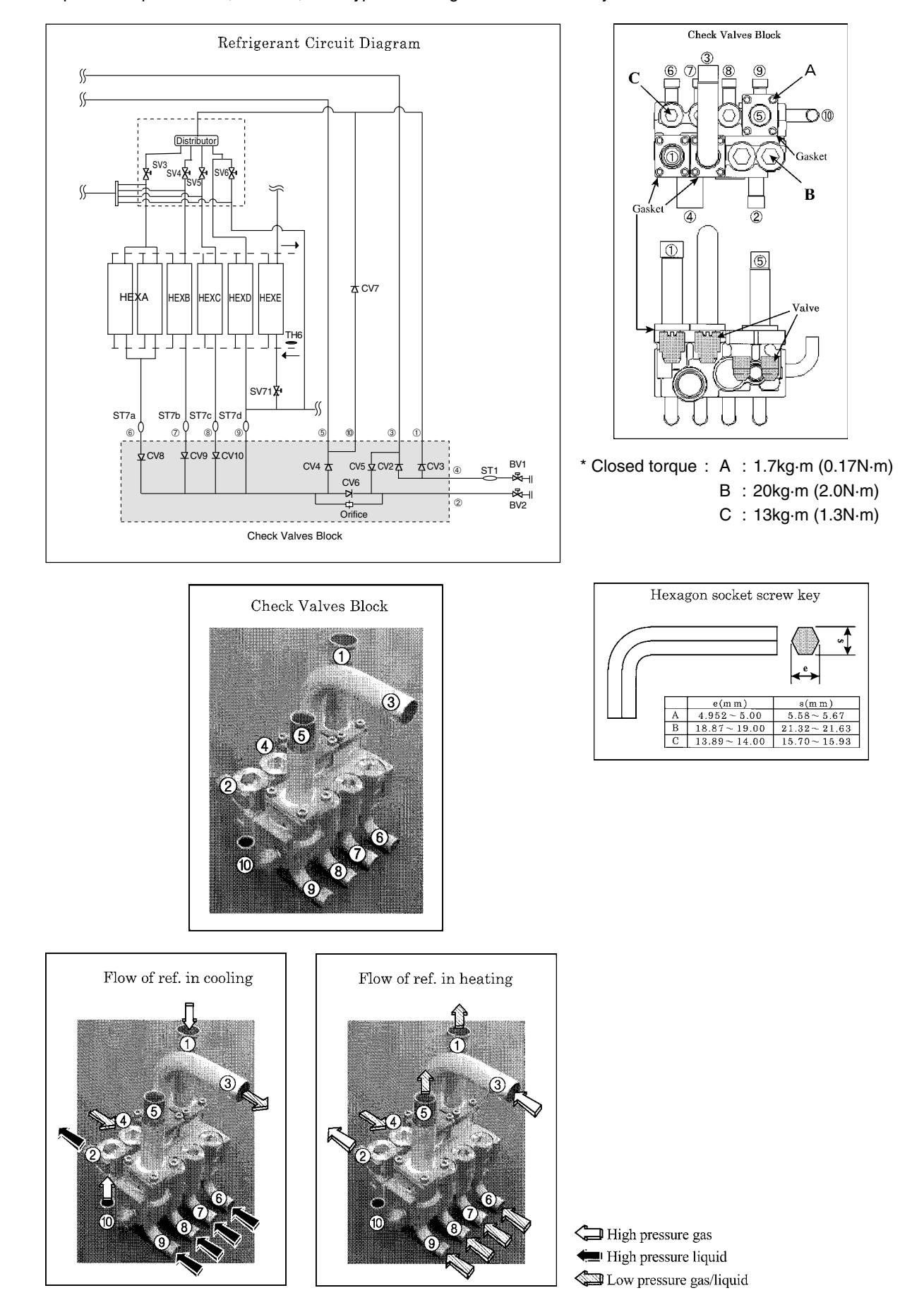

#### **Power transistor**

Measure resistances between each terminal of transistor module with tester, and use the results for troubleshooting. Specified resistance value is dependent on tester type to be used for resistance measurement, because diode transistor has non-linearity, thus difference of impedance and voltage in tester being influential. As the internal impedance of resistance range of analog tester equals to the center value of meter indication, the affect of internal impedance can be minimized if the tester having close center value of resistance range. Because internal voltage is normally 1.5V, the tester to be used for troubleshooting of transistor module should satisfy the following conditions.

| Internal voltage                  | 1.5V (Power source : one dry cell battery) |
|-----------------------------------|--------------------------------------------|
| Central value of resistance range | 10 ~ 40Ω                                   |

The measured values for troubleshooting are shown in the table below. (Use the minimum range for tester resistance range.)

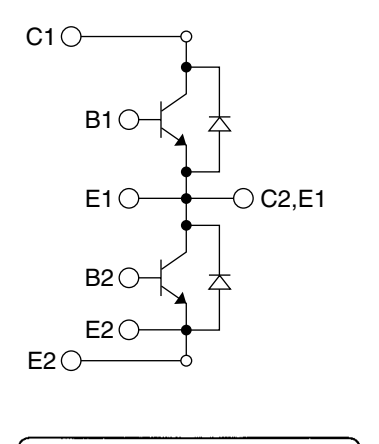

E2

 $\cap$ 

C2E1

Ο

 $\overline{O}$ 

<sup>\_\_</sup><sup>B1</sup> C1

\_E1

]E2 ]B2  $\cap$ 

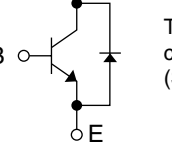

Transistor module has 6 circuits shown in the left. (See figure below)

| Tester ⊕ | с      | В         | E         |
|----------|--------|-----------|-----------|
| С        |        | ~         | 8         |
| В        | 2~100Ω |           | 100~1500Ω |
| E        | 2~100Ω | 100~1500Ω |           |

# Diode stack

Perform continuity check with tester. Judged as normal if the following characteristics are observed. (Use the minimum range for tester resistance range.)

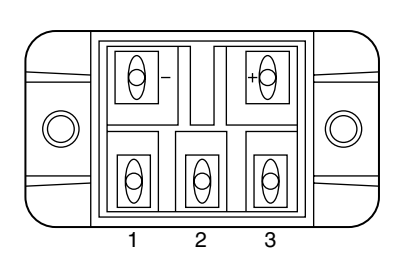

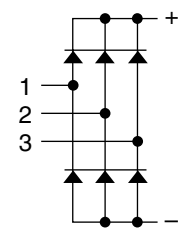

| Tester⊕              | +      | _      |
|----------------------|--------|--------|
| 1                    | 10~50Ω | ∞      |
| 2                    | 10~50Ω | 8      |
| 3                    | 10~50Ω | ∞      |
| Tester ⊖<br>Tester ⊕ | +      | _      |
| 1                    | ∞      | 10~50Ω |
| 2                    | ~      | 10~50Ω |
| 3                    | ~      | 10~50Ω |

## (5) Trouble and remedy of remote controller

|   | Symptom                                                                                                    | Cause Checking method & countermeasure                                                                                                    |
|---|----------------------------------------------------------------------------------------------------|----------------------------------------------------------------------------------------------------|
| 1 | Despite pressing of<br>remote controller<br>switch, operation<br>does not start with<br>no electronic sound.<br>(No powering signal<br>() appears.) | <ul> <li>1) M-NET transmission power source is not supplied from heat source unit.</li> <li>① Main power source of heat source unit is not connected.</li> <li>② Slipping off of connector on heat source unit circuit board.</li> <li>② Slipping off of connector on heat source unit circuit board.</li> <li>③ Faulty power source circuit of heat source unit.</li> <li>● Faulty power source circuit of heat source unit.</li> <li>● Faulty power source circuit of heat source unit.</li> <li>● Faulty INV board,</li> <li>● Blown fuse (F1 on INV board)</li> <li>● Broken resistor (R1) for rush current protection</li> <li>2) Short circuit of transmission line.</li> <li>③ Erroneous wiring of M-NET transmission line at heat source unit.</li> <li>① Transmission line disconnection or slipping off from terminal block.</li> <li>④ Erroneous connection of indeor/outdoor transmission line to block.</li> </ul> |
|   |                                                                                                    | <ul> <li>4) Slipping off of transmission wiring at remote controller.</li> <li>5) Faulty remote controller.</li> </ul>                                                                                                    |
| 2 | At about 10 seconds<br>after turning remote<br>controller operation<br>switch ON, the<br>display distinguishes<br>and the operation<br>stops.       | <ol> <li>Power source is not fed to indoor unit from transformer.         <ol> <li>Main power source of indoor unit is not turned on.</li> <li>Slipping off of connector (CND, CNT, CN3T) on indoor controller board.</li> <li>Blown fuse on indoor controller board.</li> <li>Faulty or disconnected transformer of indoor unit.</li> <li>Faulty indoor controller board.</li> </ol> </li> <li>Faulty outdoor control circuit board or being out of control.<br/>As normal transmission is failed between indoor and heat source units, heat source unit model can not be recognized.</li> </ol>                                                                                                    |
|   | Checking method & cou                                                                                                    | untermeasure                                                                                                    |
|   | Check indoor Lighting?<br>Lighting<br>Check for the change<br>display by operating di<br>SW1 for self-diagnosis                                     | ED3<br>EXInguishing or<br>unable to confirm<br>Check fuse on circuit<br>board<br>Check fuse on circuit<br>board<br>Check fuse on circuit<br>board<br>Check fuse on circuit<br>Check fuse on circuit<br>board<br>Check fuse on circuit<br>Check fuse on circuit<br>Check fuse on circuit<br>Check fuse on circuit<br>Blown?<br>VES<br>Check 220V-240V<br>circuit for short circuit<br>and ground fault.<br>Check cause of trans-<br>former disconnection.<br>Check transformer<br>resistance value<br>VES<br>Check self-diagnosis func-<br>tion of heat source unit<br>Check self-diagnosis func-<br>tion of heat source unit<br>Check self-diagnosis function after<br>powering heat source unit gain.                                                                                                    |
|   | *1 Check the transfo                                                                                                    | rmer in accordance with the "TROUBLE SHOOTING" in the indoor unit's service handbook.                                                                                                    |

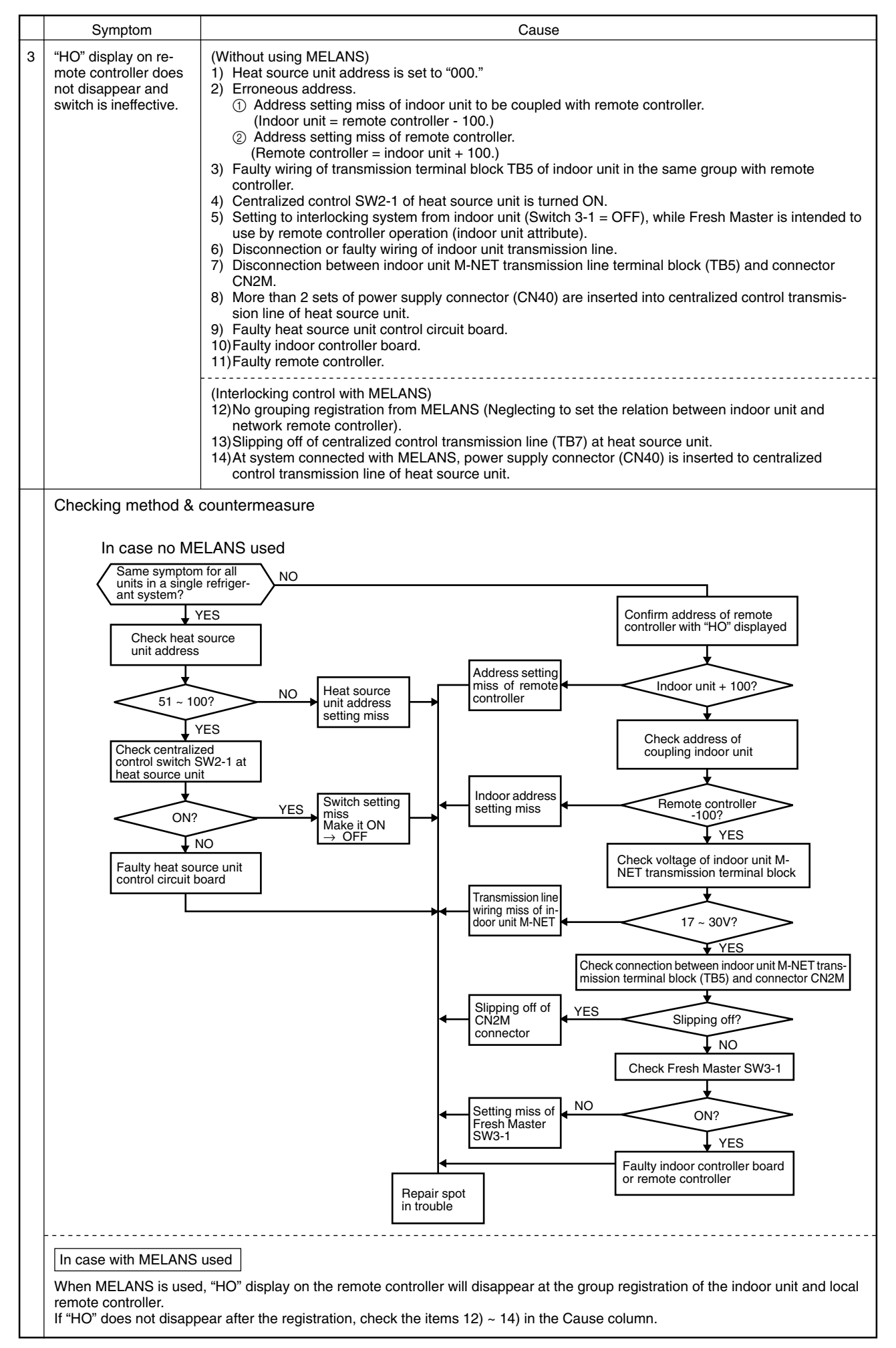

|   | Symptom                                                                                          | Cause                                                                                                    | Checking method & countermeasure                                                                                                    |
|---|--------------------------------------------------------------------------------------------------|----------------------------------------------------------------------------------------------------|----------------------------------------------------------------------------------------------------|
| 4 | "88" appears on re-<br>mote controller at the<br>registration and<br>access remote<br>controller | <ul> <li>[Generates at registration and confirmation]</li> <li>1) Erroneous address of unit to be coupled.</li> <li>2) Slipping off of transmission line of unit to be coupled (No connection).</li> <li>3) Faulty circuit board of unit to be coupled.</li> <li>4) Installation miss of transmission line.</li> </ul>                                                                                                    | <ul> <li>a) Confirm the address of unit to be coupled.</li> <li>b) Check the connection of transmission line.</li> <li>c) Check the transmission terminal block voltage of unit to be coupled.</li> <li>i) Normal if voltage is DC17 ~ 30V</li> <li>ii) Check the item d) in case other than i).</li> </ul>                                                                                                    |
|   |                                                                                                  | <ul> <li>[Confirmation of different refrigerant system controller]</li> <li>5) Breaking of power source of heat source unit to be confirmed.</li> <li>6) Slipping off of centralized control transmission line (TB7) of heat source unit.</li> <li>7) Power supply connector (CN40) is not inserted into centralized control transmission line in grouping with different refrigerant system without using MELANS.</li> <li>8) More than 2 sets of power supply connector are inserted into the centralized control transmission line of heat source unit.</li> <li>9) In the system connected with MELANS, power supply connector (CN40) is inserted into the centralized control transmission line of heat source unit.</li> <li>9) In the system connected with MELANS, power supply connector (CN40) is inserted into the centralized control transmission line.</li> <li>10)Short circuit of centralized control transmission line.</li> </ul> | <ul> <li>ii) Check the item d) in case other than i).</li> <li>d) Confirm the power source of heat source unit to be coupled with the unit to be confirmed.</li> <li>e) Confirm that the centralized control transmission line (TB7) of heat source unit is not slipped off.</li> <li>f) Confirm the voltage of centralized control transmission line.</li> <li>i) Normal in case of 10V ~ 30V</li> <li>ii) Check the items 7) ~ 10) left in case that other than i).</li> </ul> |
|   |                                                                                                  |                                                                                                    |                                                                                                    |

## Transmission power circuit (30 V) check procedure

If "O" is not displayed by the remote control, investigate the points of the trouble by the following procedure and correct it.

| No. | Check item                                                                                                    | Judgment                   | Response                                                                                                    |
|-----|----------------------------------------------------------------------------------------------------|----------------------------|----------------------------------------------------------------------------------------------------|
| 1   | Disconnect the transmission line from TB3 and check the TB3 voltage.                                                                                         | DC24~30 V                  | Check the transmission line for the following, and<br>correct any defects.<br>Broken wire, short circuit, grounding, faulty<br>contact.                                                              |
|     |                                                                                                    | Except the above-mentioned | to No. 2                                                                                                    |
| 2   | Check if the following connectors are disconnected in the heat source unit's control box                                                                     | Connector disconnected     | Connect the connectors as shown on the electric wiring diagram plate.                                                                                                    |
|     | MAIN Board: CNS1, CNVCC3<br>INV Board: CNVCC1, CNL2, CNR,<br>CNAC2                                                                                           | Except the above-mentioned | to No. 3                                                                                                    |
| 3   | Disconnect the wires from CNVCC3 on the Main board and check the voltage between pins 1 and 3 on the wire side of the CNVCC3.<br>Tester $\oplus$ 1 pin       | DC24~30 V                  | Check the wiring between CNS1 and TB3 for the<br>following, and correct any defects.<br>Broken wire, short circuit, grounding, faulty<br>contact.<br>If there is no trouble, replace the Main board. |
|     | iester 🖯 3 pin                                                                                                    | Except the above-mentioned | to No. 4                                                                                                    |
| 4   | Disconnect the wiring from CNVCC2 on the INV board and check the voltage between pins 1 and 3 of CNVCC2.<br>Tester $\oplus$ 1 pin<br>Tester $\bigcirc$ 3 pin | DC24~30 V                  | Check the wiring between CNVCC2 and<br>CNVCC3 for the following, and correct any<br>defects.<br>Broken wire, short circuit, grounding, faulty<br>contact.                                            |
|     |                                                                                                    | Except the above-mentioned | to No. 5                                                                                                    |
| 5   | Disconnect the wiring from CNL2 on the                                                                                                    | 0.5~2.5Ω                   | to No. 6                                                                                                    |
|     | both ends of choke coil L2.                                                                                                    | Except the above-mentioned | Replace choke coil L2.                                                                                                    |
| 6   | Disconnect the wiring from CNR on the INV                                                                                                    | 19~25Ω                     | to No. 7                                                                                                    |
|     | ends of R7.                                                                                                    | Except the above-mentioned | Replace R7.                                                                                                    |
| 7   | Check the resistance at both ends of F01                                                                                                    | 0Ω                         | to No. 8                                                                                                    |
|     | on the INV board.                                                                                                    | Except the above-mentioned | Replace F01                                                                                                    |
| 8   | Check the voltage between pins 1 and 3 of                                                                                                    | AC198~264 V                | Replace the INV board.                                                                                                    |
|     | CNAC2 on the INV board.                                                                                                    | Except the above-mentioned | to No. 9                                                                                                    |
| 9   | Check the voltage between L2 and N on power supply terminal block TB1.                                                                                       | AC198~264 V                | Check the wiring to CNAC2 for the following and correct any defects.<br>Broken wire, faulty contact.                                                                                                 |
|     |                                                                                                    | Except the above-mentioned | Check the power supply wiring and base power supply, and correct any defects.                                                                                                    |

#### (6) Investigation of transmission wave shape/noise

Control is performed by exchanging signals between heat source unit, indoor unit and remote controller by M-NET transmission. If noise should enter into the transmission line, the normal transmission will be hindered causing erroneous operation.

1) Symptom caused by the noise entered into transmission line

| Cause                                | Erroneous operation                                                                                           | Error code   |
|--------------------------------------|----------------------------------------------------------------------------------------------------|--------------|
| Noise entered into transmission line | Signal changes and is misjudged as the signal of other address.                                               | 6600         |
|                                      | Transmission wave shape changes to other signal due to noise.                                                 | 6602         |
|                                      | Transmission wave shape changes due to noise, and can not be received normally thus providing no reply (ACK). | 6607         |
|                                      | Transmission can not be made continuously due to the entry of fine noise.                                     | 6603         |
|                                      | Transmission can be made normally, but reply (ACK) or answer can not be issued normally due to noise.         | 6607<br>6608 |

#### 2) Method to confirm wave shape

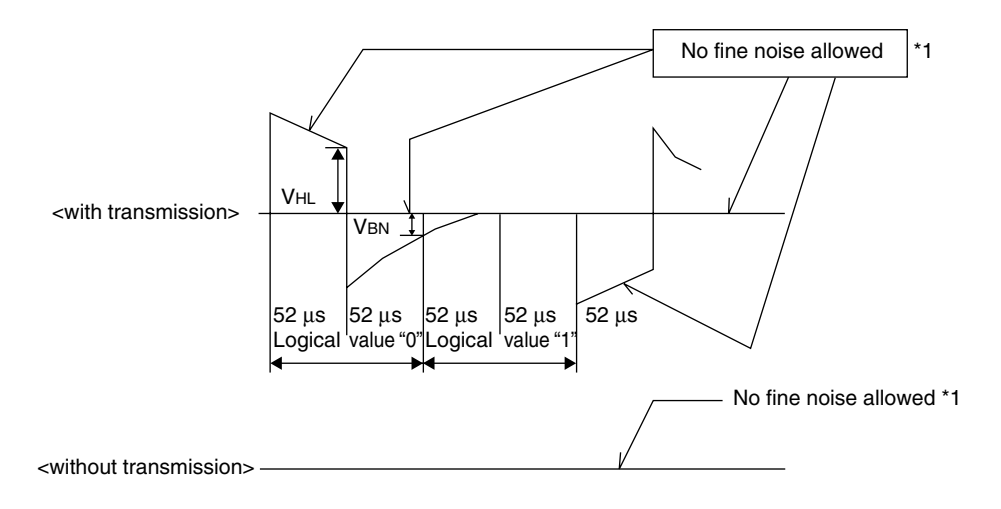

Check the wave shape of transmission line with an oscilloscope to confirm that the following conditions are being satisfied.

- (1) The figure should be  $104\mu$ s/bit  $\pm$  1%.
- ② No finer wave shape (noise) than the transmission signal ( $52\mu s \pm 1\%$ ) should be allowed. \*1
- ③ The sectional voltage level of transmission signal should be as follows.

| Logic value | Transmission line voltage level |
|-------------|---------------------------------|
| 0           | VHL = 2.0V or more              |
| 1           | VBN = 1.3V or less              |

\*1 However, minute noise from the DC-DC converter or inverter operation may be picked up.

#### 3) Checking and measures to be taken

#### (a) Measures against noise

Check the items below when noise can be confirmed on wave shape or the error code in the item 1) is generated.

| Items to be checked |                                                                                                    | Measures to be taken                                                                                                    |
|---------------------|----------------------------------------------------------------------------------------------------|----------------------------------------------------------------------------------------------------|
|                     | <ol> <li>Wiring of transmission and power lines in crossing.</li> </ol>                                  | Isolate transmission line from power line (5cm or more).<br>Never put them in a same conduit.                                                                                                    |
| poq                 | ② Wiring of transmission line with that of other system in bundle.                                       | Wire transmission line isolating from other transmission line.<br>Wiring in bundle may cause erroneous operation like crosstalk.                                                                                                    |
| . wiring me         | ③ Use of shield wire for transmission line (for<br>both indoor unit control and centralized<br>control). | Use specified transmission wire.<br>Type : Shield line CVVS/CPEVS<br>Wire diameter : 1.25mm <sup>2</sup> or more                                                                                                    |
| Checking for        | ④ Repeating of shield at the repeating of transmission line with indoor unit.                            | The transmission line is wired with 2-jumper system. Wire the shield<br>with jumper system as same for transmission line.<br>When the jumper wiring is not applied to the shield, the effect against<br>noise will be reduced.                                                                                                    |
|                     | ⑤ Are the unit and transmission lines grounded as instructed in the INSTALLATION MANUAL?                 | Connect to ground as shown in the INSTALLATION MANUAL.                                                                                                    |
|                     | (6) Earthing of the shield of transmission line (for<br>indoor unit control) to heat source unit.        | One point earthing should be made at heat source unit.<br>Without earthing, transmission signal may be changed as the noise on<br>the transmission line has no way to escape.                                                                                                    |
| Check for earthing  | ⑦ Arrangement for the shield of transmission line<br>(for centralized control).                          | <ul> <li>For the shield earth of the transmission line for centralized control, the effect of noise can be minimized if it is from one of the heat source units in case of the group operation with different refrigerant systems, and from the upper rank controller in case the upper rank controller is used. However, the environment against noise such as the distance of transmission line, the number of connecting sets, the type of connecting controller, and the place of installation, is different for the wiring for centralized control. Therefore, the state of the work should be checked as follows.</li> <li>a) No earthing <ul> <li>Group operation with different refrigerant systems</li> <li>One point earthing at heat source unit</li> <li>Upper rank controller is used</li> <li>Earthing at the upper rank controller</li> </ul> </li> <li>b) Error is generated even though one point earth is being connected.</li> <li>Earth shield at all heat source units.</li> </ul> |
|                     |                                                                                                    | Connect to ground as shown in the user's manual.                                                                                                    |

# (b) When the wave height value of transmission wave shape is low, 6607 error is generated, or remote controller is under the state of "HO."

| Items to be checked                                                                                            | Measures to be taken                                                                                                    |
|----------------------------------------------------------------------------------------------------|----------------------------------------------------------------------------------------------------|
| (8) The farthest distance of transmission line is exceeding 200m.                                              | Confirm that the farthest distance from heat source unit to indoor unit/<br>remote controller is less than 200m.                                           |
| ③ The types of transmission lines are different.                                                               | Use the transmission wire specified.<br>Type of transmission line : Shield wire CVVS/CPEVS<br>Wire dia. of transmission line : 1.25mm <sup>2</sup> or more |
| <ul> <li>No transmission power (30V) is being supplied<br/>to the idoor unit or the remote control.</li> </ul> | Refer to "Transmission Power Supply (30V) Circuit Check Procedure."                                                                                        |
| ① Faulty indoor unit/remote controller.                                                                        | Replace heat source unit circuit board or remote controller.                                                                                               |

4) Treatment of inverter and compressor troubles

If the compressor does not work when error codes 4210, 4240, 4310 or 4340 are detected, determine the point of malfunction by following the steps in the **LED monitor display and countermeasures depending on the check code displayed**, then perform the procedures below.

| r | ١o.                                                                                                    | Check Item                                                                     | Symptoms                                                                                                    | Treatment                                                                                                    |                                                                                                    |                                                                        |                                                                                                    |
|---|----------------------------------------------------------------------------------------------------|--------------------------------------------------------------------------------|----------------------------------------------------------------------------------------------------|----------------------------------------------------------------------------------------------------|----------------------------------------------------------------------------------------------------|------------------------------------------------------------------------|----------------------------------------------------------------------------------------------------|
|   | 4                                                                                                    | How many hours was the power kept on before                                    | <ol> <li>If it was kept on for 12 hours or<br/>longer as specified.</li> </ol>                                                                                | Go to [2].                                                                                                    |                                                                                                    |                                                                        |                                                                                                    |
|   | I                                                                                                    | operation?                                                                     | ② It was kept on for less than the specified period.                                                                                                    | Go to [2] after keeping the power on for the specified time.                                                                                                    |                                                                                                    |                                                                        |                                                                                                    |
|   | 2                                                                                                    | When it is restarted, does the trouble reappear?                               | ① The compressor stops and the same error code is displayed.                                                                                                  | Perform the check of wiring shown in the explanation of each error code.                                                                                                    |                                                                                                    |                                                                        |                                                                                                    |
|   | 3                                                                                                    | Run the heat source unit<br>with the wiring to the<br>compressor disconnected. | ① The compressor stops and the same error code is displayed.                                                                                                  | Check the transistor module is faulty. (Go to<br>"Individual Parts Failure Judgment Meth-<br>ods.")                                                                                                    |                                                                                                    |                                                                        |                                                                                                    |
|   | At this time, change SW1-1<br>on the INV board to ON.<br>Note) The terminals of the 3<br>disconnected wires should<br>be isolated from each other. |                                                                                |                                                                                                    |                                                                                                    | At this time, change SW1-1<br>on the INV board to ON.<br>Note) The terminals of the 3<br>disconnected wires should<br>be isolated from each other. | ② If the inverter's output voltage is<br>output with good balance, *1. | Check the coil resistance and insulation<br>resistance of the compressor, and if it is<br>normal, run it again, and if the trouble occurs<br>again, replace the compressor.<br>* Insulation resistance : $2M\Omega$ or more<br>Coil resistance : $0.359 \sim 0.716\Omega$ |
|   |                                                                                                    |                                                                                | ③ If the balance in the inverter's<br>output voltage is not good or if the<br>inverter's output voltages are all 0 V<br>(a digital tester cannot be used) *1. | Check the transistor module.<br>Judge that the transistor module is faulty.<br>(Go to "Individual Parts Failure Judgment<br>Methods.")<br>If the transistor module is normal, replace<br>the INV board, then perform this item again<br>with SW1-1 ON. If the problem is solved and<br>you connect the compressor again, turn<br>SW1-1 OFF again. Check the compressor's<br>coil resistance and insulation resistance. |                                                                                                    |                                                                        |                                                                                                    |

#### \*1 [Cautions when measuring the voltage and current of the inverter's power circuit.]

Since the voltage and current on the inverter's power supply side and its output side do not have a sine waveform, the measurement values will differ depending on the measuring instrument and the circuit measured. In particular, as the inverter's output voltage has a pulse waveform, the output frequency also changes, so differences in measurement values will be great depending on the measuring instrument.

- When checking if the inverter's output voltage is unbalanced or not (relative comparison of the voltages between each of the lines), if you are testing with a portable tester, be sure to use an analog tester.
   Use a tester of a type which can be used to judge if the transistor module or diode module is faulty.
   In particular, in cases where the inverter's output frequency is low, there are cases where the variations in measured voltage values between the different wires will be great when a portable digital tester is used, when in actuality they are virtually equal, and there is danger of judging that the inverter is faulty.
- It is recommended when checking the inverter's output voltage values (when measuring absolute values), that, if a measuring device for business frequencies is used, a rectified voltage meter (with a ++ symbol) be used.
   Correct measurement values cannot be obtained with an ordinary portable tester. (either analog or digital)

## 5) Troubleshooting at breaker tripping

|   | Check items                                                                              | Measures to be taken                                                                                                    |  |  |
|---|------------------------------------------------------------------------------------------|----------------------------------------------------------------------------------------------------|--|--|
| 1 | Check the breaker capacity.                                                              | The breaker's capacity should be proper.                                                                                                    |  |  |
| 2 | Check the a short circuit or grounding in the electrical system other than the inverter. | Correct any defects.                                                                                                    |  |  |
| 3 | Check the resistance between terminals on the terminal block TB1A for power source.      | Check each part inside the inverter power circuit<br>(resistance, megohm or the like).<br>a) Diode stack<br>Refer to "Troubleshooting of diode stack."                                                                                                    |  |  |
|   | 1) 0 ~ several onms or improper megonm value                                             | b) Power transistor<br>Refer to "Troubleshooting of power transistor."                                                                                                    |  |  |
| 4 | Checking by powering again.                                                              | <ul><li>c) Rush current protection resistor</li><li>d) Electromagnetic contactor</li></ul>                                                                                                    |  |  |
|   | ① Main power source circuit breaker tripping                                             | <ul> <li>e) DC reactor</li> <li>* For c) ~ e), refer to "Individual Parts Failure Judge-</li> </ul>                                                                                                    |  |  |
|   | ② No display of remote controller                                                        | ment Methods."                                                                                                    |  |  |
|   |                                                                                          |                                                                                                    |  |  |
| 5 | Operational check by operating air conditioner                                           |                                                                                                    |  |  |
|   | ① Normal operation without breaker tripping.                                             | <ul> <li>a) As there is a possibility of instantaneous short circuit generated, find the mark of the short circuit for repair.</li> <li>b) When a) is not applicable, the compressor may be faulty.</li> </ul>                                                                |  |  |
|   | ② Breaker tripping                                                                       | <ul> <li>The ground fault of inverter output/compressor can be supposed.</li> <li>Disconnect the wiring to the compressor and check the insulation resistance of the following parts with a megger.</li> <li>a) Compressor terminals.</li> <li>b) Inverter output.</li> </ul> |  |  |

#### 6) Individual parts failure judgment methods.

| Part name                                | Judgment method                                                                     |                    |                    |  |  |
|------------------------------------------|-------------------------------------------------------------------------------------|--------------------|--------------------|--|--|
| Diode Stack (DS)                         | Refer to "Judging Diode Stack Failure."                                             |                    |                    |  |  |
| Transistor Module (TRM)                  | Refer to "Judging Transistor Module F                                               | ailure."           |                    |  |  |
| Electromagnetic Contactor (52C)          | Measure the resistance value at eac                                                 | h terminal.        |                    |  |  |
|                                          |                                                                                     | Check Location     | Judgment Value     |  |  |
|                                          |                                                                                     | A1-A2              | 0.1k~1.3kΩ         |  |  |
|                                          |                                                                                     | 1/L1-2/T1          | ∞                  |  |  |
|                                          |                                                                                     | 3/L2-4/T2          |                    |  |  |
|                                          | 2/T1 4/T2 6/T3                                                                      | 5/L3-6/T3          |                    |  |  |
| Rush current protection resistor (R1, 5) | Measure the resistance between terr                                                 | minals: 4.5k~5.5kΩ | 2                  |  |  |
| DC reactor (DCL)                         | Measure the resistance between terminals: 1 $\Omega$ or lower                       |                    |                    |  |  |
|                                          | Measure the resistance between the terminals and the chassis: $\ensuremath{\infty}$ |                    |                    |  |  |
| Cooling fan (MF1)                        | Measure the resistance between terminals: $0.1k \sim 1.5k\Omega$                    |                    |                    |  |  |
| Transformer (T01)                        | Measure the resistance between terminals on the primary side (CNTR1):               |                    |                    |  |  |
|                                          | 1.0k~2.5kΩ                                                                          |                    |                    |  |  |
|                                          | Measure the resistance between term $20 \sim 60 \Omega$                             | minals on the seco | ndary side (CNTR): |  |  |

#### [Caution at replacement of inverter parts]

- ① The transistor module and INV board should be replaced together at the same time. When the transistor module is damaged, the INV board may possibly be broken, and the use of the broken INV board damages the normal transistor module. Therefore, replace the transistor module and INV board together at the same time. However, if the INV board is damaged, judge that the transistor module is faulty, then judge whether replacement is necessary or not.
- ② Fully check wiring for incorrect and loose connection. The incorrect or loose connection of the power circuit part wiring like transistor module and diode module causes to damage the transistor module. Therefore, check the wiring fully. As the insufficient tightening of screws is difficult to find, tighten them together additionally after finishing other works. For the wiring of the base for transistor module, observe the wiring diagram below carefully as it has many terminals.
- ③ Coat the grease for radiation provided uniformly onto the radiation surface of transistor/diode modules. Coat the grease for radiation on the full surface in a thin layer, and fix the module securely with the screw for fastening. As the radiation grease attached on the wiring terminal causes poor contact, wipe it off if attached.

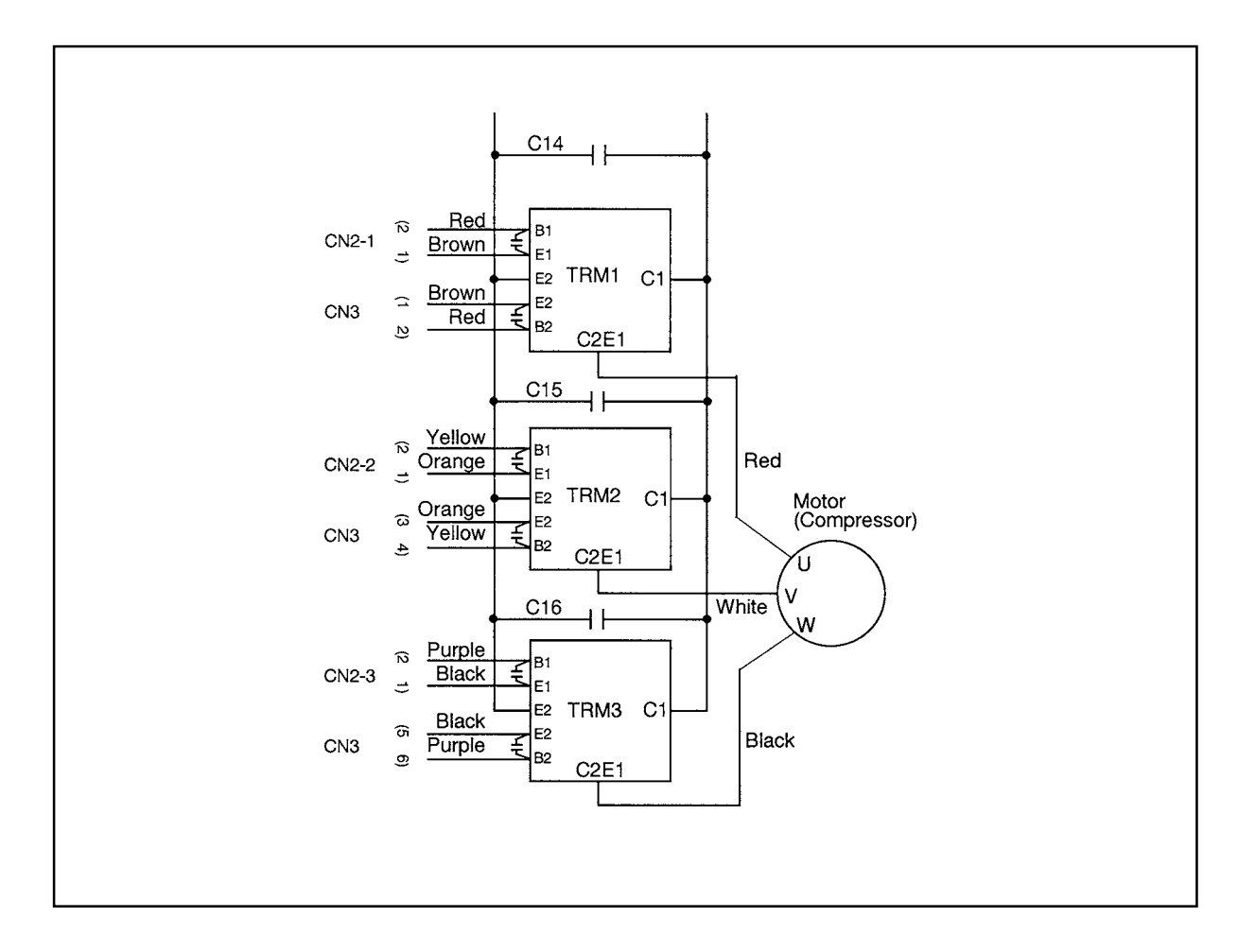

#### (8) Troubleshooting the major components of the BC controller

1) Pressure sensor

Pressure sensor troubleshooting flow

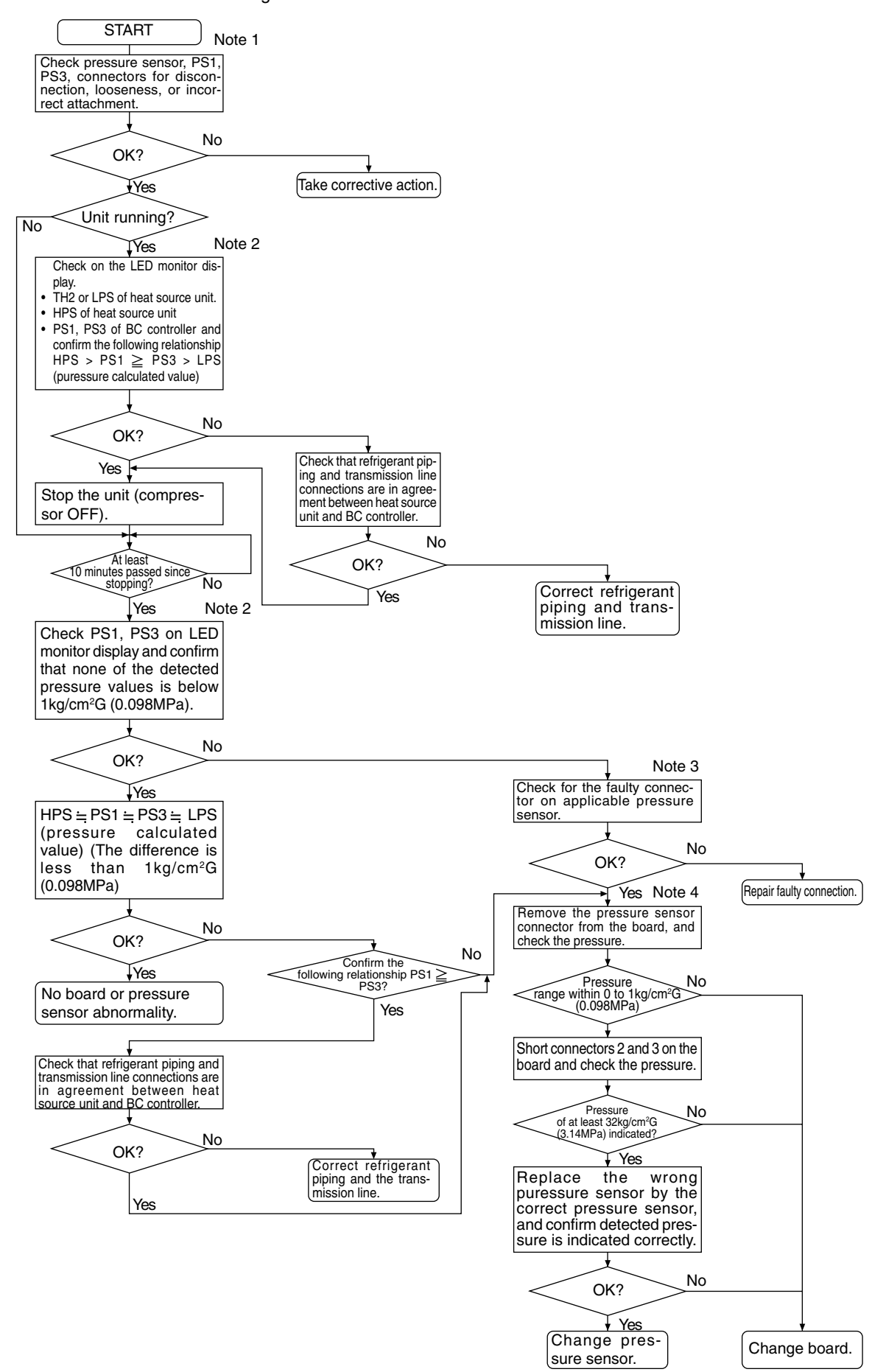

#### Note 1:

• Symptoms of incorrect connection of BC controller pressure sensor to the board

| Symptom      |              |            |                   |            |                      |                     |  |
|--------------|--------------|------------|-------------------|------------|----------------------|---------------------|--|
| Cooling-only | Cooling-     | orincipal  | Heating-only      |            | Heating-principal    |                     |  |
|              | Insufficient | SC11 large | Warm indoor SC    | SC11 small | Insufficient heating | SC11 large          |  |
| Normal       | cooling.     | SC16 small | small. Warm in-   | SC16 small | Warm indoor SC small | SC16 small          |  |
| Normal       |              | △ PHM < 0  | door thermo ON    | △ PHM < 0  | Warm indoor thermo   | $\triangle$ PHM < 0 |  |
|              |              |            | especially noise. |            | ON especially noise  |                     |  |

Note 2 :

• Check using LED monitor display switch (heat source unit MAIN board SW1)

| Measured Data                               | Signal | SW1 Setting                                                           |
|---------------------------------------------|--------|-----------------------------------------------------------------------|
| High pressure                               | HPS    | ON 1 2 3 4 5 6 7 8 9 10<br>ON 1 2 0 1 0 0 0 0 0 0 0 0 0 0 0 0 0 0 0 0 |
| Low pressure                                | LPS    | ON 1 2 3 4 5 6 7 8 9 10<br>ON 1 2 3 4 5 6 7 8 9 10                    |
| BC controller pressure (liquid measurement) | PS1    | ON 1 2 3 4 5 6 7 8 9 10<br>ON 1 2 3 4 5 6 7 8 9 10                    |
| (intermediate)                              | PS3    | ON                                                                    |

Note 3 :

 Check CNP1 (liquid measurement) and CMP3 (intermediate) connectors on BC controller board for disconnection or looseness.

Note 4 :

• With the sensor of the applicable connector removed from the board, use the LED monitor display switch (Note 1) to check the pressure value.

Pressure Sensor Replacement Precaution

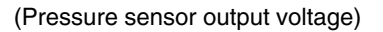

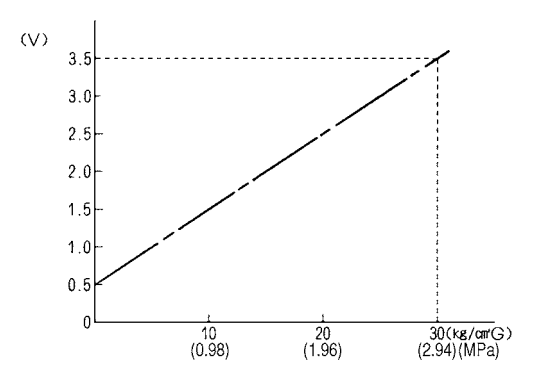

#### 2) Temperature sensor

#### Thermistor troubleshooting flow

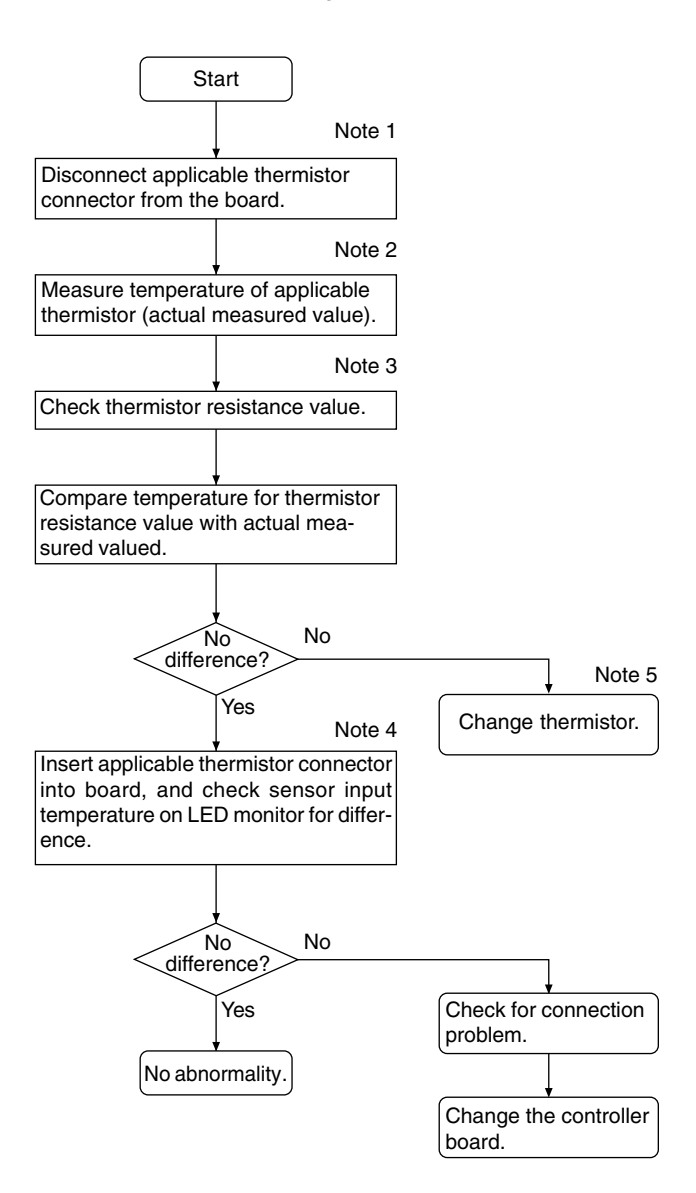

#### Note 1:

 Board connector CN10 corresponds to TH11 through TH12, while connector CN11 corresponds to TH15 through TH16. Remove the applicable connector and check the sensor for each number.

### Note 2, 3 :

- 1. Pull the sensor connector from the I/O board. Do not pull on the lead wire.
- 2. Measure resistance using a tester or other instrument.
- 3. Compare measured values with values on the graph below. A value within a range of  $\pm 10\%$  is normal.

Resistance measurement point (connector)

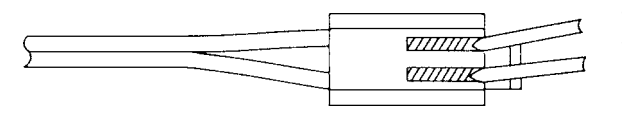

Touch the probes of the tester or other instrument to the shaded areas to measure.

#### Temperature sensor resistance (graph)

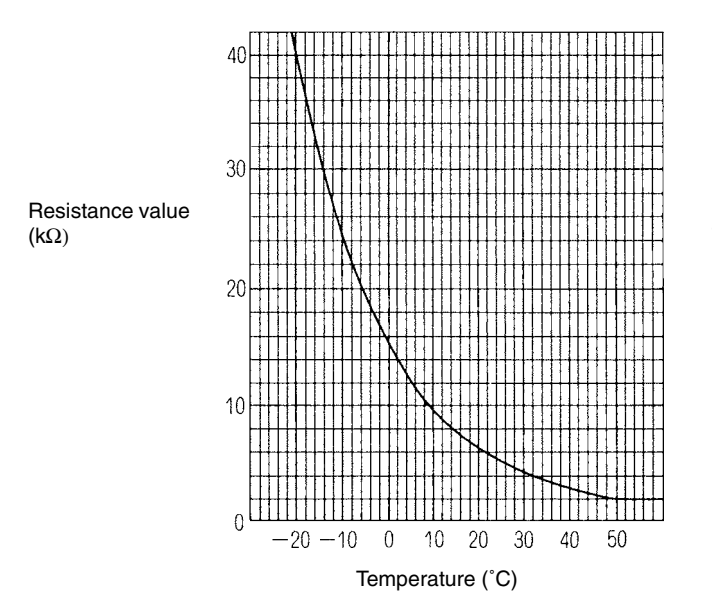

Thermistor  $R_0=15 k\Omega$ 

Rt=15exp 3460 
$$\left\{ \left( \frac{1}{273+t} - \frac{1}{273t} \right) \right\}$$

#### Note 4 :

• Check using LED monitor display switch (outdoor MAIN board SW1)

| Measured Data                | Signal SW1 Setting |                            |  |
|------------------------------|--------------------|----------------------------|--|
| Liquid inlet<br>temperature  | TH11               | 1 2 3 4 5 6 7 8 9 10<br>ON |  |
| Bypass outlet<br>temperature | TH12               | 1 2 3 4 5 6 7 8 9 10<br>ON |  |
| Bypass outlet<br>temperature | TH15               | 1 2 3 4 5 6 7 8 9 10<br>ON |  |
| Bypass inlet<br>temperature  | TH16               | 1 2 3 4 5 6 7 8 9 10<br>ON |  |

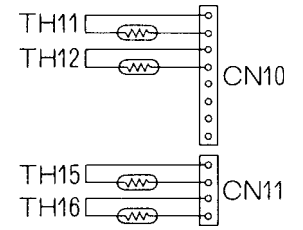

#### 3) LEV, solenoid valve troubleshooting flow

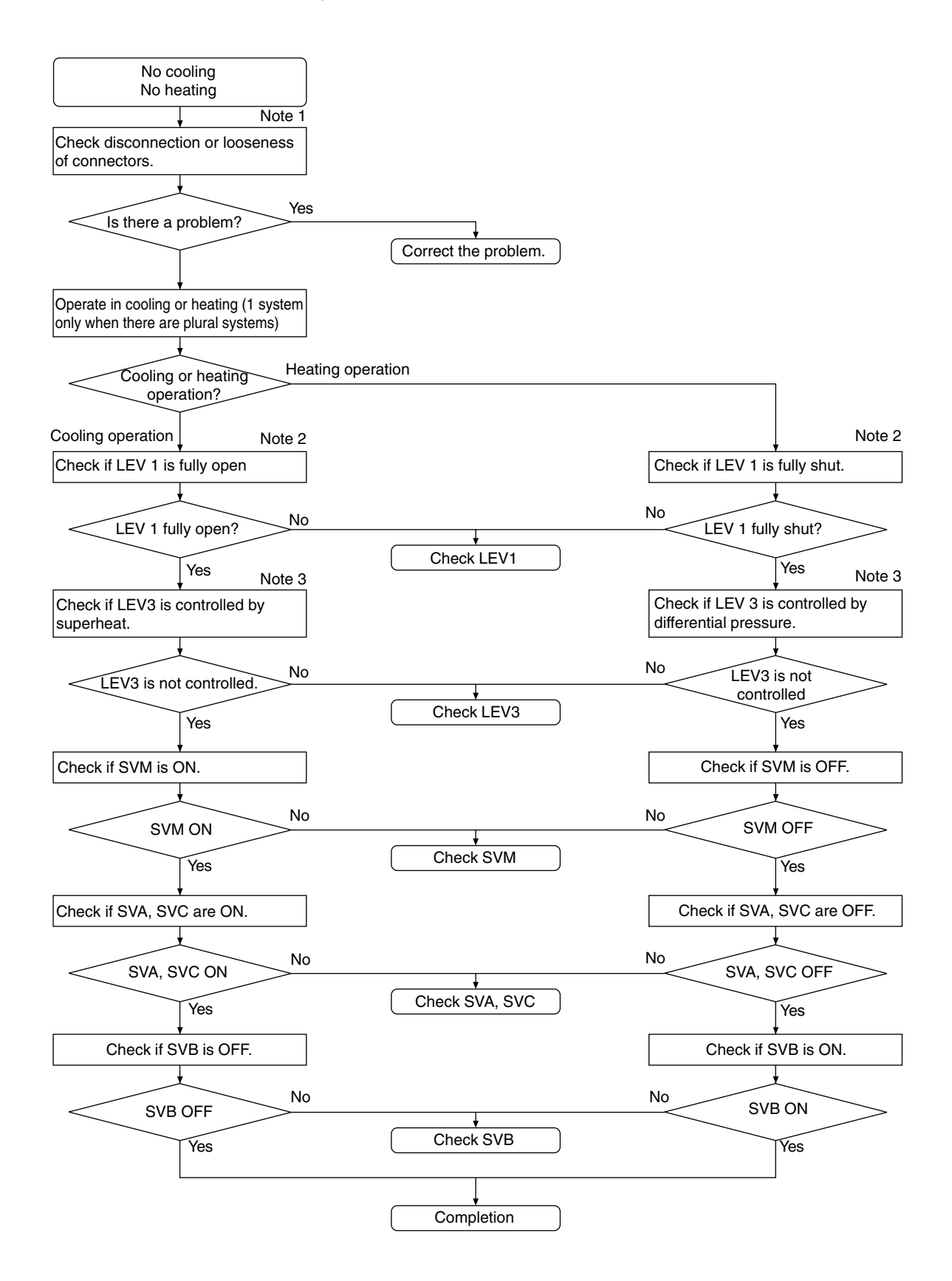

1 LEV

#### Note 1 :

• Symptoms of incorrect connection to BC controller LEV board

| LEV No. | 1 | 3 | Cooling-only                                                                              | Cooling-main                                                                                                    | Heating-only            | Heating-main                                    |
|---------|---|---|-------------------------------------------------------------------------------------------|----------------------------------------------------------------------------------------------------|-------------------------|-------------------------------------------------|
| 1)      | 1 | 3 | Normal                                                                                    | $\leftarrow$                                                                                                    | $\leftarrow$            | $\leftarrow$                                    |
| 2)      | 3 | 1 | Insufficient cooling<br>SH12 small,<br>SC11 small<br>SC16 small<br>Branch piping SC small | Insufficient cooling, insuf-<br>ficient heating<br>SH12 small, SC11 small<br>SC16 large,<br>Branch piping SC small<br>A PHM large | Heating indoor SC small | Insufficient cooling<br>Heating indoor SC small |

Improper installation is the same for (1) and (2), so it is omitted here.

#### Note 2 : Method for checking LEV full open, full closed condition

Check LEV full opening (pulse) using the LED monitor display (outdoor controller board SW1).
 Full opened: 2000 pulses

Full closed: 60 pulses (LEV 1 may be greater than 60 during full heating operation.)

- ② With LEV full opened, check for pressure differential by measuring temperature of piping on both sides.
- ③ With LEV full closed, check for refrigerant noise.

# Note 3 : Use the following table to determine opening due to LEV differential pressure control and superheat control.

BC controller LEV basic operation characteristics

| Region        | Failure mode | Operating mode               | Description                                           | Normal range                                       |                                                  |
|---------------|--------------|------------------------------|-------------------------------------------------------|----------------------------------------------------|--------------------------------------------------|
| LEV1          | Small        | Heating-only                 | High pressure (PS1) - medium pressure (PS3) is large. | 2.0 ~ 3.5 kg/cm <sup>2</sup> G                     |                                                  |
| pulse         | Large        | Heating-main<br>Cooling-main | High pressure (PS1) - medium pressure (PS3) is small. | (0.20~0.34MPa)                                     |                                                  |
| LEV3<br>pulse | Small        | Cooling-only<br>Cooling-main | SH12 is large.                                        | SH12<25                                            |                                                  |
|               |              | Heating-only<br>Heating-main | High pressure (PS1) - mid pressure (PS3) is small.    | 2.0 ~ 3.5 kg/cm <sup>2</sup> G<br>(0.20~0.34MPa)   |                                                  |
|               | Large Co     | Cooling-only<br>Cooling-main | SC16 and SH12 are small.                              | SC16>6<br>SH12>5                                   |                                                  |
|               |              |                              | Heating-only<br>Heating-main                          | High pressure (PS1) - mid pressure (PS3) is large. | 2.0 ~ 3.5 kg/cm <sup>2</sup> G<br>(0.20~0.34MPa) |

#### (Self-diagnostic monitor)

| Measured data                         | Signal | Heat source unit MAIN board SW1 setting |
|---------------------------------------|--------|-----------------------------------------|
| LEV 1 pulse                           | _      | 1 2 3 4 5 6 7 8 9 10<br>ON              |
| LEV 3 pulse                           | -      | 1 2 3 4 5 6 7 8 9 10<br>ON              |
| BC controller bypass output superheat | SH12   | 1 2 3 4 5 6 7 8 9 10<br>ON              |
| BC controller<br>intermediate subcool | SC16   | 1 2 3 4 5 6 7 8 9 10<br>ON              |
| BC controller liquid subcool          | SC11   | 1 2 3 4 5 6 7 8 9 10<br>ON              |

(Solenoid Valve Troubleshooting Flow)

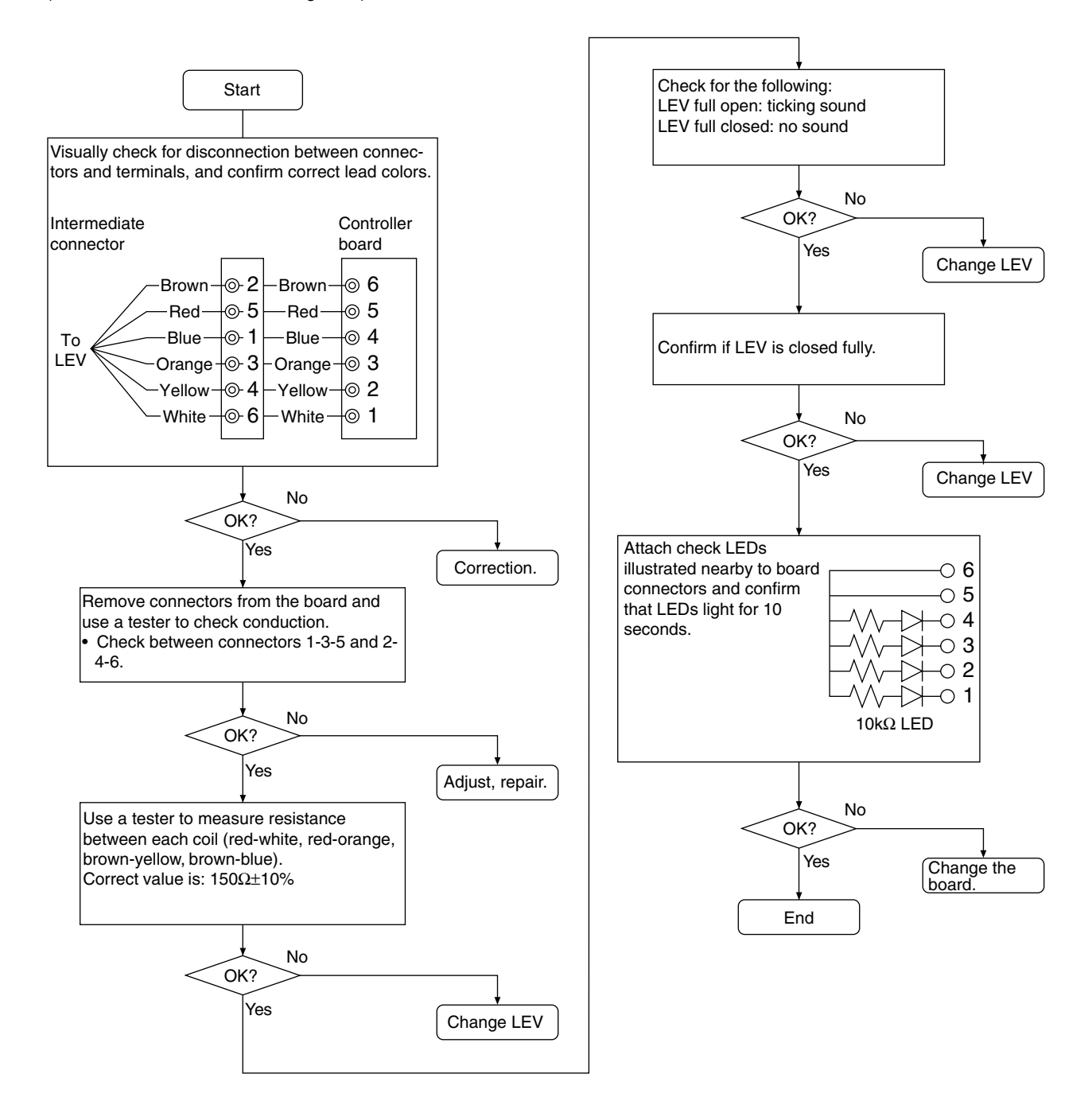

#### ② Solenoid Valve

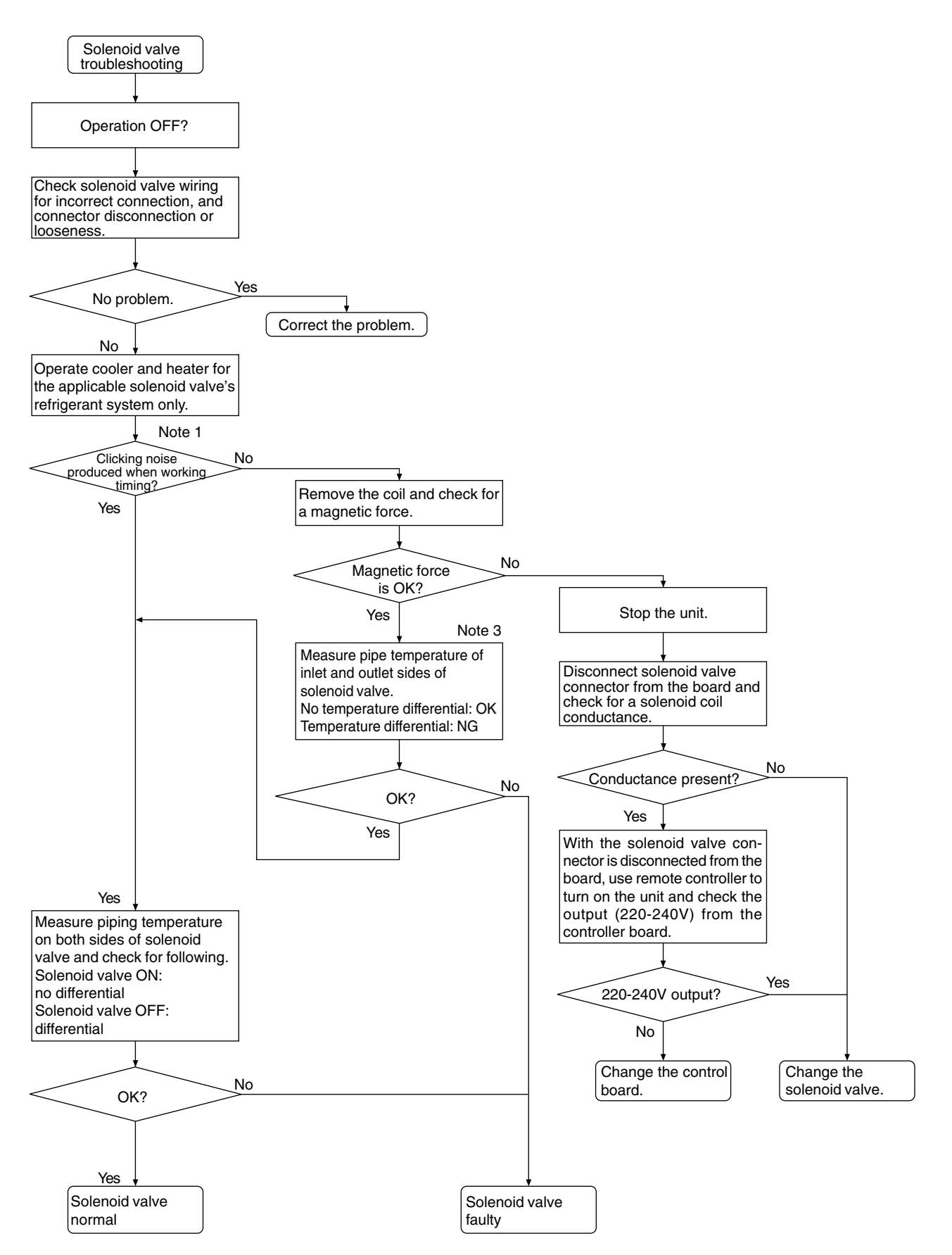

Solenoid valves (SVA, SVB, SVC, SVM)

Coordination signals output from the board and solenoid valve operations.

#### Note 1 : (SVA, SVB, SVC)

SVA, SVB and SVC are turned on and off in accordance with operation mode.

| Mode<br>Branch port | Cooling | Heating | Stopped | Defrosting |
|---------------------|---------|---------|---------|------------|
| SVA                 | ON      | OFF     | OFF     | OFF        |
| SVB                 | OFF     | ON      | OFF     | OFF        |
| SVC                 | ON      | OFF     | OFF     | OFF        |

## (SVM)

SVM is turned on and off in accordance with operation mode.

| Operation Mode | Cooling-only | Cooling-principal | Heating-only | Heating-principal | Defrosting | Stopped |
|----------------|--------------|-------------------|--------------|-------------------|------------|---------|
| SVM            | ON           | OFF               | OFF          | OFF               | ON         | OFF     |

#### Note 2 : (SVA, SVB, SVC)

(SVM)

Measure temperature of piping on either side of SVA (1- $\triangle$ ) Measure temperature of piping on either side of SVB (1- $\bigcirc$ )

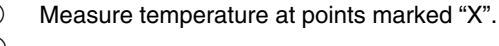

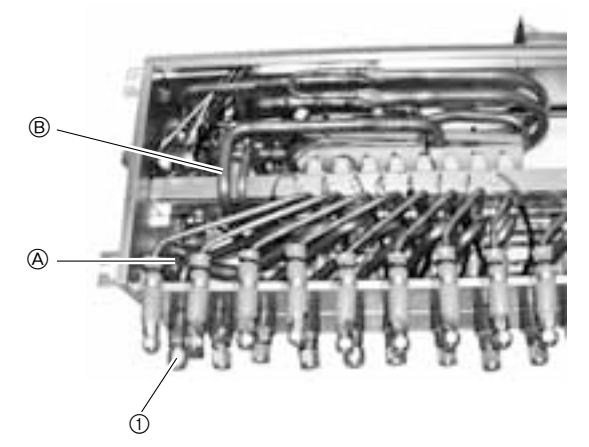

CMB-P-V-E

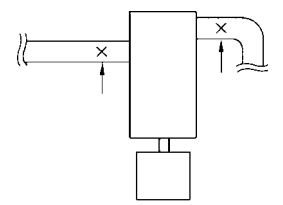

#### 4) BC controller transformer

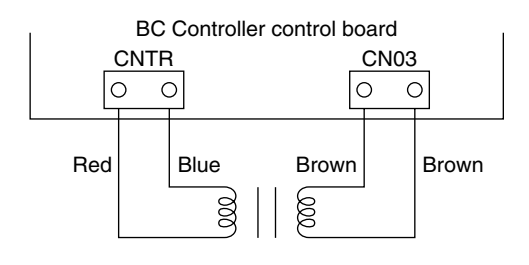

|             | Normal                    | Malfunction     |  |
|-------------|---------------------------|-----------------|--|
| CNTR(1)-(3) | Approximately $90\Omega$  | Open or shorted |  |
| CN03(1)-(3) | Approximately $1.7\Omega$ | Open of shorted |  |
|             |                           | _               |  |

\* Disconnect the connector before measurement.

## [2] BC Controller Disassembly Procedure

(1) Service panel

Be careful on removing heavy parts.

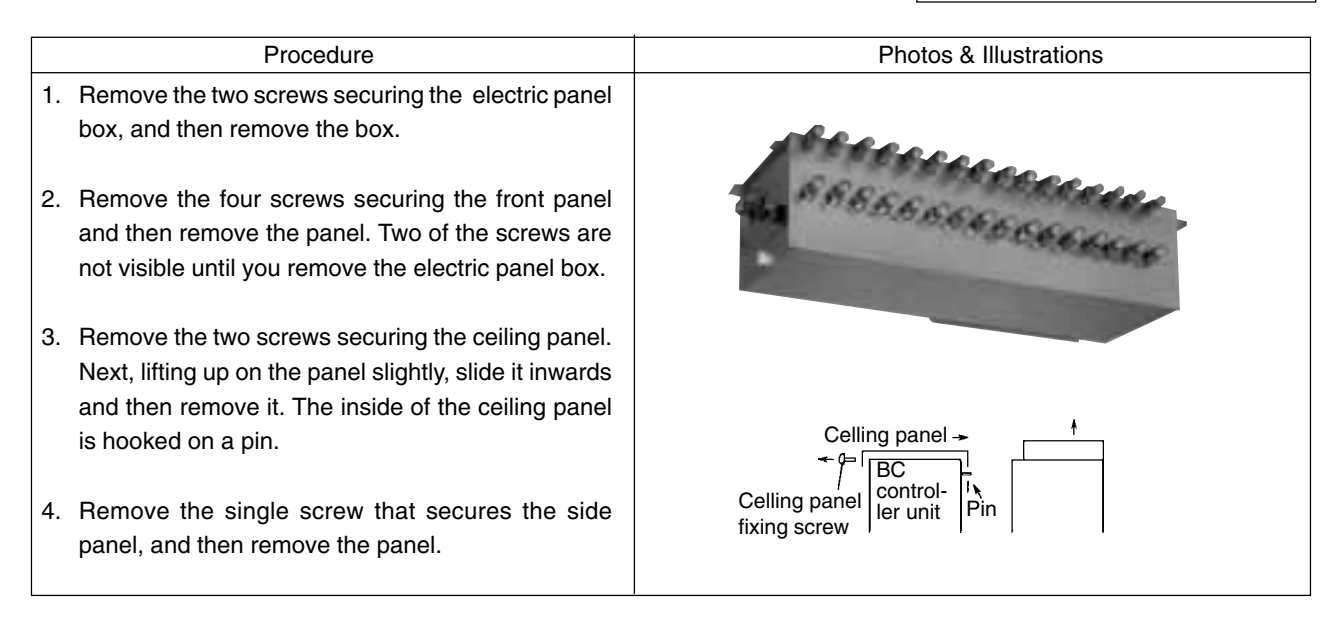

## (2) Control box

Be careful on removing heavy parts.

| Procedure                                                                                                    |                                                                                                    | Photos |
|----------------------------------------------------------------------------------------------------|----------------------------------------------------------------------------------------------------|--------|
| <c<br>1.</c<br>                                                                                                    | <ul> <li>CMB-P104, 105, 106V-E&gt;</li> <li>Removing the single screw that secures the electric panel box cover provides access to the box contents for checking.</li> <li>① Check electrical lead wires and transmission lead terminal connections.</li> <li>② Check the transformer.</li> <li>③ Check the address switch.</li> <li>④ Use the self-diagnostic switch to check the LED display.</li> </ul>                              |        |
| 2.                                                                                                    | Disconnect the power supply lead, transmission<br>lead, transformer lead connector, and address<br>switch wiring connector. Removing the screw se-<br>curing the inner cover provides access for checking<br>the entire controller board.                                                                                                    |        |
| 3.                                                                                                    | <ul> <li>Note the following precautions whenever replacing the controller board.</li> <li>(1) Be sure you do not confuse a Type A controller board with a Type B controller board.</li> <li>(2) Take care to avoid mistakes when connecting leads and connectors, and double-check for incomplete and loose connections.</li> <li>(3) Check to make sure that DIP switch settings are the same before and after replacement.</li> </ul> |        |
| Im                                                                                                    | portant!                                                                                                    |        |
|                                                                                                    | You do not need to remove the two electric panel screws if you are checking electric panel box contents only.                                                                                                    |        |
| <c< td=""><td>CMB-P108, 1010,1013,1016V-E&gt;<br/>Removing the single screw that secures the<br/>electric panel box cover provides access to the<br/>controller board and all of the relay board for<br/>checking. So it is not necessary to work according<br/>to avobe 2.</td><td></td></c<> | CMB-P108, 1010,1013,1016V-E><br>Removing the single screw that secures the<br>electric panel box cover provides access to the<br>controller board and all of the relay board for<br>checking. So it is not necessary to work according<br>to avobe 2.                                                                                                    |        |

## (3) Thermistor (Liquid and gas piping temperature detection)

Be careful when removing heavy parts.

| Procedure                                                                                                    | Photos         |
|----------------------------------------------------------------------------------------------------|----------------|
| <ol> <li>Remove the service panel         <ol> <li>Use the procedure under (1)-1.2 to check TH11,<br/>TH12, and TH15.</li> </ol> </li> </ol>   |                |
| <ul> <li>2. Disconnect the piping sensor lead from the controller panel.</li> <li>① TH11 - TH12 (CN10)</li> <li>② TH15, TH16 (CN11)</li> </ul> | TH15 TH11 TH12 |
| 3. Pull the temperature sensor from the temperature sensor housing and replace it with a new sensor.                                           |                |
| <ol> <li>Connect the temperature sensor lead securely to<br/>the controller board.</li> </ol>                                                  | TH16           |

### (4) Pressure sensor

| Procedure                                                                                                    | Photos |
|----------------------------------------------------------------------------------------------------|--------|
| <ol> <li>Remove the sensor panel.         <ol> <li>Use the procedure under (1)-1.2 to check PS1 and PS3.</li> </ol> </li> </ol>                                                                                                 |        |
| <ul> <li>2. Disconnect the connector of the applicable pressure sensor from the controller board and insulate the connector.</li> <li>① Liquid pressure sensor (CNP1)</li> <li>② Intermediate pressure sensor (CNP3)</li> </ul> | PS1    |
| <ol> <li>Install a new pressure sensor at the location shown<br/>in the photograph, and plug the connector into the<br/>controller board.</li> </ol>                                                                            |        |
| <ul> <li>Important</li> <li>(1) In the case of gas leakage from the pressure sensor, take actions to fix the leak before performing the above procedure.</li> </ul>                                                             | PS3    |
Be careful on removing heavy parts.

| Procedure                                                                                                    | Photos |
|----------------------------------------------------------------------------------------------------|--------|
| 1. Remove the service panel. See (1)-1.2.3.4.                                                                                               |        |
| 2. Replace the applicable LEV.                                                                                                    |        |
| Important!                                                                                                    |        |
| <ol> <li>When performing the above procedure, be sure to<br/>allow for enough service space in the ceiling area<br/>for welding.</li> </ol> | LEV1   |
| ② When conditions require, the unit can be lowered<br>from the ceiling before staring work.                                                 | LEV3   |

### (6) Solenoid Valve Coil

| Procedure                                                                                                    | Photos & Illustrations |
|----------------------------------------------------------------------------------------------------|------------------------|
| 1. Remove the service panel. See (1)-1.2.3.4.                                                                                                    |                        |
| <ol> <li>Disconnect the connector of the applicable solenoid valve.</li> </ol>                                                                                                    |                        |
| <ul> <li>3. Remove the solenoid valve coil.</li> <li>① SVA, SVB, and SVM solenoid valve coils can be serviced from the maintenance port. SVC can serviced from the back if service space is available in the back. To remove the back panel, remove the two screws that secure it.</li> </ul>                                                                                                    |                        |
| <ul> <li>4. When the solenoid valve is defective, remove the unit front panel, disassemble the solenoid valve block, and check the interior of the valve. When disassembly space or footing for disassembly of the solenoid valve block in the vicinity of the flow controller is not available, the unit can be lowered from the ceiling to perform the work.</li> <li>① To view the interior of a valve, use a torque wrench to open the screw cover of the movable component compartment and the plunger.</li> <li>② When replacing the screw cover and plunger, tighten them to the specified torque.</li> <li>SVA screw cover:</li></ul> | Solenoid valve         |
| Important!                                                                                                    |                        |
| SVM.                                                                                                    | Direct drive type      |
| <ul> <li>Be sure to tighten screw covers and plungers to<br/>specified torque values. Under-tightening can<br/>cause gas leaks, over-tightening can cause<br/>abnormal operation.</li> </ul>                                                                                                    |                        |

Check code list

| Check code | Check content                               |                                                           |  |  |  |  |
|------------|---------------------------------------------|-----------------------------------------------------------|--|--|--|--|
| 0403       | Serial transmission abnormality             |                                                           |  |  |  |  |
| 0900       | Trial operation                             |                                                           |  |  |  |  |
| 1102       | Discharge temperature abnormality           |                                                           |  |  |  |  |
| 1111       | Low pressure saturation to                  | emperature sensor abnormality (TH2)                       |  |  |  |  |
| 1112       | Low pressure saturation                     | Liquid level sensing temperature sensor abnormality (TH4) |  |  |  |  |
| 1113       | temperature abnormality                     | Liquid level sensing temperature sensor abnormality (TH3) |  |  |  |  |
| 1301       | Low pressure abnormality                    | y (OC)                                                    |  |  |  |  |
| 1302       | High pressure abnormality                   | y (OC)                                                    |  |  |  |  |
| 1500       | Overcharged refrigerant a                   | bnormality                                                |  |  |  |  |
| 1501       | Low refrigerant abnormali                   | ty                                                        |  |  |  |  |
| 1505       | Suction pressure abnorma                    | ality                                                     |  |  |  |  |
| 1607       | Configuration datection al                  | onormality                                                |  |  |  |  |
| 2000       | Pump interlock abnormali                    | ty                                                        |  |  |  |  |
| 2134       | Water temperature abnor                     | nality                                                    |  |  |  |  |
| 2135       | Water heat exchanger from                   | st abnormality                                            |  |  |  |  |
| 2500       | Leakage (water) abnorma                     | lity                                                      |  |  |  |  |
| 2502       | Drain pump abnormality                      |                                                           |  |  |  |  |
| 2503       | Drain sensor abnormality                    |                                                           |  |  |  |  |
| 4103       | Reverse phase abnormali                     | ty                                                        |  |  |  |  |
| 4115       | Power supply sync signal abnormality        |                                                           |  |  |  |  |
| 4116       | Fan speed abnormality (motor abnormality)   |                                                           |  |  |  |  |
| 4200       | VDC-IDC sensor/circuit abnormality          |                                                           |  |  |  |  |
| 4210       | Breaking of overcurrent                     |                                                           |  |  |  |  |
| 4220       | Bus voltage abnormality                     |                                                           |  |  |  |  |
| 4230       | Radiator panel overheat p                   | protection                                                |  |  |  |  |
| 4240       | Overcurrent protection                      |                                                           |  |  |  |  |
| 4260       | Cooling fan abnormality                     |                                                           |  |  |  |  |
| 5101       |                                             | Air inlet (TH21:IC)                                       |  |  |  |  |
| 5101       |                                             | Discharge (TH1:OC)                                        |  |  |  |  |
| 5102       |                                             | Liquid pipe (TH22:IC)                                     |  |  |  |  |
| 5102       |                                             | Low pressure saturation (TH2:OC)                          |  |  |  |  |
| 5103       |                                             | Gas pipe (TH23:IC)                                        |  |  |  |  |
| 0100       |                                             | Accumulater liquid level (TH3)                            |  |  |  |  |
| 5104       | Thermal sensor                              | Accumulater liquid level (TH4)                            |  |  |  |  |
| 5106       | abnormality                                 | Inlet water temperature (TH6)                             |  |  |  |  |
| 5107       |                                             | THINV                                                     |  |  |  |  |
| 5109       | -                                           | CS circuit (TH9)                                          |  |  |  |  |
| 5110       | Radiator panel (THHS)                       |                                                           |  |  |  |  |
| 5112       | Compressor shell temperature (TH10)         |                                                           |  |  |  |  |
| 5201       | Pressure sensor abnorma                     | ality (OC)                                                |  |  |  |  |
| 5301       | IDC sensor/circuit abnorm                   | nality                                                    |  |  |  |  |
| 6600       | Multiple address abnormality                |                                                           |  |  |  |  |
| 6602       | Transmission processor hardware abnormality |                                                           |  |  |  |  |
| 6603       | Transmission circuit bus-busy abnormality   |                                                           |  |  |  |  |

| Check code | Check content                                          |  |  |  |
|------------|--------------------------------------------------------|--|--|--|
| 6606       | Communications with transmission processor abnormality |  |  |  |
| 6607       | No ACK abnormality                                     |  |  |  |
| 6608       | No response abnormality                                |  |  |  |
| 7100       | Total capacity abnormality                             |  |  |  |
| 7101       | Capacity code abnormality                              |  |  |  |
| 7102       | Connected unit count over                              |  |  |  |
| 7105       | Address setting abnormality                            |  |  |  |
| 7106       | Characteristics setting abnormality                    |  |  |  |
| 7107       | Connection number setting abnormality                  |  |  |  |
| 7111       | Remote control sensor abnormality                      |  |  |  |
| 7130       | Different indoor model connected abnormality           |  |  |  |

#### Intermittent fault check code

| Trouble delay cope | Trouble delay content                                                                                                    |  |  |  |
|--------------------|----------------------------------------------------------------------------------------------------|--|--|--|
| 1202               | Preliminary discharge temperature abnormality or preliminary discharge thermal sensor abnormality (TH1)                   |  |  |  |
| 1211               | Preliminary low pressure saturation abnormality or preliminary low pressure saturation sensor abnormality (TH2)           |  |  |  |
| 1212               | Preliminary low pressure saturation abnormality or preliminary liquid level sensor upper thermal sensor abnormality (TH4) |  |  |  |
| 1213               | Preliminary low pressure saturation abnormality or preliminary liquid level sensor lower thermal sensor abnormality (TH3) |  |  |  |
| 1214               | Preliminary THHS sensor/circuit abnormality                                                                               |  |  |  |
| 1215               | Preliminary sub-cool coil outlet thermal sensor abnormality (THINV)                                                       |  |  |  |
| 1219               | Preliminary sub-cool coil bypass inlet thermal sensor abnormality (TH9)                                                   |  |  |  |
| 1221               | Preliminary inlet water temperature thermal sensor abnormality (TH6)                                                      |  |  |  |
| 1243               | Preliminary compressor shell thermal sensor abnormality (TH10)                                                            |  |  |  |
| 1402               | Preliminary high pressure abnormality or preliminary pressure sensor abnormality                                          |  |  |  |
| 1600               | Preliminary overcharged refrigerant abnormality                                                                           |  |  |  |
| 1601               | Preliminary lacked refrigerant abnormality                                                                                |  |  |  |
| 1605               | Preliminary suction pressure abnormality                                                                                  |  |  |  |
| 1607               | CS circuit block abnormality                                                                                              |  |  |  |
| 2100               | Preliminary pump interlock abnormality                                                                                    |  |  |  |
| 2234               | Preliminary water temperature abnormality                                                                                 |  |  |  |
| 2235               | Preliminary water heat exchanger abnormality                                                                              |  |  |  |
| 3252               | Preliminary control box abnormality                                                                                       |  |  |  |
|                    | Preliminary IDC sensor/circuit abnormality                                                                                |  |  |  |
| 4300               | Preliminary VDC sensor/circuit abnormality                                                                                |  |  |  |
|                    | Preliminary serial transmission abnormality                                                                               |  |  |  |
| 4310               | Preliminary overcurrent breaking abnormality                                                                              |  |  |  |
| 4320               | Preliminary bus voltage abnormality                                                                                       |  |  |  |
| 4330               | Preliminary heat sink overheating abnormality                                                                             |  |  |  |
| 4340               | Preliminary overload protection                                                                                           |  |  |  |
| 4360               | Preliminary cooling fan abnormality                                                                                       |  |  |  |

# [3] Self-diagnosis and Countermeasures Depending on the Check Code Displayed

# (1) Mechanical

| Checking c                         | ode            | Meaning, detecting method                                                           |    | Cause                                       | Checking method & Countermeasure                                                                                                    |
|------------------------------------|----------------|-------------------------------------------------------------------------------------|----|---------------------------------------------|----------------------------------------------------------------------------------------------------|
| 0403 Serial<br>transmis<br>abnorma | ssion<br>ality | If serial transmission cannot be<br>established between the MAIN and<br>INV boards. | 1) | Wiring is defective.                        | Check 1, the connections, 2, contact<br>at the connectors and 3, for broken<br>wires in the following wiring.<br>CNRS2 - CNRS3<br>CNAC2 - TB1A                                                                                                    |
|                                    |                |                                                                                     | 2) | Switches are set wrong on the INV board.    | SW1-4 on the INV board should be OFF.                                                                                                    |
|                                    |                |                                                                                     | 3) | A fuse (F01) on the INV board is defective. | If the fuse is melted, (if the resistance between the both ends of fuse is $\infty$ ), replace the fuse.                                                                                                    |
|                                    |                |                                                                                     | 4) | The circuit board is defective.             | <ul> <li>If none of the items in 1) to 3) is applicable, and if the trouble reappears even after the power is switched on again, replace the circuit board by the following procedure (when replacing the circuit board, be sure to connect all the connectors, ground wires, etc. securely).</li> <li>(1) If serial transmission is restored after the INV board only is replaced, then the INV board is defective.</li> <li>(2) If serial transmission is not restored, reinstall the INV board and replace the MAIN board. If serial transmission is not restored is defective.</li> <li>(3) If serial transmission is not restored by (1) and (2) above, replace both boards.</li> </ul> |

| Checking code |                             |    | Meaning, detecting method                                                                                                    |            | Cause                                                                                                    | Checking method & Countermeasure                                                                             |  |  |  |  |  |  |  |  |  |    |                                                                                                    |                                                         |
|---------------|-----------------------------|----|----------------------------------------------------------------------------------------------------|------------|----------------------------------------------------------------------------------------------------|----------------------------------------------------------------------------------------------------|--|--|--|--|--|--|--|--|--|----|----------------------------------------------------------------------------------------------------|---------------------------------------------------------|
| 1102          | Discharge                   | 1. | When 140°C or more discharge                                                                                                    | 1)         | Gas leak, gas shortage.                                                                                                    | See Refrigerant amount check.                                                                                |  |  |  |  |  |  |  |  |  |    |                                                                                                    |                                                         |
|               | abnormality<br>(Heat source |    | <ul> <li>operations (the first time), heat source unit stops once, mode is changed to restart mode after 3 minutes, then the heat source unit restarts.</li> <li>When 140°C or more temp. is detected again (the second time) within 30 minutes after stop of heat source unit, emergency stop is observed with code No. "1102" displayed.</li> <li>When 140°C or more temp. is detected 30 or more minutes after stop of heat source unit, the stop is regarded as the first time and the process shown in 1 is observed.</li> <li>30 minutes after stop of heat source unit, the stop is intermittent fault check period with LED displayed (1202).</li> </ul> | 2)         | Overload operations.                                                                                                    | Check operating conditions and opera-<br>tion status of indoor/heat source units.                            |  |  |  |  |  |  |  |  |  |    |                                                                                                    |                                                         |
|               | unity                       |    |                                                                                                    | t 3)<br>4) | Poor operations of indoor LEV.<br>Poor operations of BC controller<br>LEV:<br>Cooling-only : LEV3                                                                                                    | Check operation status by actually<br>performing cooling or heating opera-<br>tions.<br>Cooling : Indoor LEV |  |  |  |  |  |  |  |  |  |    |                                                                                                    |                                                         |
|               |                             |    |                                                                                                    | 5)         | Cooling-main : LEV1, 3<br>Heating-only, Heating-main:<br>LEV3<br>Poor operations of BC controller                                                                                                    | (Cooling-only) LEV1, 3 (BC)<br>SVM (BC)<br>SVA (BC)<br>Heating : Indoor LEV                                  |  |  |  |  |  |  |  |  |  |    |                                                                                                    |                                                         |
|               |                             | 3. |                                                                                                    | 5 6)       | SVM :<br>Cooling-only, defrost<br>Poor operations of BC controller<br>SVA :                                                                                                    | (Heating-only) LEV3 (BC)<br>SVB (BC)<br>SV3 ~ 6, SV73                                                        |  |  |  |  |  |  |  |  |  |    |                                                                                                    |                                                         |
|               |                             | 4. |                                                                                                    | 7)         | Cooling-only, Cooling-main<br>Poor operations of BC controller<br>SVB :<br>Heating-only, Heating-main                                                                                                    | See Trouble check of LEV and sole-<br>noid valve.                                                            |  |  |  |  |  |  |  |  |  |    |                                                                                                    |                                                         |
|               |                             |    |                                                                                                    | 8)         | Poor operations of solenoid<br>valves.<br>SV (3 ~ 6, SV73) :<br>Heating-only, Heating-main                                                                                                    |                                                                                                    |  |  |  |  |  |  |  |  |  |    |                                                                                                    |                                                         |
|               |                             |    |                                                                                                    | 9)         | Setting error of connection address (PQRY).                                                                                                    | Check address setting of indoor unit connection.                                                             |  |  |  |  |  |  |  |  |  |    |                                                                                                    |                                                         |
|               |                             |    |                                                                                                    | 10         | )Poor operations of ball valve.                                                                                                    | Confirm that ball valve is fully opened.                                                                     |  |  |  |  |  |  |  |  |  |    |                                                                                                    |                                                         |
|               |                             |    |                                                                                                    | 11)        | <ul> <li>Heat source unit fan block, motor trouble, poor operations of fan controller→Heating (Heating-only, Heating-main).</li> <li>3) ~ 11) : Rise in discharge temp. by low pressure drawing.</li> </ul> | Check outdoor fan.<br>See <b>Trouble check of outdoor fan.</b>                                               |  |  |  |  |  |  |  |  |  |    |                                                                                                    |                                                         |
|               |                             |    |                                                                                                    |            |                                                                                                    |                                                                                                    |  |  |  |  |  |  |  |  |  | 12 | )Gas leak between low and high<br>pressures.<br>4-way valve trouble, compres-<br>sor trouble, solenoid valve<br>SV1 trouble. | Check operation status of cooling-only or heating-only. |
|               |                             |    |                                                                                                    | 13         | )Poor operations of solenoid valve<br>SV2.<br>Bypass valve SV2 can not<br>control rise in discharge temp.                                                                                                   | See Trouble check of solenoid valve.                                                                         |  |  |  |  |  |  |  |  |  |    |                                                                                                    |                                                         |
|               |                             |    |                                                                                                    | 14         | )Thermistor trouble.                                                                                                    | Check resistance of thermistor.                                                                              |  |  |  |  |  |  |  |  |  |    |                                                                                                    |                                                         |
|               |                             |    |                                                                                                    | 15         | )Thermistor input circuit trouble on control circuit board.                                                                                                    | Check inlet temperature of sensor with LED monitor.                                                          |  |  |  |  |  |  |  |  |  |    |                                                                                                    |                                                         |

| C    | Checking code                |                                           | Meaning, detecting method                                                                                                    | Cause                                                                                                    | Checking method & Countermeasure                                                                                                    |                                                                                                    |                                                  |
|------|------------------------------|-------------------------------------------|----------------------------------------------------------------------------------------------------|----------------------------------------------------------------------------------------------------|----------------------------------------------------------------------------------------------------|----------------------------------------------------------------------------------------------------|--------------------------------------------------|
| 1111 |                              | Low<br>pressure<br>saturation<br>tempera- | <ol> <li>When saturation temperature<br/>sensor (TH2) or liquid level de-<br/>tecting temperature sensors<br/>(TH3, TH4) detects -40°C or</li> </ol>                                                                                                    | <ol> <li>Gas leak, Gas shortage.</li> <li>Insufficient load operations.</li> </ol>                                                                                                    | See <b>Refrigerant amount check</b> .<br>Check operating conditions and opera-<br>tion status of heat source unit.                                                                                                    |                                                                                                    |                                                  |
|      |                              | ture<br>sensor<br>abnormal-<br>ity (TH2)  | <ul> <li>less (the first time) during operations, heat source unit stops once, mode is changed to restart mode after 3 minutes, ther the heat source unit restarts.</li> <li>2. When -40°C or less temp. is detected again (the second time) within 30 minutes after stop of heat source unit, error stop is observed with code Nos. "1111," "1112," or "1113" displayed.</li> <li>3. When -40°C or less temperative stops and stops and stops and stops are stop as a stop and stops."</li> </ul> | <ol> <li>Poor operations of indoor LEV.</li> <li>Poor operations of BC controller<br/>LEV:<br/>Cooling-only : LEV3<br/>Cooling-main : LEV1, 3<br/>Heating-only, Heating-main:<br/>LEV3</li> <li>Poor operations of BC controller<br/>SVM:<br/>Cooling-only, Defrost</li> <li>Poor operations of BC controller<br/>SVM:<br/>Cooling-only, Cooling-main</li> <li>Poor operations of BC controller</li> </ol> | Check operation status by actually per-<br>forming cooling-only or heating-only<br>operations.<br>Cooling-only : indoor LEV<br>LEV1, 3 (BC)<br>SVM (BC)<br>SVA (BC)<br>Heating-only : indoor LEV<br>LEV3 (BC)<br>SVB (BC)<br>SVB (BC)<br>SV3~6, SV73                                            |                                                                                                    |                                                  |
| 1112 |                              | Liquid<br>level<br>detecting<br>tempera-  | ture is detected 30 or more min-<br>utes after stop of heat source<br>unit, the stop is regarded as the<br>first time and the process<br>shown in 1. is observed.                                                                                                    | SVB:<br>Heating-only, Heating-main<br>8) Solenoid valve trouble (SV3 ~ 6,<br>SV73).<br>Heating-only, Heating-main                                                                                                    | See Trouble check of LEV and sole-<br>noid valve.                                                                                                    |                                                                                                    |                                                  |
|      | uble                         | Liquid<br>level<br>detecting              | <ol> <li>30 minutes after stop of heat<br/>source unit is intermittent fault<br/>check period with LED dis-<br/>played.</li> </ol>                                                                                                    | 9) Setting error of connection address.                                                                                                    | Check address setting of indoor unit connector.                                                                                                    |                                                                                                    |                                                  |
|      | ure tro                      |                                           |                                                                                                    | 10)Poor operations of ball valve.                                                                                                    | Confirm that ball valve is fully opened.                                                                                                    |                                                                                                    |                                                  |
| 1112 | pressure saturation temperat |                                           |                                                                                                    |                                                                                                    | Note:<br>1. Low press. saturation tem-<br>perature trouble is not de-<br>tected for 3 minutes after<br>compressor start, and finish<br>of defrosting operations, and<br>during defrosting operations.<br>2. In the case of short/open of<br>TH2~TH4 sensors before<br>starting of compressor or | <ul> <li>11)Short cycle of indoor unit.</li> <li>12)Clogging of indoor unit filter.</li> <li>13)Fall in air volume caused by dust<br/>on indoor unit fan.</li> <li>14)Dust on indoor unit heat exchanger.</li> <li>15)Indoor unit block, Motor trouble.</li> <li>9)~14) : Fall in low pressure<br/>caused by evaporating capac-<br/>ity in cooling-only cooling-prin-<br/>cipal operation.</li> </ul> | Check indoor unit, and take measu-res to troube. |
| 1113 | Low                          |                                           | ing of compressor, "1111,"<br>"1112," or "1113" is displayed                                                                                                    | 16)Short cycle of heat source unit.<br>17)Dust on outdoor heat exchanger.                                                                                                    | Check heat source unit, and take mea-<br>sures to trouble.                                                                                                    |                                                                                                    |                                                  |
|      |                              | ture<br>sensor<br>abnormal-<br>ity (TH3)  | 100.                                                                                                    | <ul> <li>18) Indoor unit fan block, motor trouble,<br/>and poor operations of fan control-<br/>ler.</li> <li>15)~17): Fall in low press. caus-<br/>ed by lowered evaporating<br/>capa-city in heating-only heat-<br/>ing-principal operation.</li> </ul>                                                                                                    | Check heat source unit fan.<br>See <b>Trouble check of heat source</b><br>unit fan.                                                                                                    |                                                                                                    |                                                  |
|      |                              |                                           |                                                                                                    | 19)Poor operations of solenoid valve<br>SV2.<br>[Bypass valve (SV2) can not<br>control low pressure drop.]                                                                                                    | See Trouble check of solenoid valve.                                                                                                    |                                                                                                    |                                                  |
|      |                              |                                           |                                                                                                    | 20)Thermistor trouble (TH2~TH10).                                                                                                    | Check resistance of thermistor.                                                                                                    |                                                                                                    |                                                  |
|      |                              |                                           |                                                                                                    | 21)Pressure sensor abnormality.                                                                                                    | See Trouble check of pressure sen-<br>sor.                                                                                                    |                                                                                                    |                                                  |
|      |                              |                                           |                                                                                                    | 22)Control circuit board thermistor<br>abnormality and pressure sensor<br>input circuit abnormality.                                                                                                    | Check inlet temp. and press. of sensor by LED monitor.                                                                                                    |                                                                                                    |                                                  |
|      |                              |                                           |                                                                                                    | 23)Poor mounting of thermistor<br>(TH2~TH10).                                                                                                    |                                                                                                    |                                                                                                    |                                                  |

| Checking code                                                                      | Meaning, detecting method                                                                                                    | Cause                                                                                                    | Checking method & Countermeasure                                                                                                    |
|------------------------------------------------------------------------------------|----------------------------------------------------------------------------------------------------|----------------------------------------------------------------------------------------------------|----------------------------------------------------------------------------------------------------|
| 1301 Low pressure M<br>abnoramlity fo<br>pr<br>pr<br>g<br>st<br>st<br>si<br>r<br>o | When starting from the stop mode<br>for the first time, (if at the start of bind<br>power transmission, the end of bind<br>power transmission, and in the mode<br>when the thermostat goes OFF im-<br>mediately after the remote control<br>goes ON, the following compressor<br>start time is included), if the low pres-<br>sure pressure sensor before start-<br>ng is at 1.0 kg/cm <sup>2</sup> G (0.098MPa),<br>operation stops immediately.                                                                                                    | <ol> <li>Internal pressure is dropping due<br/>to a gas leak.</li> <li>The low pressure pressure sensor<br/>is defective.</li> <li>Insulation is torn.</li> <li>A pin is missing in the connector,<br/>or there is faulty contact.</li> <li>A wire is disconnected.</li> <li>The control board's low pressure<br/>pressure sensor input circuit is de-<br/>fective.</li> </ol>                                                                                                    | Refer to the item on judging low pres-<br>sure pressure sensor failure.                                                                                                    |
| 1302High pressure<br>abnoramlity 1<br>(Heat source<br>unit)1.2.3.4.4.5.5.          | <ol> <li>When press. sensor detects<br/>28kg/cm<sup>2</sup>G (2.47MPa) or more<br/>during operations (the first<br/>time), heat source unit stops<br/>once, mode is changed to re-<br/>start mode after 3 minutes, then<br/>the heat source unit restarts.</li> <li>When 30kg/cm<sup>2</sup>G (2.94MPa) or<br/>more pressure is detected<br/>again (the second time) within<br/>30 minutes after stop of heat<br/>source unit, error stop is ob-<br/>served with code No. "1302" dis-<br/>played.</li> <li>When 28kg/cm<sup>2</sup>G (2.47MPa) or<br/>more pressure is detected 30<br/>or more minutes after stop of<br/>heat source unit, the detection<br/>is regarded as the first time and<br/>the process shown in 1 is ob-<br/>served.</li> <li>30 minutes after stop of heat<br/>source unit is intermittent fault<br/>check period with LED dis-<br/>played.</li> <li>Error stop is observed immedi-<br/>ately when press. switch<br/>(30<sup>+0</sup><sub>-1.5</sub>kg/cm<sup>2</sup>G (2.94<sup>+0</sup><sub>-1.5</sub>MPa))<br/>operates in addition to pressure<br/>sensor.</li> </ol> | <ol> <li>Poor operations of indoor LEV.</li> <li>Poor operations of BC controller<br/>LEV:<br/>Heating-only, heating-principal:<br/>LEV3</li> <li>Poor operations of BC controller<br/>SVM:<br/>Cooling-only, defrost</li> <li>Poor operations of BC controller<br/>SVA:<br/>Cooling-only, cooling-main</li> <li>Poor operations of BC controller<br/>SVB:<br/>Heating-only, heating-main</li> <li>Solenoid valve SV (3 ~ 6, SV71,<br/>72) trouble.<br/>Cooling-only, cooling-main</li> <li>Sotting error of connection address.</li> <li>Poor operations of ball valve.</li> <li>Short cycle of indoor unit.</li> <li>Clogging of indoor unit filter.</li> <li>Fall in air volume caused by dust<br/>on indoor unit fan.</li> <li>Dust on indoor unit heat exchanger.</li> <li>Indoor unit fan block, motor trouble.</li> <li>8) ~13) : Rise in high pressure<br/>caused by lowered condensing<br/>capacity in heating-only and<br/>heating-principal operation.</li> <li>Short cycle of heat source unit.</li> <li>Dust on heat source unit heat ex-<br/>changer.</li> <li>Heat source unit fan block, motor trouble.</li> <li>Poor operations of fan controller.</li> <li>14) Short cycle of heat source unit neat ex-<br/>changer.</li> <li>Heat source unit fan block, motor trouble.</li> <li>Poor operations of solenoid valves<br/>SV1, 2 (Bypass valves (SV1, 2) can<br/>not control rise in high pressure).</li> <li>Thermistor trouble (TH2, TH5, TH6).</li> <li>Pressure sensor trouble.</li> <li>Control circuit board thermistor<br/>trouble, press. sensor input circuit<br/>trouble.</li> </ol> | Check operations status by actually<br>performing cooling or heating opera-<br>tions.<br>Cooling : Indoor LEV<br>LEV1, 3 (BC)<br>SVM SVA (BC)<br>SV3~6, SV71, 72<br>Heating : Indoor LEV<br>LEV3 (BC)<br>SVB (BC)<br>SVB (BC)<br>SVB (BC)<br>Check address setting of indoor unit<br>connector.<br>Confirm that ball valve is fully open-ed.<br>Check indoor unit and take measures<br>to trouble.<br>Check heat source unit and take mea-<br>sures to trouble.<br>Check heat source unit fan<br>See Trouble check of heat source<br>unit fan.<br>See Trouble check of solenoid valve.<br>Check resistance of thermistor.<br>Check resistance of thermistor.<br>Check inlet temperature and press. of<br>sensor with LED monitor. |

| С    | Checking code                                   |                   | Meaning, detecting method                                                                                                    |                                                                                                    |                                          | Cause                                                                                                    | Checking method & Countermeasure                                                                                                    |
|------|-------------------------------------------------|-------------------|----------------------------------------------------------------------------------------------------|----------------------------------------------------------------------------------------------------|------------------------------------------|----------------------------------------------------------------------------------------------------|----------------------------------------------------------------------------------------------------|
| 1302 | High press<br>abnoramlit<br>(Heat sour<br>unit) | sure<br>y 2<br>ce | W<br>cn<br>fo<br>is<br>dis                                                                                                    | hen press. sensor detects 1kg/<br>n <sup>2</sup> G (0.098MPa) or less just be-<br>re starting of operation, erro stop<br>observed with code No. "1302"<br>splayed.                                                                                                    | 1)<br>2)<br>3)<br>4)<br>5)<br>6)         | Fall in internal press. caused by<br>gas leak.<br>Press. sensor trouble.<br>Film breakage.<br>Coming off of pin in connector por-<br>tion, poor contact.<br>Broken wire.<br>Press. sensor input circuit trouble<br>on control circuit board.                                                                                                    | See Trouble check of pressure sen-<br>sor.                                                                                                    |
| 1500 | 500 Overchanged<br>refrigerant<br>abnormality   |                   | <ol> <li>When liquid level of accumulator reaches AL=2 (overflow level) and Td-Tc ≤ 20 deg during operations (the first time), heat source unit stops once, mode is changed to restart mode after 3 minutes, then the unit restarts.</li> <li>When liquid level of accumulator reaches AL=2 (overflow level) and Td-Tc ≤ 20 deg again (the second time), error stop is observed with code No."1500" displayed.</li> <li>When liquid level of accumulator reaches AL=2 (overflow level) and Td-Tc ≤ 20 deg 30 or more minutes after stop of heat source unit, the detection is regarded as the first time and the process</li> </ol> |                                                                                                    | 1)<br>2)<br>3)<br><br>5)<br><br>6)<br>4. | Excessive refrigerant charge.<br>Broken wire of liquid level heater.<br>Poor heater output caused by con-<br>trol circuit board trouble.<br>Thermistor trouble. (TH2, TH3, TH4)<br>Thermistor input circuit trouble on<br>control circuit board<br>Poor mounting of thermistor.<br>(TH2, TH3, TH4)<br>30 minutes after stop of heat<br>source unit is intermittent fault<br>check period with LED displayed. | <ul> <li>See Refrigerant amount check.</li> <li>Check resistance of thermistor.</li> <li>Check temperature and pressure of sensor with LED monitor.</li> <li>5. In the case of ignore error indication switch (SW2-6) ON, the detection for the second time is followed by the first time.</li> </ul>                                                                                                    |
| 1501 | Insufficient refrigerant abnormality<br>if      | d<br>rant<br>mal- | 1.<br>2.<br>3.                                                                                                    | When the unit condition is as follows, the compressor is stopped (1st detection) and after 3 minutes, the compressor is restarted automatically.<br>(1) $F < 60Hz$ and $TH10 > 85^{\circ}C$ continuously for 60 minutes.<br>(2) $F < 60Hz$ and $TH10 > 95^{\circ}C$ continuously for 15 minutes.<br>(3) $F \ge 60Hz$ and $TH10 > 100^{\circ}C$ continuously for 60 minutes.<br>(4) $F \ge 60Hz$ and $TH10 > 100^{\circ}C$ continuously for 15 minutes.<br>(5) $F \ge 60Hz$ and $TH10 > 100^{\circ}C$ continuously for 15 minutes.<br>(4) $F \ge 60Hz$ and $TH10 > 100^{\circ}C$ continuously for 15 minutes.<br>(5) $If$ the temperature rises again as above within 2 hours after the heat source unit is stopped (2nd detection), an error stop is performed, and the check code 1501 is displayed.<br>If the temperature rises again as above within 2 hours after the heat source unit is stopped, it becomes the first detection again, and operation is the same as in 1 above.<br>The 2 hour period after the heat source unit stops is the abnormal delay period, and LED display is carried out during the abnormal stop delay. | 1)<br>2)<br>3)<br>4)<br>5)<br>6)<br>7)   | Gas leakage, insufficient gas.<br>Overload operation.<br>Indoor unit LEV operation is faulty.<br>Heat source unit SLEV operation<br>is faulty.<br>Ball valve operation is faulty.<br>The thermistor is faulty.<br>The control board's thermistor in-<br>put circuit is faulty.                                                                                                    | Refer to the item on judging the refrig-<br>erant volume.<br>Check the indoor and heat source unit<br>operating conditions.<br>Actually run the equipment in cooling<br>or heating mode and check the operat-<br>ing condition.<br>Cooling : Indoor unit LEV<br>SLEV, LEV2<br>Heating : Indoor unit LEV<br>SLEV, LEV2<br>Refer to the item concerning judging<br>LEV failure.<br>Check with the ball valve fully open.<br>Check the thermistor's resistance.<br>Check the sensor's temperature read-<br>ing by the LED monitor. |

| Cł   | necking code                       | Meaning, detecting method                                                                                                    | Cause                                                                                                    | Checking method & Countermeasure                                                                                                    |
|------|------------------------------------|----------------------------------------------------------------------------------------------------|----------------------------------------------------------------------------------------------------|----------------------------------------------------------------------------------------------------|
| 1505 | Suction<br>pressure<br>abnormality | Judging that the state when the<br>suction pressure reaches 0kg/<br>cm <sup>2</sup> G (0MPa) during compressor<br>operation indicates high pressure<br>by the discharge temperature and<br>low pressure saturation tempera-<br>ture, the back-up control by gas<br>bypassing will be conducted.                                                                                                    | <ul> <li>Operation while neglecting to open<br/>ball valve. Especially for the ball<br/>valve at low pressure side.<br/>At cooling : Gas side ball valve<br/>At heating : Liquid side ball valve</li> <li>When plural systems are existing,<br/>the low pressure abruptly drop at<br/>indoor stopping by the erroneous<br/>wiring of transmission line (differ-<br/>ent connection of transmission line<br/>and refrigerant piping).</li> <li>Temporary vacuum condition due<br/>to refrigerant distribution unbalance<br/>(insufficient refrigerant of low pres-<br/>sure line) immediately after charg-<br/>ing refrigerant.</li> </ul> | <ul> <li>Once vacuum operation protection is commenced, do not attempt to restart until taking the measures below.</li> <li><checking method=""></checking></li> <li>Check ball valve for neglecting to open.</li> <li>Check extended piping for clogging when ball valve is opened.</li> <li>Check transmission line for erroneous wiring. (Confirm the correct wiring and piping connection between indoor and heat source units by operating indoor unit one by one.)</li> <li><countermeasure></countermeasure></li> <li>After checking with the above method, make error reset by power source reset.</li> <li>Then operate for 10~15-minutes under the operation mode reverse to that when the vacuum operation protection occurred (Heating if error occurred in cooling, while cooling if it occurred in heating), and then enter into the ordinary operation state.</li> </ul> |
| 2000 | Interlock<br>operation             | In modes other than the stop<br>mode, the pump interlock circuit<br>performs an abnormal stop when<br>it has been open continuously for<br>10 minutes, and at that time,<br>displays "2000." However, This is<br>displayed when DIP SW 2-8 on<br>the heat source unit MAIN board<br>is OFF.                                                                                                    | <ol> <li>Failure of the heat source water<br/>circulating pump to operate.</li> <li>Disconnection</li> <li>Connector pulled out, faulty<br/>contact.</li> <li>Faulty interlock input circuit on<br/>the relay board.</li> <li>Faulty interlock input circuit on<br/>the control board.</li> </ol>                                                                                                    |                                                                                                    |
| 2134 | Abnormal<br>water<br>temperature   | <ol> <li>If the inlet water temperature<br/>is detected to be below 5°C or<br/>over 50°C during operation<br/>(the first time it is detected),<br/>the heat source unit is<br/>stopped temporarily, the<br/>system enters the 3-minute<br/>restart prevention mode, then</li> </ol>                                                                                                    | <ol> <li>Failure of the heat source water<br/>circulating pump to operate.</li> <li>Cooling tower or heating<br/>equipment out of order.</li> <li>Clogged or dirty water heat<br/>exchanger.</li> <li>Faulty thermistor. (TH6)</li> </ol>                                                                                                    | Check the thermistor's resistance.                                                                                                    |
|      |                                    | after 3 minutes.<br>2. If the inlet water temperature                                                                                                    | 5) Faulty thermistor input circuit on the control board.                                                                                                    | Check the temperature picked up by the sensor by the LED monitor.                                                                                                    |
|      |                                    | <ol> <li>If the inlet water temperature<br/>is detected to be below 5°C or<br/>over 50°C again within 30<br/>minutes after the heat source<br/>unit stops following the<br/>operation in 1 above, (the<br/>second time it is detected), an<br/>abnormal stop is performed,<br/>and at that time, "2134" is<br/>displayed.</li> <li>If the inlet water temperature<br/>is detected to be below 5°C or<br/>over 50°C again longer than<br/>30 minutes after the heat<br/>source unit stops following the<br/>operation in 1 above, it is<br/>treated as having been<br/>detected the first time and<br/>operation is the same as in 1<br/>above.</li> </ol> | 6) Faulty thermistor installation.<br>(TH6)                                                                                                    |                                                                                                    |

| Cł   | necking code                                                                     | Meaning, detecting method                                                                                                    | Cause                                                                                                    | Checking method & Countermeasure                                                                                                    |
|------|----------------------------------------------------------------------------------|----------------------------------------------------------------------------------------------------|----------------------------------------------------------------------------------------------------|----------------------------------------------------------------------------------------------------|
| 2135 | Freezing of<br>the water heat<br>exchanger.                                      | <ol> <li>If the water heat exchanger<br/>freeze prevention thermostat op-<br/>erates (OFF at 3±1°C) (the first<br/>time) the heat source unit stops<br/>temporarily enters the 3-minute<br/>restart prevention mode, the re-<br/>starts after 3 minutes.</li> <li>If the water heat exchanger<br/>freeze prevention thermostat op-<br/>erates (OFF at 3±1°C) again (the<br/>second time) within 30 minutes<br/>after the heat source units stops<br/>according to 1. above, an abnor-<br/>mal stop is performed and at that<br/>time, "2135" is displayed.</li> <li>If the water heat exchanger freeze<br/>prevention thermostat operates<br/>(OFF at 3±1°C) again longer than<br/>30 minutes after the heat source<br/>unit stops according to 1. above,<br/>it is treated as having been de-<br/>tected the first time and operation<br/>is the same as in 1. above.</li> </ol> | <ol> <li>Failure of the heat source water circulating pump to operate.</li> <li>Heating equipment out of order</li> <li>Clogged or dirty water heat exchanger</li> <li>Lead wire to the water heat exchanger freeze prevention thermostat is disconnected.</li> <li>Connector to the water heat exchanger freeze prevention thermostat is pulled out.</li> <li>Faulty water heat exchanger freeze prevention there apprevention thermostat input circuit on the relay board.</li> <li>Faulty water heat exchanger freeze prevention thermostat input circuit on the control board.</li> </ol> |                                                                                                    |
| 2500 | Leakage (water)<br>abnormality                                                   | When drain sensor detects flooding during drain pump OFF.                                                                                                    | 1) Water leak due to humidifier or the like in trouble.                                                                                                    | Check water leaking of humidifier and clogging of drain pan.                                                                                            |
| 2502 | Drain pump<br>abnormality                                                        | When indirect heater of drain sensor<br>is turned on, rise in temperature is<br>20 deg. or less (in water) for 40 sec-<br>onds, compared with the temperature<br>detected before turning on the indi-<br>rect heater.                                                                                                    | <ol> <li>Drain sensor sinks in water because<br/>drain water level rises due to drain wa-<br/>ter lifting-up mechanism trouble.</li> <li>Broken wire of indirect heater of drain<br/>sensor.</li> </ol>                                                                                                    | Check operations of drain pump.<br>Measure resistance of indirect heater of<br>drain sensor.<br>(Normal: Approx. 82Ω between 1-3 of<br>CN50)            |
|      |                                                                                  |                                                                                                    | <ol> <li>Detecting circuit (circuit board)<br/>trouble.</li> </ol>                                                                                                    | Indoor board trouble if no other problems is detected.                                                                                                  |
| 2503 | Drain sensor<br>abnormality                                                      | Short/open is detected during drain<br>pump operations. (Not detected<br>when drain pump is not operating.)<br>Short : 90°C or more detected<br>Open : -40°C or less detected                                                                                                    | <ol> <li>Thermistor trouble.</li> <li>Poor contact of connector.<br/>(insufficient insertion)</li> <li>Full-broken of half-broken thermistor<br/>wire.</li> </ol>                                                                                                    | Check resistance of thermistor.<br>$0^{\circ}C$ : $15k\Omega$ $10^{\circ}C$ : $9.7k\Omega$<br>$20^{\circ}C$ : $6.4k\Omega$ $30^{\circ}C$ : $4.3k\Omega$ |
|      |                                                                                  |                                                                                                    | <ol> <li>Indoor unit circuit board (detecting circuit) trouble.</li> </ol>                                                                                                    | Check contact of connector.<br>Indoor port trouble if no other problem is<br>detected.                                                                  |
|      | Operation of float switch                                                        | When float switch operates (point of contact : OEE) error stop is observed                                                                                                    | 1) Drain up input trouble.                                                                                                    | Check drain pump operations.                                                                                                    |
|      |                                                                                  | with code No. "2503" displayed.                                                                                                    | 2) Poor contact of float switch circuit.                                                                                                    | Check connect contact.                                                                                                    |
|      |                                                                                  |                                                                                                    | 3) Float switch trouble.                                                                                                    | Check float switch operations.                                                                                                    |
| 3152 | i2 Abnormal<br>temperature<br>inside the<br>temperature<br>inside the<br>trol bo | . If the temperature inside the con-<br>trol box is detected to be 70°C or<br>more during operation (the first<br>time it is detected) the best servers                                                                                                    | <ol> <li>Cooling air passage closed.</li> <li>Rise in the ambient temperature.</li> <li>Faulty power transistor.</li> </ol>                                                                                                    |                                                                                                    |
|      | control box                                                                      | unit is stopped temporarily, the                                                                                                    | 4) Faulty thermistor                                                                                                    | Check the thermistor's resistance.                                                                                                    |
|      |                                                                                  | prevention mode, then restarts the<br>heat source unit after 3 minutes.                                                                                                    | 5) Faulty thermistor input circuit on the control board.                                                                                                    | Check the temperature picked up by the sensor using the LED monitor.                                                                                    |
|      |                                                                                  | <ol> <li>In the temperature inside the Control box is detected to be 70°C or more during operation (the second time it is detected) again within 30 minutes after the heat source unit stops according to 1. above, an abnormal stop is performed and at that time, "3152" is displayed.</li> <li>If the temperature inside the control box is detected to be 70°C or more again during operation longer than 30 minutes after the heat source unit stops according to 1. above, it is treated as having been detected the first time and operation is the same as in 1 above.</li> </ol>                                                                                                    | <ol> <li>Faulty cooling fan, connector pulled<br/>out.</li> <li>Faulty LEV 1 for inverter cooling, con-<br/>nector pulled out.</li> <li>Faulty cooling fan output circuit on the<br/>relay board.</li> <li>Faulty cooling fan output circuit on the<br/>control board.</li> <li>Faulty LEV 1 output circuit for inverter<br/>cooling on the control board.</li> </ol>                                                                                                    |                                                                                                    |

| Checking code |                                            | Meaning, detecting method                                                                                                    |    | Cause                                                           | Checking method & Countermeasure                                                                                                    |
|---------------|--------------------------------------------|----------------------------------------------------------------------------------------------------|----|-----------------------------------------------------------------|----------------------------------------------------------------------------------------------------|
| 4103          | Reverse phase<br>abnormality               | Reverse phase (or open phase) in<br>the power system is being de-<br>tected, so operation cannot be<br>started.                                                                                 |    | The phases of the power supply (L1, L2, L3) have been reversed. | If there is reverse phase before the<br>breaker, after the breaker or at the<br>power supply terminal blocks TB1 or<br>TB1A, reconnect the wiring.                                                                                                    |
|               |                                            |                                                                                                    | 2) | Open phase has occurred in the power supply (L1, L2, L3, N).    | Check before the breaker, after the<br>breaker or at the power supply termi-<br>nal blocks TB1 or TB1A, and if there is<br>an open phase, correct the connec-<br>tions.<br>a) Check if a wire is disconnected.<br>b) Check the voltage between each<br>of the wires.           |
|               |                                            |                                                                                                    | 3) | The wiring is faulty.                                           | Check 1 the connections, 2, the con-<br>tact at the connector, 3, the tightening<br>torque at screw tightening locations and<br>4 for wiring disconnections.<br>TB1~NF~TB1A~CNTR1~F3~<br>T01~CNTR<br>Refer to the circuit number and the wir-<br>ing diagram plate.            |
|               |                                            |                                                                                                    | 4) | The fuse is faulty.                                             | If F3 or F1 on the MAIN board is melted,<br>(Resistance between both ends of the<br>fuse is $\infty$ ), replace the fuses.                                                                                                    |
|               |                                            |                                                                                                    | 5) | T01 is faulty.                                                  | To judge failure of the T01, go to "Indi-<br>vidual Parts Failure Judgment Meth-<br>ods."                                                                                                    |
|               |                                            |                                                                                                    | 6) | The circuit board is faulty.                                    | If none of the items in 1) to 5) is appli-<br>cable, and if the trouble reappears even<br>after the power is switched on again,<br>replace the MAIN board (when replac-<br>ing the circuit board, be sure to con-<br>nect all the connectors, etc. securely).                  |
| 4115          | Power supply<br>sync signal<br>abnoramlity | The frequency cannot be deter-<br>mined when the power is switched<br>on.<br>(The power supply's frequency<br>cannot be detected. The outdoor<br>fan cannot be controlled by phase<br>control.) | 1) | There is an open phase in the power supply (L1, L2, L3, N).     | Check before the breaker, after the breaker or at the power supply terminal blocks TB1 or TB1A, and if there is an open phase, correct the connections.                                                                                                    |
|               |                                            |                                                                                                    | 2) | The power supply voltage is dis-<br>torted.                     | If the power supply voltage waveform<br>is distorted from a sine wave, improve<br>the power supply environment.                                                                                                    |
|               |                                            |                                                                                                    | 3) | A fuse is defective.                                            | If F1 on the MAIN board, or F3 is melted, (Resistance between both ends of the fuse is $\infty$ ), replace the fuses.                                                                                                    |
|               |                                            |                                                                                                    | 4) | T01 is defective.                                               | To judge failure of the T01, go to "Indi-<br>vidual Parts Failure Judgment Meth-<br>ods."                                                                                                    |
|               |                                            |                                                                                                    | 5) | The circuit board is defective.                                 | If none of the items in 1) to 4) is appli-<br>cable, and if the trouble reappears even<br>after the power is switched on again,<br>replace the MAIN board (when replac-<br>ing the circuit board, be sure to con-<br>nect all the connectors, ground wires,<br>etc. securely). |

| Checking code |                                                         | Meaning, detecting method                                                                                                    | Cause                                                                                                    | Checking method & Countermeasure                                                                                                    |
|---------------|---------------------------------------------------------|----------------------------------------------------------------------------------------------------|----------------------------------------------------------------------------------------------------|----------------------------------------------------------------------------------------------------|
| 4116          | 4116 Fan speed<br>abnormality<br>(motor<br>abnoramlity) | (Detects only for PKFY-VAM)<br>1. Detecting fan speed below<br>180rpm or over 2000rpm dur-<br>ing fan opgration at indoor uni-                                                                | <ol> <li>Slipping off of fan speed detect-<br/>ing connector (CN33) of indoor<br/>controller board.</li> </ol>                                                                      | <ul> <li>Confirm slipping off of connector<br/>(CN33) on indoor controller<br/>board.</li> </ul>                                                                                                    |
|               |                                                         | (first detection) enters into the<br>3-minute restart prevention                                                                                                    | <ol> <li>Slipping off of fan output connec-<br/>tor (FAN1) of indoor power board.</li> </ol>                                                                                        | Confirm slipping off of connector<br>(FAN1) on indoor power board.                                                                                                    |
|               |                                                         | <ul> <li>mode to stop fan for 30 seconds.</li> <li>When detecting fan speed below 180rpm or over 2000rpm again at fan returning after 30 seconsd from fan stopping, er-</li> </ul>            | <ol> <li>Disconnection of fan speed<br/>detecting connector (CN33) of<br/>indoor controller board, or that of<br/>fan output connector (FAN1) of<br/>indoor power board.</li> </ol> | Check wiring for disconnection.                                                                                                    |
|               |                                                         | commenced displaying 4116.                                                                                                    | 4) Filter cologging.                                                                                                    | Check filter.                                                                                                    |
|               |                                                         |                                                                                                    | 5) Trouble of indoor fan motor.                                                                                                    | Check indoor fan motor.                                                                                                    |
|               |                                                         |                                                                                                    | <ol> <li>Faulty fan speed detecting circuit<br/>of indoor controller board, or<br/>faulty fan output circuit of indoor<br/>power board.</li> </ol>                                  | <ul> <li>When aboves have no trouble.</li> <li>1) For trouble after operating fan.<br/>Replace indoor controller board. If<br/>not remedied, replace indoor<br/>power board.</li> <li>2) For trouble without operating fan.<br/>Replace indoor power board.</li> </ul>                                                                                                    |
| 4200          | VDC·IDC<br>sensor/circuit<br>abnormality                | <ol> <li>If VDC ≤ 304 V is detected just<br/>before the inverter starts.</li> <li>If VDC ≥ 750 V is detected just<br/>before starting of and during<br/>operation of the inverter.</li> </ol> | <ol> <li>Power supply voltage is abnor-<br/>mal.</li> </ol>                                                                                                    | <ul> <li>Check if an instantaneous power<br/>failure or power failure, etc. has<br/>occurred.</li> <li>Check if the voltage is the rated<br/>voltage value.</li> </ul>                                                                                                    |
|               |                                                         |                                                                                                    | 2) The wiring is defective.                                                                                                    | Check 1, the connections, 2, contact<br>at the connectors, 3 tightening torque<br>at screw tightened portions, 4, wiring<br>polarities, 5, for broken wires, and 6,<br>for grounding in the following wiring.<br>TB1A~DS~[52C, R1, R5]~[C2,<br>C3]~TRM Wiring<br>TRM~CNVDC Wiring<br>* Check if the wiring polarities are<br>as shown on the electric wiring<br>diagram plate. |
|               |                                                         |                                                                                                    | 3) The rush current prevention resistors (R1, 5) are defective.                                                                                                    | To judge failure of R1 and R5, go to<br>"Individual Parts Failure Judgment<br>Methods."                                                                                                    |
|               |                                                         |                                                                                                    | <ol> <li>The electromagnetic contactor<br/>(52C) is defective.</li> </ol>                                                                                                    | To judge failure of the 52C, go to<br>"Individual Parts Failure Judgment<br>Methods."                                                                                                    |
|               |                                                         |                                                                                                    | 5) The diode stack (DS) is defective.                                                                                                    | To judge failure of the DS, go to<br>"Individual Parts Failure Judgment<br>Methods."                                                                                                    |
|               |                                                         |                                                                                                    | 6) The reactor (DCL) is defective.                                                                                                    | To judge failure of the DCL, go to<br>"Individual Parts Failure Judgment<br>Methods."                                                                                                    |
|               |                                                         |                                                                                                    | 7) The INV board is defective.                                                                                                    | If none of the items in 1) to 6) is<br>applicable, and if the trouble<br>reappears even after the power is<br>switched on again, replace the INV<br>board (when replacing the circuit<br>board, be sure to connect all the<br>connectors, ground wires, etc.<br>securely).                                                                                                    |

| Checking code |                            | Meaning, detecting method                                                                                                    | Cause                                                                            | Checking method & Countermeasure                                                                                                    |
|---------------|----------------------------|----------------------------------------------------------------------------------------------------|----------------------------------------------------------------------------------|----------------------------------------------------------------------------------------------------|
| 4210          | Breaking of<br>overcurrent | <ol> <li>If IDC ≥ 103 A peak is detected<br/>during inverter operation.</li> <li>If the voltage of the INV board's<br/>sensor circuit input is what it<br/>should not normally be.</li> </ol> | 1) The power supply voltage is abnor-<br>mal.                                    | <ul> <li>Check if an instantaneous power<br/>failure or power failure, etc. has oc-<br/>curred.</li> <li>Check if the voltage is the rated volt-<br/>age value.</li> </ul>                                                                                                    |
|               |                            |                                                                                                    | 2) The wiring is defective.                                                      | Check 1, the connections, 2, contact<br>at the connectors, 3 tightening torque<br>at screw tightened portions, 4, wiring<br>polarities, 5, for broken wires, and 6,<br>for grounding in the following wiring.<br>TB1A~DS~[52C, R1, R5]~[C2,<br>C3]~TRM Wiring<br>TRM~CNVDC Wiring<br>TRM~COMPressor Wiring<br>[CN2-1, CN2-2, CN2-3, CN3]~TRM<br>Wiring<br>* Check if the wiring polarities are as<br>shown on the wiring diagram plate.<br>* Check the coil resistances and in-<br>sulation resistance of the compres-<br>sor. |
|               |                            |                                                                                                    | 3) The inverter/compressor is defec-<br>tive.                                    | Go to "Treatment of Inverter/Compressor Related Trouble."                                                                                                    |
| 4220          | Bus voltage<br>abnormality | <ol> <li>If VDC ≤ 400 V is detected during inverter operation.</li> <li>If VDC ≥ 800 V is detected during inverter operation.</li> </ol>                                                      | <ol> <li>The power supply voltage is abnor-<br/>mal.</li> </ol>                  | <ul> <li>Check if an instantaneous stop or<br/>power failure, etc. has occurred.</li> <li>Check if the voltage is the rated volt-<br/>age value.</li> </ul>                                                                                                    |
|               |                            |                                                                                                    | 2) The wiring is defective.                                                      | Check 1, the connections, 2, contact<br>at the connectors, 3 tightening torque<br>at screw tightened portions, 4, wiring<br>polarities, 5, for broken wires, and 6,<br>for grounding in the following wiring.<br>TB1A~DS~[52C, R1, R5]~[C2,<br>C3]~TRM Wiring<br>TRM~CNVDC Wiring<br>* Check if the wiring polarities are as<br>shown on the wiring diagram plate.                                                                                                    |
|               |                            |                                                                                                    | <ol> <li>The rush current prevention resistors (R1, 5) are defective.</li> </ol> | To judge failure of R1 and R5, go to<br>"Individual Parts Failure Judgment<br>Methods."                                                                                                    |
|               |                            |                                                                                                    | <ol> <li>The electromagnetic contactor<br/>(52C) is defective.</li> </ol>        | To judge failure of the 52 C, go to "In-<br>dividual Parts Failure Judgment Meth-<br>ods."                                                                                                    |
|               |                            |                                                                                                    | 5) The diode stack (DS) is defective.                                            | To judge failure of the DS, go to "Indi-<br>vidual Parts Failure Judgment Meth-<br>ods."                                                                                                    |
|               |                            |                                                                                                    | 6) The reactor (DCL) is defective.                                               | To judge failure of the DCL, go to "In-<br>dividual Parts Failure Judgment Meth-<br>ods."                                                                                                    |
|               |                            |                                                                                                    | 7) The inverter output is grounded.                                              | <ul> <li>Check the wiring between the TRM and the compressor.</li> <li>Check the compressor's insulation resistance.</li> </ul>                                                                                                    |
|               |                            |                                                                                                    | 8) The circuit board is defective.                                               | If none of the items in 1) to 7) is appli-<br>cable, and if the trouble reappears even<br>after the power is switched on again,<br>replace the INV board (when replacing<br>the circuit board, be sure to connect all<br>the connectors, ground wires, etc. se-<br>curely).                                                                                                    |

| Checking code |                                          | Meaning, detecting method                                                                                                    |    | Cause                                                                                         | Checking method & Countermeasure                                                                                                    |
|---------------|------------------------------------------|----------------------------------------------------------------------------------------------------|----|-----------------------------------------------------------------------------------------------|----------------------------------------------------------------------------------------------------|
| 4230          | Radiator panel<br>overheat<br>protection | If the cooling fan stays ON for 5 minutes or longer during inverter operation, and if THHS $\geq 80^{\circ}$ C is detected.           | 1) | The wiring is defective.                                                                      | Check 1 connections, 2 contact at the<br>connectors and 3 for broken wires in<br>the following wiring.<br>MF1~CNFAN                                                                                                    |
|               |                                          |                                                                                                    | 2) | The INV boar's fuse (F01) is defective.                                                       | If the fuse is defective, replace the fuse.                                                                                                    |
|               |                                          |                                                                                                    | 3) | The cooling fan (MF1) is defective.                                                           | To judge failure of the MF1, go to "In-<br>dividual Parts Failure Judgment Meth-<br>ods."                                                                                                    |
|               |                                          |                                                                                                    | 4) | The THHS sensor is defective.                                                                 | To judge failure of the THHS, go to error code "5110".                                                                                                    |
|               |                                          |                                                                                                    | 5) | The air passage is clogged.                                                                   | If the air passage of the heat sink is clogged, clear the air passage.                                                                                                    |
|               |                                          |                                                                                                    | 6) | The INV board is defective.                                                                   | If none of the items in 1) to 5) is appli-<br>cable, and if the trouble reappears<br>even after the power is switched on<br>again, replace the INV board (when<br>replacing the circuit board, be sure to<br>connect all the connectors, ground<br>wires, etc. securely).  |
| 4240          | Overcurrent                              | If IDC $\geq$ 66.5 A peak is detected                                                                                                 | 1) | Air passage short cycle.                                                                      | Is the unit's exhaust short cycling?                                                                                                    |
|               | protection                               | continuously for 10 minutes during<br>operation of the inverter after 5 or<br>more seconds have passed since<br>the inverter started. | 2) | The heat exchanger is clogged.                                                                | Clean the heat exchanger.                                                                                                    |
|               |                                          |                                                                                                    | 3) | Power supply voltage.                                                                         | If the power supply voltage is less than 342 V, it is outside specifications.                                                                                                    |
|               |                                          |                                                                                                    | 4) | External air temperature.                                                                     | If the external air temperature is over 43°C it is outside the specifications.                                                                                                    |
|               |                                          |                                                                                                    | 5) | Capacity setting error.                                                                       | <ul> <li>Is the indoor unit capacity total correct?</li> <li>Are the heat source/indoor unit capacity settings correct?</li> </ul>                                                                                                    |
|               |                                          |                                                                                                    | 6) | The THHS sensor is defective.                                                                 | To judge failure of the THHS, go to the item for error code "5110."                                                                                                    |
|               |                                          |                                                                                                    | 7) | The solenoid valves (SV1, 2) are defective, or the solenoid valve drive circuit is defective. | To judge failure of the solenoid valve,<br>go to "Individual Parts Failure Judg-<br>ment Methods" for the "Solenoid Valve."                                                                                                    |
|               |                                          |                                                                                                    | 8) | The wiring is defective.                                                                      | Check 1 connections, 2 contact at the<br>connectors and 3 for broken wires in<br>the following wiring.<br>TB1A~[F1, F2]~SCRM~CN04~<br>CNMF~MF<br>TB1A~CNTR1<br>CNU~SCRM<br>CNV~SCRM<br>CNV~SCRM<br>CNW~SCRM<br>CNFC1~CNFC2                                                 |
|               |                                          |                                                                                                    | 9) | Fan motor (MF) operation is defec-<br>tive.                                                   | Go to "Treating Fan Motor Related<br>Trouble."                                                                                                    |
|               |                                          |                                                                                                    | 10 | )The inverter/compressor is defec-<br>tive.                                                   | Go to "Treating Inverter/Compressor<br>Related Trouble."                                                                                                    |
|               |                                          |                                                                                                    | 11 | )The circuit board is defective.                                                              | If none of the items in 1) to 10) is ap-<br>plicable, and if the trouble reappears<br>even after the power is switched on<br>again, replace the INV board (when<br>replacing the circuit board, be sure to<br>connect all the connectors, ground<br>wires, etc. securely). |

| Checking code |              | king code                                           | Meaning, detecting method                                                                                                    |                                             |                                                                                                    | Cause                                                                                                    | Checking method & Countermeasure                                                                                                    |
|---------------|--------------|-----------------------------------------------------|----------------------------------------------------------------------------------------------------|---------------------------------------------|----------------------------------------------------------------------------------------------------|----------------------------------------------------------------------------------------------------|----------------------------------------------------------------------------------------------------|
| 4260          | Co<br>ab     | oling fan<br>normality                              | If the heat sink temperature (THHS) $\geq$ 1 $60^{\circ}C$ for 20 minutes or longer just1before the inverter starts.                                                                                                    |                                             | Same a                                                                                                    | as "4230."                                                                                                    | Same as "4230."                                                                                                    |
| 5101          |              | Discharge                                           | <pre><other than="" thhs=""> ① A short in the thermistor or an</other></pre>                                                                                                    | 1)                                          | Thermi                                                                                                    | stor                                                                                                    | Check the thermistor's resistance.                                                                                                    |
| 5102          |              |                                                     | open circuit was sensed. The                                                                                                    | 2)                                          | Lead w                                                                                                    | ires are being pinched.                                                                                                    | Check if the lead wires are pinched.                                                                                                    |
| 5102          |              | pressure                                            | temporary stop mode with re-                                                                                                    | 3)                                          | Insulati                                                                                                    | on is torn.                                                                                                    | Check for tearing of the insulation.                                                                                                    |
|               |              | (TH2)                                               | the temperature detected by the thermistor just before restarting                                                                                                    | 4)                                          | A conne                                                                                                    | ector pin is missing, or there<br>/ contact.                                                                                                    | Check if a pin is missing on the connector.                                                                                                    |
| 5103          | rrce unit    | Accumulater<br>liquid level<br>(TH3)                | <ul><li>is in the normal range, restart-<br/>ing takes place.</li><li>(2) If a short or open circuit in the</li></ul>                                                                                                    | 5)                                          | A wire                                                                                                    | is disconnected.                                                                                                    | Check if a wire is disconnected.                                                                                                    |
| 5104          | ty (Heat sou | Accumulater<br>liquid level<br>(TH4)                | thermistor is detected just be-<br>fore restarting, error code<br>"5101", "5102", "5103", "5104",<br>"5106", "5108", "5109" or "5112"<br>is displayed                                                                                                    | 6)                                          | The the<br>MAIN o<br>(In the<br>the INV                                                                                                    | ermistor input circuit on the<br>circuit board is faulty.<br>case of the THHS, replace<br>( board.)                                                                                                    | Check the temperature picked up by<br>the sensor using the LED monitor.<br>If the deviation from the actual tem-<br>perature is great, replace the MAIN cir-<br>cuit board |
| 5106          | onormalit    | Water<br>tempera-<br>ture (TH6)                     | ③ In the 3 minute restart mode,<br>the abnormal stop delay LED is<br>displayed.                                                                                                    |                                             |                                                                                                    |                                                                                                    | (In the case of the THHS, replace the INV board.)                                                                                                    |
| 5107          | sor al       | (THINV)                                             | <ul> <li>④ The above short or open circuit<br/>is not detected for 10 minutes<br/>after the compressor starts, or<br/>for 3 minutes during defrosting<br/>or after recovery following de-<br/>frosting.</li> <li><thhs></thhs></li> <li>If a heat sink (THHS) temperature<br/>of ≤ -40°C is detected just after</li> </ul> | t<br>r<br><br><br><br><br><br><br><br><br>- |                                                                                                    | Short Circuit Detection                                                                                                    | Open Circuit Detection                                                                                                    |
| 5109          | rmal sen     | CS circuit<br>(TH9)                                 |                                                                                                    |                                             | TH1240°C or higher (0.57 kΩ)TH270°C or higher (1.71 kΩ)TH370°C or higher (1.14 kΩ)TH470°C or higher (1.14 kΩ)TH6110°C or higher (0.4 kΩ)TH970°C or higher (1.14 kΩ)THS100°C or higher (1.14 kΩ)THHS100°C or higher (1.14 kΩ) | 15°C or lower (321 kΩ)<br>-40°C or lower (130 kΩ)<br>-40°C or lower (130 kΩ)<br>-40°C or lower (130 kΩ)<br>-40°C or lower (130 kΩ)<br>-40°C or lower (130 kΩ)<br>-20°C or lower (2.5 MΩ)<br>-15°C or lower (1656 kΩ) |                                                                                                    |
| 5110          | The          | Radiator<br>panel<br>(TH HS)                        |                                                                                                    |                                             |                                                                                                    |                                                                                                    |                                                                                                    |
| 5112          |              | Compres-<br>sor shell<br>tempera-<br>ture<br>(TH10) | operation.                                                                                                    |                                             | THINV                                                                                                    | 100°C or higher (0.57 kΩ)                                                                                                    | –13 C of lower (1656 kΩ)<br>–20°C or lower (1656 kΩ)                                                                                                    |
| 5111          |              | Liquid inlet                                        | 1. When short (high temp. inlet) or                                                                                                    | 1)                                          | Thermi                                                                                                    | stor trouble.                                                                                                    | Check thermistor resistance.                                                                                                    |
|               | er)          |                                                     | thermistor is detected during                                                                                                    | 2)                                          | Biting o                                                                                                    | of lead wire.                                                                                                    | Check lead wire biting.                                                                                                    |
|               | Itrolle      |                                                     | commenced displaying "5111"<br>or "5112" "5113" or "5114" or                                                                                                    | 3)                                          | Broken                                                                                                    | cover.                                                                                                    | Check broken cover.                                                                                                    |
|               | BC col       | Bypass<br>outlet                                    | "5115" or "5116.<br>2. The above detectection is not                                                                                                    | 4)                                          | Coming<br>tion, po                                                                                                    | g off of pin at connector por-<br>oor contact.                                                                                                    | Check coming off of pin at connector.                                                                                                    |
|               | nality (     | (1112)                                              | made during defrostig and 3-<br>minute after changing operation<br>mode.                                                                                                    | 5)                                          | Broken                                                                                                    | wire.                                                                                                    | Check broken wire.                                                                                                    |
|               | sor abnorn   | Bypass<br>inlet<br>(TH15)                           | . moue.                                                                                                    | 6)                                          | Faulty control                                                                                                    | thermistor input circuit of board.                                                                                                    | Check sensor sensing temperature. If<br>it deviates from the actual temerature<br>seriously, replace control panel.                                                        |
|               | al sen       |                                                     |                                                                                                    |                                             |                                                                                                    | Short Detected                                                                                                    | Open Detected                                                                                                    |
|               | Therm        | Intermedi-<br>ate section<br>(TH16)                 |                                                                                                    |                                             | TH11<br>TH12<br>TH15<br>TH16                                                                                                    | 110°C or more (0.4 kΩ)<br>110°C or more (0.4 kΩ)<br>70°C or more (1.14 kΩ)<br>70°C or more (0.4 kΩ)                                                                                                    | <ul> <li>-40°C or less (130 kΩ)</li> <li>-40°C or less (130 kΩ)</li> <li>-40°C or less (130 kΩ)</li> <li>-40°C or less (130 kΩ)</li> </ul>                                 |

| Checking code |                                                            | Meaning, detecting method                                                                                                    | Cause                                                                                                    | Checking method & Countermeasure                                                                                                    |
|---------------|------------------------------------------------------------|----------------------------------------------------------------------------------------------------|----------------------------------------------------------------------------------------------------|----------------------------------------------------------------------------------------------------|
| 5201          | Pressure<br>sensor<br>abnormality<br>(heat source<br>unit) | <ol> <li>When pressue sensor detects 1kg/<br/>cm<sup>2</sup>G (0.098MPa) or less during<br/>operation, heat source unit once<br/>stops with 3 minutes restarting<br/>mode, and restarts if the detected<br/>pressure of pressure sensor ex-<br/>ceeds 1kg/cm<sup>2</sup>G (0.098MPa)<br/>imediately before restarting.</li> <li>If the detected pressure of sen-<br/>sor is less than 1kg/cm<sup>2</sup>G<br/>(0.098MPa) immediately before<br/>restarting, error stop is com-<br/>menced displaying 5201.</li> <li>Under 3 minutes restarting<br/>mode, LED displays intermittent<br/>fault check.</li> <li>During 3 minutes after com-<br/>pressor start, defrosting and 3<br/>minutes after defrosting opera-<br/>tions, trouble detection is ig-<br/>nored.</li> </ol> | <ol> <li>Pressutre sensor trouble.</li> <li>Inner pressure drop due to a leak-<br/>age.</li> <li>Broken cover.</li> <li>Coming off of pin at connector por-<br/>tion, poor contact.</li> <li>Broken wire.</li> <li>Faulty thermistor input circuit of<br/>MAIN board.</li> </ol> | See Troubleshooting of pressure<br>sensor.                                                                                                    |
| 5301          | IDC sensor/<br>circuit                                     | . If IDC $\geq$ 20 A peak is detected just before the inverter starts, or                                                                                                    | 1) Contact is faulty.                                                                                                    | Check the contacts of CNCT on the INV board.                                                                                                    |
|               | abnormality                                                | <ol> <li>If IDC ≤ 10 A peak is detected<br/>during inverter operation after<br/>5 seconds has passed since the<br/>inverter stored when the INV</li> </ol>                                                                                                    | 2) The current sensor (DCCT) is con-<br>nected with reverse polarity.                                                                                                    | Check the DCCT polarity.                                                                                                    |
|               |                                                            | board's SW1-1 is OFF.                                                                                                    | <ol> <li>An error was made in the SW1-1<br/>setting.</li> </ol>                                                                                                    | <ul> <li>With SW1-1 OFF, is the inverter's output wiring open?</li> <li>With SW1-1 OFF, is a compressor which is not specified for this model connected to the inverter's output?</li> </ul>                                                                                                    |
|               |                                                            |                                                                                                    | <ol> <li>The INV board is defective. The<br/>current sensor (DCCT) is defective</li> </ol>                                                                                                    | If none of the items in 1) to 3) is appli-<br>cable, and if the trouble reappears even<br>after the power is switched on again,<br>replace the INV board and the DCCT<br>(when replacing the circuit board, be<br>sure to connect all the connectors,<br>ground wires, etc. securely) by the fol-<br>lowing procedure.<br>① Replace the INV board only. If it re-<br>covers, the INV board only. If it re-<br>covers, the INV board only. If it re-<br>covers, the INV board is defective.<br>② If it does not recover, reinstall the<br>INV board and replace the DCCT.<br>If it recovers, the DCCT is defec-<br>tive.<br>If it does not recover after ① and ②<br>above, both the INV board and the<br>DCCT are defective. |
| 7130          | Different<br>indoor model<br>connected<br>abnormality      | An exclusive R22 refrigerant indoor<br>unit was connected to a R407C<br>refrigerant heat source unit.                                                                                                    | <ol> <li>An error was made in the MAIN<br/>board of the heat source unit (re-<br/>placed with the wrong circuit<br/>board).</li> </ol>                                                                                                    | If the model name plate on the heat<br>source unit says that it is an exclusive<br>R22 model, and if error "7130" has oc-<br>curred, the MAIN board for the heat<br>source unit is a R407C model circuit<br>board, so replace it with the MAIN<br>board for the R22 model.                                                                                                    |
|               |                                                            |                                                                                                    | 2) An error was made in selecting the indoor unit (installation error).                                                                                                    | If the model name plate for the indoor<br>unit is an exclusive R22 model, install<br>a unit which can also operate with<br>R407C.                                                                                                    |
|               |                                                            |                                                                                                    | <ol> <li>An error was made in the indoor<br/>unit's circuit board (replaced with<br/>the wrong circuit board)</li> </ol>                                                                                                    | If the model name plate on the indoor<br>unit indicates that it is also capable of<br>operating with R407C, and error "7130"<br>occurs, the indoor unit's circuit board<br>is for an exclusive R22 model, so re-<br>place it with the circuit board for a unit<br>which is also capable of using R407C.                                                                                                    |

#### (2) Communication/system

| Checking<br>code | Meaning, detecting method                                                                                                    | Cause                                                                                                    | Checking method & Countermeasure                                                                                                    |  |
|------------------|----------------------------------------------------------------------------------------------------|----------------------------------------------------------------------------------------------------|----------------------------------------------------------------------------------------------------|--|
| 6600             | Multiple address error<br>Transmission from units with the<br>same address is detected.<br>Note:<br>The address/attribute<br>shown on remote<br>controller indicates the<br>controller which has<br>detected error.                                                           | <ol> <li>Two or more controllers of heat<br/>source unit, indoor unit, remote con-<br/>troller, BC controller, etc. have the<br/>same address.</li> <li>In the case that signal has changed<br/>due to noise entered into the trans-<br/>mission signal.</li> </ol>                                                                                                    | <ul> <li>At the genration of 6600 error, release the error by remote controller (with stop key) and start again.</li> <li>a) If the error occures again within 5 minutes.</li> <li>→ Search for the unit which has the same address with that of the source of the trouble.</li> <li>When the same address is found, turn off the power source of heat source unit, BC controller, and indoor unit for 5 minutes or more after modifying the address, and then turn on it again.</li> <li>b) When no trouble is generated even continuing operation over 5 minutes.</li> <li>→ The transmission wave shape/noise on the transmission line should be investigated in accordance with <investigation method="" noise="" of="" shape="" transmission="" wave="">.</investigation></li> </ul> |  |
| 6602             | Transmission processor hardware<br>error<br>Though transmission processor<br>intends to transmit "0", "1" is dis-<br>played on transmission line.<br>Note:<br>The address/attribute<br>shown on remote<br>controller indicates the<br>controller which has<br>detected error. | <ol> <li>At the collision of mutual transmission<br/>change of the transmission line of it<br/>source on, the wave shape is change</li> <li>100V power source connection to ine</li> <li>Ground fault of transmission line.</li> <li>Insertion of power supply connector (<br/>plural refrigerant systems.</li> <li>Insertion of power supply connector (<br/>system with MELANS.</li> <li>Faulty controller of unit in trouble.</li> <li>Change of transmission data due to<br/>Source on the transmission line for control</li> </ol> | on data generated during the wiring work or polarity<br>ndoor or heat source unit while turning the power<br>ed and the error is detected.<br>door unit or BC controller.<br>(CN40) of plural heat source units at the grouping of<br>(CN40) of plural heat source units in the connection<br>the noise in transmission.<br>erant systems or MELANS for which voltage is not<br>central control.                                                                                                    |  |

| Checking<br>code | Meaning, detecting method                                                                                                    | Cause                                                                                                    | Checking method & Countermeasure                                                                                                    |
|------------------|----------------------------------------------------------------------------------------------------|----------------------------------------------------------------------------------------------------|----------------------------------------------------------------------------------------------------|
| 6602             | Transmission processor hardware error                                                                                                    | Checking method and processing                                                                                                    |                                                                                                    |
|                  | error                                                                                                    | Transmission line<br>nstalled while turning<br>ower source on?<br>NO<br>Check power source of indoor<br>int<br>220V ~ 240V?<br>VES<br>Check transmission line<br>work and shield finish<br>Ground fault or shield<br>Ground fault or shield<br>System<br>Onfirm supply po<br>Check transmission line?<br>NO<br>System composition?<br>Faulty controller of<br>generating unit | S but off the power source of heat source/<br>indoor units/BC controller and make it again.                                                                                                    |
| 6603             | <ul> <li>Transmission circuit bus-busy error</li> <li>1. Collision of data transmission:<br/>Transmission can not be performed for 4~10 consecutive minutes due to collision of data transmission.</li> <li>2. Data can not be transmitted on transmission line due to noise for 4~10 consecutive minutes.</li> <li>Note:<br/>The address/attribute shown on remote controller indicates the controller which has detected error.</li> </ul> | <ol> <li>As the voltage of short frequency like<br/>noise is mixed in transmission line<br/>continuously, transmission processor<br/>can not transmit.</li> <li>Faulty controller of generating unit.</li> </ol>                                                                                                    | <ul> <li>a) Check transmission wave shape/noise on transmission line by following <investigation method="" noise="" of="" shape="" transmission="" wave="">.</investigation></li> <li>→ No noise indicates faulty controller of generating unit.</li> <li>→ Noise if existed, check the noise.</li> </ul> |

| Checking<br>code | Meaning, detecting method                                                                                                    |          | Cause                                                                                                    | Checking method & Countermeasure                                                                                                    |
|------------------|----------------------------------------------------------------------------------------------------|----------|----------------------------------------------------------------------------------------------------|----------------------------------------------------------------------------------------------------|
| 6606             | Communications with transmis-<br>sion processor error<br>Communication trouble between<br>apparatus processor and trans-<br>mission processor.<br>Note:<br>The address/attribute<br>shown on remote<br>controller indicates the<br>controller which has<br>detected error. | 1)<br>2) | Data is not properly transmitted due<br>to casual errouneous operation of<br>the generating controller.<br>Faulty generating controller. | Turn off power sources of indoor unit, BC controller<br>and heat source unit.<br>(When power sources are turned off sepa-<br>rately, microcomputer is not reset and nor-<br>mal operations can not be restored.<br>→ Controller trouble is the source of the trouble<br>when the same trouble is observed again. |

| Checki<br>code             | ng                            | Meaning, detecting method    |                                                       |                                                                                                    |                                                                                                    |  |  |  |  |
|----------------------------|-------------------------------|------------------------------|-------------------------------------------------------|----------------------------------------------------------------------------------------------------|----------------------------------------------------------------------------------------------------|--|--|--|--|
| 6607                       | No ACK e                      | rror                         |                                                       | When no ACK signal is detected in 6 continuous transmission side controller, the transmission side                                                                                                    | times with 30 second interval by e detects error.                                                                                                    |  |  |  |  |
|                            |                               |                              |                                                       | Note: The address/attribute shown on remote controller indicates the controller not providing the answer (ACK).                                                                                                    |                                                                                                    |  |  |  |  |
| System<br>compo-<br>sition | Generating<br>unit address    | Display of trouble           | Detecting<br>method                                   | Cause                                                                                                    | Checking method & countermeasure                                                                                                    |  |  |  |  |
|                            | ① Heat<br>source<br>unit (OC) | Remote<br>controller<br>(RC) | No reply<br>(ACK) at<br>BC<br>transmis-<br>sion to OC | <ol> <li>Poor contact of transmission line of OC or BC.</li> <li>Damping of transmission line voltage/signal<br/>by acceptable range of transmission wiring<br/>exceeded.</li> <li>Farthest : Less than 200m<br/>Remote controller wiring : Less than 10m</li> <li>Erroneous sizing of transmission line (Not<br/>within the range below).</li> <li>Wire diameter : 1.25mm<sup>2</sup> or more</li> <li>Faulty control circuit board of OC.</li> </ol> | Shut down OC unit power source, and<br>make it again.<br>It will return to normal state at an ac-<br>cidental case.<br>When normal state can not be re-cov-<br>ered, check for the 1) ~ 4) of the cause.                                                     |  |  |  |  |
| e refrigerant system       | ② BC<br>controller<br>(BC)    | Remote<br>controller<br>(RC) | No reply<br>(ACK) at IC<br>transmis-<br>sion to BC    | <ol> <li>When Fresh Master address is changed or<br/>modified during operation.</li> <li>Faulty or slipping off of transmission wiring of<br/>BC controller.</li> <li>Slipping off of BC unit connector (CN02).</li> <li>Faulty BC controller circuit board.</li> </ol>                                                                                                    | Shut down both OC and BC power so-<br>urces simultaneously for 5 minutes or<br>more, and make them again.<br>It will return to normal state at an acci-<br>dental case.<br>When normal state can not be re-cov-<br>ered, check for the 1) ~ 4) of the cause. |  |  |  |  |
| (1) Single                 | ③ Indoor<br>unit (IC)         | Remote<br>controller<br>(RC) | No reply<br>(ACK) at<br>RC<br>transmis-<br>sion to IC | <ol> <li>When IC unit address is changed or modified<br/>during operation.</li> <li>Faulty or slipping off of transmission wiring of<br/>IC.</li> <li>Slipping off of IC unit connector (CN2M).</li> <li>Faulty IC unit controller.</li> <li>Faulty remote controller.</li> </ol>                                                                                                    | Shut down both OC and BC power so-<br>urces simultaneously for 5 minutes or<br>more, and make them again.<br>It will return to normal state at an acci-<br>dental case.<br>When normal state can not be re-cov-<br>ered, check for the 1) ~ 4) of the cause. |  |  |  |  |
|                            | ④ Remote controller (RC)      | Remote<br>controller<br>(RC) | No reply<br>(ACK) at IC<br>transmis-<br>sion to RC    | <ol> <li>Faulty transmission wiring at IC unit side.</li> <li>Faulty transmission wiring of RC.</li> <li>When remote controller address is changed<br/>or modified during operation.</li> <li>Faulty remote controller.</li> </ol>                                                                                                    | Shut down OC power sources for 5 min-<br>utes or more, and make it again.<br>It will return to normal state at an acci-<br>dental case.<br>When normal state can not be re-cov-<br>ered, check for the 1) $\sim$ 4) of the cause.                            |  |  |  |  |

| Checkir<br>code                            | ng                             | Meaning, detecting method      |                                                       |                                                                                                    |                                                                                                    |  |  |  |  |
|--------------------------------------------|--------------------------------|--------------------------------|-------------------------------------------------------|----------------------------------------------------------------------------------------------------|----------------------------------------------------------------------------------------------------|--|--|--|--|
| 6607<br>(continue                          | d) No ACK er                   | ror                            |                                                       | When no ACK signal is detected in 6 continuous times with 30 second interval by transmission side controller, the transmission side detects error.         Note:       The address/attribute shown on remote controller indicates the controller not providing the answer (ACK).                                                                                                    |                                                                                                    |  |  |  |  |
| System<br>compo-<br>sition                 | Generating<br>unit address     | Display of trouble             | Detecting<br>method                                   | Cause                                                                                                    | Checking method & countermeasure                                                                                                    |  |  |  |  |
|                                            | 1 Heat<br>source<br>unit (OC)  | Remote<br>control-<br>ler (RC) | No reply<br>(ACK) at<br>BC<br>transmis-<br>sion to OC | As same that for single refrigerant system.                                                                                                    | Same as measure for single refrigerant system.                                                                                                    |  |  |  |  |
|                                            | ② BC<br>controller<br>(BC)     | Remote<br>control-<br>ler (RC) | No replay<br>(ACK) at IC<br>transmis-<br>sion to BC   | As same that for single refrigerant system.                                                                                                    | Same as measure for single refrigerant system.                                                                                                    |  |  |  |  |
| operation system using plural refrigerants | ③ Indoor<br>unit (IC)          | Remote<br>control-<br>ler (RC) | No reply<br>(ACK) at<br>RC<br>transmis-<br>sion to IC | <ol> <li>Cause of 1) ~ 5) of "Cause for single refriger-<br/>ant system".</li> <li>Slipping off or short circuit of transmission line<br/>of OC terminal block for centralized control<br/>(TB7).</li> <li>Shut down of OC unit power source of one<br/>re-frigerant system.</li> <li>Neglecting insertion of OC unit power supply<br/>connector (CN40).</li> <li>Inserting more than 2 sets of power supply<br/>connector (CN40) for centralized control use.</li> <li>For generation after normal operation conduct-<br/>ed once, the following causes can be consider-<br/>ed.</li> <li>Total capacity error (7100)</li> <li>Capacity code setting error (7101)</li> <li>Connecting set number error (7102)</li> <li>Address setting error (7105)</li> </ol> | <ul> <li>a) Shut down the power source of both IC and OC for over 5 minutes simultaneously, and make them again. Normal state will be returned incase of accidental trouble.</li> <li>b) Check for 1) ~ 5) of causes. If cause is found, remedy it.</li> <li>c) Check other remote controller or OC unit LED for troubleshooting for trouble. Trouble → Modify the trouble according to the content of check code. No trouble → Faulty indoor controller</li> </ul> |  |  |  |  |
| (2) Group (                                | ④ Remote<br>controller<br>(RC) | Remote<br>control-<br>ler (RC) | No reply<br>(ACK) at IC<br>transmis-<br>sion to RC    | <ol> <li>Cause of 1) ~ 3) of "Cause for single refrigerant system".</li> <li>Slipping off or short circuit of transmission line of OC terminal block for centralized con-trol (TB7).</li> <li>Shut down of OC unit power source of one refrigerant system.</li> <li>Neglecting insertion of OC unit power supply connector (CN40).</li> <li>Inserting more than 2 sets of power supply connector (CN40) for centralized control use.</li> <li>At generation after normal operation conducted once, the following causes can be considered.</li> <li>Total capacity error (7100)</li> <li>Capacity code setting error (7102)</li> <li>Address setting error (7105)</li> </ol>                                                                                    | <ul> <li>a) Shut down the power source of OC for over 5 minute, and make it again. Normal state will be returned in case of accidental trouble.</li> <li>b) Check for 1) ~ 5) of causes. If cause is found, remedy it. When normal state can not be obtained, check 1) ~ 5) of causes.</li> </ul>                                                                                                    |  |  |  |  |

| Checkir<br>code            | ng                                         | Meaning, detecting method    |                                                       |                                                                                                    |                                                                                                    |  |  |  |  |  |
|----------------------------|--------------------------------------------|------------------------------|-------------------------------------------------------|----------------------------------------------------------------------------------------------------|----------------------------------------------------------------------------------------------------|--|--|--|--|--|
| 6607<br>(continue          | d)                                         |                              |                                                       | When no ACK signal is detected in 6 continuous times with 30 second interval by transmission side controller, the transmission side detects error.                                                                                                    |                                                                                                    |  |  |  |  |  |
|                            |                                            |                              |                                                       | Note: The address/attribute shown on remo controller not providing the answer (A                                                                                                    | te controller indicates the CK).                                                                                                    |  |  |  |  |  |
| System<br>compo-<br>sition | Generating unit address                    | Display of trouble           | Detecting<br>method                                   | Cause                                                                                                    | Checking method & countermeasure                                                                                                    |  |  |  |  |  |
|                            | ① Heat<br>source<br>unit (OC)              | Remote<br>controller<br>(RC) | No reply<br>(ACK) at<br>BC<br>transmis-<br>sion to OC | As same that for single refrigerant system.                                                                                                    | Same countermeasure as that for single refrigerant system.                                                                                                    |  |  |  |  |  |
|                            | <ul><li>② BC controller (BC)</li></ul>     | Remote<br>controller<br>(RC) | No reply<br>(ACK) at<br>RC<br>transmis-<br>sion to IC | Same cause of that for grouping from plural re-<br>frigerants.                                                                                                    | Same countermeasure as that for IC unit error in plural refrigerant system.                                                                                              |  |  |  |  |  |
|                            | ③ Indoor<br>unit (IC)                      | Remote<br>controller<br>(RC) | No reply<br>(ACK) at<br>transmis-                     | Trouble of partial IC units:<br>1) Same cause as that for single refrigerant<br>system.                                                                                                    | → Same countermeasure as that for<br>single refrigerant system.                                                                                                    |  |  |  |  |  |
| er (MELANS)                |                                            |                              | sion<br>of SC to IC                                   | <ul> <li>Trouble of all IC in one refrigerant system:</li> <li>1) Cause of total capacity error. (7100)</li> <li>2) Cause of capacity code setting error. (7101)</li> <li>3) Cause of connecting number error. (7102)</li> <li>4) Cause of address setting error. (7105)</li> <li>5) Slipping off or short circuit of transmission line of OC unit terminal block for central control (TB7).</li> <li>6) Power source shut down of OC unit.</li> <li>7) Trouble of OC unit electrical system.</li> </ul> | Confirm OC trouble diagnosis LED.<br>→ At trouble generation, check for the<br>content according to check code.<br>Check the content of 5)~7) shown left.                |  |  |  |  |  |
| em with system controll    |                                            |                              |                                                       | <ol> <li>Trouble of all IC:</li> <li>As same that for single refrigerant system.</li> <li>Insertion of power supply connector (CN40) into OC unit transmission line for centralized control.</li> <li>Slipping off or power source shut down of power supply unit for transmission line.</li> <li>Faulty system controller (MELANS).</li> </ol>                                                                                                    | <ul> <li>Confirm voltage of transmission line for centralized control.</li> <li>More than 20V → Confirm 1) 2) left.</li> <li>Less than 20V → Confirm 3) left.</li> </ul> |  |  |  |  |  |
| necting syste              | <ul><li>④ Remote controller (RC)</li></ul> | Remote<br>controller<br>(RC) | No reply<br>(ACK) at<br>transmission<br>of IC to RC   | Same cause as that for plural refrigerant system.                                                                                                    | Same countermeasure as that for plur-<br>al refrigerant system.                                                                                                    |  |  |  |  |  |
| (3) Con                    |                                            |                              | No reply<br>(ACK) at<br>transmis-                     | Trouble of partial IC units:<br>1) Same cause of that for single refrigerant sys-<br>tem.                                                                                                    | → Same countermeasure as that for single refrigerant system.                                                                                                    |  |  |  |  |  |
|                            |                                            | sio<br>ME<br>RC              | MELANS to<br>RC                                       | Trouble of all IC in one refrigerant system:<br>1) Error detected by OC unit.<br>Total capacity error. (7100)<br>Capacity code setting error. (7101)<br>Connecting number error. (7102)<br>Address setting error (7105)                                                                                                    | Confirm OC trouble diagnosis LED.<br>→ At trouble generation, check for the<br>content according to check code.                                                          |  |  |  |  |  |
|                            |                                            |                              |                                                       | <ol> <li>Slipping off or short circuit of transmission line<br/>of OC unit terminal block for central control<br/>(TB7).</li> <li>Power source shut down of OC unit.</li> <li>Trouble of OC unit electrical system.</li> </ol>                                                                                                    | Check the content of 2)~4) shown left.                                                                                                    |  |  |  |  |  |
|                            |                                            |                              |                                                       | <ul> <li>Trouble of all IC:</li> <li>1) As same that for single refrigerant system.</li> <li>2) Insertion of power supply connector (CN40) into OC unit transmission line for central-ized control.</li> <li>3) Slipping off or power shutdown of power supply unit for transmission line.</li> <li>4) Faulty MELANS.</li> </ul>                                                                                                    | Check the causes of 1) ~ 4) left.                                                                                                    |  |  |  |  |  |

| Checkii<br>code                 | ng                                                                                                    |                    |                                                          | Meaning, detecting method                                                                                                    |                                                                                                    |  |  |
|---------------------------------|----------------------------------------------------------------------------------------------------|--------------------|----------------------------------------------------------|----------------------------------------------------------------------------------------------------|----------------------------------------------------------------------------------------------------|--|--|
| 6607<br>(continue               | No ACK en                                                                                                    | ror                |                                                          | When no ACK signal is detected in 6 continuous interval by transmission side controller, the trans                                                                                                    | times with 30 second<br>mission side detects error.                                                                                                    |  |  |
|                                 |                                                                                                    |                    |                                                          | Note: The address/attribute shown on remo<br>controller not providing the answer (A                                                                                                    | te controller indicates the ICK).                                                                                                    |  |  |
| System<br>compo-<br>sition      | Generating<br>unit address                                                                                                    | Display of trouble | Detecting<br>method                                      | Cause                                                                                                    | Checking method & countermeasure                                                                                                    |  |  |
| MELANS)                         | (i)(i)(i |                    | No reply<br>(ACK) at<br>transmis-<br>sion of IC<br>to SC | <ol> <li>Trouble of partial remote controller:</li> <li>Faulty wiring of RC transmission line.</li> <li>Slipping off or poor contact of RC transmission connector.</li> <li>Faulty RC.</li> </ol>                                                                                                    | Check 1) ~ 3) left.                                                                                                    |  |  |
| system with system controller ( |                                                                                                    |                    |                                                          | <ul> <li>Trouble of all IC in one refrigerant system.</li> <li>1) Error detected by OC unit.<br/>Total capacity error (7100)<br/>Capacity code setting error (7101)<br/>Connecting number error (7102)<br/>Address setting error (7105)</li> <li>2) Slipping off or short circuit of transmission line<br/>of OC unit terminal block for central control<br/>(TB7).</li> <li>3) Power source shut down of OC unit.</li> <li>4) Trouble of OC unit electrical system.</li> </ul> | Confirm OC trouble diagnosis LED.<br>→ At trouble generation, check for the<br>content according to check code.<br>Check the content of 2) ~ 4) shown left.                                                                                                    |  |  |
| (3) Connecting s                |                                                                                                    |                    |                                                          | <ol> <li>Trouble of all RC:</li> <li>As same that for single refrigerant system.</li> <li>Inserting supply power connector (CN40) to<br/>OC transmission line for centralized control.</li> <li>Slipping off or power shutdown of power sup-<br/>ply unit for transmission line.</li> <li>Faulty MELANS.</li> </ol>                                                                                                    | Check the causes 1)~4) left.                                                                                                    |  |  |
| No relation with system         | Address<br>which<br>should not<br>be existed                                                                                                    |                    | _                                                        | <ol> <li>IC unit is keeping the memory of the original<br/>group setting with RC although the RC ad-<br/>dress was changed later.<br/>The same symptom will appear for the regis-<br/>tration with SC.</li> <li>IC unit is keeping the memory of the original<br/>interlocking registration with Fresh Master with<br/>RC although the Fresh Master address was<br/>changed later.</li> </ol>                                                                                   | <ul> <li>As some IC units are keeping the memory of the address not existing, delete the information.</li> <li>Employ one of the deleting method among two below.</li> <li>1) Deletion by remote controller.</li> <li>Delete unnecessary information by the manual setting function of remote controller.</li> <li>2) Deletion by connecting information deleting switch of OC unit.</li> <li>Be careful that the use of this method will delete all the group information set with RC and all the interlocking information of Fresh Master and IC unit.</li> <li>1) Shut down OC unit power source, and wait for 5 minutes.</li> <li>(2) Turn on the dip switch SW2-2 provided on OC unit power source, and wait for 5 minutes.</li> <li>(3) Make OC unit power source, and wait for 5 minutes.</li> <li>(4) Shut down OC unit power source, and wait for 5 minutes.</li> <li>(5) Turn off the dip switch SW2-2 provided on OC unit control circuit board.</li> <li>(6) Make OC unit power source.</li> </ul> |  |  |

| Checking<br>code | Meaning, detecting method                                                                                                    | Cause                                                                                                    | Checking method & Countermeasure                                                                                                    |
|------------------|----------------------------------------------------------------------------------------------------|----------------------------------------------------------------------------------------------------|----------------------------------------------------------------------------------------------------|
| 6608             | No response error<br>Though acknowledgement of re-<br>ceipt (ACK) is received after<br>transmission, no response com-<br>mand is returned.<br>Detected as error by transmission<br>side when the same symptom is<br>re-peated 10 times with an inter-<br>val of 3 seconds.<br>Note:<br>The address/attribute<br>shown on remote control-<br>ler indicates the control-<br>ler which has detected<br>error. | <ol> <li>At the collision of mutual transmission data when transmission wiring is modified or the polarity is changed while turning the power source on, the wave shape changes detecting error.</li> <li>Repeating of transmission error due to noise.</li> <li>Damping of transmission line voltage/signal due to exceeding of the acceptable range for transmission wiring.         <ul> <li>Farthest Less than 200m</li> <li>RC wiring Less than 12m</li> </ul> </li> <li>Damping of transmission voltage/signal due to improper type of transmission line.</li> <li>Wire size : More than 1.25mm<sup>2</sup></li> </ol> | <ul> <li>a) Generation at test run.<br/>Turn off the power sources of OC unit, IC unit<br/>and Fresh Master for more than 5 minutes si-<br/>multaneously, and make them again.<br/>→ Returning to normal state means the trouble<br/>detection due to transmission line work while<br/>powering.</li> <li>b) Check 3) and 4) of the causes left.</li> <li>c) Investigate the transmission wave shape/noise<br/>on transmission line according to <investigation<br>method of transmission wave shape/noise&gt;.</investigation<br></li> <li>Much possibility if 6602 is generated.</li> </ul> |

# (3) System error

| Checking<br>code | Meaning, detecting method                                                                                                    | Cause                                                                                                    | Checking method & Countermeasure                                                                                                    |  |  |
|------------------|----------------------------------------------------------------------------------------------------|----------------------------------------------------------------------------------------------------|----------------------------------------------------------------------------------------------------|--|--|
| 7100             | Total capacity error<br>Total capacity of indoor units in<br>the same refrigerant system ex-<br>ceeds limitations.<br>Trouble source:<br>Heat source unit                                 | 1) Total capacity of indoor units in the same refrigerant system exceed the following:<br>Model Total capacity Total capacity con PQRY-P200 302 62<br>PQRY-P250 378 78                                                                                                    | <ul> <li>a) Check for the model total (capacity cord total) of indoor units connected.</li> <li>b) Check whether indoor unit capacity code (SW2) is wrongly set.</li> <li>For erroneous switch setting, modify it, turn off power source of heat source unit, and indoor unit simultaneously for 5 minutes or more to modify the switch for setting the model name (capacity coad).</li> </ul>                                                          |  |  |
|                  |                                                                                                    | 2) Erroneous setting of OC model s<br>lector switch (SW3-10).                                                                                                    | Check for the model selector switch (Dip switches<br>SW3-10 on heat source unit control circuit) of OC.                                                                                                    |  |  |
| 7101             | Capacity code error<br>Error display at erroneous con-<br>nection of Indoor unit of which<br>model name can not be con-<br>nected.<br>Trouble source :<br>Heat source unit<br>Indoor unit | <ol> <li>The Indoor unit model name (mod<br/>code) connected is not connectabl<br/>Connectable range20~250</li> <li>Erroneous setting of the swite<br/>(SW2) for setting of model name<br/>Indoor unit connected.</li> </ol>                                                                                                    | <ul> <li>a) Check for the model name of the Indoor unit connected.</li> <li>b) Check for the switch (SW2 if indoor controller for setting of Indoor unit model name of generating address. When it is not agreed to the model name, modify the capacity code while shutting off the power source of Indoor unit.</li> <li>* The capacity of Indoor unit can be confirmed by the self-diagnosios function (SW1 operation) of Indoor unit.</li> </ul>     |  |  |
| 7102             | Connected unit count over<br>Number of units connected in the<br>same refrigerant system exceeds<br>limitations.<br>Trouble source:<br>Heat source unit                                   | 1) Number of unit connected to term nal block (TB3) for heat source/i door transmission line exceeds lin tations given be-lows:         Item       Limitation         ① Total of       1~15 (P200)         Indoor unit       1~16 (P250)         ② Total of Indoor unit & RC       1~35         ③ Total of BC controller       1 | <ul> <li>a) Check whether the connection of units to the terminal block for indoor/heat source transmission wiring (TB3) of heat source unit is not exceeding the limitation. (See ① ~ ② left.)</li> <li>b) Check for 2), 3), and 4).</li> <li>c) Check for the connection of transmission wiring to the terminal block for centralized control is erroneously connected to the indoor/heat source transmission wiring terminal block (TB3).</li> </ul> |  |  |

| Checking<br>code | Meaning, detecting method                                                                                                    | Cause                                                                                                    | Checking method & Countermeasure                                                                                                    |
|------------------|----------------------------------------------------------------------------------------------------|----------------------------------------------------------------------------------------------------|----------------------------------------------------------------------------------------------------|
| 7102             | Connected unit count over                                                                                                    | <ol> <li>2) The heat source unit address is being set to 51~100 under automatic address mode (Remote controller displays "HO").</li> <li>3) Slipping off of transmission wiring at heat source unit.</li> <li>4) Short circuit of transmission line in case of 3) &amp; 4), remote controller displays "HO".</li> </ol>                                                                                                   | <ul> <li>a) Check for the model total (capacity code total)<br/>of indoor units connected.</li> </ul>                                                                                                    |
| 7105             | Address setting error <ul> <li>Erroneous setting of OC unit address</li> <li>Erroneous setting of BC controller address</li> </ul> Trouble source :<br>Heat source unit BC controller | <ol> <li>Setting error of Heat source unit address.<br/>The address of Heat source unit is not being set to 51~100.</li> <li>The address of BC controller is not being set within 51~100.</li> </ol>                                                                                                    | Check that the address of OC unit is being set to 51~100.<br>Reset the address if it stays out of the range, while shutting the power source off.<br>When BC controller is out of the range, reset it while shutting the power source of both OC unit and BC controller off.                                                                                                    |
| 7107             | Connection No. setting error<br>Can not operate because connec-<br>tion No. of indoor unit wrongly set.<br>Trouble source :<br>BC controller                                          | <ol> <li>Indoor unit capacity per connector<br/>joint is exceeded as follows:<br/>Single connection :<br/>81 or more<br/>Two connection joint :<br/>161 or more<br/>Three connection joint :<br/>241 or more<br/>Four connection joint :<br/>321 or more</li> <li>Four or more indoor units are set<br/>for the same connection.</li> <li>The smallest connection No. has not<br/>been set when used at joint.</li> </ol> | <ul> <li>a) Check indoor unit connection No. in refrigerant circuit.</li> <li>① No four or more indoor units which are set for the same connection No. A?</li> <li>② Check total capacity of indoor units which are set for the same connections No. Judged as trouble when it applies to Cause 1).</li> <li>③ Check whether the smallest connection No. is set when used at joint.</li> <li>b) Check whether indoor unit capacity code (SW2) is wrongly set. (Keep factory shipment condition.) For erroneous switch setting, modify it, turn off the power source of heat source unit, and indoor unit simultaneously for 5 minutes or more, and then turn on.</li> </ul> |
| 7111             | Remote control sensor error<br>Error not providing the tempera-<br>ture designed to remote control-<br>ler sensor.<br>Trouble source :<br>Indoor unit                                 | <ol> <li>In case when the old type remote<br/>controller for M-NET is used and the<br/>remote controller sensor is de-<br/>signed on indoor unit. (SW1-1<br/>turned ON)</li> </ol>                                                                                                    | a) Replace the old remote controller by the new remote controller.                                                                                                    |
| 7130             | Different Indoor model and BC controller connected error                                                                                                    | A indoor unit not for the R407C (model: P•••) is connected.                                                                                                    | Use the P••• indoor unit.                                                                                                    |

# [4] LED Monitor Display

#### (1) How to read LED for service monitor

By setting of DIP SW1-1 ~ 1-8, the unit operating condition can be observed with the service LED on the control circuit board. (For the relation of each DIP SW to the content, see the table provided.)

As shown in the figure below, the LED consist of 7 segments is put in 4 sets side by side for numerical and graphic display.

| OC<br>IC | : | Heat source unit<br>Indoor unit    | SV<br>LEV<br>COMP          | :          | Solenoid valve<br>Electronic expansion valve<br>Compressor | THHS | : | Inverter radiator panel |
|----------|---|------------------------------------|----------------------------|------------|------------------------------------------------------------|------|---|-------------------------|
| SW1<br>E | : | Heat source unit<br>Memory storage | control cir<br>for service | cuit<br>ac | board<br>tivities (sampling per minute)                    |      |   |                         |

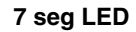

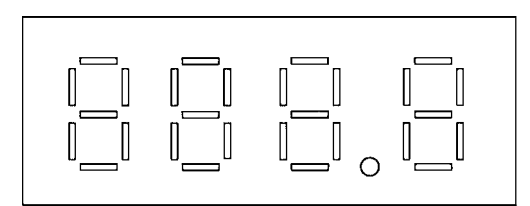

The numerical display includes that of pressure, temperature or the like, while the graphic display includes that of operating condition, solenoid valve ON/OFF state or the like.

• Numerical display

Example : display at 18.8kg/cm<sup>2</sup>G (1.84MPa) of pressure sensor data (Item No. 56)

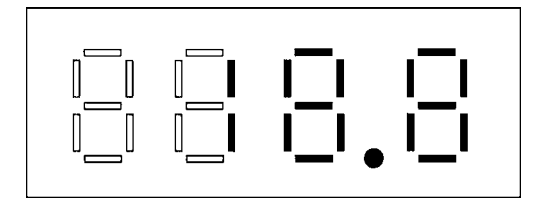

• Graphic display (Two LEDs aligned vertically express a flag.) Example : At forcible powering in heat source unit operation display

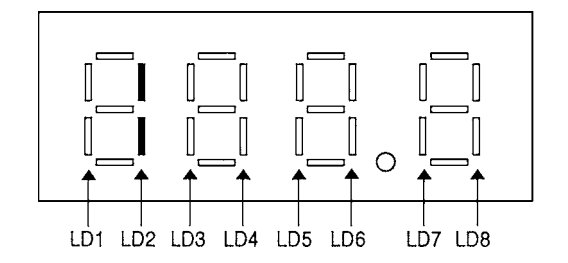

E: E2 Contents stored in the E2PROM; M: Monitored by the IC through communications; E\*: Stored in service memory.

| No | SW1         | Item                                                | Display                                     |                                             |                                             |                                            |                                       |                                       |                                       |                                       | Remarks                                                                                                 |
|----|-------------|-----------------------------------------------------|---------------------------------------------|---------------------------------------------|---------------------------------------------|--------------------------------------------|---------------------------------------|---------------------------------------|---------------------------------------|---------------------------------------|----------------------------------------------------------------------------------------------------|
|    | 12345678910 |                                                     | LD1                                         | LD2                                         | LD3                                         | LD4                                        | LD5                                   | LD6                                   | LD7                                   | LD8                                   |                                                                                                    |
| 0  | 0000000000  | Relay Output<br>Display 1 (Lights<br>up to display) | COMP<br>Operat-<br>ing                      | Crankcase<br>Heater ON                      | 21S4                                        | SV1                                        | SV2                                   | SV3                                   | SV4                                   | Lights for<br>Normal<br>Operation     | LD8 is a relay output indicator which<br>lights u at all times when the<br>microcomputer's power is ON. |
|    |             | Check Display 1<br>OC Error                         |                                             |                                             | Addres                                      | 0 ~ 9<br>s and erre                        | 9999<br>or code re                    | eversed                               |                                       |                                       | quest to IC/BC is terminated, if there is no error, "" is displayed. E*                                 |
| 1  | 1000000000  | Relay Output<br>Display 2                           | SV5                                         | SV6                                         | SV71                                        | SV72                                       | SV73                                  |                                       | SSR                                   |                                       | E*                                                                                                    |
| 2  | 010000000   | Check Display 2<br>(Including the IC)               |                                             | 1                                           | Addres                                      | 0 ~ 9<br>s and erre                        | 9999<br>or code re                    | eversed                               |                                       |                                       | If there is no error,<br>"" is displayed. E*                                                            |
| 3  | 1100000000  |                                                     |                                             |                                             |                                             |                                            |                                       |                                       |                                       |                                       |                                                                                                    |
| 4  | 001000000   |                                                     |                                             |                                             |                                             |                                            |                                       |                                       |                                       |                                       |                                                                                                    |
| 5  | 1010000000  | Communication<br>Demand capacity                    |                                             |                                             |                                             | 0~ 9                                       | 9999                                  |                                       |                                       |                                       | If no demand control, "-<br>" displayed. {%} E*                                                         |
| 6  | 0110000000  | External Signal<br>(Signal being<br>input)          | ON/OFF<br>demand                            | Pump<br>interlock<br>Error                  |                                             |                                            |                                       |                                       |                                       |                                       | E*                                                                                                    |
| 7  | 1110000000  | Heat Source Unit<br>Operation Display               | BC<br>operating<br>command                  | Warm-<br>up<br>mode                         | 3 minutes<br>restart<br>protection mode     | Com-<br>pressor<br>operating               | Prelimi-<br>nary<br>Error             | Error                                 |                                       |                                       | E*                                                                                                    |
| 8  | 0001000000  | Indoor Unit Check                                   | Unit<br>No. 1                               | Unit<br>No. 2                               | Unit<br>No. 3                               | Unit<br>No. 4                              | Unit<br>No. 5                         | Unit<br>No. 6                         | Unit<br>No. 7                         | Unit<br>No. 8                         | Lights up if an abnormal stop<br>has occurred in the IC. The                                            |
| 9  | 1001000000  |                                                     | Unit<br>No. 9                               | Unit<br>No. 10                              | Unit<br>No. 11                              | Unit<br>No. 12                             | Unit<br>No. 13                        | Unit<br>No. 14                        | Unit<br>No. 15                        | Unit<br>No. 16                        | when error reset is carried out from the smallest address. M                                            |
| 10 | 0101000000  | Indoor Unit<br>Operation Mode                       | Unit<br>No. 1                               | Unit<br>No. 2                               | Unit<br>No. 3                               | Unit<br>No. 4                              | Unit<br>No. 5                         | Unit<br>No. 6                         | Unit<br>No. 7                         | Unit<br>No. 8                         | Lights up during<br>cooling.                                                                            |
| 11 | 1101000000  |                                                     | Unit<br>No. 9                               | Unit<br>No. 10                              | Unit<br>No. 11                              | Unit<br>No. 12                             | Unit<br>No. 13                        | Unit<br>No. 14                        | Unit<br>No. 15                        | Unit<br>No. 16                        | Goes off during stop<br>and blower operation. M                                                         |
| 12 | 0011000000  | Indoor Unit<br>Thermostat ON                        | Unit<br>No. 1                               | Unit<br>No. 2                               | Unit<br>No. 3                               | Unit<br>No. 4                              | Unit<br>No. 5                         | Unit<br>No. 6                         | Unit<br>No. 7                         | Unit<br>No. 8                         | Lights up when<br>thermostat is ON.                                                                     |
| 13 | 1011000000  |                                                     | Unit<br>No. 9                               | Unit<br>No. 10                              | Unit<br>No. 11                              | Unit<br>No. 12                             | Unit<br>No. 13                        | Unit<br>No. 14                        | Unit<br>No. 15                        | Unit<br>No. 16                        | thermostat is OFF.<br>M                                                                                 |
| 14 | 0111000000  | BC All Indoor Unit<br>Mode                          | Cool-<br>ing-only<br>ON                     | Cool-<br>ing-only<br>OFF                    | Heat-<br>ing-only<br>ON                     | Heat-<br>ing-only<br>OFF                   | Mixed<br>ON                           | Mixed<br>OFF                          | Fan                                   | OFF                                   | E*                                                                                                    |
| 15 | 1111000000  | Heat Source Unit<br>Operation Mode                  | Permis-<br>sible Stop                       | Standby                                     |                                             | Cooling-<br>only                           | Cooling-<br>main                      | Heating-<br>only                      | Heating-<br>main                      | De-<br>mand                           |                                                                                                    |
| 16 | 0000100000  | Heat Source Unit<br>Control Mode                    | Cooling-<br>only<br>Refrigerant<br>Recovery | Cooling-<br>main<br>Refrigerant<br>Recovery | Heating-<br>only<br>Refrigerant<br>Recovery | Heating<br>main<br>Refrigerant<br>Recovery | Cooling-<br>only Oil<br>Recov-<br>ery | Cooling-<br>main Oil<br>Recov-<br>ery | Heating-<br>only Oil<br>Recov-<br>ery | Heating-<br>main Oil<br>Recov-<br>ery |                                                                                                    |
| 17 | 1000100000  | Preliminary Error<br>in Heat Source<br>Unit         | High<br>Pressure<br>Error 1, 2              | Low<br>Pressure<br>Error 1                  | Discharge<br>Tempera-<br>ture Error         | Overcurrent<br>Protection                  | Heat Sink<br>Thermostat<br>Operating  | Overcurrent<br>Break                  | INV<br>Error                          | Over-<br>charged<br>Refrigerant       | The flag correspond-<br>ing to the item where<br>there is an error                                      |
| 18 | 0100100000  |                                                     | Suction<br>pressure<br>Error                | Configuration<br>Detection<br>Error         | Comp.<br>tempera-<br>ture Error             | Water heat<br>exchanger<br>frost Error     | Water<br>tempera-<br>ture Error       |                                       | Pump<br>interlock<br>Error            |                                       | uciay iiginto up. L                                                                                     |
| 19 | 1100100000  |                                                     | TH1<br>Error                                | TH2<br>Error                                | TH3<br>Error                                | TH4<br>Error                               |                                       | TH6<br>Error                          | HPS<br>Error                          | THHS<br>Error                         |                                                                                                    |
| 20 | 0010100000  |                                                     |                                             |                                             | TH9<br>Error                                | TH10<br>Error                              |                                       | THINV<br>Error                        |                                       |                                       |                                                                                                    |

| No | SW1         | Item                                                                                  | Display                        |                                     |                                                                                                    |                                        |                                      |                           |                            |                                 | Remarks                                                                  |
|----|-------------|---------------------------------------------------------------------------------------|--------------------------------|-------------------------------------|----------------------------------------------------------------------------------------------------|----------------------------------------|--------------------------------------|---------------------------|----------------------------|---------------------------------|--------------------------------------------------------------------------|
|    | 12345678910 |                                                                                       | LD1                            | LD2                                 | LD3                                                                                                    | LD4                                    | LD5                                  | LD6                       | LD7                        | LD8                             |                                                                          |
| 21 | 1010100000  | Heat Source Unit<br>Preliminary Error<br>History                                      | High<br>Pressure<br>Error 1, 2 | Low<br>Pressure<br>Error 1          | Discharge<br>Tempera-<br>ture Error                                                                                                    | Overcur-<br>rent<br>Protection         | Heat Sink<br>Thermostat<br>Operation | Overcur-<br>rent<br>Break |                            | Over-<br>charged<br>Refrigerant | Lights up if an error<br>delay has occurred<br>between the time the      |
| 22 | 0110100000  |                                                                                       | Suction<br>pressure<br>Error   | Configuration<br>Detection<br>Error | Comp.<br>tempera-<br>ture Error                                                                                                    | Water heat<br>exchanger<br>frost Error | Water<br>tempera-<br>ture Error      |                           | Pump<br>interlock<br>Error |                                 | and the present time.<br>To turn the indicators<br>off, switch the power |
| 23 | 1110100000  |                                                                                       | TH1<br>Error                   | TH2<br>Error                        | TH3<br>Error                                                                                                    | TH4<br>Error                           |                                      | TH6<br>Error              | HPS<br>Error               | THHS<br>Error                   | OFF briefly.<br>E*                                                       |
| 24 | 0001100000  |                                                                                       |                                |                                     | TH9<br>Error                                                                                                    | TH10<br>Error                          |                                      | THINV<br>Error            |                            |                                 |                                                                          |
| 25 | 1001100000  | Error History 1                                                                       |                                |                                     | The error and error<br>delay code are<br>displayed. If the<br>address and error<br>code are shown in<br>reverse, or there is<br>no error, "" is<br>displayed. E |                                        |                                      |                           |                            |                                 |                                                                          |
| 26 | 0101100000  | Inverter Error Detail                                                                 |                                |                                     | Inve                                                                                                    | erter Error                            | Detail (1                            | ~ 9)                      |                            |                                 | If there is no error, "-<br>" is displayed. E                            |
| 27 | 1101100000  | Error History 2                                                                       |                                |                                     |                                                                                                    | 0~                                     | 9999                                 |                           |                            |                                 | E                                                                        |
| 28 | 0011100000  | Inverter Error Detail                                                                 |                                |                                     | Inve                                                                                                    | erter Error                            | Detail (1                            | ~ 9)                      |                            |                                 |                                                                          |
| 29 | 1011100000  | Error History 3                                                                       |                                |                                     |                                                                                                    | 0~                                     | 9999                                 |                           |                            |                                 |                                                                          |
| 30 | 0111100000  | Inverter Error Detail                                                                 |                                |                                     | Inve                                                                                                    | erter Error                            | Detail (1                            | ~ 9)                      |                            |                                 |                                                                          |
| 31 | 1111100000  | Error History 4                                                                       |                                |                                     |                                                                                                    | 0~                                     | 9999                                 |                           |                            |                                 |                                                                          |
| 32 | 0000010000  | Inverter Error Detail                                                                 |                                |                                     | Inve                                                                                                    | erter Error                            | Detail (1                            | ~ 9)                      |                            |                                 |                                                                          |
| 33 | 1000010000  | Error History 5                                                                       |                                |                                     |                                                                                                    | 0~9                                    | 9999                                 |                           |                            |                                 |                                                                          |
| 34 | 0100010000  | Inverter Error Detail                                                                 |                                |                                     | Inve                                                                                                    | erter Error                            | Detail (1                            | ~ 9)                      |                            |                                 |                                                                          |
| 35 | 1100010000  | Error History 6                                                                       |                                |                                     |                                                                                                    | 0~                                     | 9999                                 |                           |                            |                                 |                                                                          |
| 36 | 0010010000  | Inverter Error Detail                                                                 |                                |                                     | Inve                                                                                                    | erter Error                            | Detail (1                            | ~ 9)                      |                            |                                 |                                                                          |
| 37 | 1010010000  | Error History 7                                                                       |                                |                                     |                                                                                                    | 0~9                                    | 9999                                 |                           |                            |                                 |                                                                          |
| 38 | 0110010000  | Inverter Error Detail                                                                 |                                |                                     | Inve                                                                                                    | erter Error                            | Detail (1                            | ~ 9)                      |                            |                                 |                                                                          |
| 39 | 1110010000  | Error History 8                                                                       |                                |                                     |                                                                                                    | 0~9                                    | 9999                                 |                           |                            |                                 |                                                                          |
| 40 | 0001010000  | Inverter Error Detail                                                                 |                                |                                     | Inve                                                                                                    | erter Error                            | Detail (1                            | ~ 9)                      |                            |                                 |                                                                          |
| 41 | 1001010000  | Error History 9                                                                       |                                |                                     |                                                                                                    | 0~9                                    | 9999                                 |                           |                            |                                 |                                                                          |
| 42 | 0101010000  | Inverter Error Detail                                                                 |                                |                                     | Inve                                                                                                    | erter Error                            | Detail (1                            | ~ 9)                      |                            |                                 |                                                                          |
| 43 | 1101010000  | Error History 10                                                                      |                                |                                     |                                                                                                    | 0~                                     | 9999                                 |                           |                            |                                 |                                                                          |
| 44 | 0011010000  | Inverter Error Detail                                                                 |                                |                                     | Inve                                                                                                    | erter Error                            | Detail (1                            | ~ 9)                      |                            |                                 |                                                                          |
| 45 | 1011010000  | Type of Inverter Error<br>Preliminary (Details<br>of the inverter error in<br>No. 17) |                                |                                     | If there is no error,<br>" " is always<br>overwritten.<br>E*                                                                                                    |                                        |                                      |                           |                            |                                 |                                                                          |
| 46 | 0111010000  | TH1 Data                                                                              |                                |                                     |                                                                                                    | -99.9 ·                                | ~ 999.9                              |                           |                            |                                 | E*                                                                       |
| 47 | 1111010000  | TH2 Data                                                                              |                                |                                     |                                                                                                    |                                        | <u> </u>                             |                           |                            |                                 | No. 52 THHS                                                              |
| 48 | 0000110000  | TH3 Data                                                                              |                                |                                     | data are<br>monitored by<br>the inverter                                                                                                    |                                        |                                      |                           |                            |                                 |                                                                          |
| 49 | 1000110000  | TH4 Data                                                                              |                                |                                     | microcomputer                                                                                                    |                                        |                                      |                           |                            |                                 |                                                                          |
| 50 | 0100110000  |                                                                                       |                                |                                     |                                                                                                    |                                        |                                      |                           |                            |                                 |                                                                          |
| 51 | 1100110000  | TH6 Data                                                                              |                                |                                     |                                                                                                    | -99.9                                  | ~ 999.9                              |                           |                            |                                 |                                                                          |

| No | SW1         | Item                                     | Display                    |                        |                                                |                            |                          |                         |                                     |                                                           | Remarks                                         |
|----|-------------|------------------------------------------|----------------------------|------------------------|------------------------------------------------|----------------------------|--------------------------|-------------------------|-------------------------------------|-----------------------------------------------------------|-------------------------------------------------|
|    | 12345678910 |                                          | LD1                        | LD2                    | LD3                                            | LD4                        | LD5                      | LD6                     | LD7                                 | LD8                                                       |                                                 |
| 52 | 0010110000  | THHS Data                                |                            |                        |                                                | -99.9 ~                    | 999.9                    |                         |                                     |                                                           | E*                                              |
| 53 | 1010110000  | HPS Data                                 |                            |                        |                                                |                            |                          |                         |                                     |                                                           |                                                 |
| 54 | 0110110000  | THINV Data                               |                            |                        |                                                |                            |                          |                         |                                     |                                                           |                                                 |
| 55 | 1110110000  |                                          |                            |                        |                                                |                            |                          |                         |                                     |                                                           |                                                 |
| 56 | 0001110000  | TH9 Data                                 |                            |                        |                                                | -99.9 ~                    | 999.9                    |                         |                                     |                                                           |                                                 |
| 57 | 1001110000  | TH10 Data                                |                            |                        |                                                | 1                          |                          |                         |                                     |                                                           |                                                 |
| 58 | 0101110000  | LPS Data                                 |                            |                        |                                                | 1                          |                          |                         |                                     |                                                           |                                                 |
| 59 | 1101110000  | αΟΟ                                      |                            |                        |                                                | 0 ~ 9                      | .999                     |                         |                                     |                                                           |                                                 |
| 60 | 0011110000  | $\alpha \text{ OC}^*$                    |                            |                        |                                                | 1                          |                          |                         |                                     |                                                           |                                                 |
| 61 | 1011110000  | Accumulator Level $\alpha$ OC*           | ① and ②<br>① Accur         | below a nulator Le     | are display<br>evel: 0~9                       | ved alterna<br>("AL=" is a | ately at e<br>also displ | every 5 se<br>layed), ② | conds.<br>$\alpha \text{ OC}^*$ : ( | )~9.999                                                   |                                                 |
| 62 | 0111110000  | HzAK Increase/<br>Decrease               | ∆ Hz<br>−                  | ∆ Hz<br>0              | ∆ Hz<br>+                                      | -                          | -                        | Δ AK<br>_               | Δ AK<br>0                           | Δ AK<br>+                                                 |                                                 |
| 63 | 1111110000  | Difference from<br>Target Tc<br>(Tcm-Tc) | Low<br>–3 deg.<br>or lower | Low<br>-3 ~ -2<br>deg. | Low<br>-2 ~ -1<br>deg.                         | Stable                     | Region                   | High<br>1~2<br>deg.     | High<br>2~3<br>deg.                 | High<br>3 deg or<br>higher                                |                                                 |
| 64 | 0000001000  | Difference from<br>Target Te<br>(Tem-Te) | Low<br>–3 deg.<br>or lower | Low<br>-3 ~ -2<br>deg. | Low<br>-2 ~ -1<br>deg.                         | Stable                     | Region                   | High<br>1~2<br>deg.     | High<br>2~3<br>deg.                 | High<br>3 deg or<br>higher                                |                                                 |
| 65 | 1000001000  | Тс                                       |                            |                        |                                                | -99.9 ~                    | 999.9                    |                         |                                     |                                                           |                                                 |
| 66 | 0100001000  | Те                                       |                            |                        |                                                | 1                          |                          |                         |                                     |                                                           |                                                 |
| 67 | 1100001000  | Tcm                                      |                            |                        |                                                | 1                          |                          |                         |                                     |                                                           |                                                 |
| 68 | 0010001000  | Tem                                      |                            |                        |                                                | 1                          |                          |                         |                                     |                                                           |                                                 |
| 69 | 1010001000  | Comp Frequency                           |                            |                        |                                                | 0 ~ 9                      | 999                      |                         |                                     |                                                           | Control Frequency E*                            |
| 70 | 0110001000  | INV Output<br>Frequency                  |                            |                        |                                                | 1                          |                          |                         |                                     |                                                           | Frequency actually output from the inverter. E* |
| 71 | 1110001000  | AK                                       |                            |                        |                                                | 1                          |                          |                         |                                     |                                                           | E*                                              |
| 72 | 0001001000  | SLEV                                     |                            |                        |                                                | 1                          |                          |                         |                                     |                                                           |                                                 |
| 73 | 1001001000  |                                          |                            |                        |                                                |                            |                          |                         |                                     |                                                           |                                                 |
| 74 | 0101001000  | LEV2                                     |                            |                        |                                                | 0~9                        | 999                      |                         |                                     |                                                           |                                                 |
| 75 | 1101001000  | DC Trunk Line<br>Current                 |                            |                        | (M) Monitored by the inverter's microcomputer. |                            |                          |                         |                                     |                                                           |                                                 |
| 76 | 0011001000  | OC Address                               |                            |                        |                                                | 0 ~ 9                      | 999                      |                         |                                     |                                                           |                                                 |
| 77 | 1011001000  | IC1 Address/<br>Capacity Code            |                            | 0 ~                    | E                                              |                            |                          |                         |                                     |                                                           |                                                 |
| 78 | 0111001000  | IC2 Address/<br>Capacity Code            | ↑                          |                        |                                                |                            |                          |                         |                                     |                                                           | On the left<br>(LD1~LD4), the IC                |
| 79 | 1111001000  | IC3 Address/<br>Capacity Code            |                            |                        |                                                |                            |                          |                         |                                     | address, and on the right (LD5~LD8), the capacity code is |                                                 |
| 80 | 0000101000  | IC4 Address/<br>Capacity Code            | ↑ ↑ ¢¢                     |                        |                                                |                            |                          |                         |                                     | alternately every 1 minute).                              |                                                 |
| 81 | 1000101000  | IC5 Address/<br>Capacity Code            |                            |                        | ↑                                              |                            |                          |                         | Ŷ                                   |                                                           |                                                 |
| 82 | 0100101000  | IC6 Address/<br>Capacity Code            |                            |                        | ↑                                              |                            |                          |                         | ↑                                   |                                                           |                                                 |

When there is an error stop with No95-121, the data on error stops or the data immediately before the error postponement stop, which is stored in service memory, are displayed.

| No  | SW1         | Item                                             | Display                                 |                                         |                                         |                                         |                                  |                                  |                                  |                                  | Remarks                               |
|-----|-------------|--------------------------------------------------|-----------------------------------------|-----------------------------------------|-----------------------------------------|-----------------------------------------|----------------------------------|----------------------------------|----------------------------------|----------------------------------|---------------------------------------|
|     | 12345678910 |                                                  | LD1                                     | LD2                                     | LD3                                     | LD4                                     | LD5                              | LD6                              | LD7                              | LD8                              |                                       |
| 83  | 1100101000  | IC7 Address/<br>Capacity Code                    |                                         | 0 ~                                     | 99                                      |                                         |                                  | 0 ~                              | 99                               |                                  | E                                     |
| 84  | 0010101000  | IC8 Address/<br>Capacity Code                    |                                         | ,                                       | On the left<br>(LD1~LD4), the IC        |                                         |                                  |                                  |                                  |                                  |                                       |
| 85  | 1010101000  | IC9 Address/<br>Capacity Code                    |                                         | ,                                       | 1                                       |                                         |                                  | ,                                | 1                                |                                  | right (LD5~LD8), the capacity code is |
| 86  | 0110101000  | IC10 Address/<br>Capacity Code                   |                                         |                                         |                                         | 0~9                                     | 9999                             |                                  |                                  |                                  | alternately every 5 seconds).         |
| 87  | 1110101000  | IC11 Address/<br>Capacity Code                   |                                         |                                         |                                         | ,                                       | 1                                |                                  |                                  |                                  |                                       |
| 88  | 0001101000  | IC12 Address/<br>Capacity Code                   |                                         |                                         |                                         | ,                                       | 1                                |                                  |                                  |                                  |                                       |
| 89  | 1001101000  | IC13 Address/<br>Capacity Code                   |                                         |                                         |                                         | ,                                       | 1                                |                                  |                                  |                                  |                                       |
| 90  | 0101101000  | IC14 Address/<br>Capacity Code                   |                                         |                                         |                                         | ,                                       | 1                                |                                  |                                  |                                  |                                       |
| 91  | 1101101000  | IC15 Address/<br>Capacity Code                   |                                         |                                         |                                         | ,                                       | 1                                |                                  |                                  |                                  |                                       |
| 92  | 0011101000  | IC16 Address/<br>Capacity Code                   |                                         |                                         |                                         | ,                                       | 1                                |                                  |                                  |                                  |                                       |
| 93  | 1011101000  | COMP Operation<br>Time,<br>Higher order 4 digits |                                         |                                         |                                         | ,                                       | 1                                |                                  |                                  |                                  | E*                                    |
| 94  | 0111101000  | Lower order 4<br>digits                          |                                         |                                         |                                         | ,                                       | 1                                | _                                |                                  |                                  |                                       |
| 95  | 1111101000  | Heat Source Unit<br>Operation\Mode               | Permissible<br>Stop                     | Standby                                 | Defrost                                 | Cooling-<br>only                        | Cooling-<br>main                 | Heating-<br>only                 | Heating-<br>main                 | De-<br>mand                      | E                                     |
| 96  | 0000011000  | Heat Source Unit<br>Control Mode                 | Cooling-only<br>Refrigerant<br>Recovery | Cooling-main<br>Refrigerant<br>Recovery | Heating-only<br>Refrigerant<br>Recovery | Heating-main<br>Refrigerant<br>Recovery | Cooling-<br>only Oil<br>Recovery | Cooling-<br>main Oil<br>Recovery | Heating-<br>only Oil<br>Recovery | Heating-<br>main Oil<br>Recovery |                                       |
| 97  | 1000011000  | Relay Output<br>Display 1<br>Lighting Display    | COMP<br>Operat-<br>ing                  | Crankcase<br>Heater ON                  | 21S4                                    | SV1                                     | SV2                              | SV3                              | SV4                              |                                  |                                       |
| 98  | 0100011000  | TH1 Data                                         |                                         |                                         |                                         | -99.9                                   | ~ 999.9                          |                                  |                                  |                                  |                                       |
| 99  | 1100011000  | TH2 Data                                         |                                         |                                         |                                         | ,                                       | 1                                |                                  |                                  |                                  |                                       |
| 100 | 0010011000  | TH3 Data                                         |                                         |                                         |                                         | ,                                       | 1                                |                                  |                                  |                                  |                                       |
| 101 | 1010011000  | TH4 Data                                         |                                         |                                         |                                         | ,                                       | 1                                |                                  |                                  |                                  |                                       |
| 102 | 0110011000  | LEV2 Data                                        |                                         |                                         |                                         | 0~9                                     | 9999                             |                                  |                                  |                                  |                                       |
| 103 | 1110011000  | TH6 Data                                         |                                         |                                         |                                         | -99.9 ·                                 | ~ 999.9                          |                                  |                                  |                                  |                                       |
| 104 | 0001011000  | HPS Data                                         |                                         |                                         |                                         |                                         |                                  |                                  |                                  |                                  |                                       |
| 105 | 1001011000  | THHS Data                                        |                                         |                                         |                                         |                                         |                                  |                                  |                                  |                                  |                                       |
| 106 | 010101100   | THINV Data                                       |                                         |                                         |                                         |                                         |                                  |                                  |                                  |                                  |                                       |
| 107 | 1101011000  |                                                  |                                         |                                         |                                         |                                         |                                  |                                  |                                  |                                  |                                       |
| 108 | 0011011000  | TH9 Data                                         |                                         |                                         |                                         | -99.9                                   | ~ 999.9                          |                                  |                                  |                                  |                                       |
| 109 | 1011011000  | TH10 Data                                        |                                         |                                         |                                         | ,                                       | 1                                |                                  |                                  |                                  |                                       |
| 110 | 0111011000  | LPS Data                                         |                                         |                                         |                                         |                                         |                                  |                                  |                                  |                                  |                                       |
| 111 | 1111011000  | αOC                                              |                                         |                                         |                                         | 0 ~ 9                                   | 9.999                            |                                  |                                  |                                  |                                       |

When there is an error stop with No95-121, the data on error stops or the data immediately before the error postponement stop, which is stored in service memory, are displayed.

| No  | SW1         | Item                                               |                            |                      |                                          | Dis                          | play                      |              |     |      | Remarks                           |
|-----|-------------|----------------------------------------------------|----------------------------|----------------------|------------------------------------------|------------------------------|---------------------------|--------------|-----|------|-----------------------------------|
|     | 12345678910 |                                                    | LD1                        | LD2                  | LD3                                      | LD4                          | LD5                       | LD6          | LD7 | LD8  |                                   |
| 112 | 0000111000  | α OC*                                              |                            |                      |                                          | E                            |                           |              |     |      |                                   |
| 113 | 1000111000  | Тс                                                 |                            |                      |                                          |                              |                           |              |     |      |                                   |
| 114 | 0100111000  | Те                                                 |                            |                      |                                          |                              |                           |              |     |      |                                   |
| 115 | 1100111000  | Configuration<br>Correction Value                  |                            |                      |                                          | 0~                           | 9999                      |              |     |      |                                   |
| 116 | 0010111000  | INV Output<br>Frequency                            |                            |                      |                                          |                              | 1                         |              |     |      |                                   |
| 117 | 1010111000  | AK                                                 |                            |                      |                                          |                              | 1                         |              |     |      |                                   |
| 118 | 0110111000  | SLEV                                               |                            |                      |                                          |                              | 1                         |              |     |      |                                   |
| 119 | 1110111000  | Relay out put<br>Display2<br>lighting Display      | SV5                        | SV6                  | SV71                                     | SV72                         | SV73                      |              | SSR |      |                                   |
| 120 | 0001111000  | DC Trunk Line<br>Current                           |                            |                      |                                          | -99.9 ~                      | 999.9                     |              |     |      |                                   |
| 121 | 1001111000  | Heat Source Unit<br>Operation Display              | BC<br>operating<br>command | Warm-<br>up<br>mode  | 3-minute Re-<br>start protection<br>mode | Compres-<br>sor<br>Operating | Prelimi-<br>nary<br>Error | Error        |     |      |                                   |
| 122 | 0101111000  | BC All Indoor Unit<br>Mode                         | Cooling-<br>only ON        | Cooling-<br>only OFF | Heating-<br>only ON                      | Heating-<br>only OFF         | Mixed<br>ON               | Mixed<br>OFF | Fan | Stop |                                   |
| 123 | 1101111000  |                                                    |                            |                      |                                          |                              |                           |              |     |      |                                   |
| 124 | 0011111000  |                                                    |                            |                      |                                          |                              |                           |              |     |      |                                   |
| 125 | 1011111000  |                                                    |                            |                      |                                          |                              |                           |              |     |      |                                   |
| 126 | 0111111000  |                                                    |                            |                      |                                          |                              |                           |              |     |      |                                   |
| 127 | 1111111000  | Elapsed Time for<br>CS Circuit Closed<br>Detection |                            |                      |                                          | 0~                           | 9999                      |              |     |      | Above 9999, 9999 is<br>displayed. |
| 128 | 0000000100  | BC TH 11 Data                                      |                            |                      |                                          | -99.9                        | ~ 999.9                   |              |     |      | М                                 |
| 129 | 1000000100  | IBC TH 12 Data                                     |                            |                      |                                          |                              | 1                         |              |     |      |                                   |
| 130 | 0100000100  |                                                    |                            |                      |                                          |                              |                           |              |     |      |                                   |
| 131 | 1100000100  |                                                    |                            |                      |                                          |                              |                           |              |     |      |                                   |
| 132 | 0010000100  | BC TH 15 Data                                      |                            |                      |                                          |                              |                           |              |     |      |                                   |
| 133 | 1010000100  | BC TH 16 Data                                      |                            |                      |                                          |                              |                           |              |     |      |                                   |
| 134 | 0110000100  | BC P1 Data                                         |                            |                      |                                          |                              |                           |              |     |      |                                   |
| 135 | 1110000100  | BC P3 Data                                         |                            |                      |                                          |                              |                           |              |     |      |                                   |
| 136 | 0001000100  | BC SC 11 Data                                      |                            |                      |                                          |                              |                           |              |     |      |                                   |
| 137 | 1001000100  | BC SH 12 Data                                      |                            |                      |                                          |                              |                           |              |     |      |                                   |
| 138 | 0101000100  |                                                    |                            |                      |                                          |                              |                           |              |     |      |                                   |
| 139 | 1101000100  | BC SC 16 Data                                      |                            |                      |                                          | -99.9 ·                      | ~ 999.9                   |              |     |      |                                   |

| No  | SW1         | Item                            |     |     |     | Disc    | olav  |     |     |     | Remarks |
|-----|-------------|---------------------------------|-----|-----|-----|---------|-------|-----|-----|-----|---------|
|     | 12345678910 |                                 | LD1 | LD2 | LD3 | LD4     | LD5   | LD6 | LD7 | LD8 |         |
| 140 | 0011000100  | BC LEV 1 Data                   |     |     | М   |         |       |     |     |     |         |
| 141 | 1011000100  | BC LEV 3 Data                   |     |     |     | 1       |       |     |     |     |         |
| 142 | 0111000100  |                                 |     |     |     |         |       |     |     |     |         |
| 143 | 1111000100  |                                 |     |     |     |         |       |     |     |     |         |
| 144 | 0000100100  | IC1 liquid Pipe<br>Temperature  |     |     |     | -99.9 ~ | 999.9 |     |     |     | М       |
| 145 | 1000100100  | IC2 liquid Pipe<br>Temperature  |     |     |     | ſ       |       |     |     |     |         |
| 146 | 0100100100  | IC3 liquid Pipe<br>Temperature  |     |     |     | ſ       |       |     |     |     |         |
| 147 | 1100100100  | IC4 liquid Pipe<br>Temperature  |     |     |     | 1       |       |     |     |     |         |
| 148 | 0010100100  | IC5 liquid Pipe<br>Temperature  |     |     |     | 1       |       |     |     |     |         |
| 149 | 1010100100  | IC6 liquid Pipe<br>Temperature  |     |     |     | ſ       |       |     |     |     |         |
| 150 | 0110100100  | IC7 liquid Pipe<br>Temperature  |     |     |     | ſ       |       |     |     |     |         |
| 151 | 1110100100  | IC8 liquid Pipe<br>Temperature  |     |     |     | 1       |       |     |     |     |         |
| 152 | 0001100100  | IC9 liquid Pipe<br>Temperature  |     |     |     | 1       |       |     |     |     |         |
| 153 | 1001100100  | IC10 liquid Pipe<br>Temperature |     |     |     | 1       |       |     |     |     |         |
| 154 | 0101100100  | IC11 liquid Pipe<br>Temperature |     |     |     | 1       |       |     |     |     |         |
| 155 | 1101100100  | IC12 liquid Pipe<br>Temperature |     |     |     | 1       |       |     |     |     |         |
| 156 | 0011100100  | IC13 liquid Pipe<br>Temperature |     |     |     | 1       |       |     |     |     |         |
| 157 | 1011100100  | IC14 liquid Pipe<br>Temperature |     |     |     | 1       |       |     |     |     |         |
| 158 | 0111100100  | IC15 liquid Pipe<br>Temperature |     |     |     | 1       |       |     |     |     |         |
| 159 | 1111100100  | IC16 liquid Pipe<br>Temperature |     |     |     | 1       |       |     |     |     |         |
| 160 | 0000010100  | IC1 Gas Pipe<br>Temperature     |     |     |     | 1       |       |     |     |     |         |
| 161 | 1000010100  | IC2 Gas Pipe<br>Temperature     |     |     |     | ſ       |       |     |     |     |         |
| 162 | 0100010100  | IC3 Gas Pipe<br>Temperature     |     |     |     | 1       |       |     |     |     |         |
| 163 | 1100010100  | IC4 Gas Pipe<br>Temperature     |     |     |     | 1       |       |     |     |     |         |
| 164 | 0010010100  | IC5 Gas Pipe<br>Temperature     |     |     |     | 1       |       |     |     |     |         |
| 165 | 1010010100  | IC6 Gas Pipe<br>Temperature     |     |     |     | Î       |       |     |     |     |         |

| No  | SW1         | Item                         | Display                         | Remarks |
|-----|-------------|------------------------------|---------------------------------|---------|
|     | 12345678910 |                              | LD1 LD2 LD3 LD4 LD5 LD6 LD7 LD8 |         |
| 166 | 0110010100  | IC7 Gas Pipe<br>Temperature  | -99.9 ~ 999.9                   | Μ       |
| 167 | 1110010100  | IC8 Gas Pipe<br>Temperature  | ↑                               |         |
| 168 | 0001010100  | IC9 Gas Pipe<br>Temperature  | Ŷ                               |         |
| 169 | 1001010100  | IC10 Gas Pipe<br>Temperature | ↑                               |         |
| 170 | 0101010100  | IC11 Gas Pipe<br>Temperature | $\uparrow$                      |         |
| 171 | 1101010100  | IC12 Gas Pipe<br>Temperature | Ŷ                               |         |
| 172 | 0011010100  | IC13 Gas Pipe<br>Temperature | Ŷ                               |         |
| 173 | 1011010100  | IC14 Gas Pipe<br>Temperature | ↑                               |         |
| 174 | 0111010100  | IC15 Gas Pipe<br>Temperature | Ϋ́ Τ                            |         |
| 175 | 1111010100  | IC16 Gas Pipe<br>Temperature | Ŷ                               |         |
| 176 | 0000110100  | IC1 SH                       | <u>↑</u>                        | М       |
| 177 | 1000110100  | IC2 SH                       | <u> </u>                        |         |
| 178 | 0100110100  | IC3 SH                       | <u> </u>                        | -       |
| 179 | 1100110100  | IC4 SH                       | <u> </u>                        | -       |
| 180 | 0010110100  | IC5 SH                       | <u> </u>                        | -       |
| 181 | 1010110100  | IC6 SH                       | <u> </u>                        | -       |
| 182 | 0110110100  | IC7 SH                       | <u> </u>                        | -       |
| 183 | 1110110100  | IC8 SH                       | <u>↑</u>                        |         |
| 184 | 0001110100  | IC9 SH                       | <u>↑</u>                        |         |
| 185 | 1001110100  | IC10 SH                      | <u>↑</u>                        |         |
| 186 | 0101110100  | IC11 SH                      | <u>↑</u>                        |         |
| 187 | 1101110100  | IC12 SH                      | <u>↑</u>                        |         |
| 188 | 0011110100  | IC13 SH                      | <u>↑</u>                        |         |
| 189 | 1011110100  | IC14 SH                      | <u>↑</u>                        |         |
| 190 | 0111110100  | IC15 SH                      | <u>↑</u>                        |         |
| 191 | 1111110100  | IC16 SH                      | <u>↑</u>                        |         |
| 192 | 0000001100  | IC1 SC                       | <u>↑</u>                        | м       |
| 193 | 1000001100  | IC2 SC                       | <u>↑</u>                        |         |
| 194 | 0100001100  | IC3 SC                       | $\uparrow$                      |         |
| 195 | 1100001100  | IC4 SC                       | <u></u>                         | ]       |
| 196 | 0010001100  | IC5 SC                       | $\uparrow$                      |         |
| 197 | 1010001100  | IC6 SC                       | $\uparrow$                      |         |
| 198 | 0110001100  | IC7 SC                       | $\uparrow$                      |         |
| 199 | 1110001100  | IC8 SC                       | 1                               |         |

| No  | SW1         | ltem                                 | Display    |                                  |     |     |     |     |     |     | Remarks                                  |
|-----|-------------|--------------------------------------|------------|----------------------------------|-----|-----|-----|-----|-----|-----|------------------------------------------|
|     | 12345678910 |                                      | LD1        | LD2                              | LD3 | LD4 | LD5 | LD6 | LD7 | LD8 |                                          |
| 200 | 0001001100  | IC9 SC                               |            | -99.9 ~ 999.9                    |     |     |     |     |     |     |                                          |
| 201 | 1001001100  | IC10 SC                              | <u> </u>   |                                  |     |     |     |     |     |     |                                          |
| 202 | 0101001100  | IC11 SC                              | $\uparrow$ |                                  |     |     |     |     |     |     |                                          |
| 203 | 1101001100  | IC12 SC                              | <u> </u>   |                                  |     |     |     |     |     |     |                                          |
| 204 | 0011001100  | IC13 SC                              | ↑          |                                  |     |     |     |     |     |     |                                          |
| 205 | 1011001100  | IC14 SC                              | <u> </u>   |                                  |     |     |     |     |     |     |                                          |
| 206 | 0111001100  | IC15 SC                              |            | ↑                                |     |     |     |     |     |     |                                          |
| 207 | 1111001100  | IC16 SC                              | <br>↑      |                                  |     |     |     |     |     |     |                                          |
| 208 | 0000101100  | IC1 LEV Opening pulse                | 0 ~ 9999   |                                  |     |     |     |     |     |     | М                                        |
| 209 | 1000101100  | IC2 LEV Opening pulse                | <u>^</u>   |                                  |     |     |     |     |     |     |                                          |
| 210 | 0100101100  | IC3 LEV Opening pulse                |            | <u> </u>                         |     |     |     |     |     |     |                                          |
| 211 | 1100101100  | IC4 LEV Opening pulse                |            | 1                                |     |     |     |     |     |     |                                          |
| 212 | 0010101100  | IC5 LEV Opening pulse                |            | 1                                |     |     |     |     |     |     |                                          |
| 213 | 1010101100  | IC6 LEV Opening pulse                | <u>↑</u>   |                                  |     |     |     |     |     |     |                                          |
| 214 | 0110101100  | IC7 LEV Opening pulse                | ↑          |                                  |     |     |     |     |     |     |                                          |
| 215 | 1110101100  | IC8 LEV Opening pulse                |            |                                  |     | 1   |     |     |     |     |                                          |
| 216 | 0001101100  | IC9 LEV Opening pulse                |            |                                  |     | 1   |     |     |     |     |                                          |
| 217 | 1001101100  | IC10 LEV<br>Opening pulse            | <br>       |                                  |     |     |     |     |     |     |                                          |
| 218 | 0101101100  | IC11 LEV<br>Opening pulse            | <u>↑</u>   |                                  |     |     |     |     |     |     |                                          |
| 219 | 1101101100  | IC12 LEV<br>Opening pulse            | <u>^</u>   |                                  |     |     |     |     |     |     |                                          |
| 220 | 0011101100  | IC13 LEV<br>Opening pulse            | <u>↑</u>   |                                  |     |     |     |     |     |     |                                          |
| 221 | 1011101100  | IC14 LEV<br>Opening pulse            | 1          |                                  |     |     |     |     |     |     |                                          |
| 222 | 0111101100  | IC15 LEV<br>Opening pulse            | <u> </u>   |                                  |     |     |     |     |     |     |                                          |
| 223 | 1111101100  | IC16 LEV<br>Opening pulse            | <u> </u>   |                                  |     |     |     |     |     |     |                                          |
| 224 | 0000011100  | IC1 Operation Mode/<br>Branch Number |            |                                  |     |     |     |     |     |     | M<br>On the left                         |
| 225 | 1000011100  | IC2 Operation Mode/<br>Branch Number |            | 0: Stop<br>1: Fan                |     |     |     | 0 ~ | 99  |     | (LD1~LD4), the IC<br>address, and on the |
| 226 | 0100011100  | IC3 Operation Mode/<br>Branch Number |            | 2: Coolin<br>3: Heatin<br>4: Drv | g   |     |     |     |     |     | capacity code is<br>displayed (displayed |
| 227 | 1100011100  | IC4 Operation Mode/<br>Branch Number |            |                                  |     |     |     |     |     |     | seconds).                                |
| 228 | 0010011100  | IC5 Operation Mode/<br>Branch Number |            |                                  |     |     |     |     |     |     |                                          |

| No  | SW1         | Item                                  | Display                                                 |     |     |     |          |     |           |     | Remarks                                                 |
|-----|-------------|---------------------------------------|---------------------------------------------------------|-----|-----|-----|----------|-----|-----------|-----|---------------------------------------------------------|
|     | 12345678910 |                                       | LD1                                                     | LD2 | LD3 | LD4 | LD5      | LD6 | LD7       | LD8 |                                                         |
| 229 | 10100111000 | IC6 Operation Mode/<br>Branch Number  |                                                         |     |     |     |          |     |           |     | M                                                       |
| 230 | 0110011100  | IC7 Operation Mode/<br>Branch Number  |                                                         |     |     |     |          |     |           |     | On the left<br>(LD1~LD4), the IC<br>address, and on the |
| 231 | 11100111000 | IC8 Operation Mode/<br>Branch Number  | 0: Stop<br>1: Fan<br>2: Cooling<br>3: Heating<br>4: Dry |     |     |     |          |     |           |     | capacity code is<br>displayed (displayed                |
| 232 | 0001011100  | IC9 Operation Mode/<br>Branch Number  |                                                         |     |     |     |          | 0 ~ | seconds). |     |                                                         |
| 233 | 1001011100  | IC10 Operation Mode/<br>Branch Number |                                                         |     |     |     |          |     |           |     |                                                         |
| 234 | 0101011100  | IC11 Operation Mode/<br>Branch Number |                                                         |     |     |     |          |     |           |     |                                                         |
| 235 | 1101011100  | IC12 Operation Mode/<br>Branch Number |                                                         |     |     |     |          |     |           |     |                                                         |
| 236 | 0011011100  | IC13 Operation Mode/<br>Branch Number |                                                         |     |     |     |          |     |           |     |                                                         |
| 237 | 1011011100  | IC14 Operation Mode/<br>Branch Number |                                                         |     |     |     |          |     |           |     |                                                         |
| 238 | 0111011100  | IC15 Operation Mode/<br>Branch Number |                                                         |     |     |     |          |     |           |     |                                                         |
| 239 | 1111011100  | IC16 Operation Mode/<br>Branch Number |                                                         |     |     |     |          |     |           |     |                                                         |
| 240 | 0000111100  | IC1 Filter                            |                                                         |     |     | 0~9 | 9999     |     |           |     | М                                                       |
| 241 | 1000111100  | IC2 Filter                            | ↑                                                       |     |     |     |          |     |           |     |                                                         |
| 242 | 0100111100  | IC3 Filter                            | <u>↑</u>                                                |     |     |     |          |     |           |     |                                                         |
| 243 | 1100111100  | IC4 Filter                            | ↑                                                       |     |     |     |          |     |           |     |                                                         |
| 244 | 0010111100  | IC5 Filter                            | ↑                                                       |     |     |     |          |     |           |     |                                                         |
| 245 | 1010111100  | IC6 Filter                            |                                                         |     |     | ,   | `        |     |           |     |                                                         |
| 246 | 0110111100  | IC7 Filter                            |                                                         |     |     | ,   | `        |     |           |     |                                                         |
| 247 | 1110111100  | IC8 Filter                            |                                                         |     |     | ,   | <b>`</b> |     |           |     |                                                         |
| 248 | 0001111100  | IC9 Filter                            |                                                         |     |     | ,   | <b>`</b> |     |           |     |                                                         |
| 249 | 1001111100  | IC10 Filter                           |                                                         |     |     | ,   | `        |     |           |     |                                                         |
| 250 | 0101111100  | IC11 Filter                           |                                                         |     |     | ,   | `        |     |           |     |                                                         |
| 251 | 1101111100  | IC12 Filter                           |                                                         |     |     | ,   | `        |     |           |     |                                                         |
| 252 | 0011111100  | IC13 Filter                           |                                                         |     |     | ,   |          |     |           |     |                                                         |
| 253 | 1011111100  | IC14 Filter                           |                                                         |     |     | ,   | `        |     |           |     |                                                         |
| 254 | 0111111100  | IC15 Filter                           |                                                         |     |     | ,   | `        |     |           |     |                                                         |
| 255 | 1111111100  | IC16 Filter                           | <u> </u>                                                |     |     |     |          |     |           |     |                                                         |

# **8** PREPARATION, REPAIRS AND REFRIGERANT REFILLING WHEN REPAIRING LEAKS

## [1] Location of leaks: Extension piping or indoor units (when cooling)

- ① Attach a pressure gage to the low-pressure servicing check joint (CJ2).
- ② Stop all of the indoor units. When the compressor has stopped, shut off the liquid ball valve (BV2) for the heat source unit.
- ③ Stop all of the indoor units. When the compressor has stopped, turn the SW3-6 switch on the main board for the heat source unit to ON. (This will start the pump down operation causing all of the indoor units to enter the cooling mode.)
- ④ While in the pump down operation (SW3-6 ON), the low pressure (LPS) will reach below at least 2 kg/cm<sup>2</sup>G (0.20 MPa) or the indoor unit and the compressor will automatically shut down within 15 minutes of starting the pump down operation. Shut down all of the indoor units and the compressor if the pressure gage for the low-pressure servicing joint (CJ2) reads 1.5 kg/cm<sup>2</sup>G (0.15 MPa) or after running the pump down operation for 20 minutes.
- ⑤ Shut off the gas ball valve (BV1) for the heat source unit.
- 6 Remove any refrigerant remaining in the extension piping and the indoor units. Be sure to recover the refrigerant without releasing it into the air.
- Repair the location of the leak.
- After repairing the leak, create a vacuum to remove any air from inside of the extension piping or the indoor units.
- ③ Open the ball valves for the heat source unit (BV1 and BV2), turn the SW3-6 switch to OFF, adjust refrigerant levels and confirm proper circulation.

# [2] Location of leaks: Heat Source Unit (Cooling mode)

- ① Test run all indoor units in cooling mode.
  - 1. With SW3-1 on the MAIN board of the heat source unit set to ON and SW3-2 OFF  $\rightarrow$  ON to test run all indoor units.
  - 2. Change the remote controller settings so that all indoor units run in cooling mode.
  - 3. Check that all indoor units are running in cooling mode.
- ② Check the Tc and SC16 data.

(The LED monitor switch (SW1) on the MAIN board of the heat source unit can be used to display this data on the LED.)

- 1. If SC16 is 10 degrees or more ...... Continue to step ③.
- If SC16 is less than 10 degrees ...... After stopping the compressor, remove any refrigerant, repair the leak point, then extract the air to create a vacuum and refill with new refrigerant (same procedure as 4. Location of leaks: Heat source unit (when heating)).

[Tc LED monitor switch]

[SC16 LED monitor switch]

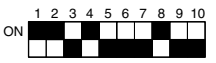

- ③ Stop all indoor units and the compressor.
  - 1. With SW3-1 on the MAIN board of the heat source unit set to ON and SW3-2 ON  $\rightarrow$  OFF to stop all indoor units and the compressor.
  - 2. Check that all indoor units have been stopped.
- ④ Close both ball valves (BV1 and BV2).
- ⑤ Remove a small amount of refrigerant from the liquid ball valve (BV2) check joint. If this operation is not performed, remaining refrigerant may cause the unit to malfunction.
- 6 Remove any refrigerant remaining in the heat source unit. Reclaim the refrigerant; do not discharge it into the air.
- (7) Repair the leak point.
- ⑧ After the leak point is repaired, change the dryer and extract all of the air from the heat source unit to create a vacuum.
- ③ Open both ball valves (BV1 and BV2) on the heat source unit, then adjust the refrigerant amount and verify that the refrigerant is circulating properly.
## [3] Location of Leaks: Extension Piping or Indoor Units (Heating mode)

- 1 Test run all indoor units in heating mode.
  - With SW3-1 on the MAIN board of the heat source unit set to ON and SW3-2 OFF → ON to test run all indoor units.
  - 2. Change the remote controller settings so that all indoor units run in heating mode.
  - 3. Check that all indoor units are running in heating mode.
- ② Stop all indoor units and the compressor.
  - 1. With SW3-1 on the MAIN board of the heat source unit set to ON and SW3-2 ON  $\rightarrow$  OFF to stop all indoor units and the compressor.
  - 2. Check that all indoor units have been stopped.
- 3 Close both ball valves (BV1 and BV2).
- Remove any refrigerant remaining in the extension piping or the indoor units. Reclaim the refrigerant; do not discharge it into the air.
- ⑤ Repair the leaks.
- ⑥ After the leaks are repaired, extract all air from the extension piping and the indoor units to create a vacuum. Then, open both ball valves (BV1 and BV2), then adjust the refrigerant amount and verify that the refrigerant is circulating properly.

### [4] Location of Leaks: Heat Source Unit (when Heating)

- ① Remove any refrigerant from the entire system (heat source unit, extension piping and indoor units). Reclaim the refrigerant; do not discharge it into the air.
- ② Repair the leaks.
- ③ After the leaks are repaired, replace the dryer with a new one and extract all of the air from the entire system to create a vacuum. Then, refill with refrigerant until it reaches the calculated specification (heat source unit + extension piping + indoor units). Refer to "Chapter 6" for more details.

## **9** CHECK THE COMPOSITION OF THE REFRIGERANT

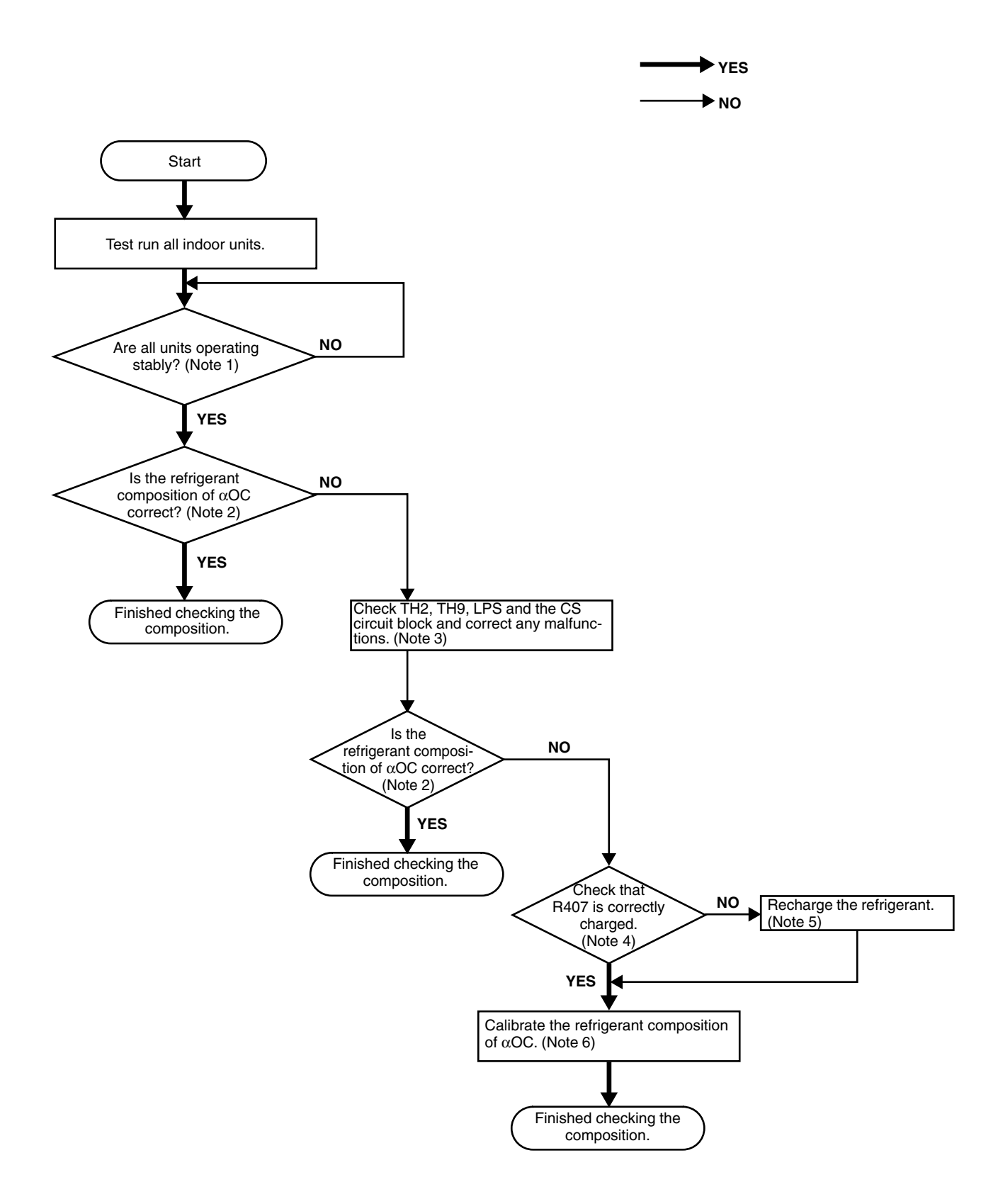

Note 1 Wait until the units stabilize as described in the refrigerant amount adjustment procedure in "Chapter 6]".

Note 2 After the units are operating stably, check that the refrigerant composition of  $\alpha$ OC is within the following ranges, indicating that the composition check is finished.

If the accumulator liquid level AL = 0 when cooling:

If the accumulator liquid level AL = 1 when cooling: When heating:  $\alpha OC = 0.20 \sim 0.26$  $\alpha OC = 0.23 \sim 0.34$  $\alpha OC = 0.25 \sim 0.34$ 

(The self-diagnosis switch (SW1) on the main board of the heat source unit can be used to display this data on the LED.)

[aOC self-diagnosis switch]

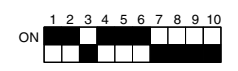

Note 3 TH2 and TH9: Check and make any corrections using the same method as that for a faulty temperature sensor, (refer to TROUBLESHOOTING).

LPS: Check and make any corrections using the same method as that for a faulty low pressure sensor, (refer to TROUBLESHOOTING).

CS circuit block: Set the self-diagnosis switch on the outdoor MAIN board as shown below.

|    | 1 | 2 | 3 | 4 | 5 | 6 | 7 | 8 | 9 | 10 |
|----|---|---|---|---|---|---|---|---|---|----|
| ON |   |   |   |   |   |   |   |   |   |    |
|    |   |   |   |   |   |   |   |   |   |    |

- Check and make any corrections so that "0" is displayed.
- If any number other than 0 is displayed and TH2, TH9 or LPS are malfunctioning, correct them, then set SW2-9 on the MAIN board of the heat source unit from OFF to ON.
- If any number other than 0 is displayed and TH2, TH9 or LPS are not malfunctioning, replace the CS circuit if refrigerant is not flowing through it (while operating) and set SW2-9 on the MAIN board of the heat source unit from OFF to ON.
- Note 4 If it can be verified that R407C was correctly charged in the liquid phase, continue to Yes. If there is a possibility that it was not charged correctly, such as with a gas charger, continue to No.
- Note 5 After reclaiming the system's refrigerant, extract the air to create a vacuum, then refill with new refrigerant. Be sure to charge in the liquid phase. In addition, be sure to change the dryer.
- Note 6 After the units are operating stably, check that the refrigerant composition of  $\alpha$ OC is within the following ranges, indicating that the circulation check is finished.

| If the accumulator liquid level AL = 0 when cooling: | $\alpha OC = 0.21 \sim 0.25$        |
|------------------------------------------------------|-------------------------------------|
| If the accumulator liquid level AL = 1 when cooling: | $\alpha OC = 0.24 \sim 0.28$        |
| When heating:                                        | $\alpha \text{OC} = 0.27 \sim 0.31$ |

If the refrigerant composition of  $\alpha$ OC is not within the ranges specified above, a large error has been detected. Refer to section 1-3 in Chapter 6, then after setting SW4-1 on the MAIN board of the heat source unit to ON, calibrate the refrigerant circulation constant  $\alpha$ OC with SW4-2 until it is within the ranges specified above.

#### After calibrating, keep the SW4-1 ON and finish the circulation check.

<Example calibration of the refrigerant circulation constant  $\alpha OC$ >

Conditions: If the accumulator liquid level AL = 0 and  $\alpha$ OC = 0.29 when cooling,  $\alpha$ OC must be adjusted so that it is between 0.21 and 0.25.

By switching SW4-2 between ON and OFF, adjustments can be made in the following order:  $0 \rightarrow 3\% \rightarrow 6\% \rightarrow 9\% \rightarrow 12\% \rightarrow -6\% \rightarrow -3\% \rightarrow 0$ 

- For this example, by making an adjustment of -0.06 (-6%),  $\alpha$ OC can be adjusted to 0.23.
  - 1. If SW4-2 is already set to OFF, change the switch 5 times.
    - $\mathsf{OFF} \ (0.29) \rightarrow \mathsf{ON} \ (0.32) \rightarrow \mathsf{OFF} \ (0.35) \rightarrow \mathsf{ON} \ (0.38) \rightarrow \mathsf{OFF} \ (0.41) \rightarrow \mathsf{ON} \ (0.23)$
  - 2. If SW4-2 is already set to ON, change the switch 5 times.
    - $\mathsf{ON}\;(0.29)\to\mathsf{OFF}\;(0.32)\to\mathsf{ON}\;(0.35)\to\mathsf{OFF}\;(0.38)\to\mathsf{ON}\;(0.41)\to\mathsf{OFF}\;(0.23)$

# 10 DIFFERENCES BETWEEN THE PREVIOUS REFRIGERANT AND THE NEW RE-FRIGERANT

### [1] Chemical Characteristics

The new refrigerant (R407C) is a chemically stable non-combustible refrigerant with few of the same characteristics as R22.

However, the vapor specific gravity is heavier than the specific gravity of air, so if the refrigerant leaks out in a closed room, it remains on the bottom near the floor and there is danger of accidents occurring due to lack of oxygen, so always handle it in an atmosphere with good ventilation where the refrigerant won't accumulate.

|                                       | New refrigerant (HFC based) | Previous refrigerant (HCFC Based) |  |
|---------------------------------------|-----------------------------|-----------------------------------|--|
|                                       | R407C                       | R22                               |  |
|                                       | R32/R125/R134a              | R22                               |  |
| Composition (wt%)                     | (23/25/52)                  | (100)                             |  |
| Refrigerant handling                  | Nonazetropic refrigerant    | Single refrigerant                |  |
| Chlorine                              | Not included                | Included                          |  |
| Safety class                          | A1/A1                       | A1                                |  |
| Molecular weight                      | 86.2                        | 86.5                              |  |
| Boiling point (°C)                    | -43.6                       | -40.8                             |  |
| Vapor pressure (25°C, MPa) (Gauge)    | 0.9177                      | 0.94                              |  |
| Saturated vapor density (25°C, kg/m3) | 42.5                        | 44.4                              |  |
| Combustibility                        | Noncombustible              | Noncombustible                    |  |
| Ozone depletion coefficient (ODP) *1  | 0                           | 0.055                             |  |
| Global warming coefficient (GWP) *2   | 1530                        | 1700                              |  |
| Refrigerant charging method           | Fluid charging              | Gas charging                      |  |
| Additional charge when leaking        | Impossible                  | Possible                          |  |
|                                       |                             |                                   |  |

\*1: If CFC11 is used as the reference. \*2: If CO2 is used as the reference.

## [2] Chances in Composition

R407C is a nonazetropic refrigerant composed of 3 components, R32, R125 and R134a. Therefore, if refrigerant leaks from the gas phase unit, that containing large amounts of the R32 and R125 components will leak out, so there will be more R134a remaining in the machine, and there is a possibility that breakdown of the machine due to insufficient capacity (condensation on the heat exchanger, etc.) could result. Also, if the equipment is charged with refrigerant directly from a bombe, if it is charged in the gas phase, the composition will change greatly, so be sure to charge the equipment from the bombe's liquid phase side.

#### ① Nonazetropic refrigerant

In both gas phases, when charging refrigerant from a bombe with refrigerants which have different compositions, the composition will change if refrigerant leaks from the unit. As an example, the change in the composition of the refrigerant is shown in the case where R407C is charged as a gas from a bombe, and in the case where it is charged as a liquid. Compared to when the refrigerant is charged as a liquid, the change in composition is great and the influence on unit performance and operating state is great, so it is necessary to charge the refrigerant in the liquid phase.

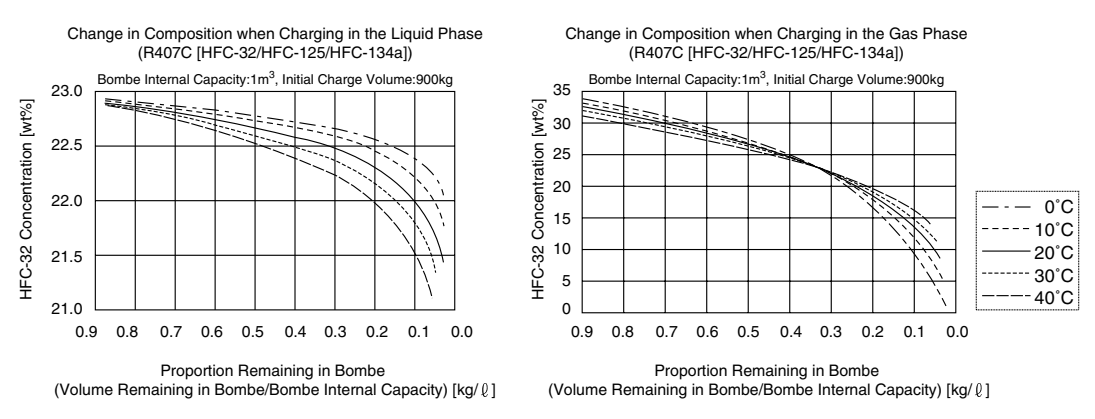

## [3] Pressure Characteristics

Compared to the previous refrigerant (R22), the pressure of the new refrigerant (R407C) is higher.

| Pressure (Gauge) | R407C                                   | R22                                     |
|------------------|-----------------------------------------|-----------------------------------------|
| Temperature (°C) | MPa (Gauge)/kgf/cm <sup>2</sup> (Gauge) | MPa (Gauge)/kgf/cm <sup>2</sup> (Gauge) |
| -20              | 0.18/1.8                                | 0.14/1.4                                |
| 0                | 0.47/4.8                                | 0.40/4.1                                |
| 20               | 0.94/9.6                                | 0.81/8.3                                |
| 40               | 1.44/14.7                               | 1.44/14.7                               |
| 60               | 2.44/24.9                               | 2.33/23.8                               |
| 65               | 2.75/28.0                               | 2.60/26.5                               |

Data source: Japan refrigeration and air conditioning association thermal characteristics chart NIST REFROP V5.10. Asahi Glass, other

- Note: -

1. Mixing of refrigerants

R407C is a refrigerant which is a mixture of HFC32, HFC125 and HFC134a. R407C has different characteristics from R22, so absolutely do not mix them.

Also, absolutely do not add R410a to this refrigerant.

2. Moisture control

If a lot of moisture is mixed into the refrigeration system, it will cause hydrolysis of the organic materials used in the refrigerator oil or compressor motor, etc., and this could cause capillary clogging or failure of the insulation on the compressor or other components.

#### 3. Impurities control

If a lot of dirt, air or flux are mixed into the refrigerant, it could accelerate decomposition or aging, etc. of the refrigerator oil, or could cause clogging of capillaries or failure of the compressor.

## **11 REFRIGERATOR OIL**

### [1] Refrigerator Oil with HFC Based Refrigerants

A different refrigerator oil is used with the new refrigerant than with R22.

- Note: -

Since the type of refrigerator oil used with R22 is different from that used with R407C, the different types of refrigerant oil should not be mixed and used together.

## [2] Influence of Contaminants

With the refrigerator oil used with the new refrigerant, it is necessary to exercise greater caution concerning the mixing of contaminants than with the mineral oil used with the previous refrigerant. Therefore, it is necessary to get a sufficient grasp of the basic items in the following table to understand the harm that is caused to the refrigeration cycle from deficiencies involving the oil charging process, and to prevent contaminants from being mixed in.

Influence of oil with contaminants mixed in on the refrigeration cycle

| Cause                                               |                      |                          | Symptom                                              | Influence on the refrigeration cycle                                                  |                                                          |  |  |
|-----------------------------------------------------|----------------------|--------------------------|------------------------------------------------------|---------------------------------------------------------------------------------------|----------------------------------------------------------|--|--|
| Mixing with moisture                                |                      |                          | Freezing of expansion valves and capillaries         | Clogging of expansion valves and capillaries                                          | Cooling deficiencies<br>Burnout of the motor<br>Locking  |  |  |
|                                                     |                      | Hydrolysis               | Sludge formation<br>Generation of acids<br>Oxidation | Compressor overheating<br>Poor motor insulation<br>Copper plating on sliding<br>parts |                                                          |  |  |
| Mixing with air                                     |                      | Oxidation                | Aging of oil                                         | Sticking of sliding parts                                                             |                                                          |  |  |
| Mixing of Dirt,<br>foreign contami-<br>matter nants |                      | Adhesion to the illaries | expansion valves and to cap-                         | Expansion valve, capillaries<br>Clogging of the drier                                 | Cooling deficiencies<br>Overheating of the<br>compressor |  |  |
|                                                     |                      | Mixing of foreig         | n matter in the compressor                           | Sticking of sliding parts                                                             |                                                          |  |  |
|                                                     | Mineral oil,<br>etc. | Sludge formatio          | on, adhesion                                         | Clogging of expansion valve, capillaries                                              | Cooling deficiencies                                     |  |  |
|                                                     |                      |                          |                                                      |                                                                                       | Overheating of the<br>compressor                         |  |  |
|                                                     |                      | Aging of oil             |                                                      | Sticking of sliding parts                                                             |                                                          |  |  |

Contaminants is a general term for moisture, air, process oil, dirt, other refrigerants and other refrigerator oils, etc.

# Service Handbook PQRY-P200YMF-B, P250YMF-B CMB-P104, P105, P106, P108, P1010, P1013, P1016V-E

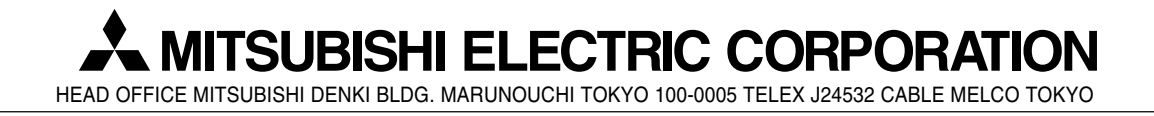

Issued in Nov. 1999 MEE99K029 Printed in Japan